# OHJAUSYKSIKKÖ HC 6500 / ISOBUS VT

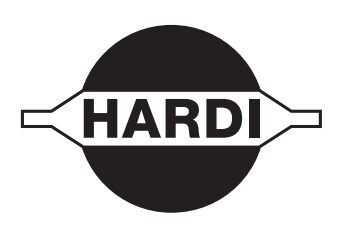

# Alkuperäisen käännös Käyttöohje – SW 3.XX

670xxxxx-100 - Versio 1.00 FI - 05.2015

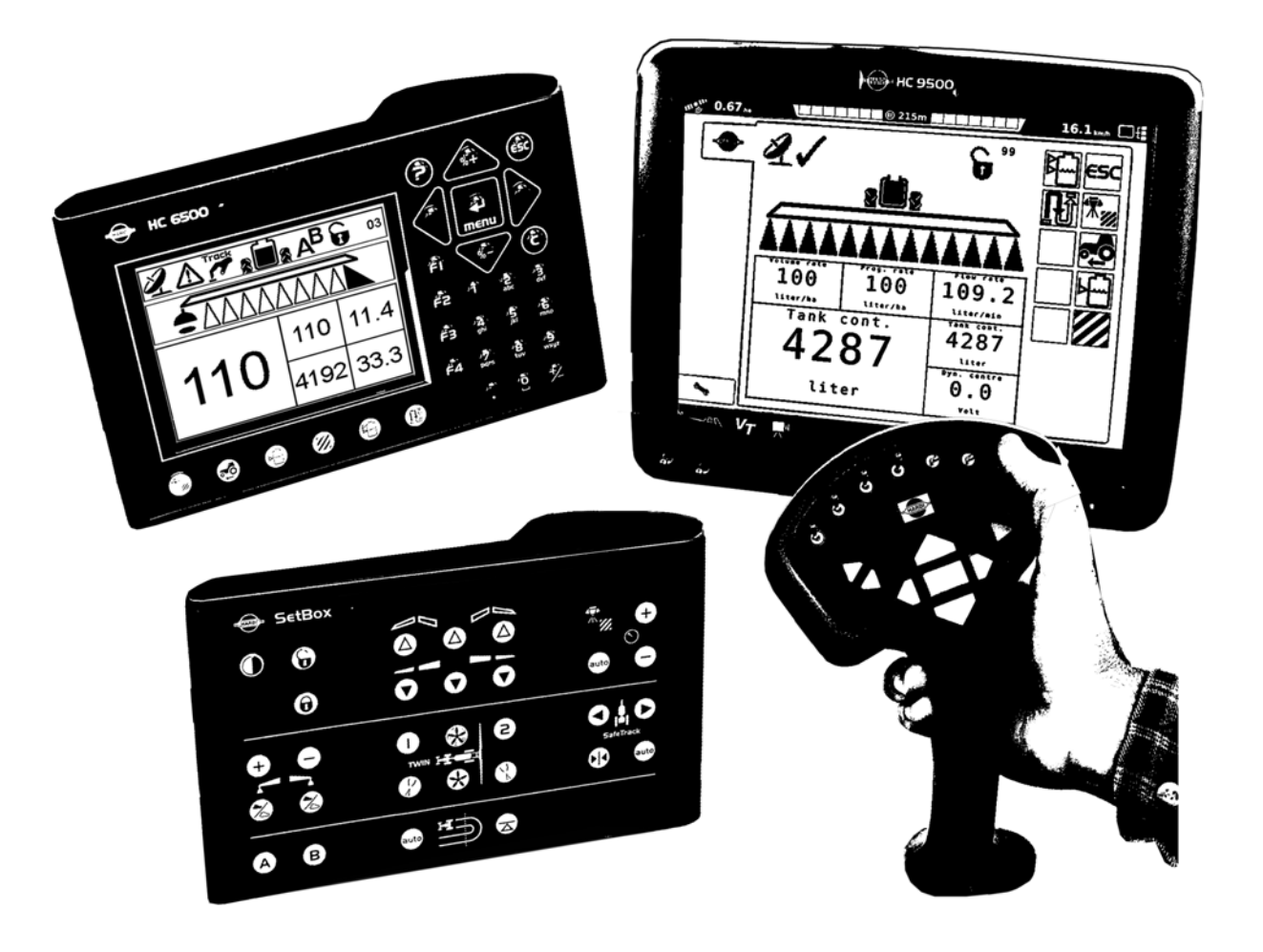

www.hardi-international.com

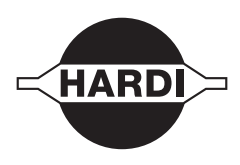

Onnittelemme sinua HARDI kasvinsuojeluvarusteen valinnasta. Tämän tuotteen luotettavuus ja tehokkuus riippuvat sinun toimenpiteistäsi. Ensimmäinen vaihe on huolellisesti lukea ja ymmärtää tämä käyttöohje. Se sisältää tärkeää tietoa komponentin tehokkaasta käytöstä ja kuinka pidennetään tämän laatutuotteen käyttöikää.

Alkuperäinen ohjekirja on hyväksytty ja julkaistu englanniksi. Kaikki muun kieliset kirjat ovat käännöksiä alkuperäisestä. Jos alkuperäisen englanninkielisen ja käännöstekstin välillä on ristiriitaisuuksia, epätarkkuuksia tai poikkeavuuksia, on englanninkielinen versio pätevä.

Tässä kirjassa olevat kuvat ja tekniset tiedot ovat parhaan tietämyksemme mukaan oikein painohetkellä. Koska HARDI INTERNATIONAL A/S periaatteena on jatkuvasti parantaa tuotteittaan, pidätämme oikeudet muotoilun, ominaisuuksien, varusteiden, teknisten tietojen ja huolto-ohjeiden muuttamiseen, siitä erikseen ilmoittamatta.

HARDI INTERNATIONAL A/S:lla ei ole velvollisuutta ennen tai jälkeen muutosten hankittujen koneiden muuttamiseen.

HARDI INTERNATIONAL A/S ei vastaa tässä julkaisussa olevista virheistä tai epätarkkuuksista. Kaikki mahdollinen on tehty julkaisun oikeellisuuden varmistamiseksi.

Koska tämä julkaisu kattaa useamman kuin yhden konemallin, jotka voivat olla saatavissa vain tietyillä markkinaalueilla, on huomioitava pelkästään omaa konetta koskevat ohjeet.

Julkaisu ja paino: HARDI INTERNATIONAL A/S

| Vakuutus<br>Tämä sivu on tarkoituksella jätetty tyhjäksi                                     | 7         |
|----------------------------------------------------------------------------------------------|-----------|
| Turvallisuusohjeet                                                                           |           |
| Käyttäjän turvallisuus                                                                       | 9         |
| Merkinnät                                                                                    |           |
| Varotoimenpiteet                                                                             | ç         |
| Selostus                                                                                     |           |
| Johdanto                                                                                     | 11        |
| Tietoja HC 6500 / ISOBUS VT järjestelmästä                                                   |           |
| Järjestelmän kuvaus                                                                          | 12        |
| Yleisiä tietoja                                                                              |           |
| Terminaalit ja kotelot                                                                       | 13        |
| Terminaalityypit                                                                             | 13        |
| Terminaalien ulkonäkö                                                                        | 14        |
| Näppäimistön valikkokaavio                                                                   | 18        |
| Ohje-näppäin (vain HC 6500)                                                                  | 19        |
| Yövalot (vain HC 6500)                                                                       | 19        |
| SetBox                                                                                       |           |
| HC 6300 kahva                                                                                |           |
| HC 6200 FluidBox                                                                             | 21        |
| Yleistä näppäinten käytöstä                                                                  | 21        |
| Laajennettu valikko                                                                          | 23        |
| Toiminnot                                                                                    | 24        |
| Yleistietoja automaattitoiminnoista                                                          | 24        |
| AutoWash                                                                                     | 24        |
| AutoFill                                                                                     |           |
| AutoAgitation                                                                                |           |
| DynamicFluid4 paineen säätö                                                                  |           |
| DualLine (lisävaruste - rajoitetut markkina-alueet)                                          |           |
| Päätysuuttimet (pellon reuna) (lisävar.)                                                     |           |
| PrimeFlow (lisävar.)                                                                         |           |
| SafeTrack ja IntelliTrack (vain hinattavat ruiskut)                                          |           |
| HeadlandAssist (lisävar.)                                                                    |           |
| HARDI AutoSectionControl (lisävar.)                                                          |           |
|                                                                                              |           |
| laydellinen valikkorakenne                                                                   |           |
| Valikko 1 Päivittäiset säädöt                                                                |           |
| Valikko I. I. Kuiskutemaara                                                                  |           |
| Valikko 1.2 Sallion nestemaara                                                               |           |
| Valikko 1.3 Muistin valinta                                                                  |           |
| Valikko ∠ ASetukset                                                                          |           |
| Yieisia tietoja                                                                              |           |
| Valikko 2.1 Naylon Kayllo                                                                    |           |
|                                                                                              |           |
| valikko 2.3 iviuulluva ruiskutemaaran (VKA) käyttö / Kauko-onjaus / HAKDI AutoSectionControl |           |
| Valikko 2.4 Kelion aselus                                                                    |           |
| Valikko 2.5 Halytykset                                                                       | 53<br>, , |
| Valikko 2.0 iviuistien nimet (Vain HC 0300)                                                  |           |
| Valikko 3 nalidrointi                                                                        |           |
| Valikko 2.2 Virtauskalibrointi                                                               |           |
| Valikko 3.2 Viilduskaliuroinit                                                               | / כ ۲/    |
| Valikko 2.4 Käyttäjän tokomät säädän asatukson                                               |           |
| Valikko 2.5 Säiliömittari                                                                    |           |
| Valikko 3.6 Obiaus                                                                           |           |
| VAIINNU J.U UIIJAUS                                                                          |           |

# Sisällysluettelo

| Va       | likko 4 Työkalut                                      | 74       |
|----------|-------------------------------------------------------|----------|
|          | Valikko 4.1 Mitta                                     | 74       |
|          | Valikko 4.2 Huoltovälit                               | 74       |
|          | Valikko 4.3 Huoltovälin nollaus                       | 74       |
|          | Valikko 4.4 Varattu                                   | 74       |
|          | Valikko 4.5 Testi                                     |          |
|          | Valikko 4.6 Nopeuden simulointi                       |          |
|          | Valikko 4.7 Suoristuksen hätäohjaus                   |          |
|          | Valikko 4.8 Tietokoneen CAN tila                      |          |
| Va       | likko 5 Lokikirja                                     | 77       |
|          | Valikko 5.1 Tulostus                                  | 77       |
|          | Valikko 5.2 Tiedon siirto                             |          |
| 4 - Ruis | kun kokoaminen                                        |          |
| As       | ennukset traktoriin                                   | 79       |
|          | Ohjausyksikön kiinnikkeiden asennus                   |          |
|          | Jännitteen syöttö (vain HC 6500)                      |          |
|          | Traktorin johtosarjan asennus (vain HC 6500)          |          |
|          | Tulostin                                              |          |
|          | Ruiskun ajonopeusanturi                               |          |
|          | Traktorin nopeusanturi (vain HC 6500 - ei SafeTrack)  |          |
|          | Kauko-ohjattava ON/OFF -poljin (lisävar vain HC 6500) |          |
|          | Miten kellon asetus tehdään                           |          |
| Pe       | russäädöt                                             | 83       |
|          | Järjestelmän käynnistys                               |          |
|          | Näyttö                                                |          |
|          | ESC-näppäin ISOBUS-termiaaleissa                      |          |
| Te       | staus ja hienosäätö                                   | 84       |
|          | Virtausvakion hienosäätö - PPU                        |          |
|          | Napa- ja johdinliitokset                              |          |
|          | Virtaustunnistimen testaus                            |          |
|          | Nopeustunnistimen testaaminen                         |          |
| 5 - Kävt | tö                                                    |          |
| Pe       | ltokävttö                                             |          |
|          | Säädöt ennen ruiskutusta                              | 87       |
|          | Ruiskutemäärä                                         | 88       |
|          | Muistin merkitseminen ja valinta                      | 89       |
|          | Nestemäärä säiliössä                                  | 90       |
|          | TWIN esisäätö                                         | 90       |
|          | AutoFill                                              | 91       |
|          | HeadlandAssist                                        | 97       |
|          | Ruiskutus DynamicEluid4 naineen säätöiäriestelmällä   | 92<br>04 |
|          | Ruiskutus ElevCanacity numnulla                       | 94<br>QA |
|          | Dualling (lisävaruste - rajoitetut markkina-aluget)   | 05       |
| Pu       | hdistus                                               |          |
|          | AutoWash                                              | 96       |
|          | AutoWash AutoSectionControl -toiminnolla              |          |
| 6 - Huol | lto                                                   |          |
| Hu       | jolto käyttökauden jälkeen                            |          |
|          | Säilytys                                              |          |
| 7 - Vian | etsintä                                               |          |
| Kä       | ytön ongelmat                                         |          |
|          | Järjestelmän vianetsintä                              |          |
|          | AutoWash-toimintoa ei voi lopettaa                    |          |
|          | Tukoksien tarkistukset                                |          |

# Sisällysluettelo

| PrimeFlow testivalikot     |    |
|----------------------------|----|
| Anturien sijainnit         |    |
| Vikakoodit                 |    |
| Hätäkävttö                 |    |
| Hätätilanteessa            |    |
| Käyttö anturin rikkoutuess | 12 |

### 8 - Tekniset tiedot

| Tekniset tiedot                    |  |
|------------------------------------|--|
| Tekniset tiedot                    |  |
| Virtausanturien virtausrajat       |  |
| Sähköliitännät                     |  |
| Pistokkeiden ia sulakkeiden tyypit |  |
| Materiaalit ia kierrätys           |  |
| Elektroniikan hävittäminen         |  |
| Tietoja pakkauksesta               |  |
| Kaavioita                          |  |
| Arvojen merkintätaulukko           |  |
|                                    |  |

### Hakemisto

| Hakemisto | · | 13 | 1 |
|-----------|---|----|---|
|-----------|---|----|---|

### Tämä sivu on tarkoituksella jätetty tyhjäksi

# 1 - Vakuutus

### Käyttäjän turvallisuus

### Merkinnät

Näitä merkkejä käytetään kirjan kohdissa, joihin lukijan tulee kiinnittää erityistä huomiota. Neljällä merkillä on seuraavat tarkoitukset.

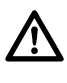

Tämä merkki tarkoittaa VAARA. Ole erityisen varovainen, sillä kyseessä on oma turvallisuutesi!

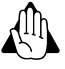

Tämä merkki tarkoittaa VAROITUS. Ole varovainen, sillä kyseessä on oma turvallisuutesi!

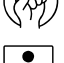

Tämä merkki tarkoittaa HUOMIO. Merkki ohjaa parempaan, helpompaan ja turvallisempaan ruiskun käyttöön!

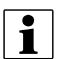

Tämä merkki tarkoittaa HUOM!

### Varotoimenpiteet

Huomaa seuraavat suositellut varotoimenpiteet ja turvalliset käyttötavat ennen ruiskun käyttöä.

### Yleisiä tietoja

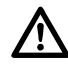

Lue ja omaksu tämä käyttöohje ennen laitteen käyttöä. On myös tärkeää, että muut laitteen käyttäjät lukevat ja ymmärtävät kirjan sisällön.

Jos jokin osa kirjan sisällöstä jää epäselväksi lukemisen jälkeen, ota yhteys HARDI-jälleenmyyjään ennen laitteen käyttöä.

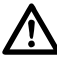

Pidä lapset loitolla ruiskutusvarustuksesta.

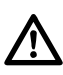

Käytä näppäimistöä sormien päillä. Älä paina niitä kynsillä.

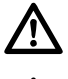

Paikallinen lainsäädäntö voi vaatia, että käyttäjällä on koulutus ruiskun käyttöön. Noudata paikallista lainsäädäntöä.

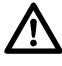

Istu traktorin istuimella toimenpiteen aikana.

### Huolto

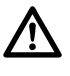

Suorita testi vedellä ennen torjunta-aineiden annostelua säiliöön. Huuhtele ja pese laitteisto käytön jälkeen ja ennen huoltoa.

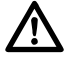

Älä koskaan huolla tai korjaa käytössä olevaa laitteistoa. Asenna aina kaikki turvavarusteet tai suojukset heti huollon jälkeen.

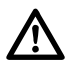

Kytke virta pois päältä ennen näytön ja tunnistimien liittämistä tai irrottamista, ennen huoltoa tai akkulaturin käyttöä.

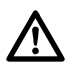

Jos konetta tai sen edessä olevaa traktoria joudutaan hitsaamaan, on jännitteensyöttö kytkettävä irti ennen työn aloittamista. Poista kaikki palava ja räjähtävä materiaali läheisyydestä.

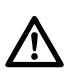

Älä käytä painepesuria elektronisten laitteiden puhdistukseen.

### Johdanto

### Tietoja HC 6500 / ISOBUS VT järjestelmästä

HC 6500 / ISOBUS VT on tarkoitettu maatalouden ja puutarhaviljelmien käyttöön. Komponentit on kehitetty pitkäaikaiseen maatalouskäyttöön.

Järjestelmässä on kestomuisti ilman paristoa, joka helpottaa tallennusta. Kaikki valikoiden parametrit on tallennettu muistiin eivätkä tiedot katoa vaikka virta kytketään pois päältä.

| Pääkomponentit                           | Sijainti             |
|------------------------------------------|----------------------|
| HC 6500 Terminaali tai ISOBUS terminaali | Traktori/Itsekulkeva |
| HC 6300 monitoimikahva                   | Traktori/Itsekulkeva |
| SetBox                                   | Traktori/Itsekulkeva |
| HC 6200 FluidBox                         | Ruisku/Itsekulkeva   |
| HC 6100 JobCom                           | Ruisku/Itsekulkeva   |

Käytettävät anturit on valittu pitkän käyttöiän ja hyvän signaalilaadun perusteella. Nopeus- ja virtausantureissa on sisäänrakennettu valodiodi, joka vilkkuu toimintojen merkiksi, huollon helpottamiseksi.

Lisätunnistimet voidaan asentaa mittaamaan painetta ja kierrosnopeuksia. Muita lisävarusteita ovat 12 voltin jännitteellä toimiva tulostin sekä pääsulkuventtiilin kauko-ohjaus polkimella.

HC 6500 Terminaalissa on 4,7" värinäyttö. Käyttökuvat näkyvät eri värisinä, toiminnosta riippuen.

### Näytön näkymät

Näyttönäkymiä ovat mm.:

- Ruiskutemäärä.
- Nopeus.
- Nestemäärä minuutissa.
- Käsitelty kokonaispinta-ala.
- Ruiskutettu määrä yhteensä.
- 99 välirekisteriä Siihen kuuluu yhteenlaskumuisti, johon voidaan yhdistää 98 muistin tiedot.
- Näyttö on valaistu, joten käyttö on mahdollista myös pimeällä (vain HC 6500).

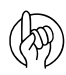

Terminaali on myös yhteensopiva Muuttuvan ruiskutemäärän säädön (VRA) kanssa ja siinä on liitäntävalmius tarkkuusviljelytyökaluihin (esim. HARDI AutoSectionControl). Muistien tiedon tyhjennys ja yhteensovitus kotitietokoneeseen ovat mahdollisia.

#### Toimintoihin kuuluu

- Todellisen pinta-alan ja jopa 13 puomiston lohkon näyttö.
- Monia hälytystoimintoja ja kuuluvan/näkyvän hälytyksen mahdollisuus jne.
- Monia käytöstä riippuvia varoituksia. Hälytykset ja varoitukset näytetään näytön vasemmassa ala-1/4 HC 6500 -mallissa ja joissakin VT-näytöissä. HC 9500 -mallissa hälytykset näkyvät näytön yläosassa.

### Järjestelmän kuvaus

### Yleisiä tietoja

Johtosarjojen asennuskohdat voivat vaihdella asennetusta terminaalista riippuen.

### HC 6500 järjestelmä

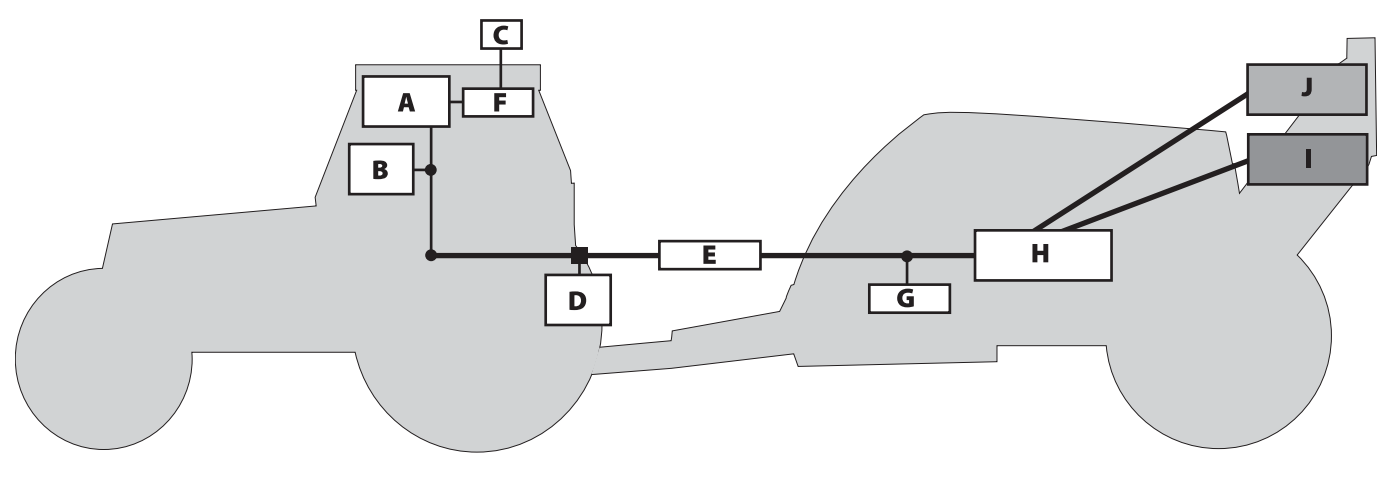

- **A.** HC 6500.
- B. SetBox ja kahva.
- C. GPS antenni (lisävar.).
- **D.** Laitteen liitin.
- E. HARDI-BUS.

### ISOBUS järjestelmä

- F. AutoSectionControl (lisävaruste).
- **G.** FluidBox (vain i-ruiskut).
- H. JobCom (laitteen ECU).
- I. Keskilohkon liitoskotelo.
- J. Hydrauliikkalohko.

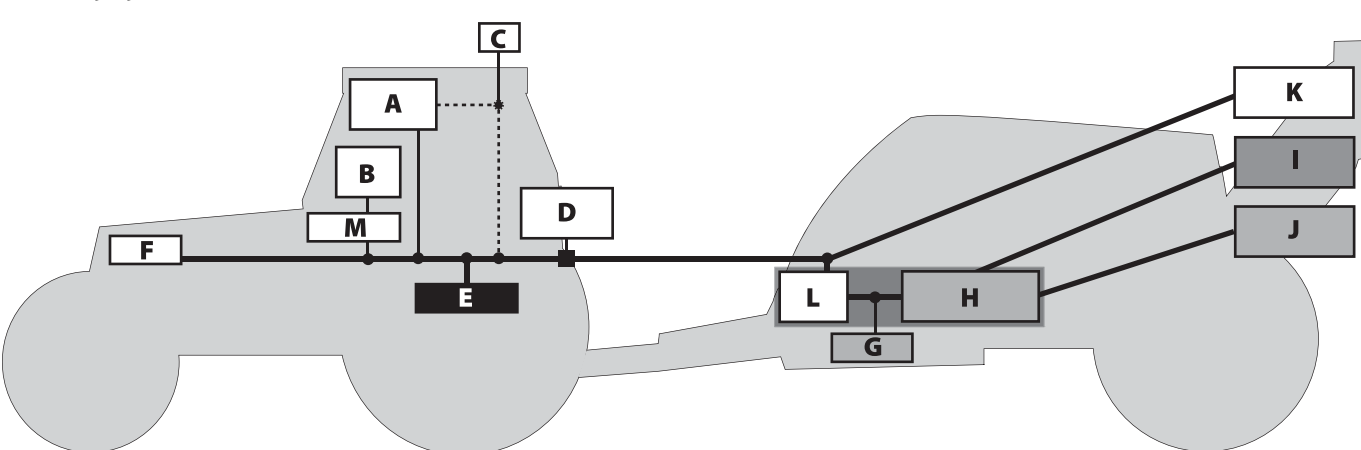

- A. HC 9500 tai VT terminaali.
- B. SetBox ja kahva.
- C. GPS antenni (lisävar.).
- D. IBBC liitin.
- E. Traktorin bus.
- F. ISOBUS.
- G. FluidBox (vain i-ruiskut).

- H. JobCom (laitteen ECU).
- I. Keskilohkon liitoskotelo.
- J. Hydrauliikkalohko.
- K. AutoHeight UC5.
- L. ISOBUS silta.
- M. Ohjaamoliitin.

### Terminaalit ja kotelot

### Terminaalityypit

Tätä ohjelmistoa voidaan käyttää kahden päätyyppisellä näyttöterminaalilla.

### HARDI HC 6500 terminaali

- Tavanomainen näyttö.
- Käyttöön soveltuvat fyysiset näppäimet.
- Käyttöön soveltuva ei-ISOBUS ohjelmisto

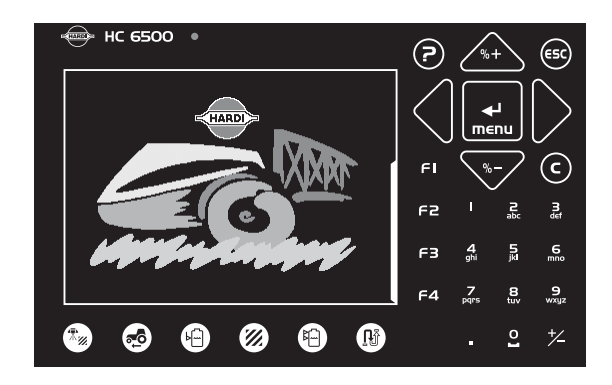

#### **ISOBUS terminaalit**

ISO-terminaalit fyysisillä toimintonäppäimillä, esim. kuvassa näkyvä Massey Ferguson terminaali.

- Tavanomainen tai kosketusnäyttö sekä fyysiset näppäimet.
- Toimintonäppäimet ovat graafisia mutta niitä käytetään fyysisinä näppäiminä terminaalissa.
- Ohjelmisto toimii virtuaaliterminaalina (VT) suhteessa terminaalin ohjelmistoon.

HARDI HC 9500 tai vastaavat ISO terminaalit kosketusnäytön rajapinnalla. Kuvassa on HC 9500.

- Kosketusnäyttö eikä muita näppäimiä (poikkeuksena ON/OFF).
- Toimintonäppäimet ovat graafisia ja niitä käytetään painamalla ko. kohtaa kosketusnäytöllä.
- Ohjelmisto toimii virtuaaliterminaalina (VT) suhteessa terminaalin ohjelmistoon.

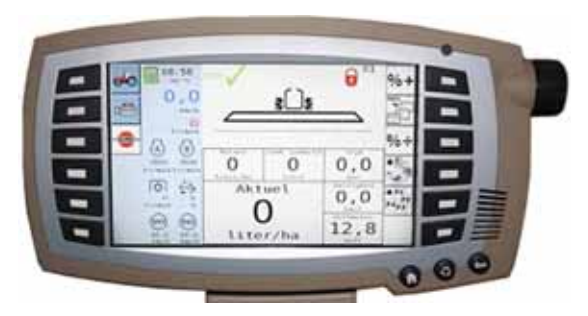

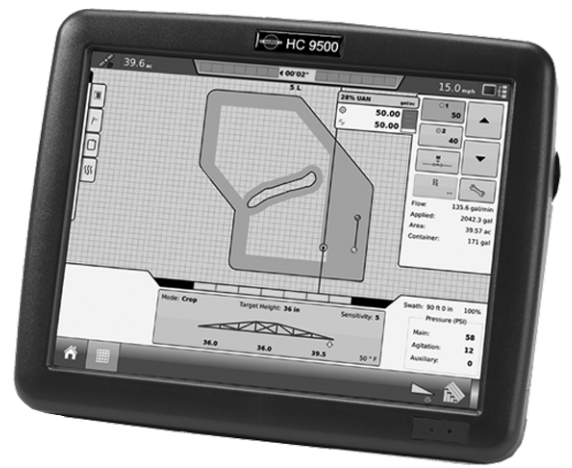

### Terminaalien ulkonäkö

Seuraavassa selostetaan kahden pääterminaalin ulkonäköä ja niiden eroja.

### HC 6500 terminaalin fyysiset näppäimet

- 1. Toimintodiodi.
- 2. Näppäin Ruiskutemäärä
- 3. Näppäin Ajonopeus
- 4. Näppäin Nestemäärä säiliössä
- 5. Näppäin Käsitelty pinta-ala
- 6. Näppäin Kokonaisruiskutemäärä
- 7. Näppäin Jäljellä oleva matka tai p-ala.
- 8. Ohjenäppäin
- 9. Selaa ylös- tai alaspäin, muuta arvoa tai tilavuutta.
- 10. Valikosta poistuminen.
- 11. Siirry valikkoon tai hyväksy arvo.
- 12. Siirrä kohdistin oikealle tai vasemmalle.
- 13. Arvon poistaminen.
- 14. Numeronäppäimistö.
- 15. Toimintonäppäimet.

### ISOBUS virtuaalinäytön näppäimet

- 1. Selaa ylöspäin, lisää arvoa tai määrää.
- 2. Siirry valikkoon.
- 3. Selaa alaspäin, vähennä arvoa tai määrää.
- 4. Esivalintanäppäimet.
- 5. Valikkovalinnat.

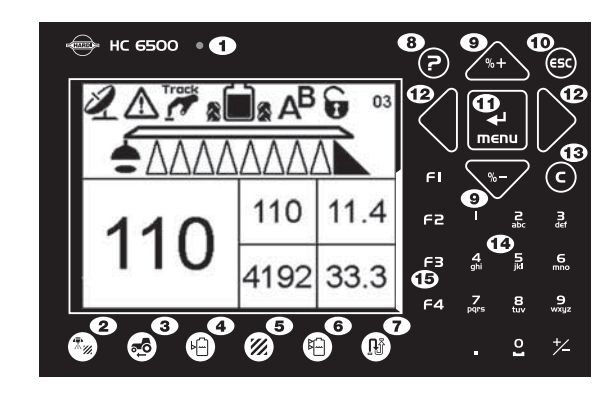

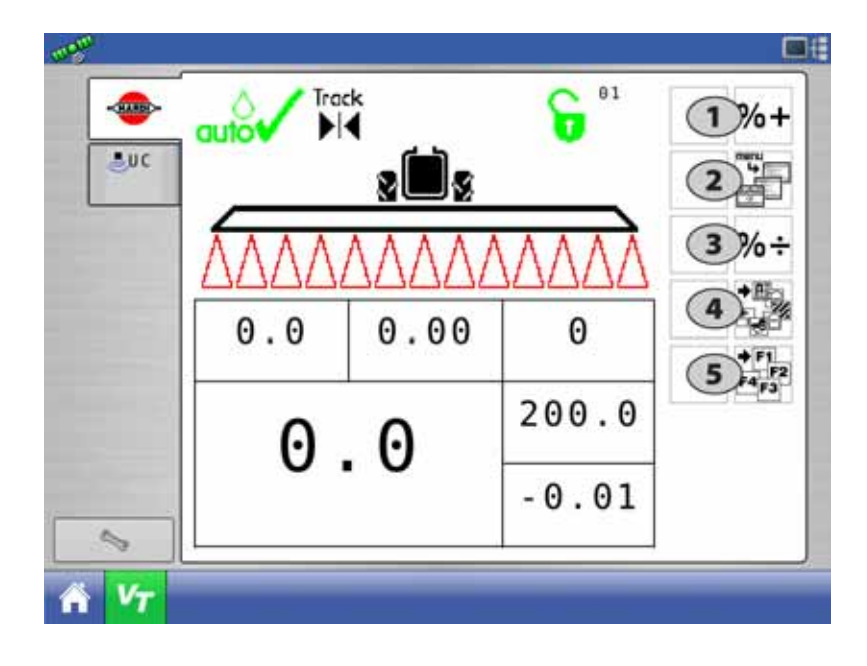

- 6. Valikosta poistuminen.
- 7. Selaa ylöspäin.
- 8. Siirry valikkoon tai hyväksy arvo.
- 9. Selaa alaspäin.

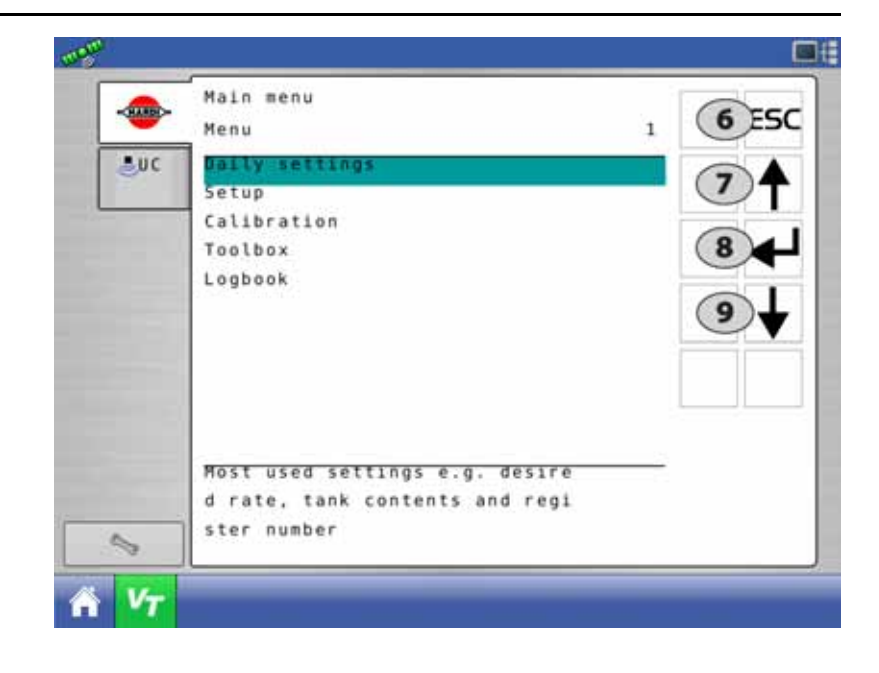

### Näytön merkit

Nämä merkit ovat samat molemmissa terminaalityypeissä.

1. 1. rivi on tilamerkkejä sekä muisti- ja hälytysnumeroita varten. Kuvassa näkyvät kaikki tilaa osoittavat merkit.

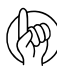

HUOM! Jos vika esiintyy, näkyy hälytys/varoitusnumero muistinumeron tilalla. Hälytys/varoitusnumero voidaan tunnistaa numeron edessä olevasta huutomerkistä.

- 2. 2. rivi on puomistolle, vaahtomerkitsimelle ja päätysuuttimille.
- 3. HC 6500: Näytön alaosassa on viisi valinnaisen tiedon lokeroa. Kun Softkey-näppäimet otetaan käyttöön F-näppäimen viereen ilmestyy 4 riviä neljän pienen lokeron tilalle.

ISOBUS: Näytön alaosassa on kuusi valinnaisen tiedon lokeroa.

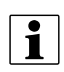

HUOM! Katso kohta "Valikko 2.1 Näytön käyttö" sivulla 48 näyttöasetusten tekemiseksi näytön alaosassa.

Tiedot

käyt.

Ohjaus oikealle

Päisteaiotoim.

V-ehto B käytössä

Dual Line B käyt.

TWIN esisäätö 2

Automaattitoiminto

Ei virtausta lohkoihin

Käsikäyttötoiminto

(vastakk.)

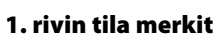

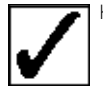

Track

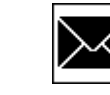

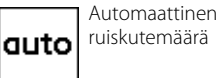

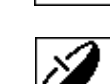

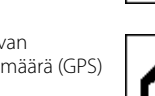

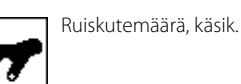

Varoitus

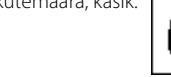

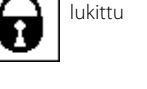

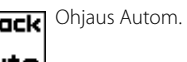

Pysäytä (vakava)

Heiluriripustus

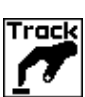

110

4192

O

Ό

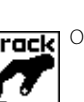

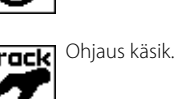

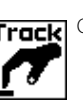

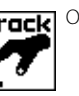

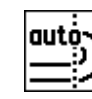

Päisteajotoim. käytössä

Ohjaus vasemm.

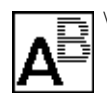

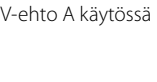

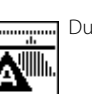

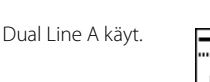

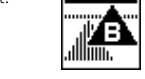

TWIN

2

auto

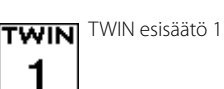

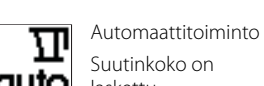

1

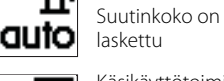

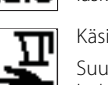

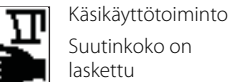

laskettu Säätöporrastoiminto

laskettu

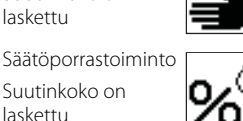

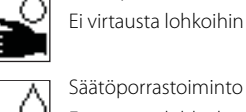

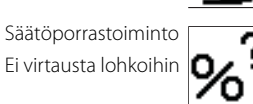

Automaattitoiminto Suutinkokoa ei ole auto laskettu

Käsikäyttötoiminto Suutinkokoa ei ole laskettu

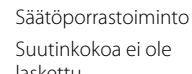

laskettu

Kaikki "OK"

Track

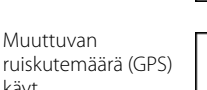

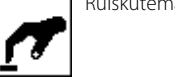

Track

TWIN

Ohiauksen lukitus

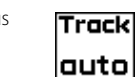

STO

2

3

Päisteaiotoim., keski suoristus

Mol. v-ehdot käytössä

Dual Line mol. käyt.

TWIN käsik.

Päisteajotoim. odotustoim.

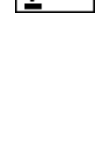

V-ehdot mol. pois

03

33.3

Suuri tai pieni

Heiluriripustus

vapautettu

ruisk.määrä

Dual Line mol. pois

16

### A. Esisäätönäppäimet

Ruiskutuksen aikana tärkeän tiedon saanti on nopeaa ja helppoa.

ISOBUS: Näppäimen painallus avaa esisäätönäppäinten alivalikon.

HC 6500:

- Yhden esisäädetyn näppäimen painalluksella tiedot näkyvät näytön alavasemmassa osassa.
- Painamalla jotakin näppäimistä kaksi kertaa, näkyy sama tieto määrästä ja nopeudesta graafisessa muodossa.

### B. Softkey-näppäimet

Lisätoimintoja ohjataan näppäimillä. Ne otetaan käyttöön seuraavasti:

ISOBUS: Paina Softkey-näppäintä. Ominaisuuksien alivalikko tulee näkyviin.

HC 6500: Paina mitä tahansa 4 Softkey-näppäimestä (F1, F2, F3 tai F4), jolloin Softkey-valikko tulee näkyviin näytön Softkeynäppäinten vasemmalla puolella.

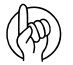

HUOM! Softkey-näppäinten valikkojärjestelmän tasojen lukumäärä riippuu toimintojen lukumäärästä - katso myös "Näppäimistön valikkokaavio" sivulla 18.

### C. Nuolinäppäimet

Nuolinäppäimiä käytetään etupäässä valikkojärjestelmien asetusten tekemiseen, arvoja valitsemalla. Näppäimiä voidaan käyttää ruiskutemäärän muuttamiseksi prosenttiosuudella tai kiinteänä tilavuutena.

| HC 6500 | ISOBUS      |                                                                                                    | Selostus                                                                   |
|---------|-------------|----------------------------------------------------------------------------------------------------|----------------------------------------------------------------------------|
| G       | CLR         | Tämä on tavallisesti ko. terminaalin näppäin<br>vakionumeronäppäimistössä.                                                                                         | Käytetään poistamaan arvo tai muisti.                                      |
| €50     | esc         | Näppäin tulee näkyviin tarpeen vaatiessa ko. valikoissa ym.<br>Katso kohta "ESC-näppäin ISOBUS-termiaaleissa" sivulla 49 tämän<br>näppäimen asetusten tekemiseksi. | Käytetään työnäytölle palaamiseksi.                                        |
| 6       | Ei käytettä | vissä ISOBUS -terminaaleissa.                                                                                                    | Käytetään, jos sinulla on käytössä olevaa valikkoa koskevia<br>kysymyksiä. |

### D. Numeronäppäimet

ISOBUS: Näppäimet ovat tietyn ISOBUS-terminaalin vakionumeronäppäimistössä.

HC 6500: Terminaalin fyysiset näppäimet (D)

- Helppo tekstin syöttö, kuten pellon nimeä tai numeroa syötettäessä.
- Käytetään arvon syöttämiseen tai suoraan valikkoon siirtymiseksi.

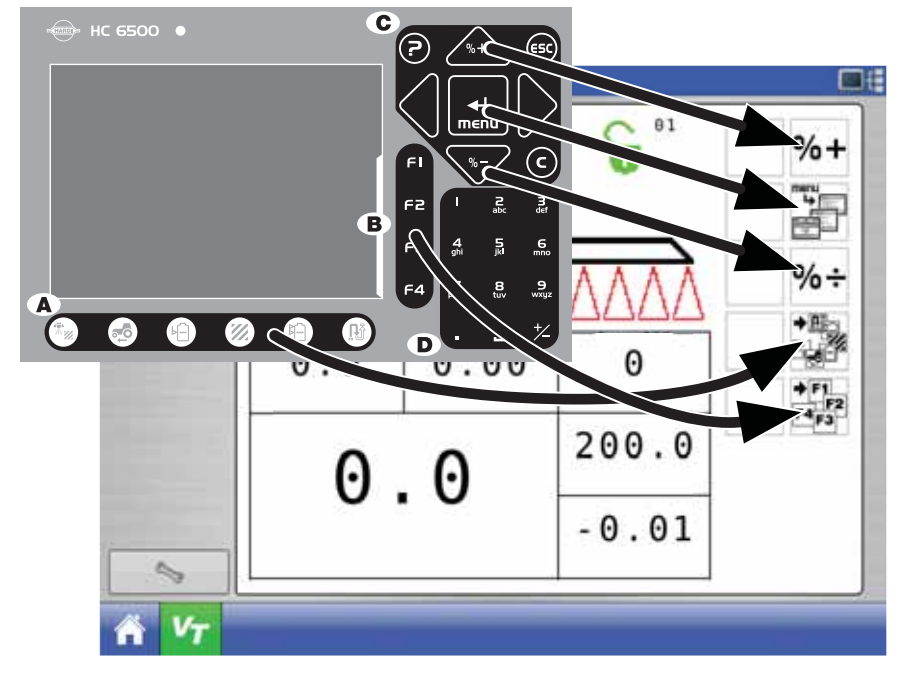

|        | TASO 1            |                    | TASO 2                 |        | TASO 3              | TASO 4                |
|--------|-------------------|--------------------|------------------------|--------|---------------------|-----------------------|
| ISOBUS | HC 6500           | ISOBUS             | HC 6500                | ISOBUS | HC 6500             | -                     |
|        | F1 AutomPesu      |                    | F1 PuomHuuhtelu        |        | F1 Käynnistys/Tauko | 9 vaiheinen huuhtelu  |
|        |                   |                    |                        | STOP   | F2 Poistu           | _                     |
|        |                   |                    | F2 PikaHuuhtelu        | ▶      | F1 Käynnistys/Tauko | 15 vaiheinen huuhtelu |
|        |                   | 10000 P            |                        | STOP   | F2 Poistu           | _                     |
|        |                   |                    | F3 MonitHuuhtelu       | ▶      | F1 Käynnistys/Tauko | 39 vaiheinen huuhtelu |
|        |                   |                    |                        | STOP   | F2 Poistu           | _                     |
|        | F2 AutomTäyttö    | (X <sup>*</sup> X) | F1 Muokkaa kenttää     | -      | Näppäile tilavuus   |                       |
|        |                   | STOP               | F2 Poistu              | _      |                     |                       |
|        | F3 PäätySuuttimet |                    | F1 Vasen KÄYTÖSSÄ      |        | Työnäyttö           |                       |
|        |                   |                    | F2 Vasen POIS KÄYTÖSTÄ | _      |                     |                       |
|        |                   |                    | F3 Oikea KÄYTÖSSÄ      |        | Työnäyttö           |                       |
|        |                   |                    | F4 Oikea POIS KÄYTÖSTÄ | _      |                     |                       |
|        | F4 DualLine       |                    | F1 A PÄÄLLÄ ja B POIS  |        |                     |                       |
| _      |                   |                    | F2 B PÄÄLLÄ ja A POIS  | _      |                     |                       |
|        |                   | Â                  | F3 A ja B PÄÄLLÄ       |        |                     |                       |
|        |                   |                    | F4 Automaattitoiminto  |        |                     |                       |

#### Näppäimistön valikkokaavio

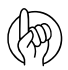

HUOM! Katso kohta "Yleistietoja automaattitoiminnoista" sivulla 24 lisätietoja valikosta.

### Ohje-näppäin (vain HC 6500)

Tämä on sisäänrakennettu käyttäjän pikaopas ja käyttöohje. Käyttäjän ei näin ollen tarvitse etsiä tietoja käyttöohjeesta.

Paina 🕝 ohjetekstin näyttämiseksi. Paina 🕝 ohjetekstin poistamiseksi.

- Ohjenäppäin on aina käytettävissä.
- Kun ohjenäppäintä on painettu, näkyy näytöllä selostus kaikista hallintanäppäimistä tai -kytkimistä.
- Jos näytöllä näkyy viesti, varoitus tai huoltomuistutus, saadaan lisätietoja ohje-näppäintä painamalla.

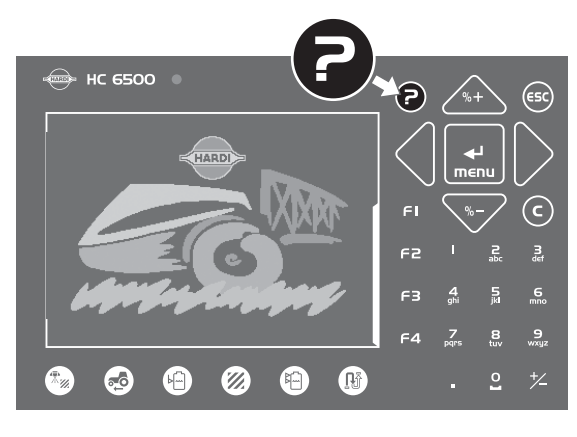

### Yövalot (vain HC 6500)

Näytössä voidaan valita yö- tai päivänäyttö.

• Valikko [2.7.1 Valitse päivä/yö värit] on valittavissa.

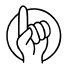

HUOM! Kuvassa yövalaistus on kytketty.

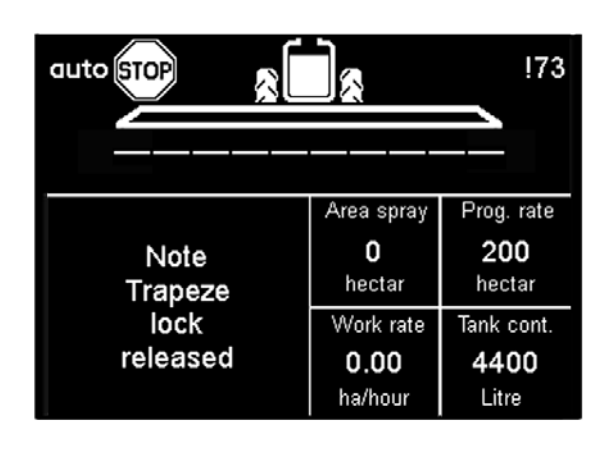

### SetBox

Säätöyksiköllä ohjataan toisarvoisia toimintoja. Näppäimet on ryhmitelty säätöalueisiin käytön helpottamiseksi.

HUOM! Itsekulkevissa ruiskuissa ei ole SetBox'ia, sillä hallintalaitteet ovat ohjaamossa.

- 1. Jännite ON / OFF
- 2. Toimintodiodi.
- 3. Heilurilukituksen ohjaus.
- 4. Puomiston taiton ohjaus.
- 5. Automaattinen ruiskutemäärä
- 6. Paineen säätö käsin
- 7. Vaahtomerkitsimen säätö
- 8. Vaahtomerkitsin (vasen/oikea).
- 9. TWIN esisäädöt.
- 10. TWIN ilmapalstan kulma.
- 11. TWIN ilmamäärä.
- 12. Lisävarustetoiminto A-B (vain HC 6500).
- 13. Päisteajoautomatiikka.
- 14. HeadlandAssist puomiston käsikäyttöinen nosto esiasetettuun korkeuteen.
- 15. SafeTrack käsisäätö.
- 16. SafeTrack suoristus.
- 17. SafeTrack autom.valinta

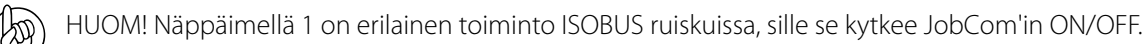

HUOM! Näppäimillä 13 ja 14 voi olla erilaiset toiminnot jos ruiskussa on AutoHeight-toiminto.

### HC 6300 kahva

Monitoimikahva on ergonominen kaukosäätöyksikkö ja se on helposti asennettavissa traktorin ohjaamoon. Kaikki tavallisimmat normaaliruiskutuksessa käytettävät toiminnot on ohjattavissa kahvan avulla. Kahvalla ohjataan myös joitakin lisävarustetoimintoja.

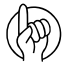

HUOM! Kahvaa ei erikseen voi kytkeä päälle tai pois päältä. Se kytkeytyy automaattisesti päälle ja pois päältä yhdessä terminaalin (HC 6500 kanssa) tai kun traktorin virta kytketään PÄÄLLE (ISOBUS).

- A. Tilaa osoittava LED.
- B. Puomiston lohkojen käyttö (13 lohkoon saakka)
- C. Pääsulkuventtiili ON/OFF.
- D. Lohkojen kallistus
- E. Puomiston korkeus.
- F. Puomiston kallistus.
- G. Ei käytössä.
- H. TWIN esisäädöt.

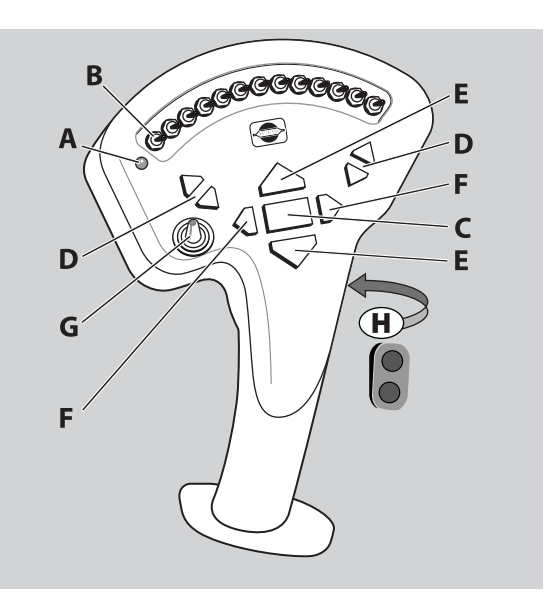

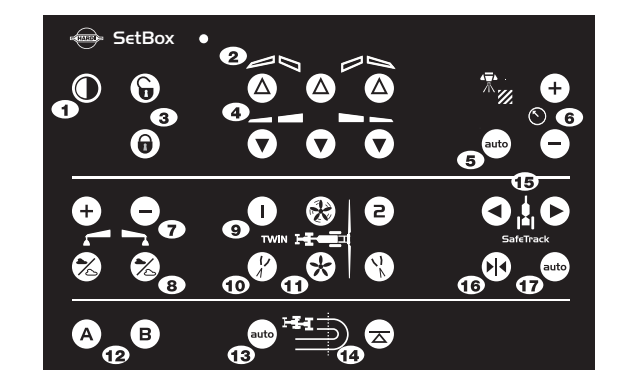

### HC 6200 FluidBox

FluidBox -yksikköä käytetään AutoAgitation, AutoFill ja AutoWash toimintojen yhteydessä. Se on nestejärjestelmän kaukosäätö ja se on loogisesti asennettu täyttöalueelle (säilytyslokeroon).

- Kaikki paikalliskäytön toimenpiteet voidaan tehdä ilman, että ohjaamoon tarvitsee nousta.
- Muita toimenpiteitä, kuten pääsulkuventtiilin käyttö, voidaan myös tehdä; hyvä ominaisuus suuttimia tarkistettaessa.
- 1. Kaikkien toimintojen HÄTÄ pysäytys.
- 2. Tilaa osoittava LED.
- 3. Pääsulkuventtiili ON/OFF.
- 4. Ruiskutuspaineen lisäys ja vähennys.
- 5. AutoFill käynnistys
- 6. AutoFill venttiilin avaus käsin ja AutoFill tauko.
- 7. Autom. sekoituksen ohitussäätö.
- 8. Imupuolen SmartValve ohitussäätö.
- 9. Painepuolen SmartValve ohitussäätö.

### Yleistä näppäinten käytöstä

Ensimmäiset valikon valintavaiheet näkyvät alla. Katso myös "Täydellinen valikkorakenne" sivulla 33.

### Valikon valinta

- 1. Paina 🔜 valikkoon siirtymiseksi.
- 2. Viimeksi valittu ja käytetty arvo on valikossa merkitty merkillä (R) (HC 6500) tai lilan värisellä palkilla (virtuaaliterminaalit).

Siirrä valikkomerkintää >> ylös ja alas käyttämällä 🚓 ja 🖤 näppäimiä. Vain HC 6500 -mallissa se voidaan tehdä painamalla valikon viimeistä numeroa numeronäppäimillä (esim. painamalla "6" valikkoa [4.6 Nopeussimulointi] varten).

3. Varmista valinta painamalla 🔜

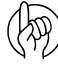

i

HUOM! Paina si ja pidä painettuna valikkojärjestelmästä poistumiseksi arvoja muuttamatta.

| 4 TYĊ         | KALIT                                                                   |  |
|---------------|-------------------------------------------------------------------------|--|
| >             | <ul> <li>4.1 Mitta</li> <li>4.2 Huoltoväli: Tunteja huoltoon</li> </ul> |  |
|               | 4.3 Sekuntikello                                                        |  |
| R             | 4.4 Hälytyskello                                                        |  |
|               | 4.5 Testi                                                               |  |
|               | 4.6 Nopeuden simulointi                                                 |  |
|               | 4.7 Hätäohjaus suorista                                                 |  |
|               | 4.8 Tietokoneen CAN tila                                                |  |
|               |                                                                         |  |
| Matk<br>työle | n ja pinta-alan mittaamiseksi. Asetukset<br>eys                         |  |

HUOM! Näytön alaosassa on ohjeteksti jokaisen valikon kohdalla. Näytetty, todellinen ohjeteksti on kahden >> merkin osoittamaa valikkoa (HC 6500) tai sini/vihreää palkkia (virtuaalinäytöt) varten.

#### Valikon muokkausesimerkki: Nestemäärä säiliössä HC6500

- 1. Paina 🔜 [1.2 SÄILIÖN SISÄLTÖ] valikkoon siirtymiseksi.
- 2. Arvon poistamiseksi, siirrä kohdistin numeron päälle ja paina G.
- 3. Paina 🗲 tai ▶ kohdistimen siirtämiseksi.
- 4. Paina 🚓 tai 🐨 halutun arvon asettamiseksi tai näppäile arvo numeronäppäimillä.
- 5. Hyväksy painamalla 🔜 . Poistu painamalla 💷 .

|                                                                                         | 03 |
|-----------------------------------------------------------------------------------------|----|
|                                                                                         |    |
| 1.2 Säiliön nestemäärä                                                                  |    |
| 4,00                                                                                    |    |
| litraa                                                                                  |    |
| Säiliön nestemäärän näytön muuttaminen. Käytä<br>asetukseen nuoli- tai numeronäppäimiä. |    |

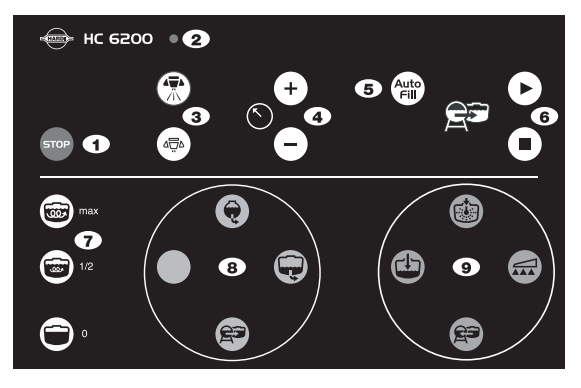

#### Valikon muokkausesimerkki: Säiliön nestemäärä ISOBUS VT

1. Valitse Valikko ISOBUS VT -päänäytössä valikoihin siirtymiseksi.

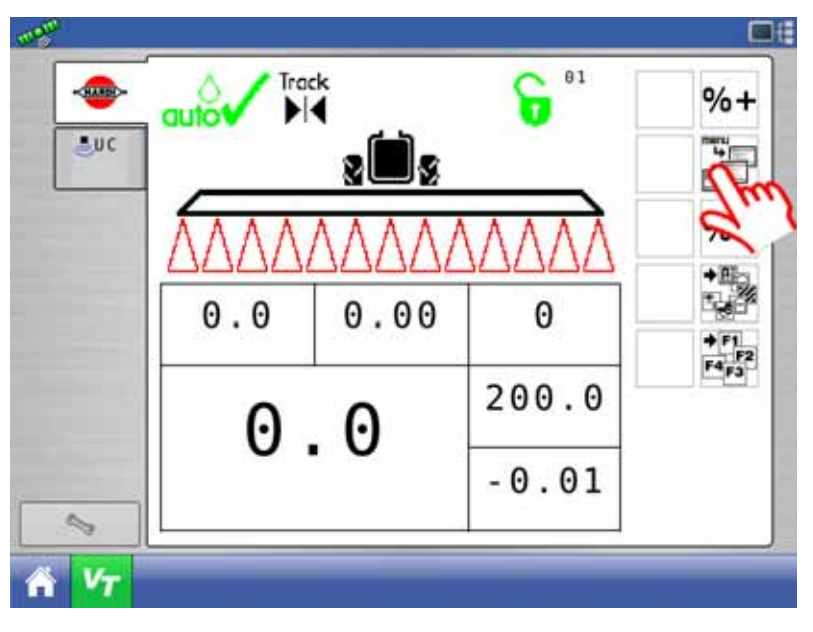

2. Siirry kohtaan "Päivittäiset asetukset" nuolilla ylös- tai alaspäin ja varmista valitsemalla Enter.

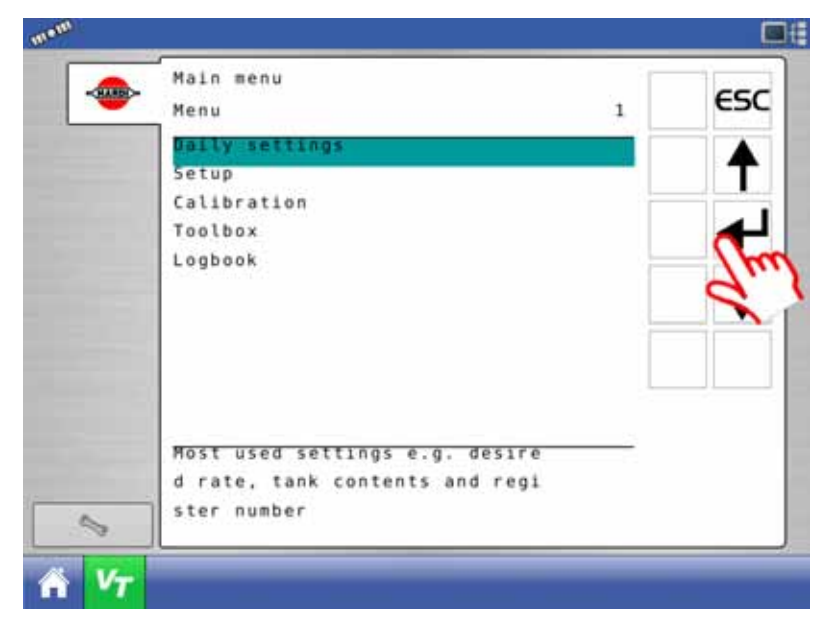

**3.** Siirry kohtaan "Säiliön sisältö" nuolilla ylös- tai alaspäin ja varmista valitsemalla Enter.

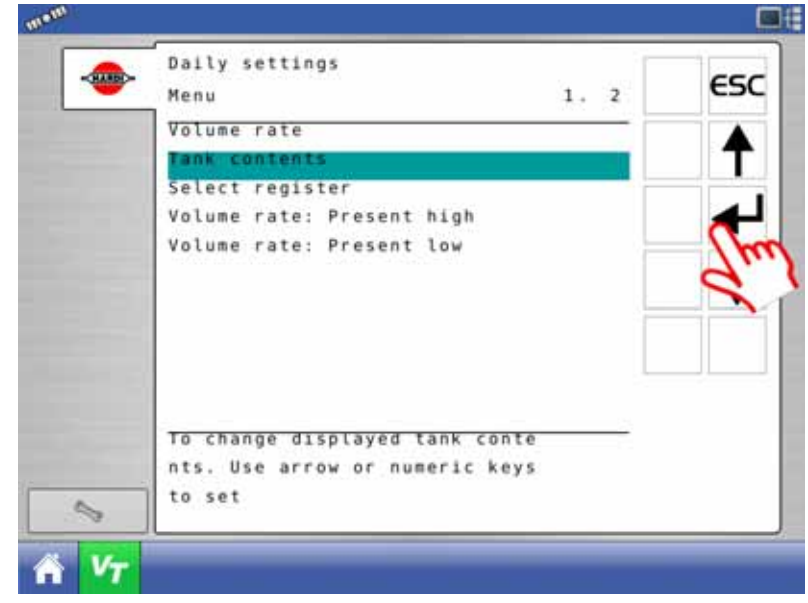

HUOM! Kahden seuraavan vaiheen toimenpiteet voivat vaihdella ISOBUS-terminaalien välillä. Tässä näytetään HC 9500 terminaalia koskevat toimenpiteet.

4. Valitse arvokenttä arvon syöttämiseksi.

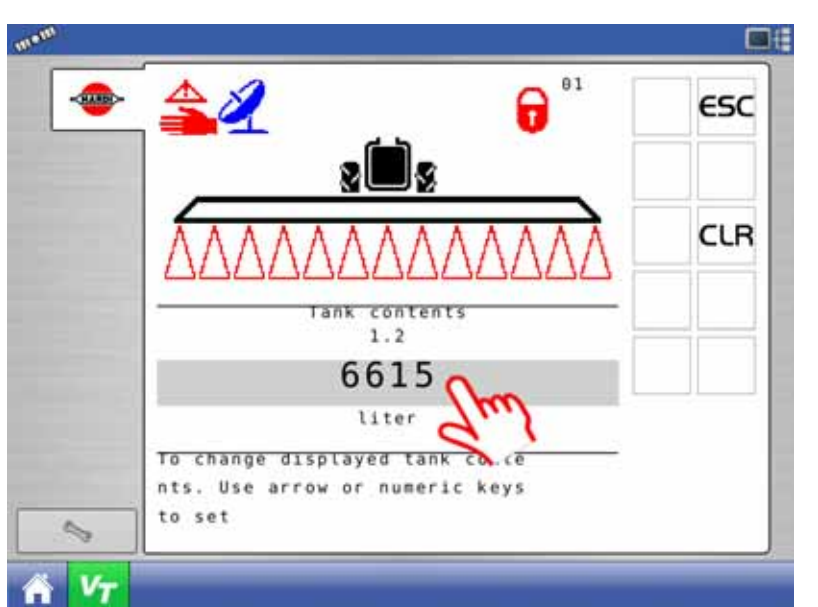

5. Syötä uusi säiliön nestemäärä numeronäppäimillä ja vahvista painamalla vihreää hyväksymismerkkiä.

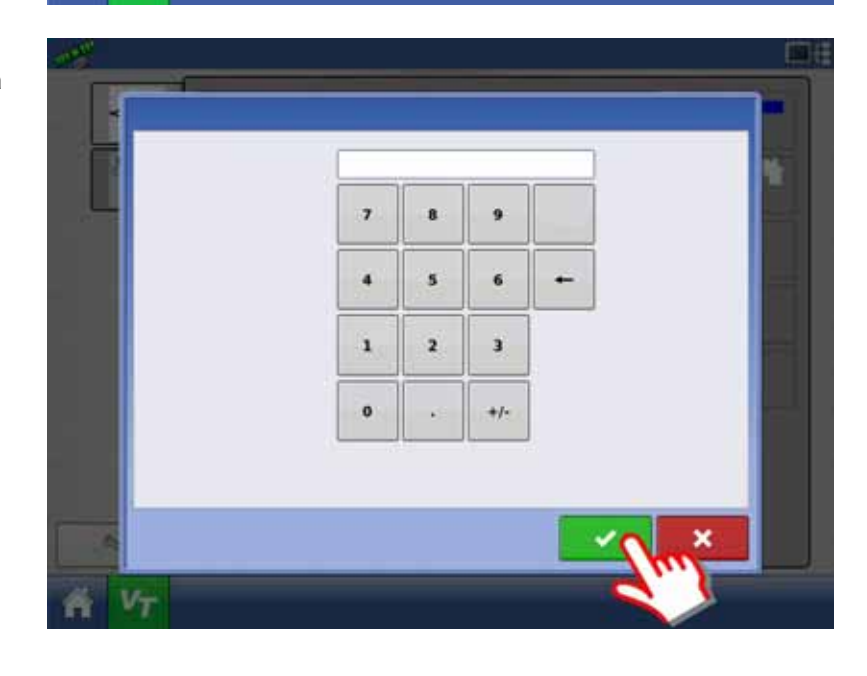

#### Laajennettu valikko

HARDI huoltokeskus on tehnyt tämän valikon. Se sisältää parametreja, joiden asetukset tehdään tavallisesti vain kerran, yleensä ennen terminaalin käyttöä.

- HC 6500 -mallissa laajennettu valikko ei normaalikäytössä ole näkyvissä.
- ISOBUS-terminaalien kohdalla laajennettuun valikkoon pääsee käsiksi valikosta 2.8 ja sen käyttö vaatii pin-koodin.

HUOM! Ilman ohjeita ei näiden valikkojen asetuksia ja arvoja pidä muuttaa. Ellei näin tehdä voi takuu raueta.

### Toiminnot

### Yleistietoja automaattitoiminnoista

Toimintoa varten käytettävät Softkey-näppäimet:

- Automaattipesu
   Päätysuuttimet
- AutoFill
   Dual Line

HUOM! Katso kohta "B. Softkey-näppäimet" sivulla 17 lisätietojen saamiseksi miten päästä käsiksi Softkey-näppäimiin. Katso myös koko valikkorakenne kohdassa "Näppäimistön valikkokaavio" sivulla 18.

### AutoWash

Automaattipesu on 3 erilaisen, automaattisten huuhteluohjelmien sarja, joita terminaali ohjaa.

#### Yleistä

Automaattipesu optimoi huuhteluveden kulutuksen ja mahdollistaa jopa 6 jaksoa, alle 2 % jäännösmääräväkevyyden saavuttamiseksi, käyttämällä MultiRinse-toimintoa.

Jokainen ohjelma kääntää automaattisesti vaadittavan venttiilin oikeaan asentoon optimoidussa järjestyksessä sen varmistamiseksi, että kaikki halutut ruiskutusputket huuhdellaan.

Tilanteesta riippuen voidaan valita yksi kolmesta ohjelmasta BoomFlush, FastFlush ja MultiRinse. Ohjelmat toimivat kuljettajan kannalta helposti ja nopeasti.

- Pesutoimenpide tehdään pellolla, jolloin pesuvesi voidaan ruiskuttaa peltoon. Käyttäjän ei tarvitse nousta ohjaamosta ja hän välttää näin laitteiston ja kasvuston aiheuttaman itsensä ja ohjaamon likaantumisen.
- Käyttö on helppo, sillä kuljettajan ei tarvitse tuntea ruiskua syvällisemmin. Käyttäjän on ainoastaan valittava pesuun sopiva ohjelma.
- Se säästää aikaa, esim. suojavaatetusta ei tarvita aina venttiilejä käytettäessä.
- Kun automaattipesu on käytössä, se ohjaa sekä imu- että painepuolen Smartvalve-venttiilejä.

Automaattipesun toiminnot on tarkoitettu helpottamaan käyttäjän työtä ruiskua puhdistettaessa. Sitä ei ole tarkoitettu seuraavaan kolmeen tarkoitukseen:

#### Älä:

- käytä AutoWash-toimintoa paikallaan seisten. Paikallaan peseminen voi aiheuttaa alustan saastumisen. Tämä ei päde, jos tilalla on säännösten mukainen täyttö-/pesupaikka.
- annostele pesuainetta huuhtelusäiliöön.
- keskeytä pesuohjelma ja lisää pesuainetta pääsäiliöön.

#### Lisätietoja

AutoWash, BoomFlush, FastFlush ja MultiRinse -toiminnot on tarkoitettu peltokäyttöön ja ajon aikaiseen käyttöön, torjuntaainetta sisältävän pesuveden ruiskuttamiseksi pellolle ja pistemäisen saastumisen estämiseksi.

Jos tilalla on pesupaikka, joka tarkoittaa pesuveden keräämistä ja hävittämistä (esim. lietelantasäiliö), voidaan AutoWash - toimintoa käyttää paikallisesti.

Muita toimenpiteitä vaaditaan mahdollisesti tai niitä ei voi tehdä täydellisesti pellolla. Esimerkki:

- Liotuspesu: Tuotepakkauksen määrittelemä pesu, joka vaatii yli 500 litraa puhdasta vettä ja pesuainetta. Ruiskun pesu yhteen sopimattomien ruiskutusten välillä on tehtävä kemikaalin valmistajan antamien ohjeiden mukaan. Käytä yleisesti tunnettuja pesuaineita. Jos torjunta-aineen ohjeissa suositellaan muun pesuaineen ja/tai pesumenetelmän käyttöä, on ohjetta noudatettava.
- TankFlush: Kun ruiskutusneste on siirretty varastosäiliöön.
- TurboFiller: On aina puhdistettava heti käytön jälkeen, mieluummin FastFiller-käytön aikana.

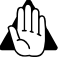

VAROITUS! Automaattipesun toiminnot on tarkoitettu helpottamaan käyttäjän työtä ruiskua puhdistettaessa. HARDI ei vastaa mahdollisista käyttäjän tekemistä virheistä ruiskun puhdistuksen yhteydessä.

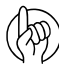

HUOM! AutoWash-toimintojen käyttämiseksi, katso kohtaa "AutoWash" sivulla 96.

### BoomFlush

BoomFlush huuhtelee ruiskutusputket. Tätä käytetään, kun ruiskutus keskeytyy esim. sateen takia, kun pääsäiliössä vielä on nestettä.

BoomFlush vähentää sakan muodostumista puomiston putkiin ja tippuvan veden aiheuttamaa harmia kun tippumisenestoventtiilit irrotetaan tai suuttimien PrimeFlow-venttiileitä avataan.

- Käytä noin 100 litraa nestettä huuhtelusäiliöstä.
- Ruiskuta huuhteluvesi nimellisajonopeudella yliannostuksen välttämiseksi.

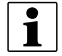

HUOM! Pääsäiliön nestemäärä lisääntyy noin 40 litraa kun käytetään BoomFlush-toimintoa. Tämä on suurimmalta osalta ruiskutusnestettä, joka ohjataan takaisin pääsäiliöön ennen kuin huuhteluvesi ohjataan suuttimille. Tästä syystä ruiskutusnestettä ei laimenneta huuhtelusäiliön vedellä.

### FastFlush

Tämä on nopea peruspesu. Käytetään ennen suunniteltua taukoa kun saman torjunta-aineen käyttöä jatketaan seuraavana päivänä. Pääsäiliön on oltava tyhjä ennen FastFlush-toiminnon käyttöä.

FastFlush huuhtelee pääsäiliön, nestejärjestelmän ja puomiston. FastFlush vähentää sakan muodostumista koko ruiskussa, vaikka jäämien pitoisuudet ovat edelleen suhteellisen suuria.

- Käyttää noin 75 litraa nestettä huuhtelusäiliöstä.
- Ruiskuta huuhteluvesi nimellisajonopeudella yliannostuksen välttämiseksi.

#### MultiRinse

1

Tämä on laajennettu pesu. Käytetään, kun torjunta-ainetta tai ruiskutettavaa kasvustoa vaihdetaan tai seuraava ruiskutus tehdään yhteen sopimattomalla torjunta-aine/ruiskutettava kasvi yhdistelmällä. Pääsäiliön on oltava tyhjä ennen MultiRinse-toiminnon käyttöä.

MultiRinse tekee samat vaiheet kuin FastFlush mutta tekee ne 3 - 7 kertaa ruiskun huuhtelusäiliön koosta riippuen. Tästä syystä ruiskutusnesteen väkevyys vähenee merkittävästi.

MultiRinse perustuu kuitenkin vain puhtaalla vedellä pesemiseen, joka ei välttämättä ole riittävä. Tarkista aina torjuntaainevalmistajan antamat ohjeet, jos esim. AllClearExtra pesuaineen käyttö on välttämätön.

- Tekee samat vaiheet kuin FastFlush, mutta toistaa ne 6 kertaa.
- Käyttää noin 450 litraa nestettä huuhtelusäiliöstä.
- Suositeltava ajonopeus on puolet normaalista ruiskutusnopeudesta, jolloin ruiskutemäärä (I/ha) lisääntyy. Tämä tekee ajamisesta ja pesusta helpomman.

HUOM! Ruiskutusaika ei muutu, sillä virtausmäärä ja ruiskutuspaine ovat samat kuin normaaliruiskutuksessa.

### Puhdistustarpeet

Taulukossa on pesun erikoistilanteita ja niiden aiheuttamat AutoWash-ohjelman tarpeet.

|                                        | Ruiskutuksen vaiheet                                                                                                    |                                                            |                                                               |                                                                           |  |  |
|----------------------------------------|----------------------------------------------------------------------------------------------------|------------------------------------------------------------|---------------------------------------------------------------|---------------------------------------------------------------------------|--|--|
|                                        | Keskeytetty ruiskutus                                                                                                   | Suunniteltu pysäytys                                       | Vähäinen kemikaalin<br>muutos                                 | Yhteen sopimattomat<br>kemikaalit                                         |  |  |
| Tilanne                                | Ruiskutuksen lopetus tuulesta,<br>sateesta, kuumuudesta ym.<br>joht.                                                    | Sama t-aine ja kasvi seur.<br>päivänä                      | T-aineessa tai kasvissa<br>Yht.sopiva t-aine/kasvi            | Vaarallinen t-aine/kasvi<br>yhdistelmä                                    |  |  |
| Torjunta-aineen käyttö                 | Sama t-aine illalla ja aamulla                                                                                          | Sama t-aine illalla ja aamulla                             | Eri torjunta-aine                                             | Ei yht.sopivat t-aineet                                                   |  |  |
| Ruiskutettava kasvusto                 | Sama kasvi                                                                                                    | Sama kasvi                                                 | Samanl. kasvit                                                | Erilaiset kasvit                                                          |  |  |
| Ruiskutusesimerkkejä                   | Esim. merkki X aamulla ja illalla                                                                                       | Esim. merkki X aamulla ja illalla                          | Esim. tautiaine vehnässä, jota<br>seuraa hyönteisaine ohrassa | Esim. rikan torjunta-aine<br>vehnässä, jota seuraa<br>juurikkaiden ruisk. |  |  |
|                                        |                                                                                                    | Vaikutus k                                                 | casvustoon                                                    | ·                                                                         |  |  |
| Ei puhdistusta                         | Ei kasvivaurioita. Tippumista<br>puomistosta. Saostumista.                                                              | Ei kasvivaurioita. Tippumista<br>puomistosta. Saostumista. | Väh. kasvivaurioita.                                          | Vakavia kasvivaurioita.                                                   |  |  |
| Puomiston huuhtelu                     | Turvallinen                                                                                                    | Riippuu kemikaalista                                       | Väh. kasvivaurioita.                                          | Vakavia kasvivaurioita.                                                   |  |  |
| Pikahuuhtelu                           | Ei mahdollinen. Pääsäiliö ei ole<br>tyhjä                                                                               | Turvallinen                                                | Riippuu kemikaalista                                          | Kasvivaurio                                                               |  |  |
| Monitoimihuuhtelu                      | Ei mahdollinen. Pääsäiliö ei ole<br>tyhjä                                                                               | Turvallinen mutta liioiteltu                               | Turvallinen                                                   | Mahd. OK paitsi kem.<br>tarttumisen yhteyd.                               |  |  |
| Liotuspesu (FastFlush &<br>MultiRinse) | <ul> <li>Ei mahdollinen. Pääsäiliö ei ole Turvallinen mutta liioiteltu</li> <li>Turvallinen mutta liioiteltu</li> </ul> |                                                            | Turvallinen                                                   |                                                                           |  |  |

### Yhteenveto puhdistustuloksista

Taulukossa näkyy päätetyn AutoWash-ohjelmien ja liotuspesun tulokset.

|                                         | Puomiston huuhtelu  | Pikahuuhtelu        | Monitoimihuuhtelu                        | Liotuspesu                                       | TurboFiller pesu                      |
|-----------------------------------------|---------------------|---------------------|------------------------------------------|--------------------------------------------------|---------------------------------------|
| Nestejärjestelmä huuhdeltu              | Osittain            | Täydellisesti       | Täydellisesti                            | Täydellisesti                                    | Ei                                    |
| Puomiston putket huuhdeltu              | Kyllä               | Kyllä               | Kyllä                                    | Kyllä                                            | Ei                                    |
| Pääsäiliö huuhdeltu                     | Ei                  | Kyllä               | Kyllä                                    | Kyllä                                            | Ei                                    |
| TurboFiller huuhdeltu                   | Ei                  | Ei                  | Ei                                       | Ei                                               | Kyllä                                 |
| AutoWash huuhtelun vaiheet              | 1                   | 1 tai 2             | 6                                        |                                                  |                                       |
| Jäännösnesteen väkevyys                 | alle 20%.           | alle 55%.           | alle 2%.                                 |                                                  |                                       |
| Kokonaismäärä - Huuhteluveden<br>käyttö | 100 litraa          | 75 litraa           | 450 litraa                               | 480 - 990 litraa                                 | Pikatäytöstä tai<br>huuhtelusäiliöstä |
| Aikaa kulunut* n.                       | 3 min.              | 5 min.              | 25 min.                                  | 2 x 25 min. +                                    | Käytä                                 |
| Matka, noin                             | 500 metriä (9 km/h) | 800 metriä (9 km/h) | 800 (9 km/h) + 1700<br>metriä (4.5 km/h) |                                                  |                                       |
| Kulj. toimenpide                        | Ohjaamosta          | Ohjaamosta          | Ohjaamosta                               | Ohjaamosta + Lisää<br>pesuaine<br>täyttöasemalla | TurboFiller venttiilit                |

\* suutinkoosta riippuen

### AutoFill

AutoFill laitetta käytetään, kun ruisku on täytettävä kokonaan tai tietyllä vesimäärällä.

Tietty vesimäärä näppäillään näyttöön. Paina F1 "Täytön muokkaus" ja näppäile haluttu AutoFill-määrä. Täyttö alkaa painamalla 🎬 HC 6200 FluidBox'issa.

#### FluidBox'issa on 4 näppäintä käytettävissä, kun näyttöön on syötetty täytettävä vesimäärä.

- 👓 näppäin: Käytetään täytön pysäyttämiseksi.
- ( ) näppäin: Avaa FastFiller venttiilin ja käynnistää pysäytyksen valvonnan.
- ( ) näppäin: Avaa FastFiller venttiilin. Pysäytyksen valvonta ei ole käytössä.
- (II) näppäin: sulkee FastFiller-venttiilin täytön keskeyttämiseksi.

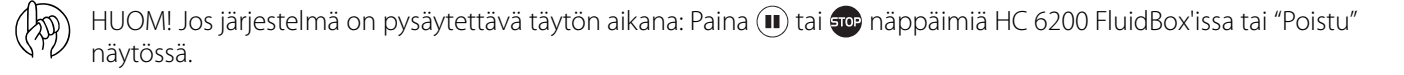

HUOM! Jos täyttö on keskeytetty ja aloitettu uudelleen painamalla 🕟 , AutoFill täyttää säiliön ylös saakka! Paina tästä syystä 🍿 jatkaaksesi, jos näppäilty vesimäärä on oikea.

### **AutoAgitation**

Automaattisekoitus varmistaa tasaisen sekoituksen säiliön tyhjentyessä. Sekoitusvirtausta säädellään vaahtoamisen estämiseksi ja nestejäämien vähentämiseksi säiliön ollessa tyhjä. On mahdollista valita erilaisia säätöjä sekoituksen optimoimiseksi.

• On osa automaattipesuohjelmaa.

### DynamicFluid4 paineen säätö

Tavanomainen ruiskutusnesteen säätö alkaa kun suuttimet avautuvat. DynamicFluid4 avulla säätö on jatkuva, myös suuttimien sulkeutumisen jälkeinen prosessi. Kaksi keraamista levyä säätävät painetta ja varmistavat nopean reaktion ja estää vuodot. Ruiskun nopeus, voimanoton kierrosnopeus ja käytössä olevien lohkojen lukumäärä ovat käytettäviä parametreja. Etuna on tarkemmat ruiskutusmäärät heti ruiskun käytön aloituksen jälkeen.

DynamicFluid4 käyttää eteenpäin katsovaa teknologiaa, joka perustuu viiteen anturiin, jotka syöttävät JobCom tietokonetta optimaalisen säädön kannalta tarpeellisilla tiedoilla. Se poistaa ilman automaattisesti käynnistyksen yhteydessä, käynnistyy ja siirtää venttiilin lopullista asentoa kohti heti, kun käyttäjä tekee muutoksia. Esim. kun lohkoventtiilejä avataan tai suljetaan, käynnistyy säätöventtiili samanaikaisesti kun lohkoventtiilien moottorit käynnistyvät. Tämä estää ylipaineen syntymisen, esim. tyhjäkäynnin ja pääsäiliön uudelleen täytön jälkeen.

5 anturia toimivat myös toistensa varmistuksena ja varmistavat järjestelmän säätötoiminnan myös kun yksi tai useampi anturi lakkaa toimimasta. Käytössä olevia antureita ovat:

- Ruiskun ajonopeusanturi
- Virtausanturi
- Paineanturi
- Pumpun kierrosnopeusanturi
- Säätöventtiilin avauskulman anturi

DynamicFluid4 paineen säätöominaisuuksia ovat:

- Erittäin nopea ja tarkka säätö kun kaikki anturit ovat kunnossa, asetukset ovat valikoissa oikein ja pumppu, suodattimet ja venttiilit ovat hyvässä kunnossa.
- Nopeasti reagoivat venttiilit kun lohkot suljetaan/avataan.
- Optimoitu AutoSectionControl toiminto, joka ennustaa puomiston lohkojen avauksen sekä suutinpaineen.
- Optimoitu erilaisten voimanottojärjestelmien mukaan.
- Suutinten tarkkailu. Suuttimien vaihto ei kaipaa asetuksia tai säätöjä.
- Näytössä näkyvä varoitus jos puomiston putkissa on vikaa, kuten putken tai suutinsuodattimen vakava tukos tai letkujen ja liitosten runsas vuoto
- Kaikki toiminnot toimivat kuitenkin rajoitetulla teholla (hitaasti kotiin toiminnolla), jos:

nestejärjestelmässä on vikaa, esim. pumpun viat, tukkeutuneet suodattimet, vuotavat venttiilit.

Anturivika on paineanturissa, virtausanturissa tai kierrosnopeusanturissa.

Ruiskun asetukset on väärin tehty valikoissa.

• Hätätoiminto kulma- tai nopeusanturivian sattuessa.

#### Näytön merkit

Ruiskun kuljettaja valitsee yhden kolmesta toiminnosta Automaatti, Käsikäyttö tai Säätöporrastoiminto. Ruiskun tietokone havaitsee yhden kolmesta säätötoiminnosta Pisara, Kysymysmerkki tai Kalibrointiastia. Tämä tarkoittaa yhteensä 9 toimintoa.

| Automaattikäyttö                                                              | Käsikäyttö                                                                        | Säätöporrastoiminto                                                                                 |                                                                                                    |
|-------------------------------------------------------------------------------|-----------------------------------------------------------------------------------|----------------------------------------------------------------------------------------------------|----------------------------------------------------------------------------------------------------|
| Kun SetBox'in<br>automaattinen<br>ruiskutusmäärän -<br>näppäintä on painettu. | Kun SetBox'in jotakin<br>Käsikäyttöistä paineen<br>säätönäppäintä on<br>painettu. | Kun Ruiskutusmäärää<br>on muutettu vaiheittain<br>terminaalin %-lisää tai<br>%-vähennä näppäimillä. |                                                                                                    |
| 511                                                                           | 511                                                                               | τī                                                                                                  | Kalibrointiastia                                                                                                    |
| л.<br>Л.                                                                      | <b>.</b>                                                                          | <b>%</b> <sup>н</sup>                                                                               | Neste virtaa lohkoventtiileille.                                                                                                    |
| QUID                                                                          |                                                                                   |                                                                                                    | Suutinkoko (L/min / 3 bar) on laskettu.                                                                                                   |
| Δ                                                                             | Δ                                                                                 |                                                                                                    | Pisara                                                                                                    |
|                                                                               | <b></b>                                                                           | <b>%</b>                                                                                            | Neste ei virtaa lohkoventtiileille.                                                                                                    |
| QUIO                                                                          |                                                                                   |                                                                                                    | Pumppua ei ole käynnistetty tai paineen SmartValve on säädetty muulle toiminnolle kuin ruiskutukselle.                                    |
| 2                                                                             | 0                                                                                 | 2                                                                                                   | Kysymysmerkki                                                                                                    |
| auto                                                                          |                                                                                   | % <sup>!</sup>                                                                                      | Neste virtaa lohkoventtiileille mutta paine ja virtaus eivät vielä ole tasaantuneet eikä<br>suutinkokoa (l/min/3 bar) ole vielä laskettu. |
|                                                                               |                                                                                   |                                                                                                    | Järjestelmä käyttää aikaisemmin tallennettua suutinkokoa.                                                                                 |

#### Säätöventtiilin toimintakaavio

ylös)

HUOM! Automaattitoiminnon merkki näkyy mutta se voi olla Käsikäytön tai Säätöporrastuksen merkki, kuljettajan valinnasta riippuen.

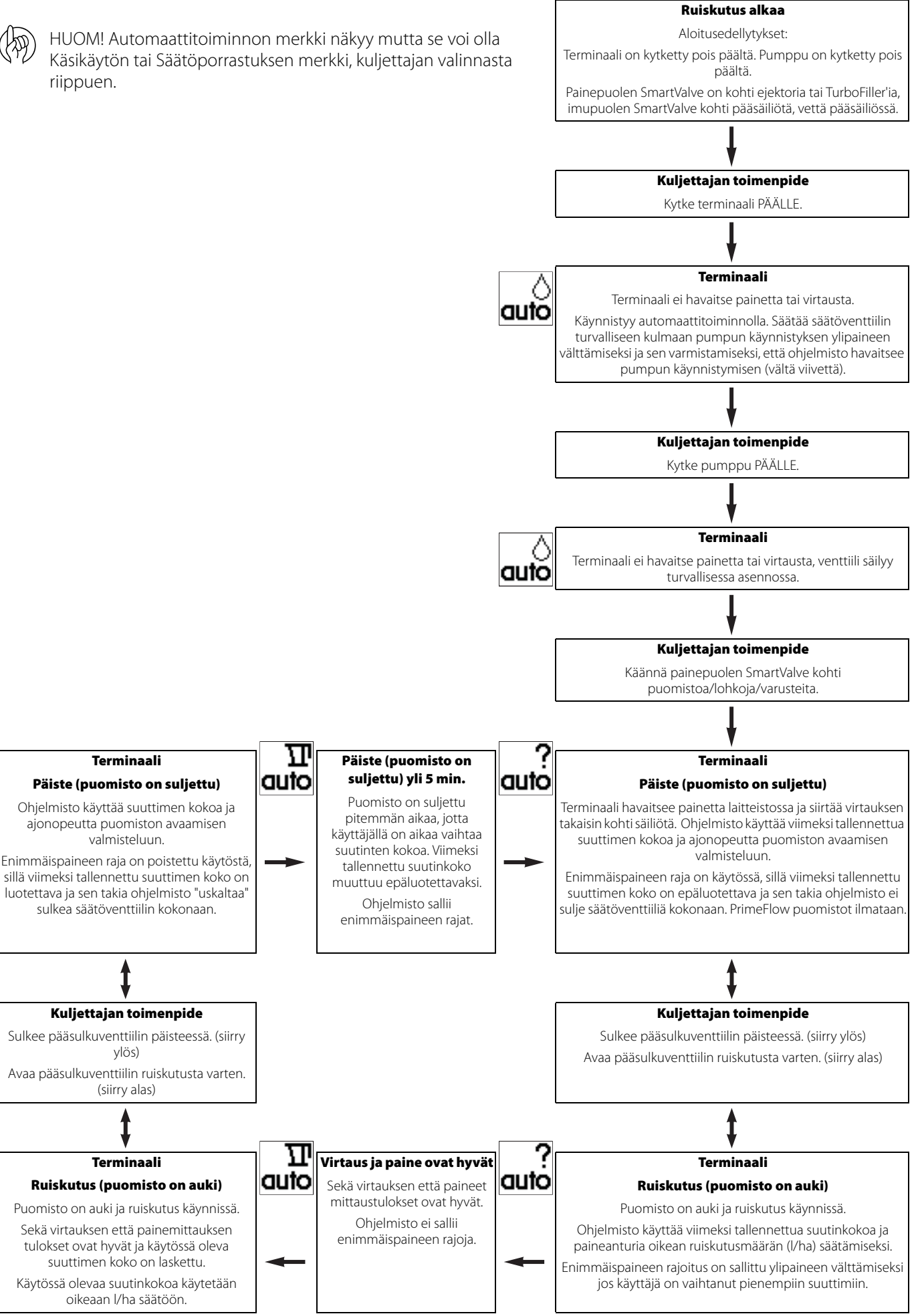

### DualLine (lisävaruste - rajoitetut markkina-alueet)

Jos ruiskussa on kahdet puomiston putket, voidaan tätä toimintoa käyttää varmistamaan ruiskutemäärä. Myös pisarakoko säilyy samana suurilla ajonopeusvaihteluilla.

Valitse ruiskutustyöhön nähden oikea valikko. Kun DualLine on käytössä, se näkyy näytössä yhdessä nykyistä tilaa osoittavan merkin kanssa.

#### DualLine terminaalissa

- Järjestelmän asetukset on tehty valikossa 2.2.3. jos se on käytössä.
- Puomiston putkistot on merkitty:

A edessä olevat putket

B takana olevat putket

• Kaksoisputkijärjestelmän asetukset tehdään niin, että paine vaikuttaa asetuksiin.

On olemassa neljä pääasiallista ruiskutusmenetelmää, joihin DualLine'a käytetään:

 Saman tehoisten suutintyyppien välillä vaihtaminen käsikäytöllä. Ruiskutusolosuhteiden muuttuessa päivän aikana, voi olla etu vaihtaa F-sarjan suuttimista LD-sarjan suuttimiin tuulikulkeuman vähentämiseksi (tai LD -> Injet-suuttimiin).

Tilaa osoittavat merkit:

merkki näkyy, kun putkisto A on käytössä käsikäyttötoiminnolla.

- 🚎 merkki näkyy, kun putkisto B on käytössä käsikäyttötoiminnolla.
- 2. Kun käsikäytöllä vaihdetaan suurempaan tai pienempään suutinkokoon. Jos vaatimuksena on ruiskutusmäärään muutos ruiskutuksen aikana tai tehtävien välillä.

Tilaa osoittavat merkit:

merkki näkyy, kun putkisto A on käytössä käsikäyttötoiminnolla.

merkki näkyy, kun putkisto B on käytössä käsikäyttötoiminnolla.

3. Molempien putkistojen samanaikainen päälle kytkentä.

Kun ruiskutetaan ruohorikkakasveja voi vaatimuksena olla kahden suutinsarjan samanaikainen käyttö, jolloin saavutetaan suurempi ruiskutemäärä samalla kun käytetään pieniä pisaroita.

Tilaa osoittavat merkit:

🙀 merkki näkyy, kun molemmat putkistot ovat käytössä käsikäyttötoiminnolla.

🗛 merkki näkyy, kun putkisto A on käytössä käsikäyttötoiminnolla.

🚎 merkki näkyy, kun putkisto B on käytössä käsikäyttötoiminnolla.

4. Toisen putkiston automaattinen päälle kytkentä.

Jos minimi- ja maksimiajonopeus on suuttimen tehokkaan käyttöpaineen ulkopuolella, voidaan puomiston toinen putkisto automaattisesti ottaa käyttöön ja pois käytöstä paineeseen perustuen. Kun ajonopeus lisääntyy, nousee suutinpaine.

Ennalta määrätyssä käyttöpaineessa DualLine ohjausyksikkö kytkee toisen putkiston päälle. Paine laskee edellyttäen, että ajonopeutta lisätään.

Tilaa osoittavat merkit:

🗛 merkki näkyy, kun molemmat putkistot ovat käytössä automaattitoiminnolla.

🗛 merkki näkyy, kun putkisto A on käytössä automaattitoiminnolla.

🕂 merkki näkyy, kun putkisto B on käytössä automaattitoiminnolla.

### Päätysuuttimet (pellon reuna) (lisävar.)

Jos pääty-/Bi-jet-suuttimet on asennettu, lisätään työleveys vastaavaan puomiston työleveysarvoon. Esim. päätysuuttimien työleveys on 2 metriä. Tämä vastaa [04 Puomiston suutinta]. Valitse Päätysuuttimet painamalla F3.

- Kun päätysuuttimet ovat käytössä, näkyy se näytöllä kahtena merkkinä puomiston päädyissä.
- Pääty-/Bijet-suuttimien asetukset voidaan tehdä valikosta 3.3.4.

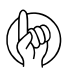

HUOM! On tärkeää, että pääty- tai Bi-jet-suuttimien nestemäärä on sama kuin puomiston alla olevista suuttimista. Tämä on tilavuusvertailu minuutissa puomiston leveyttä kohti. (Litraa/min/metri).

Kun pääty- tai Bi-jet-suuttimet ovat käytössä, pinta-ala sekä ruiskutemäärä lasketaan ja tallennetaan muistiin. Jos näytössä näkyy "Käytössä oleva puomiston leveys", näkyy pääty- tai Bi-jet-suuttimen käyttöönotto työleveyden lisäyksenä.

### PrimeFlow (lisävar.)

Ensiövirtaus on paineeseen perustuva järjestelmä, jossa neste kiertää suuttimiin ennen kuin varsinainen ruiskutus alkaa. Se estää laskeumien muodostumisen ja sallii puomiston putkien huuhtelun ilman maahan tapahtuvaa ruiskutusta.

Tämä koskee ainoastaan ruiskuja, joissa on nesteen PrimeFlow venttiilit. PrimeFlow-nestejärjestelmän asetukset tehdään asennuksen yhteydessä Laajennetussa valikossa. Tehtävä annetaan HARDI -huoltokorjaamon tehtäväksi.

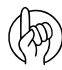

HUOM! PrimeFlow toimii automaattisesti eikä sen takia vaadi käyttäjän toimenpiteitä.

### SafeTrack ja IntelliTrack (vain hinattavat ruiskut)

SafeTrack ja IntelliTrack ovat hinattavien HARDI-ruiskujen ohjausmekanismeja. Ohjausjärjestelmää käytettäessä, on ruiskun tukevuus huomioitava. Monet tekijät ja olosuhteet vaikuttavat ruiskuun ja se voi kaatua.

#### Kuljettaja voi vaikuttaa asiaan seuraavasti:

- Ajotekniikkaa
- Pelto-olosuhteet
- Renkaan leveys
- Rengaspaineet

Katso lisätietoja ruiskun käyttöohjeesta. Jos ajaminen muuttuu epävarmaksi, kuuluu hälytysääni ja ruisku asettuu suoraan asentoon. Huomaa, että hälytystä ei voi kytkeä pois päältä, jos ajaminen jatkuu epävarmana!

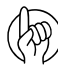

HUOM! Tarvittaessa voidaan ajamisen turvallisuustasoa säätää - ota yhteys paikalliseen HARDI-jälleenmyyjään.

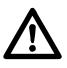

VAARA! Järjestelmä on kalibroitu tasaisten peltojen mukaan. Erityishuomiota on kiinnitettävä rinnepelloilla ajoon.

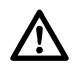

VAARA! Kun ajetaan pellolla, jossa on syviä ajouria, on nopeutta vähennettävä.

### HeadlandAssist (lisävar.)

Päisteajotoiminnolla pääsulkuventtiili voidaan sulkea ja nostaa puomisto. Jos puomisto on kallistettu toiselle puolelle, se siirtyy vaaka-asentoon kun pääsulkuventtiili suljetaan. Puomisto kallistuu automaattisesti toiseen suuntaan kun pääsulkuventtiili avataan uudelleen (vastakkainen toiminto).

HeadlandAssist-järjestelmän tunnistaa kahdesta puomiston noston ja kallistuksen lisäpotentiometristä. Molemmat on asennettu keskilohkoon.

#### Seuraavat säännöt koskevat päisteajotoiminnon sallimista:

- ON/OFF painaminen kytkee päisteajotoiminnon päälle. Kaikkien lohkojen sulkeminen ei käynnistä viivettä ja puomiston siirtoa. Paineen säätötoiminto jatkuu.
- Päisteajotoiminto voidaan käynnistää antamalla arvo valikossa 2.2.4
- Valikko 2.2.1 Pääsulkuventtiilin automaattikäyttö on ainoastaan käytössä, kun päisteajotoiminto on käsikäytöllä tai poistettu käytöstä.

#### HeadlandAssist siirtyy käsikäytölle seuraavissa tapauksissa:

- Jos pääsulkuventtiilin OFF nappia painetaan pitkään.
- Ruiskutusnopeus jää alle 1,8 km/h. Huomaa, että päisteellä voidaan pysähtyä suuttimet suljettuina ja automaattitoiminnolla pysyen.
- Puomiston käyttö samalla kun järjestelmä säätää sitä.
- OFF painallus ennen kuin viive on päättynyt.
- Sisemmän lohkon taitto.

HUOM! HeadlandAssist'in toiminta voi olla erilainen jos ruiskussa on AutoHeight-toiminto. Katso erillinen käyttöohje.

#### HARDI AutoSectionControl (lisävar.)

HARDI AutoSectionControl on:

- täysautomaattinen järjestelmä, joka avaa ja sulkee puomiston lohkoja tarpeen mukaan.
- HC 6500 ja GPS-vastaanottimeen kytkettävä lisämoduuli. ISOBUS VT varustuksella tämä voidaan integroida terminaaliin.

HARDI AutoSectionControl:

- ohjaa ruiskun lohkoja ajettaessa ruiskutettujen alojen ylitse, päisteeseen tai kierretään esteitä, kuten puita yms.
- mittaa automaattisesti ruiskutetun alueen ajon aikana.

Tavallisesti päisteet ruiskutetaan ensin, jolloin HARDI AutoSectionControl automaattisesti sulkee lohkoja kun ruisku ylittää jo ruiskutettuja alueita.

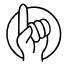

HUOM! Muuttuvan ruiskutemäärän sovellus on sallittava AutoSectionControl'in toiminnan varmistamiseksi - katso kohta "Valikko 2.3 Muuttuva ruiskutemäärän (VRA) käyttö / Kauko-ohjaus / HARDI AutoSectionControl" sivulla 52

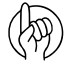

HUOM! Lisätietoja AutoSectionControl'ista on AutoSectionControl käyttöohjeessa. ISOBUS terminaalissa AutoSectionControl voi olla integroitu osa - jos näin on, katso ISOBUS-terminaalin käyttöohje.

### Valikot

### Täydellinen valikkorakenne

1

1

HUOM! Tyhjät solut ovat ilman nimeä tai selostusta olevia valikoita.

HUOM! harmaa merkityt eivät ole ISOBUS-terminaaleja varten.

| Valikkonumero | Valikon nimi                   | Selostus / ohje                                                                                                |
|---------------|--------------------------------|----------------------------------------------------------------------------------------------------|
| 1             | Päivittäiset asetukset         | Eniten käytetyt asetukset esim. haluttu ruiskutemäärä, säilön nestemäärä ja muistin numero                     |
| 1. 1          | Ruiskutemäärä                  | Käytä nuoli- tai numeronäppäimiä halutun ruiskutemäärän säätämiseksi                                           |
| 1. 2          | Säiliön sisältö                | Säiliön nestemäärän näytön muuttaminen. Käytä asetukseen nuoli- tai numeronäppäimiä                            |
| 1. 3          | Valitse muistipaikka           | Käytä muistipaikkoja 1 - 99 eri tehtäviin. Selaa ja paina sen jälkeen Enter tiedon<br>näyttämiseksi            |
| 1. 3. 1       |                                |                                                                                                    |
| 1.3.1.1       | Näytä ruiskutustiedon muisti 1 | Paina C 5 sekunnin ajan muistipaikan nollaamiseksi. Paina Enter näytön 2 näkemiseksi,<br>poistu painamalla ESC |
| 1. 3. 1. 1. 1 | Aloituspäivämäärä              |                                                                                                    |
| 1. 3. 1. 1. 2 | Aloitusaika                    |                                                                                                    |
| 1. 3. 1. 1. 3 | Lopetuspäivämäärä              |                                                                                                    |
| 1. 3. 1. 1. 4 | Lopetusaika                    |                                                                                                    |
| 1. 3. 1. 2    | Näytä ruiskutustiedon muisti 2 | Paina C 5 sek. ajan muistin nollaamiseksi, Enter näytön 1 näyttämiseksi, ESC poistumiseksi.                    |
| 1. 3. 1. 2. 1 | Ruiskutettava määrä            |                                                                                                    |
| 1. 3. 1. 2.2  | Käsitelty alue                 |                                                                                                    |
| 1. 3. 1. 2. 3 | Keskim. ruiskutusnopeus        |                                                                                                    |
| 1. 3. 1. 2.4  | Enimmäisruiskutusnopeus        |                                                                                                    |
| 1. 3. 1. 2.5  | Ajettu ruiskutusmatka          |                                                                                                    |
| 1. 3. 1. 2.6  | Ruiskutusaika                  |                                                                                                    |
| 1. 3. 1. 2.7  | Työteho                        |                                                                                                    |
| 1. 3. 1. 2.8  | Keskimääräinen ruiskutemäärä   |                                                                                                    |
| 1. 4          | Ruiskutemäärä: Nyt suuri       | Valittu määrä, paina nuolinäppäintä ylös 1 kerta                                                               |
| 1. 5          | Ruiskutemäärä: Nyt vähäinen    | Valittu määrä, paina nuolinäppäintä alas 1 kerta                                                               |

-

| 2  |             | Asetukset                          | Näytön, automaattitoimintojen, kellon, hälytysten, muistien jne. räätälöinti |
|----|-------------|------------------------------------|------------------------------------------------------------------------------|
| 2. | 1           | Näyttö                             | Räätälöi 4 pientä näytön osaa                                                |
|    | 2. 1. 1     | Näytä ylempi keski-ikkuna          |                                                                              |
|    | 2.1.1.01    | Ohjelmoi ruiskutemäärä l/ha        | Näyttää ohjelmoidun määrän Ruiskutemäärä l/ha                                |
|    | 2. 1. 1. 02 | Virtaus puomistossa                | Puomiston kautta ruiskutettu virtausmäärä minuutissa                         |
|    | 2.1.1.03    | Aika                               | Tämänhetkinen kellonaika                                                     |
|    | 2.1.1.04    | Työteho ha/h                       | Työteho näkyy hehtaareina tunnissa tai ac/h.                                 |
|    | 2.1.1.05    | Todellinen ruiskutemäärä l/ha      | Todellinen määrä näkyy litroina hehtaaria kohti.                             |
|    | 2.1.1.06    | Säiliön sisältö                    | Pääsäiliön nestemäärä                                                        |
|    | 2.1.1.07    | Ajonopeus                          | Ajonopeus                                                                    |
|    | 2. 1. 1. 08 | Ruiskutettu määrä                  | Näyttää ko. muistissa olevan ruiskutetun nestemäärän                         |
|    | 2.1.1.09    | Ruiskutettu p-ala                  | Näyttää ko. muistissa olevan ruiskutetun alueen                              |
|    | 2.1.1.10    | Käyt. oleva puomiston koko         | Käytössä olevan puomiston koko päätysuuttimet mukaan lukien                  |
|    | 2.1.1.11    | Paine                              | Näyttää ruiskutuspaineen, jos anturi on asennettu                            |
|    | 2.1.1.12    | Puhallinnopeus                     | Näyttää Twin puhallinnopeuden, jos anturi on asennettu                       |
|    | 2.1.1.13    | Tuulen nopeus                      | Näyttää tuulen nopeuden, jos anturi on asennettu                             |
|    | 2.1.1.14    | Heilurilukituksen tila             | Näyttää heilurilukituksen anturilukeman, jos asennettu                       |
|    | 2.1.1.15    | Heilurilukituksen vapautuksen tila | Näyttää heilurilukituksen vapautuksen anturilukeman, jos asennettu           |
|    | 2.1.1.16    | Dynaaminen keskiasento             | Näyttää dynaamisen keskiasennon anturin, jos asennettu                       |
|    | 2.1.1.17    | Ruiskutuspumpun r/min              | Näyttää voimanoton pyörimisnopeuden, jos anturi on asennettu                 |
|    | 2. 1. 1. 18 | Lisäanturi 1F                      | Lisäanturin 1 näyttö taajuus                                                 |
|    | 2.1.1.19    | Lisäanturi 2F                      | Lisäanturin 2 näyttö taajuus                                                 |
|    | 2.1.1.20    | Lisäanturi 3A                      | Lisäanturin 3 näyttö analoginen                                              |

| 2. 1. 1. 21 | Lisäanturi 4A                      | Lisäanturin 4 näyttö analoginen                                    |
|-------------|------------------------------------|--------------------------------------------------------------------|
| 2. 1. 1. 22 | Jännitemittari                     | Näyttää järjestelmän jännitteen. Hyödyllinen vikoja etsittäessä    |
| 2. 1. 1. 23 | Sekoitus                           | Sekoitusventtiili auki                                             |
| 2. 1. 1. 24 | Huuhtelusäiliön nestemäärä         | Huuhtelusäiliön laskettu nestemäärä                                |
| 2. 1. 1. 25 | Kallistuskulma,                    | Headland assist kallistusanturi, , kallistuskulma,                 |
| 2. 1. 1. 26 | Puomiston korkeus,                 | Headland assist korkeusanturi, , puomiston korkeus                 |
| 2, 1, 1, 27 | Varattu                            | RR                                                                 |
| 2. 1. 1. 28 | Varattu                            | RR                                                                 |
| 2, 1, 1, 29 | Varattu                            | R R                                                                |
| 2, 1, 1, 30 | Varattu                            | R R                                                                |
| 2. 1. 1. 31 | Varattu                            | R R                                                                |
| 2, 1, 1, 32 | Varattu                            | R R                                                                |
| 2 1 1 33    | Suuttimen koko virtaus / 3 bar     | Todellinen virtaus ja paine verr. virtaukseen / 3 bar              |
| 2. 1. 1. 34 |                                    |                                                                    |
| 2 1 1 35    |                                    |                                                                    |
| 2 1 1 36    |                                    |                                                                    |
| 2. 1. 1. 37 | PF bus +                           | PrimeElow tietobus'in + jännite                                    |
| 2, 1, 1, 38 | PF bus -                           | PrimeElow tietobus'in - iännite                                    |
| 2. 1. 2     | Näytä yläoikea ikkuna              | ······                                                             |
| 2. 1. 2. 01 | Ohjelmoi ruiskutemäärä l/ha        | Näyttää ohjelmoidun määrän Ruiskutemäärä l/ha                      |
| 2. 1. 2. 02 | Virtaus puomistossa                | Puomiston kautta ruiskutettu virtausmäärä minuutissa               |
| 2. 1. 2. 03 | Aika                               | Tämänhetkinen kellonaika                                           |
| 2. 1. 2. 04 | Tvöteho ha/h                       | Tvöteho näkvy hehtaareina tunnissa tai ac/h.                       |
| 2. 1. 2. 05 | Todellinen ruiskutemäärä l/ha      | Todellinen määrä näkvv litroina hehtaaria kohti.                   |
| 2. 1. 2. 06 | Säiliön sisältö                    | Pääsäiliön nestemäärä                                              |
| 2. 1. 2. 07 | Ajonopeus                          | Ajonopeus                                                          |
| 2. 1. 2. 08 | Ruiskutettu määrä                  | Näyttää ko. muistissa olevan ruiskutetun nestemäärän               |
| 2. 1. 2. 09 | Ruiskutettu p-ala                  | Näyttää ko. muistissa olevan ruiskutetun alueen                    |
| 2. 1. 2. 10 | Käyt. oleva puomiston koko         | Käytössä olevan puomiston koko päätysuuttimet mukaan lukien        |
| 2. 1. 2. 11 | Paine                              | Näyttää ruiskutuspaineen, jos anturi on asennettu                  |
| 2. 1. 2. 12 | Puhallinnopeus                     | Näyttää Twin puhallinnopeuden, jos anturi on asennettu             |
| 2. 1. 2. 13 | Tuulen nopeus                      | Näyttää tuulen nopeuden, jos anturi on asennettu                   |
| 2. 1. 2. 14 | Heilurilukituksen tila             | Näyttää heilurilukituksen anturilukeman, jos asennettu             |
| 2. 1. 2. 15 | Heilurilukituksen vapautuksen tila | Näyttää heilurilukituksen vapautuksen anturilukeman, jos asennettu |
| 2.1.2.16    | Dynaaminen keskiasento             | Näyttää dynaamisen keskiasennon anturin, jos asennettu             |
| 2.1.2.17    | Ruiskutuspumpun r/min              | Näyttää voimanoton pyörimisnopeuden, jos anturi on asennettu       |
| 2. 1. 2. 18 | Lisäanturi 1F                      | Lisäanturin 1 näyttö taajuus                                       |
| 2. 1. 2. 19 | Lisäanturi 2F                      | Lisäanturin 2 näyttö taajuus                                       |
| 2.1.2.20    | Lisäanturi 3A                      | Lisäanturin 3 näyttö analoginen                                    |
| 2. 1. 2. 21 | Lisäanturi 4A                      | Lisäanturin 4 näyttö analoginen                                    |
| 2. 1. 2. 22 | Jännitemittari                     | Näyttää järjestelmän jännitteen. Hyödyllinen vikoja etsittäessä    |
| 2. 1. 2. 23 | Sekoitus                           | Sekoitusventtiili auki                                             |
| 2. 1. 2. 24 | Huuhtelusäiliön nestemäärä         | Huuhtelusäiliön laskettu nestemäärä                                |
| 2. 1. 2. 25 | Kallistuskulma,                    | Headland assist kallistusanturi, , kallistuskulma,                 |
| 2. 1. 2. 26 | Puomiston korkeus,                 | Headland assist korkeusanturi, , puomiston korkeus                 |
| 2. 1. 2. 2/ | Varattu                            | RR                                                                 |
| 2. 1. 2. 28 | Varattu                            |                                                                    |
| 2. 1. 2. 29 |                                    |                                                                    |
| 2. 1. 2. 30 | Varattu                            |                                                                    |
| 2. 1. 2. 31 | Varattu                            | RR                                                                 |
| 2 1 2 32    | Suuttimen koko virtaus / 3 bar     | Todellinen virtaus ja naine verr virtaukseen / 3 har               |
| 2. 1. 2. 35 |                                    |                                                                    |
| 2. 1 2 35   |                                    |                                                                    |
| 2. 1. 2. 36 |                                    |                                                                    |
| 2. 1. 2. 37 | PF bus +                           | PrimeFlow tietobus'in + jännite                                    |
| 2. 1. 2. 38 | PF bus -                           | PrimeFlow tietobus'in - jännite                                    |

| 2. 1. 3     | Näytä alempi keski-ikkuna          |                                                                    |
|-------------|------------------------------------|--------------------------------------------------------------------|
| 2. 1. 3. 01 | Ohjelmoi ruiskutemäärä l/ha        | Näyttää ohjelmoidun määrän Ruiskutemäärä l/ha                      |
| 2.1.3.02    | Virtaus puomistossa                | Puomiston kautta ruiskutettu virtausmäärä minuutissa               |
| 2. 1. 3. 03 | Aika                               | Tämänhetkinen kellonaika                                           |
| 2.1.3.04    | Työteho ha/h                       | Työteho näkyy hehtaareina tunnissa tai ac/h.                       |
| 2.1.3.05    | Todellinen ruiskutemäärä l/ha      | Todellinen määrä näkyy litroina hehtaaria kohti.                   |
| 2.1.3.06    | Säiliön sisältö                    | Pääsäiliön nestemäärä                                              |
| 2.1.3.07    | Ajonopeus                          | Ajonopeus                                                          |
| 2.1.3.08    | Ruiskutettu määrä                  | Näyttää ko. muistissa olevan ruiskutetun nestemäärän               |
| 2.1.3.09    | Ruiskutettu p-ala                  | Näyttää ko. muistissa olevan ruiskutetun alueen                    |
| 2. 1. 3. 10 | Käyt. oleva puomiston koko         | Käytössä olevan puomiston koko päätysuuttimet mukaan lukien        |
| 2.1.3.11    | Paine                              | Näyttää ruiskutuspaineen, jos anturi on asennettu                  |
| 2. 1. 3. 12 | Puhallinnopeus                     | Näyttää Twin puhallinnopeuden, jos anturi on asennettu             |
| 2.1.3.13    | Tuulen nopeus                      | Näyttää tuulen nopeuden, jos anturi on asennettu                   |
| 2.1.3.14    | Heilurilukituksen tila             | Näyttää heilurilukituksen anturilukeman, jos asennettu             |
| 2.1.3.15    | Heilurilukituksen vapautuksen tila | Näyttää heilurilukituksen vapautuksen anturilukeman, jos asennettu |
| 2.1.3.16    | Dynaaminen keskiasento             | Näyttää dynaamisen keskiasennon anturin, jos asennettu             |
| 2.1.3.17    | Ruiskutuspumpun r/min              | Näyttää voimanoton pyörimisnopeuden, jos anturi on asennettu       |
| 2. 1. 3. 18 | Lisäanturi 1F                      | Lisäanturin 1 näyttö taajuus                                       |
| 2.1.3.19    | Lisäanturi 2F                      | Lisäanturin 2 näyttö taajuus                                       |
| 2. 1. 3. 20 | Lisäanturi 3A                      | Lisäanturin 3 näyttö analoginen                                    |
| 2. 1. 3. 21 | Lisäanturi 4A                      | Lisäanturin 4 näyttö analoginen                                    |
| 2.1.3.22    | Jännitemittari                     | Näyttää järjestelmän jännitteen. Hyödyllinen vikoja etsittäessä    |
| 2. 1. 3. 23 | Sekoitus                           | Sekoitusventtiili auki                                             |
| 2.1.3.24    | Huuhtelusäiliön nestemäärä         | Huuhtelusäiliön laskettu nestemäärä                                |
| 2.1.3.25    | Kallistuskulma,                    | Headland assist kallistusanturi, , kallistuskulma,                 |
| 2.1.3.26    | Puomiston korkeus,                 | Headland assist korkeusanturi, , puomiston korkeus                 |
| 2.1.3.27    | Varattu                            | RR                                                                 |
| 2.1.3.28    | Varattu                            | RR                                                                 |
| 2.1.3.29    | Varattu                            | RR                                                                 |
| 2.1.3.30    | Varattu                            | RR                                                                 |
| 2.1.3.31    | Varattu                            | RR                                                                 |
| 2.1.3.32    | Varattu                            | RR                                                                 |
| 2.1.3.33    | Suuttimen koko, virtaus / 3 bar    | Todellinen virtaus ja paine verr. virtaukseen / 3 bar              |
| 2.1.3.34    |                                    |                                                                    |
| 2.1.3.35    |                                    |                                                                    |
| 2.1.3.36    |                                    |                                                                    |
| 2.1.3.37    | PF bus +                           | PrimeFlow tietobus'in + jännite                                    |
| 2.1.3.38    | PF bus -                           | PrimeFlow tietobus'in - jännite                                    |
| 2. 1. 4     | Näytä alaoikea ikkuna              |                                                                    |
| 2. 1. 4. 01 | Ohjelmoi ruiskutemäärä l/ha        | Näyttää ohjelmoidun määrän Ruiskutemäärä l/ha                      |
| 2.1.4.02    | Virtaus puomistossa                | Puomiston kautta ruiskutettu virtausmäärä minuutissa               |
| 2.1.4.03    | Aika                               | Tämänhetkinen kellonaika                                           |
| 2.1.4.04    | Työteho ha/h                       | Työteho näkyy hehtaareina tunnissa tai ac/h.                       |
| 2.1.4.05    | Todellinen ruiskutemäärä l/ha      | Todellinen määrä näkyy litroina hehtaaria kohti.                   |
| 2.1.4.06    | Säiliön sisältö                    | Pääsäiliön nestemäärä                                              |
| 2.1.4.07    | Ajonopeus                          | Ajonopeus                                                          |
| 2.1.4.08    | Ruiskutettu määrä                  | Näyttää ko. muistissa olevan ruiskutetun nestemäärän               |
| 2.1.4.09    | Ruiskutettu p-ala                  | Näyttää ko. muistissa olevan ruiskutetun alueen                    |
| 2.1.4.10    | Käyt. oleva puomiston koko         | Käytössä olevan puomiston koko päätysuuttimet mukaan lukien        |
| 2.1.4.11    | Paine                              | Näyttää ruiskutuspaineen, jos anturi on asennettu                  |
| 2. 1. 4. 12 | Puhallinnopeus                     | Näyttää Twin puhallinnopeuden, jos anturi on asennettu             |
| 2.1.4.13    | Tuulen nopeus                      | Näyttää tuulen nopeuden, jos anturi on asennettu                   |
| 2.1.4.14    | Heilurilukituksen tila             | Näyttää heilurilukituksen anturilukeman, jos asennettu             |
| 2.1.4.15    | Heilurilukituksen vapautuksen tila | Näyttää heilurilukituksen vapautuksen anturilukeman, jos asennettu |
| 2.1.4.16    | Dynaaminen keskiasento             | Näyttää dynaamisen keskiasennon anturin, jos asennettu             |

|      | 2.    | . 1. 4. 17          | Ruiskutuspumpun r/min                                               | Näyttää voimanoton pyörimisnopeuden, jos anturi on asennettu                                                               |
|------|-------|---------------------|---------------------------------------------------------------------|----------------------------------------------------------------------------------------------------|
|      | 2.    | . 1. 4. 18          | Lisäanturi 1F                                                       | Lisäanturin 1 näyttö taajuus                                                                                               |
|      | 2.    | . 1. 4. 19          | Lisäanturi 2F                                                       | Lisäanturin 2 näyttö taajuus                                                                                               |
| 2    |       | . 1. 4. 20          | Lisäanturi 3A                                                       | Lisäanturin 3 näyttö analoginen                                                                                            |
|      | 2.    | . 1. 4. 21          | Lisäanturi 4A                                                       | Lisäanturin 4 näyttö analoginen                                                                                            |
|      | 2.    | . 1. 4. 22          | Jännitemittari                                                      | Näyttää järjestelmän jännitteen. Hyödyllinen vikoja etsittäessä                                                            |
|      | 2.    | . 1. 4. 23          | Sekoitus                                                            | Sekoitusventtiili auki                                                                                                    |
|      | 2.    | . 1. 4. 24          | Huuhtelusäiliön nestemäärä                                          | Huuhtelusäiliön laskettu nestemäärä                                                                                        |
|      | 2.    | . 1. 4. 25          | Kallistuskulma,                                                     | Headland assist kallistusanturi, , kallistuskulma,                                                                         |
|      | 2.    | . 1. 4. 26          | Puomiston korkeus,                                                  | Headland assist korkeusanturi, , puomiston korkeus                                                                         |
|      | 2.    | . 1. 4. 27          | Varattu                                                             | RR                                                                                                    |
|      | 2.    | . 1. 4. 28          | Varattu                                                             | RR                                                                                                    |
|      | 2.    | . 1. 4. 29          | Varattu                                                             | RR                                                                                                    |
|      | 2.    | 2. 1. 4. 30 Varattu |                                                                     | RR                                                                                                    |
|      | 2.    | 2. 1. 4. 31 Varattu |                                                                     | RR                                                                                                    |
|      | 2.    | . 1. 4. 32          | Varattu                                                             | RR                                                                                                    |
|      | 2.    | . 1. 4. 33          | Suuttimen koko, virtaus / 3 bar                                     | Todellinen virtaus ja paine verr. virtaukseen / 3 bar                                                                      |
|      | 2.    | . 1. 4. 34          |                                                                     |                                                                                                    |
|      | 2.    | . 1. 4. 35          |                                                                     |                                                                                                    |
|      | 2.    | . 1. 4. 36          |                                                                     |                                                                                                    |
|      | 2.    | . 1. 4. 37          | PF bus +                                                            | PrimeFlow tietobus'in + jännite                                                                                            |
|      | 2.    | . 1. 4. 38          | PF bus -                                                            | PrimeFlow tietobus'in - jännite                                                                                            |
| 2    | 2. 1. | . 5                 | Näytä ESC Softkey-näppäin poistuaksesi                              | ISObus terminaalissa voi olla erillinen ESC-näppäin tai käytä ESC Softkey-näppäintä (vain<br>ISOBUS valikko)               |
| _    | 2.    | . 1. 5. 1           | Näytä ESC Softkey-näppäimenä                                        | Valitse tämä ESC-näppäimen näyttämiseksi Softkey-näppäimenä ISObus-terminaalissa<br>(vain ISOBUS valikko)                  |
|      | 2.    | . 1. 5. 2           | Älä näytä ESC Softkey-näppäimenä                                    | Valitse tämä jos ISObus terminaalissa on erillinen ESC-näppäin. (vain ISOBUS valikko)                                      |
| 2. 2 | 2     |                     | AUTO toiminnot                                                      | Auto ON/OFF, vaahtomerkitsimen, HeadlandAssist'in ja lisävaruste A/B'n asetukset                                           |
| 4    | 2. 2. | . 1                 | Pääsulkuventtiili                                                   | Pääsulkuventtiilin (ON/OFF) automaattinen toiminto ennalta säädetyllä nopeudella                                           |
| 2    | 2. 2. | . 2                 | Vaahtomerkitsin                                                     | Käytettäväksi pääkytkentätoiminnon (ON/OFF) avulla ja puolen valinnan automatisointi                                       |
|      | 2.    | . 2. 2. 1           | Estä                                                                | Merkitsin seuraa ainoastaan SetBox'in kytkimen käsin tehtyä asetusta.                                                      |
|      | 2.    | . 2. 2. 2           | Sama puoli                                                          | Ohjausyksikkö ohjaa automaattisesti saman puolen merkitsintä ajettaessa lohkon ympäri.                                     |
|      | 2.    | . 2. 2. 3           | Vaihda puoli                                                        | Ohjausyksikkö vaihtaa automaattisesti puolta ajettaessa edestakaisin lohkolla                                              |
| 2    | 2. 2. | . 3                 | Dual Line                                                           | Ylempien ja alempien kynnysarvojen asettamiseksi ajolinjan A ja B käytölle                                                 |
|      | 2.    | . 2. 3. 1           | Alempi painetaso                                                    | Näppäile paineen taso pienempiin suuttimiin vaihtamiseksi kaksoisputkijärjestelmässä                                       |
|      | 2.    | . 2. 3. 2           | Ylempi painetaso                                                    | Näppäile paineen taso suurempiin suuttimiin vaihtamiseksi kaksoisputkijärjestelmässä                                       |
|      | 2.    | . 2. 3. 3           | A -> A ja B nopeustasoon                                            | Näppäile nopeus kaksoisputkiston vaihtamiseksi A -> A+B.                                                                   |
|      | 2.    | . 2. 3. 4           | A -> B nopeustasoon                                                 | Näppäile nopeus kaksoisputkiston vaihtamiseksi A -> B.                                                                     |
|      | 2.    | . 2. 3. 5           | B -> A + B nopeustasoon                                             | Näppäile nopeus kaksoisputkiston vaihtamiseksi B -> A+B                                                                    |
| 2    | 2. 2. | . 4                 | HeadlandAssist asetukset                                            | Puomisto nousee ja laskee automaattisesti pääsulkuventtiilin ON/OFF toimintoa<br>vaihdettaessa                             |
|      | 2.    | . 2. 4. 1           | ON/OFF viive                                                        | Välimatkan viive niin, että puomisto nousee ja laskee pääsulkuventtiilin kautta.                                           |
|      | 2.    | . 2. 4. 2           | Puomiston korkeus päisteissä.                                       | Näppäile 0 HeadlandAssist'in estämiseksi Näppäile korkeus sen sallimiseksi                                                 |
|      | 2.    | . 2. 4. 3           | Kallista peilikuvana tai vaiheittain                                | Ota HeadlandAssist käyttöön kallistuksen peilikuvana tai vaiheistettuna.                                                   |
|      |       | 2. 2. 4. 3.1        | Kallistuksen peilikuva ja vaiheittainen<br>kallistus estetty        | Tavanomainen kallistus Ei kallistuksen peilikuvaa. Ei vaiheistettua kallistusta.                                           |
|      |       | 2. 2. 4. 3.2        | Kallistuksen peilikuva sallittu                                     | Ota käyttöön vastakkainen kallistus päisteessä. Vaiheistettu kallistus ei ole mahdollinen.                                 |
|      |       | 2. 2. 4. 3.3        | Vaiheistettu kallistuksen sallittu                                  | Ota vaiheistettu kallistus käyttöön. Tee vaiheistuksen säätö kohdassa 2.2.4.4. Kallistuksen                                |
|      | 2.    | . 2. 4. 4           | Vaiheistettu kallistus tai tavanomainen                             | peilikuva ei ole mahdollinen.<br>Näppäile 0 tavanomaisen kallistuksen tekemiseksi tai arvo / näppäinpainallus Vaiheistetun |
| 2    | 2. 2. | . 5                 | TWIN auto / man vaihdon esisäätö                                    | kallistuksen suljetulle silmukalle<br>Vaihtaa automaattisesti pääsulkuventtiilin ON/OFF tai käsikäytöllä näppäimen         |
| ╞    | 2.    | . 2. 5. 1           | Käsikäyttöinen vaihto näppäimen                                     | painalluksella<br>Näppäimen painalluksella tapahtuu vaihto toiseen esisäädettyyn arvoon                                    |
|      | 2.    | . 2. 5. 2           | painalluksella<br>Pääsulkuventtiilin ON/OFF<br>automaattinen vaihto | Automaattinen vaihto toiseen esisäädettyyn arvoon                                                                          |
|      | 2     | 253                 |                                                                     | TWIN nuballin, kulma ja esisäädöt ovat estetyt                                                                             |
|      | L     | J. J                | · · · · · · · · · · · · · · · · · · ·                               | r mir panalin, Kuma ja Cistadot Ovat Cittyt                                                                                |
| 2. 2. 6                       | AutoAgitation tason valinta        | Tehokas tai heikko, ei sekoitusta                                                   |
|-------------------------------|------------------------------------|-------------------------------------------------------------------------------------|
| 2. 2. 6. 1                    | Tehokas AutoAgitation              | Suositellaan pulverimaisille tuotteille                                             |
| 2. 2. 6. 2                    | Heikko AutoAgitation               | Suositellaan nestemäisille tuotteille                                               |
| 2. 2. 6. 3                    | Ei sekoitusta                      | Älä käytä jos saostumista esiintyy Suositellaan nestemäisille tuotteille            |
| 2. 2. 6. 4                    | Kiinteä sekoitus                   | Venttiili on asetettu kiinteäksi                                                    |
| 2. 2. 6. 5                    | Sekoituskytkin                     | Sekoituksen lisäys- tai vähennyskytkin                                              |
| 2. 2. 7                       | AutoAgitation kiinteä taso         | Näppäile Fluidbox'in ja kiinteän tason sekoitusventtiilin asento                    |
| 2. 3                          | VRA / Kauko-ohjaus                 | Muuttuva ruiskutusmäärä (VRA) RS232 Auto Section Control kautta                     |
| 2. 3. 1                       | VRA / Kauko-ohjaus estetty         | Muuttuva ruiskutusmäärä / Kauko-ohjaus estetty Levyn merkki häviää                  |
| 2. 3. 2                       | VRA / Kauko-ohjaus sallittu        | RS232 tiedonsiirtoportin säätö sallittu. Levy-merkki näytetään.                     |
| 2. 4                          | Kellon asetus                      | Vaihda päivämäärä ja aika                                                           |
| 2. 4. 1                       | Ajan näyttö (12 tai 24 tuntia)     | Valitse 12 tai 24 tunnin näyttö                                                     |
| 2.4.1.1                       | 12 tunnin näyttö                   | Olet valinnut 12 tunnin näytön aikayksiköksi                                        |
| 2.4.1.2                       | 24 tunnin näyttö                   | Olet valinnut 24 tunnin näytön aikayksiköksi                                        |
| 2. 4. 2                       | Aseta aika                         | Aseta oikea aika. Käytä asetukseen nuoli- tai numeronäppäimiä. Paina Enter.         |
| 2. 4. 3                       | Aseta päivä ja kuukausi            | Aseta päivä ja kuukausi. Käytä asetukseen nuoli- tai numeronäppäimiä. Paina Enter.  |
| 2. 4. 4                       | Aseta vuosi                        | Aseta vuosi. Käytä asetukseen nuoli- tai numeronäppäimiä. Paina Enter.              |
| 2. 5                          | Hälytykset                         | Erilaisia hälytyksiä voidaan asettaa. Valinnat on luetteloitu                       |
| 2. 5. 01                      | Ruiskutettavan määrän hälytys      | Ylittävän tai alittavan ruisk.määrän hälytys                                        |
| 2. 5. 01. 1                   | Suuren ruiskutemäärän rajoitus     | Ruiskutemäärän ylitysvaroitus, kun ylitys 20 sekunnin aikana                        |
| 2. 5. 01. 2                   | Pienen ruiskutemäärän rajoitus     | Ruiskutemäärän alitusvaroitus, kun alitus 20 sekunnin aikana                        |
| 2. 5. 02                      | Säiliön nestemäärä minimissä       | Varoitus annetaan, kun säiliön sisältö alittaa tämän määrän                         |
| 2. 5. 03                      | Ruiskutuspaine                     | Korkean ja matalan ruiskutuspaineen hälytys                                         |
| 2. 5. 03. 1                   | Korkean ruiskutuspaineen rajoitus  | Varoitus annetaan, kun paine ylittää tämän arvon                                    |
| 2. 5. 03. 2                   | Matala ruiskutuspaineen rajoitus   | Varoitus annetaan, kun paine alittaa tämän arvon                                    |
| 2. 5. 04                      | Puhallinnopeus                     | Korkean ja matalan kierrosnopeuden hälytys                                          |
| 2. 5. 04. 1                   | Suuren puhallinnopeuden rajoitus   | Varoitus annetaan, kun kierrosnopeus ylittää tämän arvon                            |
| 2. 5. 04. 2                   | Matalan puhallinnopeuden rajoitus  | Varoitus annetaan, kun kierrosnopeus alittaa tämän arvon                            |
| 2. 5. 05                      | Nopeushälytys                      | Enimmäis- ja vähimmäisnopeuden hälytys                                              |
| 2. 5. 05. 1                   | Enimmäisnopeuden arvo              | Varoitus annetaan, jos ruiskutetaan tämän arvon yli                                 |
| 2.5.05.2                      | Vähimmäisnopeuden arvo             | Varoitus annetaan, jos ruiskutetaan tämän arvon alle                                |
| 2. 5. 07                      | Voimanoton kierrosnopeuden hälytys | Voimanoton enimmäis- ja vähimmäisnopeuden hälytys                                   |
| 2. 5. 07. 1                   | Enimmäisarvo                       | Voimanoton enimmäiskierrosnopeuden hälytysarvo                                      |
| 2.5.07.2                      | Vähimmäisarvo                      | Vähimmäiskierrosnopeuden hälytysarvo                                                |
| 2. 5. 08                      | R/min hälytys                      | Enimmäis- ja vähimmäisnopeuden hälytys                                              |
| 2. 5. 08. 1                   | Enimmäisarvo                       | Voimanoton enimmäiskierrosnopeuden hälytysarvo                                      |
| 2. 5. 08. 2                   | Vähimmäisarvo                      | Vähimmäiskierrosnopeuden hälytysarvo                                                |
| 2. 5. 09                      | Varattu                            |                                                                                     |
| 2.5.09.1                      | Varattu                            |                                                                                     |
| 2.5.09.2                      | Varattu                            |                                                                                     |
| 2. 5. 10                      | R/min hälytys                      | Enimmäis- ja vähimmäisnopeuden hälytys                                              |
| 2. 5. 11                      | R/min max                          | PPU enimmäis- ja vähimmäisnopeuden hälytys                                          |
| 2. 5. 13                      | R/min min                          | Jännitteen (V) enimmäis- ja vähimmäisnopeuden hälytys                               |
| 2. 5. 15                      | Lohkot pois käyt. varoitus         | Pääsulkuventtiili siirretään ON-asentoon ja toiset lohkot kytketään pois päältä.    |
| 2. 5. 15. 1                   | Sallittu                           | Paina Enter lohkojen pois päältä kytkentävaroituksen sallimiseksi                   |
| 2. 5. 15. 2                   | Estetty                            | Paina Enter varoituksen sallimiseksi                                                |
| 2. 5. 16                      | Äänen voimakkuus                   | Hälytysäänen voimakkuuden vaiheet. 0 vastaa äänettömyyttä                           |
| 2. 5. 16. 0                   | Äänen voimakk. porras 0            | 0 = ei ääntä, 5 enimm.voimakkuus                                                    |
| 2. 5. 16. 1                   | Äänen voimakk. porras 1            | 0 = ei ääntä, 5 enimm.voimakkuus                                                    |
| 2. 5. 16. 2                   | Äänen voimakk. porras 2            | 0 = ei ääntä, 5 enimm.voimakkuus                                                    |
| 2. 5. 16. 3                   | Aänen voimakk. porras 3            | 0 = ei ääntä, 5 enimm.voimakkuus                                                    |
| 2. 5. 16. 4                   | Aänen voimakk. porras 4            | 0 = ei ääntä, 5 enimm.voimakkuus                                                    |
| 2. 5. 16. 5                   | Aänen voimakk. porras 5            | 0 = ei ääntä, 5 enimm.voimakkuus                                                    |
| 2. 6                          | Muistien nimet                     | Muistin asetukset Kun nimi on annettu, se voidaan kopioida ja sitä voidaan muuttaa. |
| 2. 6. 1'stä aina 99<br>saakka | Muistien nimet                     | Käytä numeronäppäimiä muistipaikan nimeämiseksi                                     |
| Juanna                        |                                    |                                                                                     |

|   | 2. 7 |              | Asetusnäyttö                            | Kirkkauden, kontrastin ja päivä/yö värien asetus                                                          |
|---|------|--------------|-----------------------------------------|----------------------------------------------------------------------------------------------------|
| 1 | 2.   | 7. 1         | Valitse päivä/yö värit                  | Värin vaihto tekee näytöstä helpommin luettavan päivän ja yön aikana                                      |
|   |      | 2.7.1.1      | Päivävärit                              | Valitse tämä päivän aikana tehtävään ruiskutukseen Musta teksti valkoisella taustalla                     |
|   |      | 2.7.1.2      | Yön värit                               | Valitse tämä pimeän aikana tehtävään ruiskutukseen Valkoinen teksti mustalla taustalla                    |
|   | 2.   | 7. 2         | Kirkkauden asetus                       | Kirkkaus voidaan säätää porrastetusti                                                                     |
|   |      | 2.7.2.1      | Paras kirkkaus                          | Maksimisäätö                                                                                              |
|   |      | 2. 7. 2. 2   | Keskiasento                             | Kirkkauden keskisäätö                                                                                     |
|   |      | 2.7.2.3      | Vähäisin kirkkaus                       | Minimisäätö                                                                                               |
|   | 2.8  |              | Laajennettu valikko                     | Laajennettu valikko jälleenmyyjän asetuksille ruiskun ominaisuuksien sovittamiseksi (vain                 |
| L |      |              |                                         | ISOBUS valikko)                                                                                           |
|   |      |              |                                         |                                                                                                    |
| 3 |      |              | Kalibrointi                             | Peruskalibrointi esim. nopeus, puomisto, säätövakio, säiliö ja ajolinja                                   |
| - | 3. 1 |              | Nopeuden kalibrointi                    | Ruiskun, traktorin, Alphan tai tutkan nopeussyöttö. Valitun anturin kalibrointi                           |
|   | 3.   | 1. 1         | Ruiskun ajonopeus                       | Hinattavaan ruiskuun asennettava nopeusanturi Liitetty laitteiston liitoskoteloon                         |
|   | -    | 3. 1. 1. 1   | Ruiskun nopeusvakio                     | Näyttää ja sallii vakion muutokset, impulssia yksikköä kohti (PPU) (metri / jalka)                        |
|   |      | 3.1.1.2      | Ruiskun käytännön nopeus                | Suositeltava menetelmä. Tee pellolla kun säiliö on puoliksi täynnä, tarkimman tuloksen<br>varmistamiseksi |
|   |      | 3. 1. 1. 2.1 | Ruiskun käytännön käyttö                | Mittaa vähintään 70 m:n matka. Aja mitattu matka.                                                         |
|   |      | 3. 1. 1. 2.2 |                                         | Näppäile nyt tarkka, mittanauhalla mitattu etäisyys                                                       |
|   |      | 3. 1. 1. 2.3 |                                         | Tämä on uusi vakio (impulssia / m tai jalka)                                                              |
|   | 3.   | 1. 2         | Traktorin Alphanopeus                   | Alpha, tai traktorissa oleva anturi Terminaaliin kytketty anturikaapeli                                   |
|   |      | 3. 1. 2. 1   | Traktorin nopeusvakio                   |                                                                                                    |
|   |      | 3.1.2.2      | Traktorin käytännön käyttö              | Suositeltava menetelmä. Tee pellolla kun säiliö on puoliksi täynnä, tarkimman tuloksen<br>varmistamiseksi |
|   | 3.   | 1. 3         | Tutkanopeus                             | Valitse käytetäänkö tutka-anturia                                                                         |
|   |      | 3.1.3.1      | Tutkan nopeusvakio                      |                                                                                                    |
|   |      | 3.1.3.2      | Tutkan käytännön käyttö                 | Suositeltava menetelmä. Tee pellolla kun säiliö on puoliksi täynnä, tarkimman tuloksen<br>varmistamiseksi |
|   |      | 3. 1. 3. 2.3 |                                         | Tämä on uusi vakio (impulssia / m tai jalka)                                                              |
| - | 3. 2 |              | Virtauksen kalibrointi                  | Virtausmittarin kalibrointi. Teoreettinen (PPU), Suutin Säiliömenetelmä PrimeFlow                         |
|   | 3. 1 | 2. 1         | PPU teoriamenetelmä                     | EU: halk./n. PPU: Ø13/120, Ø20/60, Ø36/17 US: halk./n. PPU: Ø13/485, Ø20/225, Ø36/60                      |
|   | 3. 1 | 2. 2         | Suutinmenetelmä                         | Käytännön virtauskalibrointi, tarkistamalla suuttimen todellinen teho minuutissa.                         |
|   |      | 3. 2. 2. 1   | Suutinmenetelmä                         | mittaa muutaman suuttimen virtauksen minuutissa. Paina Enter                                              |
|   |      | 3. 2. 2. 2   | Suutinmenetelmä                         | Näppäile keskimääräinen, todellinen virtausarvo ja paina Enter                                            |
|   |      | 3. 2. 2. 3   | Suutinmenetelmä                         | Tämä on äsken mitatun määrän PPU vakio                                                                    |
|   |      | 3. 2. 2. 4   | Avaa kaikki puomiston lohkot            |                                                                                                    |
|   |      | 3. 2. 2. 5   | Sulje päätysuuttimet, Bi-jet -suuttimet |                                                                                                    |
|   | 3. 1 | 2. 3         | Säiliömenetelmä                         | Käytännön virtauskalibrointi on tehty tyhjentämällä puolet säiliötilavuudesta                             |
|   |      | 3. 2. 3. 1   | Säiliömenetelmä                         | Ruiskutettu määrä lasketaan yhteen kun lohkot avataan                                                     |
|   |      | 3. 2. 3. 2   | Säiliömenetelmä                         | Paina Enter Näytetty määrä korjataan vastaamaan todellista määrää.                                        |
| - | 3. 3 |              | Puomiston asetukset                     | Puomiston leveys, lohkojen lukumäärä ja suutinten lukumäärä lohkoa kohti                                  |
|   | 3.   | 3. 1         | Leveys                                  | Puomiston kokonaisleveys Sulje päätysuuttimet (jos asennettu).                                            |
|   | 3. 1 | 3. 2         | Lohkoja                                 | Lohkojen lukumäärä puomistossa. Näppäile ja paina Enter                                                   |
|   | 3. 1 | 3. 3         | Suutinta / lohko                        | Lohkokohtaisen suutinmäärän asetus. Jokaisen lohkon näyttö tulee näkyviin                                 |
|   |      | 3.3.3.01     | Lohko 1                                 | Käytä asetukseen nuoli- tai numeronäppäimiä. Paina Enter lohkon 1 asetusten tekemiseksi                   |
|   |      | 3.3.3.02     | Lohko 2                                 | Käytä asetukseen nuoli- tai numeronäppäimiä. Paina Enter lohkon 2 asetusten tekemiseksi                   |
|   |      | 3. 3. 3. 03  | Lohko 3                                 | Käytä asetukseen nuoli- tai numeronäppäimiä. Paina Enter lohkon 3 asetusten tekemiseksi                   |
|   |      | 3.3.3.04     | Lohko 4                                 | Käytä asetukseen nuoli- tai numeronäppäimiä. Paina Enter lohkon 4 asetusten tekemiseksi                   |
|   |      | 3. 3. 3. 05  | Lohko 5                                 | Kayta asetukseen nuoli- tai numeronäppäimiä. Paina Enter lohkon 5 asetusten tekemiseksi                   |
|   |      | 3. 3. 3. 06  | Lonko 6                                 | Kayta asetukseen nuoli- tai numeronäppäimiä. Paina Enter lohkon 6 asetusten tekemiseksi                   |
|   |      | 3. 3. 3. 07  |                                         | Kayta asetukseen nuoli- tai numeronäppäimiä. Paina Enter lohkon 7 asetusten tekemiseksi                   |
|   |      | 3. 3. 3. 08  |                                         | Kayta asetukseen nuoli- tai numeronappaimia. Paina Enter lohkon 8 asetusten tekemiseksi                   |
|   |      | 3. 3. 3. 09  |                                         | Kayta asetukseen nuoli- tai numeronappaimia. Paina Enter lohkon 9 asetusten tekemiseksi                   |
|   |      | 3. 3. 3. 10  |                                         | Kayta asetukseen nuoli- tai numeronappaimia. Paina Enter lohkon 10 asetusten tekemiseksi                  |
|   |      | 3. 3. 3. 11  |                                         | Kayta asetukseen nuoli- tai numeronappaimia. Paina Enter lohkon 11 asetusten tekemiseksi                  |
|   |      | 3. 3. 3. 12  | Lohko 12                                | Kayta asetukseen nuoli- tai numeronäppäimiä. Paina Enter lohkon 12 asetusten tekemiseksi                  |
|   |      | 3. 3. 3. 13  | Lohko 13                                | Käytä asetukseen nuoli- tai numeronäppäimiä. Paina Enter lohkon 13 asetusten tekemiseksi                  |

| 3. 3. 4          |             | Pääty- ja Bi-jet- suuttimet             | Jos päätysuuttimet on asennettu. Aseta puomiston suuttimien tasaisen levityksen arvo                                                                                         |
|------------------|-------------|-----------------------------------------|----------------------------------------------------------------------------------------------------|
| 3. 3.            | . 4. 1      | Ei mitään                               | Ellei päätysuuttimia tai Bi-jet suuttimia ole asennettu, valitse tämä                                                                                                    |
| 3. 3.            | . 4. 2      | Päätysuuttimet asennettu                | Valitse jos päätysuuttimet on asennettu                                                                                                    |
| 3.               | . 3. 4. 2.1 | Päätysuuttimet                          | Näppäile 'n' kappaletta tavallisia suuttimia vastaamaan päätysuuttimien ruiskutuspinta-<br>alaa                                                                              |
| 3. 3.            | . 4. 3      | Bi-jet asennettu                        | Valitse jos Bi-jet suuttimet on asennettu                                                                                                    |
| 3.               | . 3. 4. 3.1 | Bi-jet päätysuuttimet                   |                                                                                                    |
| 3. 3. 5          | vain ISOBUS | Vetolaitteen ja akselin väli ASC varten | Ruiskun vetolaitteen ja akselin väli ISObus AutoSectionControl'ia varten                                                                                                    |
| 3. 3. 6          | vain ISOBUS | Akselin ja puomiston väli ASC varten    | Ruiskun akselin ja puomiston väli ISObus AutoSectionControl'ia varten                                                                                                    |
| 3. 4             |             | Säädön asetukset                        | Painesuodattimen, suuttimien, ASC -oletusasetukset                                                                                                    |
| 3. 4. 1          |             | Virtausanturin rajoitukset              | Painesuodattimen virtausanturin 1 bar'in paineenalennukseen vaadittava virtaus                                                                                               |
| 3. 4. 2          |             | Simuloitu nopeuden arvo                 | Näppäile ilmauksen nopeus paikallaan ollen kun virtaus ja paine ovat väärät                                                                                                  |
| 3. 4. 3          |             | Suuttimen koko, virtaus / 3 bar         | 0075v-punainen = 0.3 02keltainen = 0.8 04punainen = 1.6 08valkoinen = 3.2 l/min                                                                                              |
| 3. 4. 4          |             | Kaksoisputkiston toinen suutin          | 0075v-punainen = 0.3 02keltainen = 0.8 04punainen = 1.6 08valkoinen = 3.2 l/min                                                                                              |
| 3.4.5            |             | Suutintyyppi                            | Valitse tavalliset tai QuintaStream suuttimet                                                                                                    |
| 3.               | . 4. 5. 1   | Tavalliset suuttimet                    | Viuhkasuutin, Low drift, Minidrift suuttimet                                                                                                    |
| 3.               | . 4. 5. 2   | QuintaStream                            | QuintaStream lannoitesuutin                                                                                                    |
| 3. 4. 6          |             | Säädön parametrit                       | Erikoiskoneiden tai sovellusten koodi, ota yhteys jälleenmyyjään                                                                                                    |
| 3. 5             |             | Säiliömittarin kalibrointi              | Kemikaalin tai lannoitteen ominaispainon asetus. Säiliökoon ja muodon kalibrointi                                                                                            |
| 3. 5. 1          |             | Ominaispainon säätö                     | Syötä nestemäisen lannoitteen paino jaettuna veden painolla (esim. 1,10 / 1,30)                                                                                              |
| 3. 5. 2          |             | Säiliömittarin kalibrointi              | Tee kalibrointi, jos tehdaskalibrointi ei ole riittävän tarkka. Estä SafeTrack                                                                                               |
| 3. 5.            | . 2. 1      | Veden taso                              | Täytä säilö enimmäistasoon, paina Enter                                                                                                    |
| 3. 5.            | . 2. 2      | Veden taso                              | Varmista ruiskun suoruus, paina Enter                                                                                                    |
| 3. 5.            | . 2. 3      | Veden taso                              | Tyhjennä ruisku puomiston päävirtausmittarin kautta. Tietokone tallentaa virtauksen<br>muistiin                                                                              |
| 3. 5.            | . 2. 4      | Veden taso                              | Näppäile todellinen virtausmittarin näyttämä määrä. Tietokone tekee tarvittavat laskelmat                                                                                    |
| 3. 5. 3          |             | Valitse tehdaskalibrointi               | Valitse ennalta syötetty Hardi-säiliöiden tehdaskalibrointi tai tee oma kalibrointi                                                                                          |
| 3. 5.            | . 3. 1      | Mittarin oma kalibrointi                | Säiliömittarin taulukon muodostus omasta kalibroinnista                                                                                                    |
| 3. 5.            | . 3. 2      | CME3300 tehdaskalibrointi               | Tehtaan säiliömittaritaulukko CME3300 varten                                                                                                    |
| 3. 5.            | . 3. 3      | CME4500 tehdaskalibrointi               | Tehtaan säiliömittaritaulukko CME4500 varten                                                                                                    |
| 3. 5.            | . 3. 4      | CME7000 tehdaskalibrointi               | Tehtaan säiliömittaritaulukko CME7000 varten                                                                                                    |
| 3. 5.            | . 3. 5      | CME9000 tehdaskalibrointi               | Tehtaan säiliömittaritaulukko CME9000 AUS varten                                                                                                    |
| 3. 5.            | . 3. 6      | Alpha 2500 tehdaskalibrointi            | Tehtaan säiliömittaritaulukko Alpha 2500 varten                                                                                                    |
| 3. 5.            | . 3. 7      | Alpha 3500 tehdaskalibrointi            | Tehtaan säiliömittaritaulukko Alpha 3500 varten                                                                                                    |
| 3. 5.            | . 3. 8      | Alpha 4100 tehdaskalibrointi            | Tehtaan säiliömittaritaulukko Alpha 4100 varten                                                                                                    |
| 3. 5.            | . 3. 9      | Alpha 3000 tehdaskalibrointi            | Tehtaan säiliömittaritaulukko Alpha 3000 varten                                                                                                    |
| 3. 5.            | . 3. 10     | CME5x00 tehdaskalibrointi               | Tehtaan säiliömittaritaulukko CME5x00 AUS varten                                                                                                    |
| 3. 5.            | . 3. 11     | CME7x00 tehdaskalibrointi               | Tehtaan säiliömittaritaulukko CME7x00 AUS varten                                                                                                    |
| 3. 5.            | . 3. 12     | Saritor 4000 tehdaskalibrointi          | Tehtaan säiliömittaritaulukko Saritor 4000 varten                                                                                                    |
| 3. 5.            | . 3. 13     | Saritor 5000 tehdaskalibrointi          | Tehtaan säiliömittaritaulukko Saritor 5000 varten                                                                                                    |
| 3. 5.            | . 3. 14     | Navigator 3000 tehdaskalibrointi        | Tehtaan säiliömittaritaulukko Navigator 3000 varten                                                                                                    |
| 3. 5.            | . 3. 15     | Navigator 4000 tehdaskalibrointi        | lehtaan säiliömittaritaulukko Navigator 4000 varten                                                                                                    |
| 3. 5.            | . 3. 16     | CME5500 tehdaskalibrointi               | Tehtaan säiliömittaritaulukko CME5500 varten                                                                                                    |
| 3. 5. 4          |             | Tyhjän pääsäiliön poikkeama             | Todellinen taajuus. Hyväksy jos tyhjä. Tai näppäile muistissa oleva taajuus tyhjänä                                                                                          |
| 3. 5.            | . 4. 1      | Sailiomittarin poikkeama,               |                                                                                                    |
| 3.6              |             | Raideleveys kalibrointi                 | Raideleveys, traktorin vetolaitteen pituus, vaimennus, kohdistus, herkkyysäsetus                                                                                             |
| 3.6.1            |             | Raideleveys                             | Ruiskun raideleveys mitattuna navasta napaan<br>Turktaria asta laitta ara situa astista asta takta situ situa situa situa situa situa situa situa situa situa                |
| 3. 0. Z          |             |                                         | naktonn vetolatteen pituus mitalaan traktonn taka-akselistä Vetotappiin                                                                                                    |
| 2.0.3            |             |                                         | Lisää nopeuven lisäämiseksi. Vähenni tai kkuuden lisäämiseksi Vähennä tailuuveten lisäämiseksi                                                                               |
| 3. 0. 4<br>2 6 F |             |                                         | Lisaa perimean ajon ja suuren nopeuden lisaamiseksi, vanenna tarkkuuden lisaamiseksi<br>Puiskup suoristus Positiivipop arvo siirtää ruiskup oikoallo posatiivipop vosommelle |
| 5. 0. 5          |             | vasemmalle                              |                                                                                                    |
| 3. 6. 6          | 6 01        | Herkkyyden kalibrointi                  | Unjausnerkkyyden saato suhteessa traktorin hydrauliikkaan                                                                                                    |
| 3. 6.            | . 6. 01     | Iraktorihydrauliikan herkkyys           | Poistu painamalla ESC. Paina Enter poikkeama- ja lisäysarvon kalibroinnin aloittamiseksi                                                                                     |
| 3. 6.            | . 6. 02     | uikean puolen polkkeaman loytaminen     | raina ja pida kasikayton "onjaa oikealle" nappia painettuna. Lietokone kayttaa venttiiliä ja<br>etsii poikkeaman                                                             |

| 3. 6. 6. | 03 | Oikean puolen poikkeama on OK                        |                                                                                                    |
|----------|----|------------------------------------------------------|----------------------------------------------------------------------------------------------------|
| 3. 6. 6. | 04 | Oikean puolen poikkeaman löytäminen<br>epäonnistui   | Paina Enter Ohjauksen kalibrointivalikkoon palaamiseksi                                                            |
| 3. 6. 6. | 05 | Vasemman puolen poikkeaman<br>löytäminen             | Paina ja pidä käsikäytön "ohjaa vasemmalle" nappia painettuna. Tietokone käyttää venttiiliä<br>ja etsii poikkeaman |
| 3. 6. 6. | 06 | Vasemman puolen poikkeama on OK                      |                                                                                                    |
| 3. 6. 6. | 07 | Vasemman puolen poikkeaman<br>löytäminen epäonnistui | Paina Enter Ohjauksen kalibrointivalikkoon palaamiseksi                                                            |
| 3. 6. 6. | 08 | Oikean puolen lisäyksen löytäminen                   | Paina ja pidä käsikäytön "ohjaa oikealle" nappia painettuna. Tietokone käyttää venttiiliä ja etsii lisäyksen       |
| 3. 6. 6. | 09 | Oikean puolen lisäys on OK                           |                                                                                                    |
| 3. 6. 6. | 10 | Oikean puolen lisäyksen löytäminen<br>epäonnistui    | Paina Enter Ohjauksen kalibrointivalikkoon palaamiseksi                                                            |
| 3. 6. 6. | 11 | Vasemman puolen lisäyksen löytäminen                 | Paina ja pidä käsikäytön "ohjaa vasemmalle" nappia painettuna. Tietokone käyttää venttiiliä<br>ja etsii lisäyksen  |
| 3. 6. 6. | 12 | Vasemman puolen lisäys on OK                         | Kalibrointi on OK Paina Enter Ohjauksen kalibrointivalikkoon palaamiseksi                                          |
| 3. 6. 6. | 13 | Vasemman puolen lisäyksen löytäminen<br>epäonnistui  | Paina Enter Ohjauksen kalibrointivalikkoon palaamiseksi                                                            |
| 3. 6. 6. | 14 | Pysäytä ajo                                          | Pysäytä ajo                                                                                                    |
| 3. 6. 6. | 15 | Siirry automaattitoiminnolle                         | Siirry automaattiohjaukselle                                                                                       |
|          |    |                                                      |                                                                                                    |

| 4       |      | Työkalulaatikko                | Hyödyllisiä työkaluja esim. matkan ja pinta-alan mittaus, huoltovälit, testit ym.                |
|---------|------|--------------------------------|--------------------------------------------------------------------------------------------------|
| 4. 1    |      | Mittaa                         | Matkan ja pinta-alan mittaaminen. Työleveyden asetus                                             |
| 4. 1. 1 |      | Matkan mittaus                 | Tämä on yksinkertainen elektroninen "välimatkamittari". Sillä voidaan mitata matkoja.            |
| 4. 1.   | 1. 1 | Matkan mittaus                 | Mittaus lopetettu. Paina C poistamiseksi, Enter käynnistämiseksi ja ESC poistumiseksi            |
| 4. 1.   | 1. 2 | Matkan mittaus                 | Mittaus aloitettu. Paina Enter lopettamiseksi ja ESC poistumiseksi                               |
| 4. 1. 2 |      | Pinta-alan mittaus             | Jos työkoneen työleveys on annettu, voidaan myös pinta-alaa mitata                               |
| 4.1.3   |      | Työleveyden asetus             | Näppäile työkoneen työleveys                                                                     |
| 4. 1. 4 |      | Sekuntikello                   | Kelloa voidaan käyttää ajanottoon.                                                               |
| 4. 1.   | 4. 1 | Sekuntikello: Ei käytössä      | Paina C poistamiseksi. Paina Enter käynnistämiseksi ja ESC poistumiseksi                         |
| 4. 1.   | 4. 2 | Sekuntikello: Käytössä         | Paina Enter lopettamiseksi ja muokkaamiseksi Poistu painamalla ESC. Sekuntikello käy<br>edelleen |
| 4. 1. 5 |      | Hälytyskello                   | Kelloa voidaan käyttää hälytyksen antajana                                                       |
| 4. 1.   | 5. 1 | Hälytyskello: Ei käytössä      | Näppäile aika. Paina C poistamiseksi. Aloita painamalla Enter. Poistu painamalla ESC.            |
| 4. 1.   | 5. 2 | Hälytyskello: Käytössä         | Paina Enter lopettamiseksi ja muokkaamiseksi Poistu painamalla ESC. Hälytyskello käy<br>edelleen |
| 4. 2    |      | Huoltoväli: Tunteja huoltoon   | Jokaisen osan jäljellä olevat työtunnit seuraavaan suositeltuun huoltoon                         |
| 4. 2. 1 |      | 10 tuntia Tarkista suodattimet |                                                                                                  |
| 4. 2. 2 |      | 50 tuntia Voitele puomisto     |                                                                                                  |
| 4. 2. 3 |      | 250 tuntia Voitele keskiosa    |                                                                                                  |
| 4. 2. 4 |      | Muut huollot                   |                                                                                                  |
| 4. 2. 5 |      | 10 tuntia Tarkista suuttimet   |                                                                                                  |
| 4. 3    |      | Huoltovälin nollaus            | Nollaa laskuri kun huolto on tehty                                                               |
| 4. 3. 1 |      | Tarkista suodattimien nollaus  | Paina Enter tuntilaskurin nollaamiseksi, ESC muuttamatta jättämiseksi                            |
| 4. 3. 2 |      | Puomiston voitelun nollaus     | Paina Enter tuntilaskurin nollaamiseksi, ESC muuttamatta jättämiseksi                            |
| 4. 3. 3 |      | Ohjauksen ja keskiosan voitelu | Paina Enter tuntilaskurin nollaamiseksi, ESC muuttamatta jättämiseksi                            |
| 4. 3. 4 |      | Muu huolto                     | Paina Enter tuntilaskurin nollaamiseksi, ESC muuttamatta jättämiseksi                            |
| 4. 3. 5 |      | Tarkista suuttimet.            | Paina Enter tuntilaskurin nollaamiseksi, ESC muuttamatta jättämiseksi                            |
| 4. 4    |      | Varattu                        | R R                                                                                              |
| 4.5     |      | Anturien testi                 | Näyttöjen ja näppäinten testi, PrimeFlow anturilukemat, venttiilien toiminnan tila               |
| 4. 5. 1 |      | Virtausnopeuden lisäanturit    | Ota käyttöön anturin tarkkailutoiminto (esim. aja eteenpäin, käynnistä virtaus)                  |
| 4. 5.   | 1. 1 | Paine                          |                                                                                                  |
| 4. 5.   | 1. 2 | Puhallinnopeus                 |                                                                                                  |
| 4. 5.   | 1. 3 | Säiliömittari                  |                                                                                                  |
| 4. 5.   | 1. 4 | Puomiston anturi               |                                                                                                  |
| 4. 5.   | 1. 5 | Paineen säädön palautus        |                                                                                                  |
| 4. 5.   | 1. 6 | Virtaus                        |                                                                                                  |
| 4. 5.   | 1. 7 | Ajonopeus                      |                                                                                                  |
|         |      |                                |                                                                                                  |

| 4. 5. 2                  | Käytössä olevat näppäimet     | Paina näppäintä ja katso siirtyykö lasku muistiin. Jos näin on, on näppäin tai kytkintoiminto kunnossa. |
|--------------------------|-------------------------------|----------------------------------------------------------------------------------------------------|
| 4 5 2 1                  | Terminaalin näppäimet         |                                                                                                    |
| 4 5 2 2                  | SetBox-näppäimet              |                                                                                                    |
| 4 5 2 3                  | Kahvan näppäimet              |                                                                                                    |
| 4 5 2 4                  | EluidBox-näppäimet            |                                                                                                    |
| 1.5.2.1                  | PrimeElow-testi               | PrimeElow suutintesti ja puomiston PrimeElow tietokonpet                                                |
| ч. J. J<br>И 5 3 1 - 125 | PrimeFlow tietokoneen tila    | Paina nuoli ALAS seuraavan SMCL'in näyttämiseksi nuoli VLÖS edellisen näyttämiseksi                     |
| 1.5.5.1 125              | Kokonais SMCLI't              |                                                                                                    |
| 4 5 2 1 2                | Suuttimion kokonsismäärä      |                                                                                                    |
| 4. J. J. 1. 2            |                               |                                                                                                    |
| 4 5 3 1 A                | Suutipiäriostys               |                                                                                                    |
| 1 5 2 1 5                | Suutin oi lybyttä kaapolia    |                                                                                                    |
| 4 5 3 1 6                |                               |                                                                                                    |
| 1. 5. 3. 1. 0            | Suutin, keskipitka kaapelia   |                                                                                                    |
| 1 5 3 1 8                |                               |                                                                                                    |
| 4 5 3 1 9                | lännitevikojen lasku          |                                                                                                    |
| 4 5 4                    | Svöttötesti                   | Katso tietokoneen taaiuus- kytkin- ja analooisen syötön anturilukemat                                   |
| 4541                     | 1 nopeuden taaiuus virtaus    | Taajuuden syöttöanturjen testi: Noneus virtaus säiliömittari, nuhallin                                  |
| 4 5 4 1 1                | Aionopeus                     |                                                                                                    |
| 4 5 4 1 2                | Virtaus lohkoihin             |                                                                                                    |
| 4 5 4 1 3                | Virtaus huuhtelusäiliöstä     |                                                                                                    |
| 4 5 4 1 4                |                               |                                                                                                    |
| 4 5 4 1 5                | Säiliömittari                 |                                                                                                    |
| 4 5 4 1 8                | Pumpun voimanoton r/min       |                                                                                                    |
| 4. 5. 4. 1. 9            | Terminaalin nopeussignaali    |                                                                                                    |
| 4.5.4.2                  | Taajuus 2 syöttö Lisä         | Taajuuden 2 anturien testi: Lisäsäätö, sekoitusventtiili                                                |
| 4. 5. 4. 2. 1            | Säätöventtiilin               |                                                                                                    |
| 4. 5. 4. 2. 2            | Sekoitusventtiili             |                                                                                                    |
| 4. 5. 4. 2. 3            | Puomiston taitto Vasen        |                                                                                                    |
| 4. 5. 4. 2.4             | Puomiston taitto Oikea        |                                                                                                    |
| 4.5.4.3                  | Syötön on/off kytkin          | Testikytkimen syöttötoiminnot, 0 vastaa kytkettyä, 1 vastaa avointa                                     |
| 4. 5. 4. 3. 1            | Heilunnan lukitus             |                                                                                                    |
| 4. 5. 4. 3. 2            | Tikkaat ylös                  |                                                                                                    |
| 4. 5. 4. 3. 3            | HY rajapinnan vika            |                                                                                                    |
| 4. 5. 4. 3.4             | SmartValve kytkin             |                                                                                                    |
| 4. 5. 4. 3. 5            | Pääsäiliön uimuri             |                                                                                                    |
| 4. 5. 4. 3.6             | Huuhtelusäiliön uimuri        |                                                                                                    |
| 4. 5. 4. 3. 7            | DAH kotelon 12 V rele         |                                                                                                    |
| 4. 5. 4. 3. 8            | Terminaalin lattiakytkin      |                                                                                                    |
| 4.5.4.4                  | Puomiston analoginen syöttö 1 | Puomiston analogisen anturin 1 testi: Kallistus, korkeus, lohkon kallistus, vaahto, TWIN                |
| 4. 5. 4. 4. 1            | Kallistus                     |                                                                                                    |
| 4. 5. 4. 4. 2            | Puomiston korkeus             |                                                                                                    |
| 4. 5. 4. 4. 3            | Primeflow bus TX+             |                                                                                                    |
| 4. 5. 4. 4. 4            | Primetlow bus IX-             |                                                                                                    |
| 4. 5. 4. 4. 5            | vaantopallojen etaisyys       |                                                                                                    |
| 4. 5. 4. 4. 6            |                               |                                                                                                    |
| 4. 5. 4. 4. /            |                               |                                                                                                    |
| 4. 5. 4. 4. 8            | Säätövonttiilin kulma         |                                                                                                    |
| 4.5.4.4.9                |                               | Analonisen anturin 2 testi: Sähköiset venttiilit lisä                                                   |
| 4 5 1 5 1                | Ftäisvys k/k                  |                                                                                                    |
| 4 5 4 5 7                | PrimeFlow jännite vasen       |                                                                                                    |
| 4. 5. 4 5 3              | PrimeFlow jännite oikea       |                                                                                                    |
| 4. 5. 4. 5. 4            | Dynaaminen keskiasento        |                                                                                                    |
| 4. 5. 4. 5. 5            | Puomiston heiluri avattu      |                                                                                                    |
| 4. 5. 4. 5. 6            | Heilunnan lukitus             |                                                                                                    |

| 11    | 1 5 1 5 7            | Imupuolen venttiilin potentiometri       |                                                                                          |
|-------|----------------------|------------------------------------------|------------------------------------------------------------------------------------------|
|       | 4 5 4 5 9            | Daina Imunualan venttiilin natantiamatri |                                                                                          |
|       | 4. 5. 4. 5. 6        |                                          |                                                                                          |
|       | 4. 5. 4. 5. 9        | layttoventtiilin potentiometri           |                                                                                          |
| 4.    | 5.4.6                | Ohjausanturin testi                      | Todelliset anturisignaalit Alle 0,5 V tarkoittaa ei liitettyä                            |
|       | 4. 5. 4. 6. 1        | Etuanturi                                |                                                                                          |
|       | 4. 5. 4. 6.2         | Etuanturi                                |                                                                                          |
|       | 4. 5. 4. 6.3         | Takaanturi                               |                                                                                          |
|       | 4. 5. 4. 6.4         | Takaanturi                               |                                                                                          |
|       | 4. 5. 4. 6. 5        | Puomiston anturi 1                       |                                                                                          |
|       | 4. 5. 4. 6. 6        | Puomiston anturi 1                       |                                                                                          |
|       | 4. 5. 4. 6. 7        | Puomiston anturi 2                       |                                                                                          |
|       | 4 5 4 6 8            | Lukituksen anturi                        |                                                                                          |
|       | 4 5 4 6 9            | Lukituksen anturi                        |                                                                                          |
| 1     | 5 4 7                | SafeTrack berkkyvsnävttö                 | Suurampi poikkaama – suurampi virta Suurampi lisäve tarkoittaa lisää ölivä               |
| 1.    | J. I. 7<br>1 5 1 7 1 |                                          |                                                                                          |
|       | 4. 5. 4. 7. 1        |                                          |                                                                                          |
|       | 4. 5. 4. 7. 2        |                                          |                                                                                          |
|       | 4. 5. 4. /. 3        | vasen lisäyskerröin                      |                                                                                          |
|       | 4. 5. 4. 7. 4        | Uikea lisayskerroin                      |                                                                                          |
| 4.    | 5. 4. 8              | Iwin-puomiston taiton anturi             | l ila=1 on 5 V tai ei kytketty Alle 0,5 V ei ole kytketty                                |
|       | 4. 5. 4. 8. 1        | Vasen, uloin puomisto kuljetus           |                                                                                          |
|       | 4. 5. 4. 8.2         | Vasen, uloin puomisto ruiskutus          |                                                                                          |
|       | 4. 5. 4. 8. 3        | Oikea, uloin puomisto kuljetus           |                                                                                          |
|       | 4. 5. 4. 8.4         | Oikea, uloin puomisto ruiskutus          |                                                                                          |
| 4.    | 5. 4. 9              | Nopeus, pumpun r/min asennus             | Tehtäväjakso osoittaa etäisyyttä 70% = liian lähellä 20% = liian kaukana                 |
|       | 4. 5. 4. 9.1         | Nopeustaajuus                            |                                                                                          |
|       | 4. 5. 4. 9.2         | Tehtäväjakson 1 nopeus                   |                                                                                          |
|       | 4. 5. 4. 9.3         | Tehtäväjakson 2 nopeus                   |                                                                                          |
|       | 4. 5. 4. 9.4         | Tehtäväjakson enimm.nopeus               |                                                                                          |
|       | 4. 5. 4. 9. 5        | Tehtäväjakson miniminopeus               |                                                                                          |
|       | 4 5 4 9 6            | Pumpun voimanoton taaiuus                |                                                                                          |
|       | 4 5 4 9 7            | Pumpun voimanoton tehtäväiakso           |                                                                                          |
|       | 1.5.1.9.9            |                                          |                                                                                          |
|       | 4.5.4.00             |                                          |                                                                                          |
| 1 E   | 4. J. 4. 9. 9        | Nesto is venttiilitesti                  | Cäätä ja sähliöventtiilion testi                                                         |
| 4. ). | 5                    |                                          | Saato- ja saitkoventtillien testi.                                                       |
| 4.    | 5. 5. I              | Nayta SmartValve kitka                   | Kiertoaika Iisaantyy kitkan mukaan. Rajoitukset 900 ms - 1300 ms. Paina C poistamiseksi. |
|       | 4. 5. 5. 1. 1        | Imuventt. keskim. CW                     |                                                                                          |
|       | 4. 5. 5. 1.2         | Imuventt. keskim. CCW                    |                                                                                          |
|       | 4. 5. 5. 1.3         | Paineventt. keskim. CW                   |                                                                                          |
|       | 4. 5. 5. 1.4         | Paineventt. keskim. CCW                  |                                                                                          |
|       | 4. 5. 5. 1.5         | FastF. ventt. keskim. CW                 |                                                                                          |
|       | 4. 5. 5. 1.6         | FastF. ventt. keskim. CCW                |                                                                                          |
| 4.    | 5. 5. 2              | Säätöanturit                             | Syöttöanturien syöttöjen yks.kohdat Puomiston paine Virtauspumpun r/min                  |
|       | 4. 5. 5. 2.1         | Puomiston paine                          |                                                                                          |
|       | 4. 5. 5. 2.2         | Puomiston virtausanturi                  |                                                                                          |
|       | 4. 5. 5. 2.3         | Pumpun kierrosnopeus                     |                                                                                          |
|       | 4. 5. 5. 2.4         | FlexCapacity kierrosnopeus               |                                                                                          |
|       | 4. 5. 5. 2.5         | Säätöventtiilin anturi                   |                                                                                          |
|       | 4. 5. 5. 2.6         | Sekoitusventtiilin anturi                |                                                                                          |
|       | 4. 5. 5. 2.7         | Varattu                                  |                                                                                          |
|       | 4. 5. 5. 2.8         | Varattu                                  |                                                                                          |
|       | 4. 5. 5. 2.9         | Varattu                                  |                                                                                          |
| Л     | 5 5 3                | Virtauslaskelma                          | Tarkista virtauslaskelmien oikeellisuus ruiskun nykvisillä säädöillä                     |
| -     | 7. 5. 5<br>A 5 5 5 1 |                                          |                                                                                          |
|       | т. J. J. J. I        |                                          |                                                                                          |
|       | 4. J. J. J. J. Z     |                                          |                                                                                          |
|       | 4. 5. 5. 3. 3        | Pumpun laskettu Virtaus                  |                                                                                          |
|       | 4. 5. 5. 3. 4        | Sekoltusventt. läskettu virtaus          |                                                                                          |
|       | 4 5 5 3 5            | Saatöventt. laskettu virtaus             |                                                                                          |

|      | 4. 5. 5. 3.6           | Puomiston virtausanturi       |                                                                                                |
|------|------------------------|-------------------------------|------------------------------------------------------------------------------------------------|
|      | 4. 5. 5. 3.7           | Suutinkoko Q 3 palkki A       |                                                                                                |
|      | 4. 5. 5. 3.8           | Suutinkoko Q 3 palkki B       |                                                                                                |
|      | 4. 5. 5. 3.9           | Suutinkoko Q 3 palkki AB      |                                                                                                |
| 4    | . 5. 5. 4              | RS232(COM1) sarjaportin testi | Ei käytössä, ei liitosta, ei tietoa, väärä CRC, ei tuettu komento, voimassa oleva tieto        |
|      | 4. 5. 5. 4.1           | COM1 lähellä pidikettä        |                                                                                                |
|      | 4. 5. 5. 4.2           | Signaali havaittu portissa    |                                                                                                |
|      | 4. 5. 5. 4. 3          | Voimassa oleva sähke          |                                                                                                |
|      | 4. 5. 5. 4. 4          | Väärä baudimäärä              |                                                                                                |
|      | 4 5 5 4 5              | Ylitysvika                    |                                                                                                |
|      | 4 5 5 4 6              | CBC vika tekn tietoien muk    |                                                                                                |
|      | 1. 5. 5. 1. 0          | Ei tuottu sähko               |                                                                                                |
| 4    | 4. J. J. 4. 7          |                               | Fi käytässä joi liitasta oi tietaa väärä CDC joi tuottu komanta voimassa alava tieta           |
| 4    | . J. J. J<br>A E E E 1 |                               |                                                                                                |
|      | 4. 5. 5. 5. 1          |                               |                                                                                                |
|      | 4. 5. 5. 5. 2          | Signaali navaittu portissa    |                                                                                                |
|      | 4. 5. 5. 5. 3          | Voimassa oleva sahke          |                                                                                                |
|      | 4. 5. 5. 5. 4          | Väärä baudimäärä              |                                                                                                |
|      | 4. 5. 5. 5. 5          | Ylitysvika                    |                                                                                                |
|      | 4. 5. 5. 5. 6          | CRC vika tekn.tietojen muk.   |                                                                                                |
|      | 4. 5. 5. 5. 7          | Ei tuettu sähke               |                                                                                                |
| 4    | . 5. 5. 6              | Lisäsäädön vianetsintä        | Saritor hydrauliikkaventtiili                                                                  |
|      | 4. 5. 5. 6.1           | Hydr.venttiilin poikkeama     |                                                                                                |
|      | 4. 5. 5. 6.2           | Hydr.venttiili, kallistus     |                                                                                                |
|      | 4. 5. 5. 6.3           | Hydr.venttiili, hystereesi    |                                                                                                |
| 4    | . 5. 5. 7              | EVC säädön vianetsintä        | EVC säädön vianetsintä                                                                         |
|      | 4. 5. 5. 7.1           | Puomiston virtausanturi       |                                                                                                |
|      | 4. 5. 5. 7.2           | EVC vaihdon poikkeama         |                                                                                                |
|      | 4. 5. 5. 7.3           | Säädön V. pääty T-päätyyn     |                                                                                                |
| 4    | . 5. 5. 8              | JobCom jännitenäyttö          |                                                                                                |
|      | 4. 5. 5. 8.1           | 12 V akun max                 |                                                                                                |
|      | 4. 5. 5. 8.2           | 12 V akun min                 |                                                                                                |
|      | 4. 5. 5. 8.3           | 5 V akun max                  |                                                                                                |
|      | 4. 5. 5. 8.4           | 5 V akun min                  |                                                                                                |
| 4.5  | . 6                    | PrimeFlow SMCU tila           | Katso suuttimen asento, suutinjärjestys, tieto-/jännitevikojen laskuri                         |
| 4    | . 5. 6. 1              | Ensimmäinen SMCU suutin       | Puomiston ensimmäisen suuttimen kohta vasemmalta lukien                                        |
| 4    | . 5. 6. 2              | SMCU 2. tai 3. suutin         | Tuotettu tai uudelleen ohjelmoitu. 3-kaapelinen SMCU voidaan vaihtaa 2-suuttimiseksi           |
| 4    | . 5. 6. 3              | Suutinjärjestys               | Näytä tavalliseen järjestykseen kytkettynä Lyhyt Keskipitkä Pitkä vasemmalta lukien -          |
| 4    | . 5. 6. 4              | Tietovikojen lasku            | Kerrat, jolloin SMCU ei vastannut sähkeeseen. C laskurien nollaamiseksi                        |
| 4    | . 5. 6. 5              | Jännitevikojen lasku          | Kerrat, jolloin SMCU kytkeytyi pois päältä matalan jännitteen takia. C laskurien nollaamiseksi |
| 4    | . 5. 6. 6              | SMCU versio                   | Näytä SMCU versiot                                                                             |
| 4.5  | . 7                    | PrimeFlow moottorin tila      |                                                                                                |
| 4    | . 5. 7. 1              | Moottori 1-90 irtikytketty    | Moottori tai liitin kytketty irti Nollaa painamalla C                                          |
| 4    | . 5. 7. 2              | Moottori 91-180 irtikytketty  | Moottori tai liitin kytketty irti Nollaa painamalla C                                          |
| 4    | . 5. 7. 3              | Moottori 1-90 oikosulussa     | Moottori tai liitin oikosulussa Nollaa painamalla C                                            |
| 4    | . 5. 7. 4              | Moottori 91-180 oikosulussa   | Moottori tai liitin oikosulussa Nollaa painamalla C                                            |
| 4    | . 5. 7. 5              | Motor 1-90 estetty            | Moottorin liitokset Ok mutta moottori ei pyöri Poista painamalla C.                            |
| 4    | . 5. 7. 6              | Motor 91-180 estetty          | Moottorin liitokset Ok mutta moottori ei pyöri Poista painamalla C.                            |
| 4.6  |                        | Nopeuden simulointi           | Näppäile nopeusarvo. Simuloinnin estämiseksi, näppäile 0 tai kytke virta pois päältä           |
| 4. 7 |                        | Hätäkäyttö                    |                                                                                                |
| 4. 7 | . 1                    | Ohjauksen suoristus           | Vain hätäkäyttö. Suorista ruisku ja taita puomisto jos anturi on viallinen.                    |
| 4    | . 7. 1. 1              | Etuanturi                     |                                                                                                |
| 4    | . 7. 1. 2              | Etuanturi                     |                                                                                                |
| 4    | . 7. 1. 3              | Takaanturi                    |                                                                                                |
| 4    | . 7. 1. 4              | Takaanturi                    |                                                                                                |
| 4    | . 7. 1. 5              | Puomiston anturi 1            |                                                                                                |
| 4    | . 7. 1. 6              | Puomiston anturi 1            |                                                                                                |
|      | . 7 1 7                | l ukituksen anturi            |                                                                                                |

|      | 47           | 1 8                | Lukituksen anturi                        |                                                                                     |
|------|--------------|--------------------|------------------------------------------|-------------------------------------------------------------------------------------|
|      | 1.7.         | 1 9                | SafeTrack toiminto                       |                                                                                     |
|      | 4.7.         | . 1. 9             |                                          | Vain hätälläyttä Tyykissa liäsilläytällä in toita pyoppisto ios antysi on yiallinon |
| Ĺ    | 4. /. Z      | 2 1                |                                          | Vani natakaytto. Eukitse kasikaytona ja taita puomisto jos antun on viainnen.       |
|      | 4. 7.        | . 2. 1             |                                          |                                                                                     |
|      | 4. 7.        | . 2. 2             |                                          |                                                                                     |
|      | 4. /.        | . 2. 3             | Heilurilukituksen anturi                 |                                                                                     |
|      | 4. /.        | . 2. 4             | Heilurilukituksen vapautus               |                                                                                     |
|      | 4. /.        | . 2. 5             | Puomiston anturi 1                       |                                                                                     |
|      | 4. 7.        | . 2. 6             | Puomiston anturi 1                       |                                                                                     |
|      | 4. 7.        | . 2. 7             | Puomiston korkeuden tila                 |                                                                                     |
|      | 4. 7.        | . 2. 8             | Puomiston korkeus                        |                                                                                     |
|      | 4. 7.        | . 2. 9             | Puomiston hydrauliikka                   |                                                                                     |
| 4. 8 | 8            |                    | Tietokoneen CAN tila                     | Järjestelmän vianetsintävalikot. Vikalaskuri. SW HW versiot                         |
| 4    | 4. 8. 1      |                    | Kaikkien tietokoneiden käyttötila        | Tietokoneen yksityiskohtaisessa näytössä näkyy yksityiskohdat vian sattuessa        |
|      | 4. 8.        | . 1. 1             | HC 6500 Terminaali.                      |                                                                                     |
|      | 4. 8.        | . 1. 2             | JobCom HC 6100                           |                                                                                     |
|      | 4. 8.        | . 1. 3             | HC 6300 kahva                            |                                                                                     |
|      | 4. 8.        | . 1. 4             | SetBox HC 6400                           |                                                                                     |
|      | 4. 8.        | . 1. 5             | FluidBox HC 6200                         |                                                                                     |
| 4    | 4. 8. 2      |                    | Kaikkien tietokoneiden ohjelmistoversiot | Tietokoneen yksityiskohtaisessa näytössä näkyy yksityiskohdat vian sattuessa        |
|      | 4. 8.        | . 2. 1             | HC 6500 Terminaali.                      |                                                                                     |
|      | 4. 8.        | . 2. 2             | JobCom HC 6100                           |                                                                                     |
|      | 4. 8.        | . 2. 3             | HC 6300 kahva                            |                                                                                     |
|      | 4. 8.        | . 2. 4             | SetBox HC 6400                           |                                                                                     |
|      | 4. 8.        | . 2. 5             | FluidBox HC 6200                         |                                                                                     |
| 4    | 4. 8. 3      |                    | Kaikkien tietokoneiden                   | Tietokoneen yksityiskohtaisessa näytössä näkyy yksityiskohdat vian sattuessa        |
| _    | 1            |                    | komponenttiversiot                       |                                                                                     |
|      | 4. 8.        | . 3. 1             | HC 6500 Terminaali                       |                                                                                     |
|      | 4. 8.        | . 3. 2             |                                          |                                                                                     |
|      | 4. 8.        | . 3. 3             | HC 6300 kanva                            |                                                                                     |
|      | 4. 8.        | . 3. 4             | SetBox HC 6400                           |                                                                                     |
|      | 4. 8.        | . 3. 5             | FluidBox HC 6200                         | Music as the Albert Conversion Weak to device an effect of the                      |
| 4    | 4. 8. 4      | 4 1                |                                          | vikoja esiintyi Paina C-happainta iaskurien nollaamiseksi.                          |
|      | 4. 0.        | 4. 1               |                                          |                                                                                     |
|      | 4. 0.        | . 4. Z             |                                          |                                                                                     |
|      | 4. 0.        | 4. 5               |                                          |                                                                                     |
|      | 4. 0.        | . 4. 4             |                                          |                                                                                     |
|      | 4. 0.        | 4. 5               |                                          |                                                                                     |
|      | 4. 0.        | 4.0                |                                          |                                                                                     |
|      | 4. ð.<br>1 0 | . 4. /<br>/ 0      |                                          |                                                                                     |
|      | 4. Ó.<br>1 0 | . <del>ч</del> . о | Sisäinen HW/vika                         |                                                                                     |
|      | 1 2 5        |                    |                                          | Vikoja esiintyi Paina (-nännäintä laskuvion nollaamiseksi                           |
| É    | 1. 0. 5      | 5 1                |                                          | икоја салтуттална с паррална јазкалет попааннаска.                                  |
|      | 4. 0.<br>4 8 | 5 2                | CAN bus avoin virtaniiri                 |                                                                                     |
|      | 4. Ó.<br>1 0 | 5 2                | Varattu                                  |                                                                                     |
|      | 4. 0.        | 5 A                |                                          |                                                                                     |
|      | 4. 0.        | 5 5                | Fi latkostymistä                         |                                                                                     |
|      | 4. 0.        | 5 6                |                                          |                                                                                     |
|      | 4.0.         | 5 7                | Vastaanotottu tioto on väärä             |                                                                                     |
|      | 4. 0.<br>1 0 | . <i></i>          |                                          |                                                                                     |
|      | 4 Q          | 5 9                | Pinon enimmäismäärä                      |                                                                                     |
|      | 4 8 6        |                    | Grip HC 6300 kävttötila                  | Vikoja esiintyi Paina (-näppäintä laskurien pollaamiseksi                           |
| ŀ    | J. J         | 6 1                | CAN bus oikosulku                        | тиоја свладат или с наррина изкинен попишносток                                     |
|      | 4 8          | . 6. 2             | CAN bus avoin virtapiiri                 |                                                                                     |
|      | 4. 8         | . 6. 3             | JobCom ej ole kvtkettv                   |                                                                                     |
|      | 4. 8         | . 6. 4             | Ajastimen nollaus                        |                                                                                     |
|      | 4. 8.        | . 6. 5             | Ei kytkeytymistä                         |                                                                                     |
|      | 1            |                    |                                          |                                                                                     |

| 4 | 8 7        | SetBox HC 6400 käyttötila   | Vikoja esiintyi Paina C-näppäintä laskurien pollaamiseksi  |
|---|------------|-----------------------------|------------------------------------------------------------|
| - | 4 0 7 1    |                             |                                                            |
|   | 4.8.7.1    | CAIN DUS OIKOSUIKU          |                                                            |
|   | 4.8.7.2    | CAN bus avoin virtapiiri    |                                                            |
|   | 4.8.7.3    | JobCom ei ole kytketty      |                                                            |
|   | 4.8.7.4    | Ajastimen nollaus           |                                                            |
|   | 4.8.7.5    | Ei kytkeytymistä            |                                                            |
| 4 | . 8. 8     | FluidBox HC 6200 käyttötila | Vikoja esiintyi Paina C-näppäintä laskurien nollaamiseksi. |
|   | 4.8.8.1    | CAN bus oikosulku           |                                                            |
|   | 4.8.8.2    | CAN bus avoin virtapiiri    |                                                            |
|   | 4.8.8.3    | JobCom ei ole kytketty      |                                                            |
|   | 4. 8. 8. 4 | Ajastimen nollaus           |                                                            |
|   | 4.8.8.5    | Ei kytkeytymistä            |                                                            |

| 5 |         | Lokikirja<br>Tulosta               | Muistien tai asetusten tietoja tulostettavaksi tai siirrettäväksi<br>Muistit ja asetukset voidaan tulostaa 12 V tulostimella |
|---|---------|------------------------------------|----------------------------------------------------------------------------------------------------|
|   | 5. 1    |                                    |                                                                                                    |
|   | 5. 1. 1 | Tulosta yksittäinen muisti         | Tietty muisti valitaan tulostusta varten                                                                                     |
|   | 5.1.1.1 |                                    | Näppäile tietyn muistin numero tulostamisen aloittamiseksi Aloita tulostus painamalla<br>Enter.                              |
|   | 5.1.1.2 |                                    | Bittejä tulostettu 9600 8-N-1 baudin asetuksella. Peruuta painamalla ESC.                                                    |
|   | 5. 1. 2 | Tulosta kaikki muistit             | Kaikki käytössä olevat muistit tulostetaan. Tulostus alkaa painamalla Enter                                                  |
|   | 5. 1. 3 | Tulostuksen asetukset              | Tallentaa kaikki järjestelmän parametrit. Tulostus alkaa painamalla Enter                                                    |
|   | 5. 1. 4 | PrimeFlow tilan tulostus           | Tulosta kaikkien tietokoneiden tila. Tulostus alkaa painamalla Enter                                                         |
|   | 5.1.4.1 |                                    | Tulostaa. Poistu painamalla ESC.                                                                                             |
|   | 5. 1. 5 | PrimeFlow moottorin tilan tulostus | Tulosta kaikkien moottoreiden tila.                                                                                          |
|   | 5.1.5.1 |                                    | Tulostaa. Poistu painamalla ESC.                                                                                             |
|   | 5. 2    | Tiedon siirto                      | Muisti ja asetukset voidaan siirtää PC:hen esim. Hyper Terminal'in kautta                                                    |
|   | 5. 2. 1 | Alkuper. tiedon siirto             | Siirtää tiedot kaikista 99 muistista pilkkueroteltuun Excel tiedostoon                                                       |
|   | 5. 2. 2 | Hyperterminaalin huoltoraportti    | Siirtää suurella nopeudella PC'lle Configuration ErrorLog Track PrimeFlow                                                    |

## Valikko 1 Päivittäiset säädöt

### Valikko 1.1 Ruiskutemäärä

Ruiskutemäärä on nestemäärä, joka ruiskutetaan suuttimien kautta pinta-alayksikköä kohti. Ruiskutemäärä mitataan yksikössä l/ha.

Ruiskutemäärän säätö on selostettu kohdassa "Ruiskutemäärä" sivulla 88.

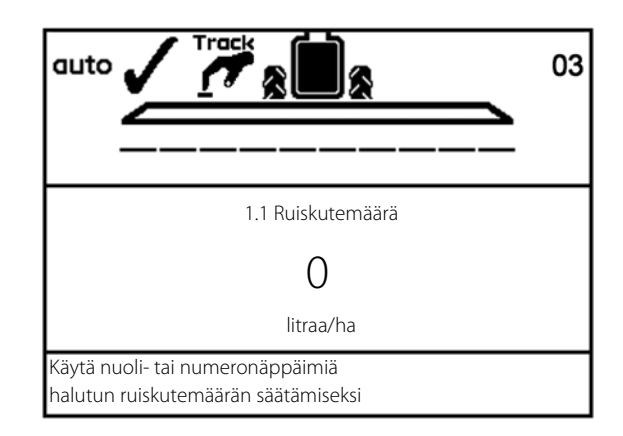

### Valikko 1.2 Säiliön nestemäärä

Tätä valikkoa käytetään säiliön nestemäärän syöttämiseksi kun säiliömittaria ei ole.

• HC 6500 oikopolku toimintoon: 🗐.

Säiliön nestemäärän asettamiseksi katso "Nestemäärä säiliössä" sivulla 90.

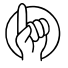

HUOM! Jos ruiskussa on säiliömittari, on nestemäärän lukeminen automaattinen.

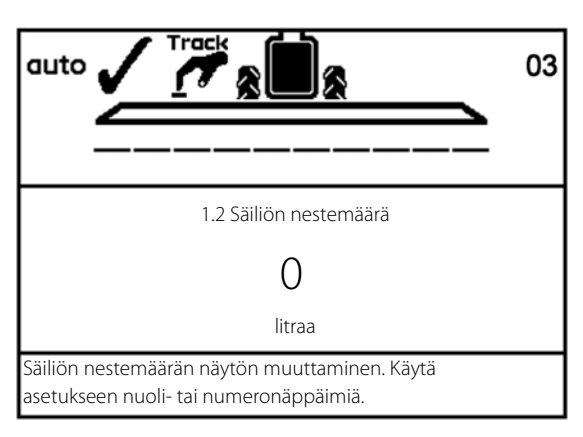

### Valikko 1.3 Muistin valinta

- Muistipaikkoja 1 98 voidaan käyttää yksittäisille lohkoille.
- Muistipaikka 99 on muistipaikkojen 1 98 keräilypaikka. Muistipaikat tunnistetaan numerolla ja niille voidaan myös antaa nimi. Tiedot tallennetaan kun virta kytketään pois päältä.

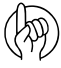

HUOM! Käytössä olevan muistipaikan numero on aina näkyvissä näytön oikeassa yläkulmassa.

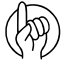

HUOM! Muistipaikkojen nimeäminen tehdään kohdassa "Valikko 2.6 Muistien nimet (vain HC 6500)" sivulla 54.

| 1.3 Valit | se muisti                                         |
|-----------|---------------------------------------------------|
| >>        | 1.3.1 Pelto 651                                   |
|           | 1.3.2 Pelto 68                                    |
|           | 1.3.3 Pelto 684                                   |
|           | 1.3.4 Pelto 64                                    |
|           | 1.3.5 Pelto 654                                   |
|           | 1.3.6 Pelto 6541                                  |
|           | 1.3.7 Pelto 687                                   |
|           | 1.3.8 Pelto 984                                   |
|           | 1.3.9 Pelto 1234                                  |
| Käytä m   | nuistipaikkoja 1 - 99 eri tehtäviin. Siirry       |
| muistiir  | n ja paina sen jälkeen Enter tiedon näyttämiseksi |

## Valikko 2 Asetukset

### Yleisiä tietoja

Seuraavissa valikkojen selostuksissa oletetaan, että tunnet näppäimistön käytön ja osaat selata valikkovalikoimaa. Ellei näin ole, lue kohta "Terminaalien ulkonäkö" sivulla 14.

### Valikko 2.1 Näytön käyttö

On mahdollista valita mitkä toiminnot näytetään näytössä.

Katso täydellinen näyttöluettelo valikoissa 2.1.1, 2.1.2, 2.1.3 ja 2.1.4 kohdassa "Täydellinen valikkorakenne" sivulla 33.

HUOM! Koska tietyt tiedot vaativat lisäantureita, on ko. anturi kytkettävä ennen kuin lukema voidaan nähdä.

HC 6500 näytössä on 4 kenttää (A, B, C ja D).

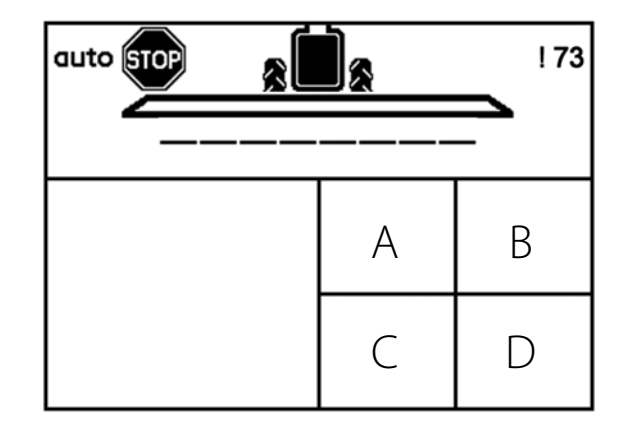

ISOBUS-terminaaleissa on 5 erilaista kenttää (A, B, C, D ja E).

ISOBUS-termiaaleissa suurimmassa kentässä näkyy aina sama kuin kentässä (A).

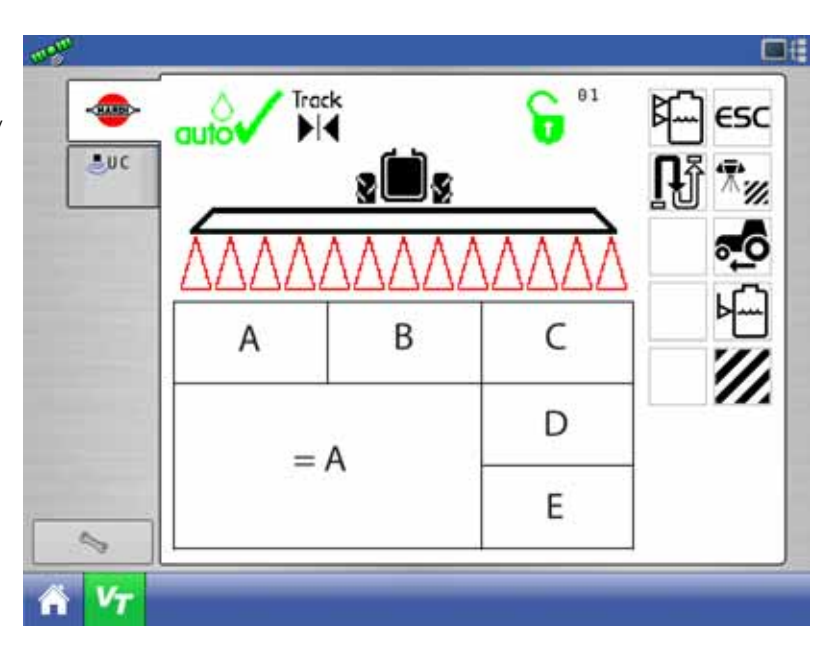

## ESC-näppäin ISOBUS-termiaaleissa

Valikossa 2.1.5 voidaan valita, miten ESC-näppäintä käytetään.

- Valikko 2.1.5.1: Valitse tämä valikko, ellei ISOBUS-terminaalissa ole ESC-näppäintä.
- Valikko 2.1.5.2: Valitse tämä valikko, jos ISOBUS-terminaalissa on fyysinen ESCnäppäin.

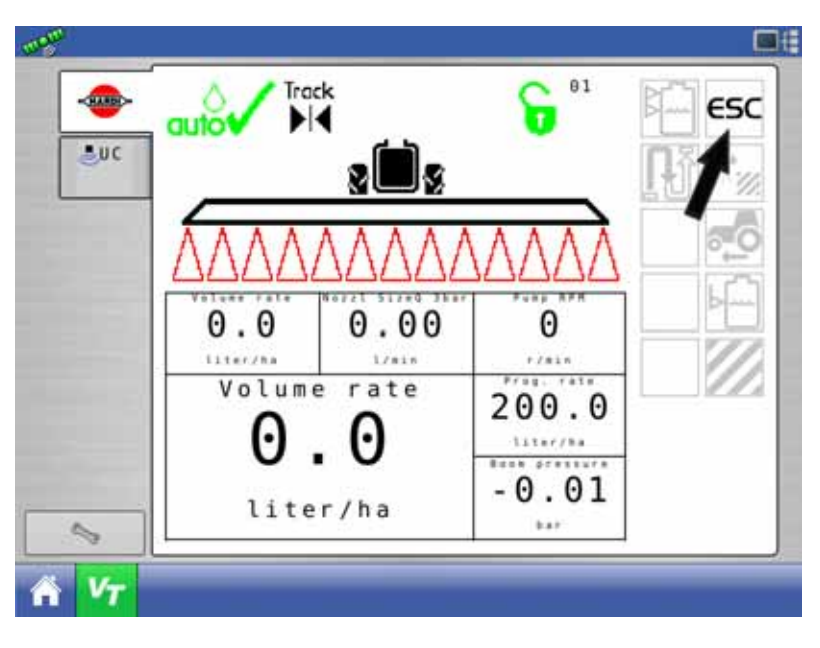

### Katso suutinkoko

Valitsemalla valikko 2.1.1.33 käyttäjä voi katsoa suutinkoon suutinvirtauksen muodossa 3 bar paineella. Arvo on sama kuin Hardi suutinkuvaston arvo.

Suurempi arvo vastaa suurempaa reikää suuttimessa ja/tai lisäreikiä vuodosta johtuen.

- Kun arvo lisääntyy äkillisesti, on vuoto kysymyksessä.
- Kun arvo lisääntyy hitaasti viikkojen aikana, on suutin kulunut.
- Kun arvo laskee, ovat suutinsuodattimet tai lohkosuodattimet tukossa.

### Valikko 2.2 Automaattitoiminnot

Tässä valikossa voidaan useita automaattitoimintoja asettaa erityiskäyttöön. Katso automaattitoimintojen selostukset kohdassa "Yleistietoja automaattitoiminnoista" sivulla 24.

#### Valikko 2.2.1 Pääsulkuventtiili ON/OFF

Ohjausyksikkö voidaan asettaa avaamaan pääsulkuventtiili, kun nopeus ylittää tietyn arvon ja sulkemaan sen, kun nopeus alittaa saman arvon. Tämä antaa kuljettajalle mahdollisuuden keskittyä ajamiseen.

- Jos nopeus on säädetty nollaksi, ei toiminto ole käytössä.
- Suositeltava nopeusasetus on 20 % alle ruiskutusnopeuden.

Kun Auto ON/OFF on käytössä ja pääkytkin sekä puomiston kytkimet ovat ON asennossa, puomiston tilan merkin päällä on sininen pylväs.

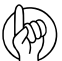

HUOM! Kun AutoSectionControl on käytössä, toiminto voidaan poistaa käytöstä, sillä AutoSectionControl ottaa pääsulkuventtiilin käytön hallintaansa.

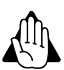

VAROITUS! Muista asettaa pääsulkuventtiilin kytkin OFF asentoon ennen pellolta pois ajamista, muuten venttiili avautuu kuljetusajon aikana.

#### Valikko 2.2.2 Vaahtomerkitsin (lisävar.)

Ohjausyksikkö voidaan asettaa käyttämään HARDI vaahtomerkitsintä automaattisesti pääsulkuventtiilin käytön mukaan. Kun pääsulkuventtiilin kytkin on ON asennossa, vaahtomerkitsin alkaa toimia automaattisesti.

Lisäksi vaahtomerkitsin voidaan asettaa ruiskutuskuvion (edestakaisin tai ympäriajo) mukaan.

Mahdollisia asetuksia ovat:

| Asetus       | Toiminto                                                                               |  |
|--------------|----------------------------------------------------------------------------------------|--|
| Estä         | Merkitsin seuraa ainoastaan säätöyksikön kytkimen asetusta.                            |  |
| Sama puoli   | Ohjausyksikkö ohjaa automaattisesti saman puolen merkitsintä ajettaessa lohkon ympäri. |  |
| Vaihda puoli | Ohjausyksikkö vaihtaa automaattisesti puolta ajettaessa edestakaisin lohkolla.         |  |

#### Valikko 2.2.3 DualLine (lisävar.)

Jos ruiskussa on kahdet puomiston putket, voidaan tätä toimintoa käyttää varmistamaan ruiskutemäärä. Myös pisarakoko säilyy samana suurilla ajonopeusvaihteluilla.

Puomistossa on A (etuputket) ja B (takaputket).

#### Järjestelmän lisävarusteet

2 vaiheinen: A -> B

3 vaiheinen: A -> B -> A&B

#### Valikko 2.2.3.1 Alempi painetaso

Tässä valitaan minimiraja. Näppäile paineen taso pienempiin suuttimiin vaihtamiseksi kaksoisputkijärjestelmässä

#### Valikko 2.2.3.2 Ylempi painetaso

Tässä valitaan maksimiraja. Näppäile paineen taso suurempiin suuttimiin vaihtamiseksi kaksoisputkijärjestelmässä

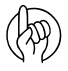

HUOM! Huomaa, että tämä valikko on nähtävissä ainoastaan, jos Jobcom-laitteisto on käytössä ja ohjelmisto on käytettävissä.

#### Valikko 2.2.4 Päisteajotoiminnon asetukset (lisävar.)

Valikko koostuu 3 alivalikosta, joilla Päisteajotoimintoja säädetään:

#### Valikko 2.2.4.1:

Pääsulkuventtiilin viive on säädettävissä metreinä traktorin etupyörästä tai kuljettajasta puomistolle. Järjestelmä laskee sen jälkeen ajan pääsulkuventtiilin sulkemiseksi ja puomiston nostamiseksi oikeaan aikaan.

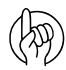

HUOM! Käytännöllinen vihje on säätää viive etäisyytenä puomistosta helposti käytettävään, vapaasti valittavaan kiinteään kohtaan (esim. kuljettajan istuimeen).

## Valikko 2.2.4.2

Aseta korkeus, johon puomisto nousee kun Päisteajotoiminto nostaa puomistoa. Arvo annetaan metrinä. Toiminto ei ole käytössä, jos 0 metriä näppäillään.

## Valikko 2.2.4.3

Koko puomiston kallistustoiminto voidaan sallia/estää tästä. Valitse jokin alivalikko sallimiseksi tai estämiseksi.

### Merkit ja niiden selitykset:

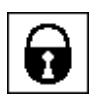

Päisteajotoiminto ei ole käytössä ja heiluriripustus on lukittu.

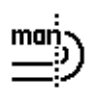

Päisteajotoiminto on käsikäytöllä.

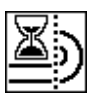

Järjestelmä on käytössä ja odottaa toiminnon suorittamista.

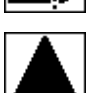

Suuttimet toiminnassa.

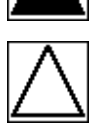

Suuttimet eivät toimi.

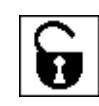

Päisteajotoiminto ei ole valittu ohjausyksikön pääasetuksissa ja heiluriripustus on vapautettu (asetukset on "0" valikossa 2.2.3). Päisteajotoiminto on automaattikäytöllä.

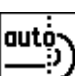

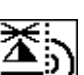

Hydrauliikka siirtää puomistoa.

Suuttimet toiminnassa ja odottavat sulkeutumista.

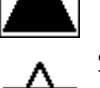

Suuttimet eivät toimi ja odottavat avautumista.

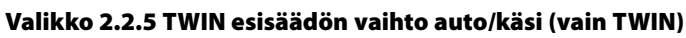

Tässä valikossa valitaan, jos TWIN esivalitut vaihdot ovat automaattisia pääsulkuventtiilin mukaan vai käsikäyttöisiä näppäinkäytön mukaan.

Valitse toiminnon käyttötapa alivalikoista:

| Valikko | Toiminta                                                                                  |  |
|---------|-------------------------------------------------------------------------------------------|--|
| 2.2.5.1 | Valitsee tehdäänkö käsikäyttöinen toiminto SetBox:issa vai näppäimillä monitoimikahvassa. |  |
| 2.2.5.2 | Valitsee automaattivaihdon aina, kun pääsulun ON/OFF painetaan.                           |  |
| 2.2.5.3 | Poistaa toiminnon käytöstä.                                                               |  |

### Valikko 2.2.6 automaattisekoituksen valintataso (lisävar.)

Valitsemalla jokin alivalikoista on mahdollista valita sekoituksen taso:

| Valikko | Toiminta           |
|---------|--------------------|
| 2.2.6.1 | Voimakas sekoitus. |
| 2.2.6.2 | Heikko sekoitus.   |
| 2.2.6.3 | Ei sekoitusta.     |
| 2.2.6.4 | Kiinteä sekoitus.  |

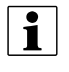

HUOM! Kiinteän sekoituksen taso asetetaan valikossa 2.2.7.

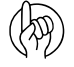

HUOM! Vain HC 6500: Pitkä näppäimen 🕞 (Automaattisekoituksen ohitussäätö) painallus pysäyttää sekoituksen. Jos se käynnistetään uudelleen, on sekoituksen asetukset tehtävä valikossa uudelleen.

#### Valikko 2.2.7 Automaattisekoituksen kiinteä taso

Näppäile prosenttiarvo, joka vastaa sekoitusventtiilin kiinteän sekoitustason asentoa. Prosenttiarvon säätövara on 0% (suljettu) - 100% (täysin auki).

Säätö on tehtävä, kun valikko [2.2.6.4 Kiinteä sekoitus] on valittu.

#### Automaattitoimintojen merkit

Seuraavassa taulukossa näkyy näytön oikeassa yläkulmassa näkyvien merkkien merkitys.

#### 1. taulukko:

| Merkit/näytön koodi | Käytössä       | Käytössä       | Käytössä       | Asennettu                                                 |
|---------------------|----------------|----------------|----------------|-----------------------------------------------------------|
| sa                  |                |                |                | Vakio COMMANDER ilman älyominaisuuksia                    |
| sb                  | Päätysuuttimet |                |                | Päätysuuttimet on asennettu ja käytössä                   |
| SC                  | AutoFill       |                |                | AutoFill on asennettu ja käytössä                         |
| sd                  | AutoWash       |                |                | Automaattipesu on asennettu ja käytössä                   |
| se                  | AutoFill       | Päätysuuttimet |                | AutoFill ja Päätysuuttimet on asennettu ja käytössä       |
| sf                  | AutoWash       | Päätysuuttimet |                | Automaattipesu ja Päätysuuttimet on asennettu ja käytössä |
| sg                  | AutoWash       | AutoFill       |                | Automaattipesu ja AutoFill on asennettu ja käytössä       |
| sh                  | AutoWash       | AutoFill       | Päätysuuttimet | Automaattipesu, AutoFill ja Päätysuuttimet on käytössä    |

#### 2. taulukko:

#### Merkit/näytön koodi Painettaessa F1 on mahdollista Painettaessa F2 on mahdollista

| vb | Aloita | Poistu | Näkyy ennen kuin älytoiminto alkaa |
|----|--------|--------|------------------------------------|
| VC | Valmis | Poistu | Näytetään ohjelman aikana          |
| vd | Tauko  | Poistu | Näytetään ohjelman aikana          |

### Valikko 2.3 Muuttuva ruiskutemäärän (VRA) käyttö / Kauko-ohjaus / HARDI AutoSectionControl

Jos ruiskutemäärän säätö tapahtuu ulkopuolisessa järjestelmässä (esim. lohkokartasta, ulkopuoliselta anturilta tai GPSjärjestelmältä, kuten HARDI AutoSectionControl'ilta), on tämä valikko pidettävä käytettävissä. Tämä tehdään valitsemalla jokin alivalikoista:

- Menu 2.3.1 Poista käytöstä
- Menu 2.3.2 Ota käyttöön

Merkki 🔏 on nyt näkyvissä 1. rivillä. Käsin tehtävä paineen säätö ja vaiheittainen ruiskutusmäärän lisääminen/vähentäminen on silti mahdollista.

#### **COM portit**

Ulkoiset lähteet on liitettävä järjestelmän COM-porttiin 9-napaisen D-liittimen avulla.

ISOBUS'issa on yksi COM-portti:

• COM 1 SetBox'issa.

HC 6500 on kaksi COM-porttia:

- COM 1 terminaalissa.
- COM 2 terminaalissa.

HC 6500'ssa ulkoinen lähde on liitetty COM 2 porttiin, sillä COM 1 portti on tulostimen käytössä. Tämä voidaan muuttaa laajennetussa valikossa. Molempia COM-portteja ei voida kohdistaa VRA'lle samanaikaisesti, sillä tämä aiheuttaa toimintahäiriön järjestelmässä.

HC 6500 osalta COM 2 portin asetukset on mahdollisesti tehtävä laajennetussa valikossa. Ota yhteys HARDI-huoltoon.

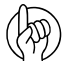

HUOM! AutoSectionControl käyttää muuttuvaa ruiskutemäärää kun se liitetään HC 6500 / ISOBUS VT. Oletuksena AutoSectionControl on liitetty:

HC 6500: COM 2 portti terminaalissa.

ISOBUS terminaalit: COM 1 portti SetBox'issa.

Katso selostus kohdassa "HARDI AutoSectionControl (lisävar.)" sivulla 32 ja katso myös erillinen käyttöohje.

## Valikko 2.4 Kellon asetus

Jos ohjausyksikkö pyytää antamaan kellonaika ja päivämäärä, aseta kellonaika muistin käyttämiseksi.

Tämä on tehtävä ennen ohjausyksikön käyttöön ottamista ensimmäistä kertaa. Muuten muisteihin ei voida merkitä aloitusja lopetusaikoja. Myöhemmät päivämäärän ja ajan muutokset voidaan tehdä noudattamalla toimenpiteitä kohdassa "Miten kellon asetus tehdään" sivulla 82.

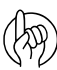

HUOM! Ellei pyyntöä näy, on jälleenmyyjä mahdollisesti jo tehnyt tämän asetuksen.

Alivalikoissa on mahdollista valita ja asettaa:

| Valikko | Toiminta                       |  |
|---------|--------------------------------|--|
| 2.4.1   | Ajan näyttö (12 tai 24 tuntia) |  |
| 2.4.1.1 | 12 tunnin näyttö               |  |
| 2.4.1.2 | 24 tunnin näyttö               |  |
| 2.4.2   | Aseta aika                     |  |
| 2.4.3   | Aseta päivä ja kuukausi        |  |
| 2.4.4   | Aseta vuosi                    |  |

## Valikko 2.5 Hälytykset

Käyttäjän valittavissa olevat hälytykset voidaan varustaa halutuilla, valikon 2.5 alivalikoissa olevilla parametreilla - katso kohdasta "Täydellinen valikkorakenne" sivulla 33 käytettävissä olevat hälytykset.

- Kun arvot ovat hälytysparametrien ulkopuolella, ko. varoitus vilkkuu näytön alavasemmassa kulmassa.
- Ruiskutemäärän hälytys liian suurelle tai pienelle ruiskutemäärälle 20 sekunnin jälkeen.
- Vain HC 6500: Hälytysääni voidaan myös säätää äänen voimakkuusvalikossa [2.5.16 Äänen voimakkuus]. Äänen voimakkuus voidaan valita porrastetusti 1 - 5. Ellei hälytystä haluta, asetetaan arvoksi 0.

#### 2.5 Hälytykset

- >> 2.5.01 Ruiskutettavan määrän hälytys
  - 2.5.02 Säiliön nestemäärä minimissä
  - 2.5.03 Ruiskutuspaine
  - 2.5.04 Puhallinnopeuden hälytys
  - 2.5.05 Nopeushälytys
  - 2.5.06 Tuulen nopeus
  - 2.5.07 Voimanoton r/min hälytys
  - 2.5.08 R/min hälytys

Ylittävän tai alittavan ruisk.määrän hälytys

Varoitukset näkyvät kuvan mukaisina. Lisätietoja varoituksista kohdassa katso "Vikakoodit" sivulla 113.

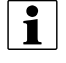

HUOM! HC 9500 näyttää varoitukset näytön yläpalkissa. Muut ISOBUS-näytöt voivat näyttää varoitukset ainoastaan virtuaaliterminaalissa - kuten kuvassa.

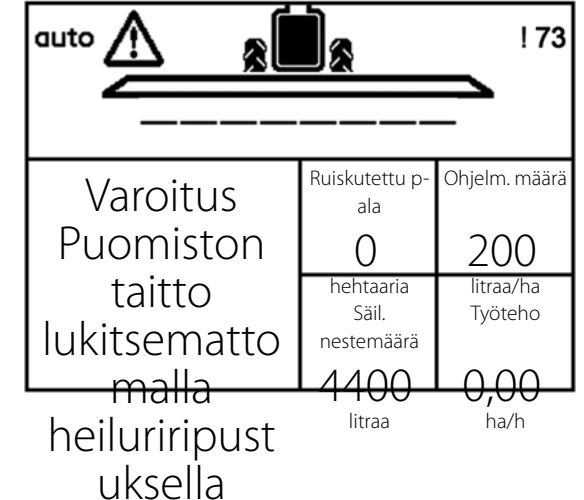

## Valikko 2.6 Muistien nimet (vain HC 6500)

Tarvittaessa muistit voidaan nimetä:

- 1. Siirry valikkoon [2.6 Muistipaikkojen nimet]
- 2. Valitse nimettävän muistipaikan numero.
- 3. Käytä numeronäppäimiä nimen kirjoittamiseen.
- 4. Hyväksy painamalla 🛃
- 5. Kun muistipaikat on nimetty, paina \cdots päävalikosta poistumiseksi.

HUOM! Muistin nimike voi olla enintään 16 merkkiä!

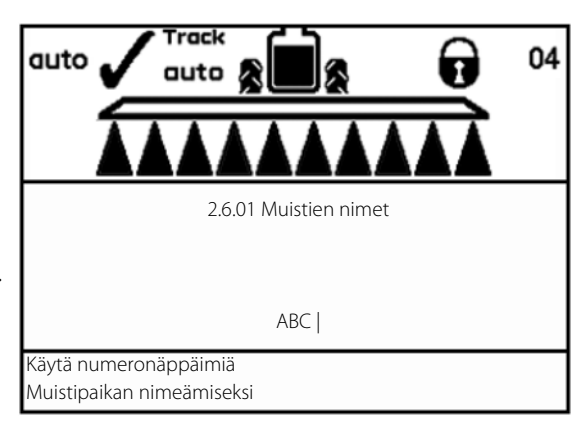

## Valikko 3 Kalibrointi

### Valikko 3.1 Nopeuskalibrointi

Kalibrointitoimenpiteet ovat samat kaikille anturityypeille. Seuraavassa esimerkissä on käytetty "ruiskussa olevaa nopeusanturia" (Valikko 3.1.1 Ruisku).

Valikkoon päästään selaamalla valikkorakenteen lävitse. Ainoastaan HC 6500 -malliin voidaan käyttää oikopolkua 🐼 .

### Valikon selaaminen

- 1. Valikosta [3 Kalibrointi] tulee valita valikko [3.1 Nopeuskalibrointi].
- 2. Valitse jokin seuraavista valikoista, joka vastaa haluttua nopeusanturia:
  - [3.1.1 Ruisku] Nopeusanturi ruiskussa
  - [3.1.2 Traktori] Anturi traktorissa
  - [3.1.3 Tutka] Tutkanopeusanturi
- 3. Viimeksi varmistettu anturi on käytössä oleva nopeusanturi.
- 4. Valitse alivalikko.
- 5. Loppuosa kalibrointitoimenpiteestä on sama kuin HC 6500 käytössä katso alla.

## HC 6500 oikopolun toimenpide

- 1. Paina 🛃 kunnes valikko [3.1.1.1 Nopeusvakio] näkyy.
- 2. Valitse alivalikko क़ tai 💎 näppäimillä ja paina 🔜
- 3. Loppuosa kalibrointitoimenpiteestä on sama kuin valikon selaamista käytettäessä katso alla.

Tästä eteenpäin olet samassa valikkokohdassa riippumatta siitä, selasitko valikkoja tai käytitkö oikopolkua. Nopeusanturi voidaan kalibroida eri tavoilla. Syöttämällä teoreettinen nopeusvakio tai tekemällä käytännön kalibrointi.

#### Valitse kalibrointimenetelmä kahdessa alivalikossa

| Valikko | Toiminta         |
|---------|------------------|
| 3.1.1.1 | Nopeusvakio      |
| 3.1.1.2 | Käytännön nopeus |

Toimenpiteet eri valikoissa on selostettu alempana.

Nopeusanturin kalibrointi voidaan tehdä teoreettisesti (Katso "Valikko 3.1.1.1 Ruiskun nopeusvakio" sivulla 56.) ja käytännössä (Katso "Valikko 3.1.1.2 Ruiskun käytännön nopeus" sivulla 56.).

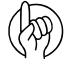

HUOM! Suosittelemme käytännön menetelmän käyttöä.

HUOM! Ellei nopeutta voi kalibroida, kytke ohjaustoiminto pois päältä. Ota yhteys HARDI-huoltoon.

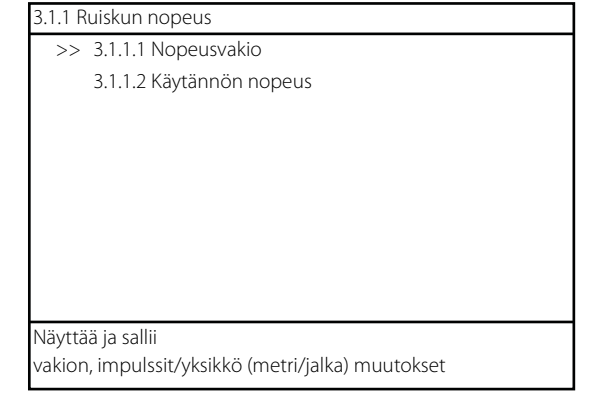

|       | 3.1.2 Traktorin nopeus                 |
|-------|----------------------------------------|
|       | 3.1.3 Tutkanopeus                      |
|       |                                        |
|       |                                        |
|       |                                        |
|       |                                        |
|       |                                        |
|       |                                        |
|       |                                        |
| Linat | tavaan ruiskuun asonnottu nonousanturi |

Hinattavaan ruiskuun asennettu nopeusanturi Liitetty liitoskoteloon

3.1 Nopeuskalibrointi

>> 3.1.1 Ruiskun nopeus

56

## 3 - Selostus

#### Valikko 3.1.1.1 Ruiskun nopeusvakio

Teoreettinen nopeusvakio, impulssia yksikköä kohti (PPU), on anturin havaitsemien reikien (tai ulokkeiden / magneettien) väli metreinä pyörän ulkokehällä.

| Rengaskoko          | PPU   |
|---------------------|-------|
| 230/95R48 (11.2x48) | 5.051 |
| 300/95R46 (12.4x46) | 5.302 |
| 300/95R52 (12.4x52) | 5,767 |
| 340/85R48 (13.6x48) | 5,481 |
| 467/80R38 (18.4x38) | 5,223 |
| 528/80R38 (20.8x38) | 5,521 |
| 650/65R42 (26x42)   | 5,831 |

Näyttää ja sallii vakion, impulssit/yksikkö (metri/jalka) muutokset

Jos asennetaan muu rengaskoko, voidaan impulssien määrä (PPU) laskea seuraavasta kaavasta:

$$PPU = 0,00305 \cdot \left(\frac{Tyrewidth \cdot Tyreprofile}{50} + Rimheight \cdot 25, 4\right)$$

#### Esimerkki

Jos esim. vaihdetaan 270/95R44 renkaisiin, PPU lasketaan seuraavalla tavalla:

$$PPU = 0,00305 \cdot \left(\frac{270 \cdot 95}{50} + 44 \cdot 25, 4\right)$$
$$PPU = 4,973$$

#### Valikko 3.1.1.2 Ruiskun käytännön nopeus

Käytännön nopeuskalibrointi tehdään ajamalla mitattu matka ja korjaamalla näytön arvoa niin, että näytetty ja todellinen arvo ovat yhtä suuria.

HUOM! Kalibrointi tehdään pellolla puoleksi täytetyllä säiliöllä ja renkaissa normaali ilmanpaine, jolloin pyörien säde on käytännön mukainen.

HUOM! Renkaiden vaihto vaatii uuden kalibroinnin!

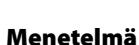

i

- 1. Mittaa vähintään 70 m:n matka.
- 2. Pysäköi traktori mitatun matkan aloituskohtaan.
- 3. Paina Enter Kun näytöllä näkyy [0 m], ajetaan mitattu matka.
- 4. Paina Enter
- 5. Korjaa näytöllä näkyvä matka mitatun matkan mukaiseksi.
- 6. Paina Enter uuden lasketun arvon näyttämiseksi.
- 7. Paina Enter uudelleen arvon hyväksymiseksi.

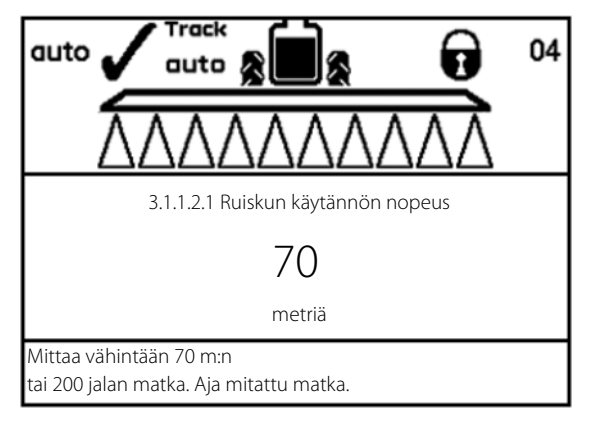

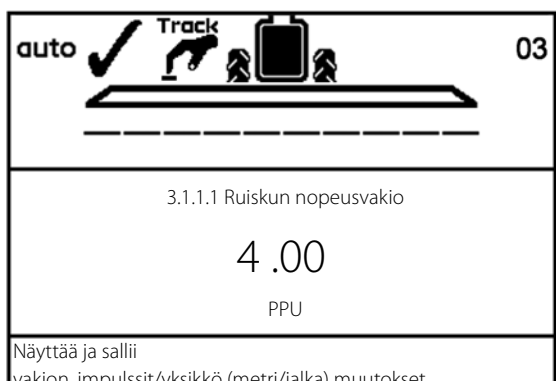

## Valikko 3.2 Virtauskalibrointi

Virtausanturi voidaan kalibroida teoreettisesti tai kahdella eri käytännön puhtaan veden menetelmällä

Suosittelemme käytännön menetelmien käyttöä:

| Menetelmä       | Kalibroinnin kesto | Tarkkuus  |
|-----------------|--------------------|-----------|
| Säiliömenetelmä | Aikaa kuluttava    | Tarkka    |
| Suutinmenetelmä | Lyhyt              | Epätarkka |

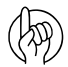

HUOM! Vaihdettaessa suuttimiin, joiden teho on yli 100 % suurempi tai pienempi, on virtausanturin kalibrointi suositeltavaa.

| 3 Kalibroint | i |
|--------------|---|
|--------------|---|

- 3.1 Nopeuskalibrointi >> 3.2 Virtauskalibrointi
- 3.3 Puomiston asetukset
- 3.4 Säätövakio
- 3.5 Säiliömittarin kalibrointi
- 3.6 Ohjauksen kalibrointi
- 3.7 LookAhead kalibrointi
- 3.8 LookAhead suuttimien muutos

Virtausanturin kalibrointi. Teoreettinen (PPU), Suutin Säiliömenetelmä PrimeFlow

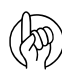

HUOM! Kalibroinnin tekemistä suositellaan vähintään kerran käyttökaudessa. Käytä kirjan takaosassa olevaa taulukkoa arvojen merkitsemiseksi muistiin.

### Valikko 3.2.1 Virtausvakio

Kun ruiskutetaan sekä lannoitteita että torjunta-aineita, HARDI suosittelee kahden eri virtausanturikotelon käyttöä oikean paineen säädön varmistamiseksi. Samaa anturipyörää käytetään molempien virtausanturikoteloiden yhteydessä. Virtausanturin kalibrointi PPU on vaihdettava aina, kun virtausanturikoteloa vaihdetaan.

Oikea virtausanturikotelo valitaan helposti, perustuen:

- käytössä olevaan työleveyteen.
- käyttäjän käyttämään tavalliseen ruiskutuspaineeseen (enimm.paine)
- käyttäjän valitsemaan tavalliseen ISO-suuttimeen.

Taulukossa on suuntaa antavia PPU –arvoja eri virtauskoteloille näissä valituissa olosuhteissa. Virtauskotelot voidaan erottaa toisistaan urasta (A).

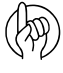

HUOM! PPU osoittaa impulssien lukumäärän, jonka virtauksen anturi teoreettisesti voi antaa kun sen ohi virtaa 1 litra nestettä.

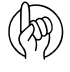

HUOM! Ø6 mm virtausanturin kotelo on sopiva pienikokoisessa Twin-ruiskussa.

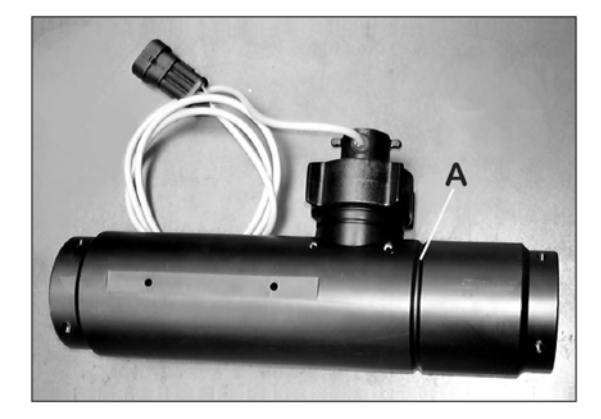

| A |
|---|
|---|

| Virtausmäärät 3 bar ruiskutuspaineella |                    |                          | Puomiston koko |      |      |      |      |      |      |
|----------------------------------------|--------------------|--------------------------|----------------|------|------|------|------|------|------|
| Suutin                                 | Virtaus<br>(l/min) | Virtausanturin tunnistus | 36 m           | 33 m | 30 m | 27 m | 24 m | 21 m | 18 m |
| Pinkki ISO 0075                        | 0,3                | Kolme uraa Ø6 mm         | 22             | 20   | 18   | 16   | 14   | 13   | 11   |
| Oranssi ISO 01                         | 0,4                | Kolme uraa Ø6 mm         | 29             | 26   | 24   | 22   | 19   | 17   | 14   |
| Vihreä ISO 015                         | 0,6                | Neljä uraa Ø6 mm         | 43             | 40   | 36   | 32   | 29   | 25   | 22   |
| Keltainen ISO 02                       | 0,8                | Neljä uraa Ø6 mm         | 58             | 53   | 48   | 43   | 38   | 34   | 29   |
| Lila ISO 025                           | 1,0                | Neljä uraa Ø6 mm         | 72             | 66   | 60   | 54   | 48   | 42   | 36   |
| Sininen ISO 03                         | 1,2                | Yksi ura Ø13.5 mm        | 86             | 79   | 72   | 65   | 58   | 50   | 43   |
| Punainen ISO 04                        | 1,6                | Yksi ura Ø13.5 mm        | 115            | 106  | 96   | 86   | 77   | 67   | 58   |
| Ruskea ISO 05                          | 2,0                | Yksi ura Ø13.5 mm        | 144            | 132  | 120  | 108  | 96   | 84   | 72   |
| Harmaa ISO 06                          | 2,4                | Ei uraa Ø20 mm           | 173            | 158  | 144  | 130  | 115  | 101  | 86   |
| Valkoinen ISO 08                       | 3,2                | Ei uraa Ø20 mm           | 230            | 211  | 192  | 173  | 154  | 134  | 115  |
| Vaaleansininen ISO 10                  | 4,0                | Ei uraa Ø20 mm           | 288            | 264  | 240  | 216  | 192  | 168  | 144  |
| Vaaleanharmaa ISO 15                   | 6,0                |                          |                |      |      |      | 288  | 252  | 216  |

| Virtausmäärät 4 bar ruiskutuspaineella |                    |                          |      | Puomiston koko |      |      |      |      |      |  |
|----------------------------------------|--------------------|--------------------------|------|----------------|------|------|------|------|------|--|
| Suutin                                 | Virtaus<br>(l/min) | Virtausanturin tunnistus | 36 m | 33 m           | 30 m | 27 m | 24 m | 21 m | 18 m |  |
| Pinkki ISO 0075                        | 0,35               | Kolme uraa Ø6 mm         | 25   | 23             | 21   | 19   | 17   | 15   | 13   |  |
| Oranssi ISO 01                         | 0,46               | Kolme uraa Ø6 mm         | 33   | 30             | 28   | 25   | 22   | 19   | 17   |  |
| Vihreä ISO 015                         | 0,69               | Neljä uraa Ø6 mm         | 50   | 46             | 41   | 37   | 33   | 29   | 25   |  |
| Keltainen ISO 02                       | 0,92               | Neljä uraa Ø6 mm         | 66   | 61             | 55   | 50   | 44   | 39   | 33   |  |
| Lila ISO 025                           | 1,15               | Yksi ura Ø13.5 mm        | 83   | 76             | 69   | 62   | 55   | 48   | 41   |  |
| Sininen ISO 03                         | 1,39               | Yksi ura Ø13.5 mm        | 100  | 92             | 83   | 75   | 67   | 58   | 50   |  |
| Punainen ISO 04                        | 1,85               | Yksi ura Ø13.5 mm        | 133  | 122            | 111  | 100  | 89   | 78   | 67   |  |
| Ruskea ISO 05                          | 2,31               | Ei uraa Ø20 mm           | 166  | 152            | 139  | 125  | 111  | 97   | 83   |  |
| Harmaa ISO 06                          | 2,77               | Ei uraa Ø20 mm           | 199  | 183            | 166  | 150  | 133  | 116  | 100  |  |
| Valkoinen ISO 08                       | 3,70               | Ei uraa Ø20 mm           | 266  | 244            | 222  | 200  | 178  | 155  | 133  |  |
| Vaaleansininen ISO 10                  | 4,62               |                          |      |                | 277  | 249  | 222  | 194  | 166  |  |
| Vaaleanharmaa ISO 15                   | 6,93               |                          |      |                |      |      |      | 291  | 249  |  |

| Virtausmäärät 5 bar ruiskutuspaineella |                    |                          |      | Puomiston koko |      |      |      |      |      |  |
|----------------------------------------|--------------------|--------------------------|------|----------------|------|------|------|------|------|--|
| Suutin                                 | Virtaus<br>(l/min) | Virtausanturin tunnistus | 36 m | 33 m           | 30 m | 27 m | 24 m | 21 m | 18 m |  |
| Pinkki ISO 0075                        | 0,39               | Kolme uraa Ø6 mm         | 28   | 26             | 23   | 21   | 19   | 16   | 14   |  |
| Oranssi ISO 01                         | 0,52               | Kolme uraa Ø6 mm         | 37   | 34             | 31   | 28   | 25   | 22   | 19   |  |
| Vihreä ISO 015                         | 0,77               | Neljä uraa Ø6 mm         | 55   | 51             | 46   | 42   | 37   | 32   | 28   |  |
| Keltainen ISO 02                       | 1,03               | Neljä uraa Ø6 mm         | 74   | 68             | 62   | 56   | 49   | 43   | 37   |  |
| Lila ISO 025                           | 1,29               | Yksi ura Ø13.5 mm        | 93   | 85             | 77   | 70   | 62   | 54   | 46   |  |
| Sininen ISO 03                         | 1,55               | Yksi ura Ø13.5 mm        | 112  | 102            | 93   | 84   | 74   | 65   | 56   |  |
| Punainen ISO 04                        | 2,07               | Yksi ura Ø13.5 mm        | 149  | 137            | 124  | 112  | 99   | 87   | 75   |  |
| Ruskea ISO 05                          | 2,58               | Ei uraa Ø20 mm           | 186  | 170            | 155  | 139  | 124  | 108  | 93   |  |
| Harmaa ISO 06                          | 3,10               | Ei uraa Ø20 mm           | 223  | 205            | 186  | 167  | 149  | 130  | 112  |  |
| Valkoinen ISO 08                       | 4,13               | Ei uraa Ø20 mm           | 267  | 273            | 248  | 223  | 198  | 173  | 149  |  |
| Vaaleansininen ISO 10                  | 5,16               |                          |      |                |      | 279  | 248  | 217  | 186  |  |
| Vaaleanharmaa ISO 15                   | 7,75               |                          |      |                |      |      |      |      | 279  |  |

# Kun PPU-arvo on löydetty, käytetään nuolinäppäimiä virtausvakion muuttamiseksi teoreettisesti.

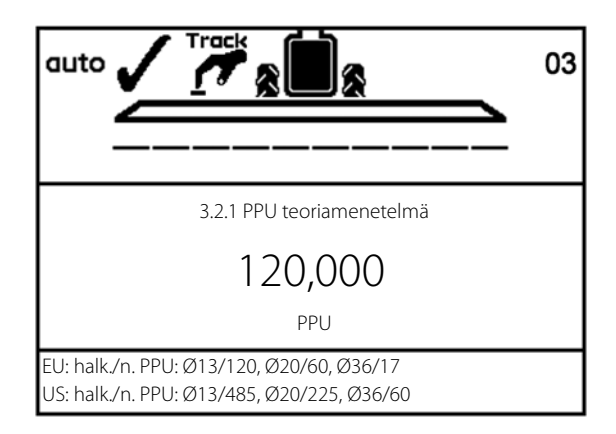

#### Valikko 3.2.2 Suutinmenetelmä

Verrataan erillisten suuttimien kautta tulevaa, näytöllä ilmoitettua, ruiskutemäärää todelliseen määrään. Näytetty määrä korjataan näyttämään todellista määrää.

Ð

HUOM! Katso valikko [3.3 Puomisto] ellei puomiston tietoja ole vielä annettu.

#### Menetelmä

- 1. Avaa kaikki puomiston lohkot. Siirrä pääsulkuventtiilin kytkin asentoon ON. Sulje päätysuuttimet (jos asennettu).
- 2. Siirry valikkoon [3.2.2 Suutinmenetelmä].

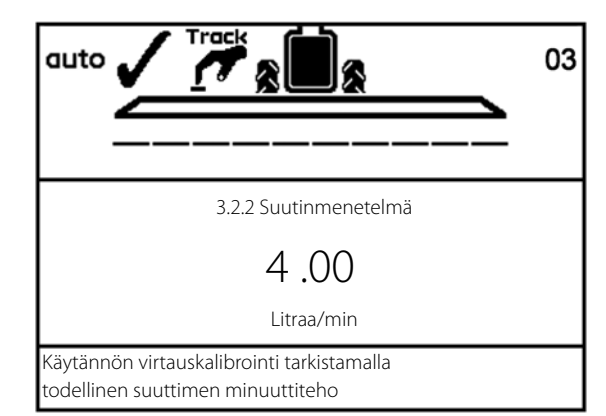

3. Paina Enter Näytöllä näkyy yksittäisten suutinten teho minuutissa.

HUOM! Jos lohkoa ei ole avattu tai päätysuutinta ei ole suljettu, näkyy varoitus näytön suurimmassa kentässä.

- 4. HARDI -kalibrointiastialla tarkistetaan suuttimen todellinen teho minuutissa. Suosittelemme useamman suuttimen keskiarvon mittaamista.
- 5. Paina Enter
- 6. Korjaa näytöllä näkyvä lukema osoittamaan samaa lukemaa kuin mitta-astialla saatu lukema.
- 7. Paina Enter uuden arvon näyttämiseksi.
- 8. Paina Enter uudelleen arvon hyväksymiseksi.

#### Valikko 3.2.3 Säiliömenetelmä

Säiliö tyhjennetään osaksi suuttimien kautta samalla kun näyttö laskee tyhjennetyn nestemäärän todellisen kalibrointiarvon (PPU) perusteella. Näytöllä näkyvä määrä korjataan näyttämään todellista määrää.

Se voidaan tehdä joko säiliön mittarin avulla tai painoeroja ennen ja jälkeen vertailemalla.

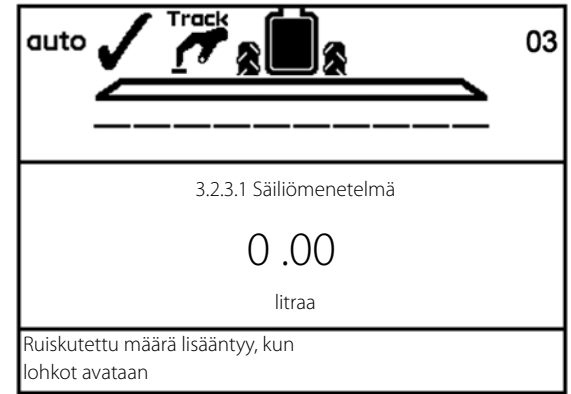

#### Menetelmä

- 1. Täytä ruisku tunnetulla vesimäärällä, esim. 1000 litraa. Suosittelemme ruiskun punnitsemista ennen täyttöä ja sen jälkeen tarkan määrän varmistamiseksi.
- 2. Avaa kaikki puomiston lohkot.
- **3.** Siirry valikkoon [3.2.3 Säiliömenetelmä], paina Enter ja siirrä pääsulkuventtiilin kytkin asentoon ON.
- 4. Näytöllä alkaa tämän jälkeen näkyä suuttimien kautta ruiskutettu määrä.
- 5. Kun esim. 600 litraa on ruiskutettu säiliömittarin asteikon mukaan, suljetaan pääsulkuventtiili. Punnitse ruisku uudelleen tarkan ruiskutusmäärän varmistamiseksi.
- auto
   Track
   03

   3.2.3.2 Säiliömenetelmä
   3.2.3.2 Säiliömenetelmä

   4.00
   litraa

   Paina Enter Näytetty määrä
   säädetään todellisen määrän mukaan

- 6. Paina Enter
- 7. Korjaa näytöllä, valikossa 3.2.3.2, näkyvää määrää osoittamaan samaa määrää kuin säiliön nestemittari.
- 8. Paina Enter uuden arvon näyttämiseksi.
- 9. Paina Enter uuden arvon hyväksymiseksi.

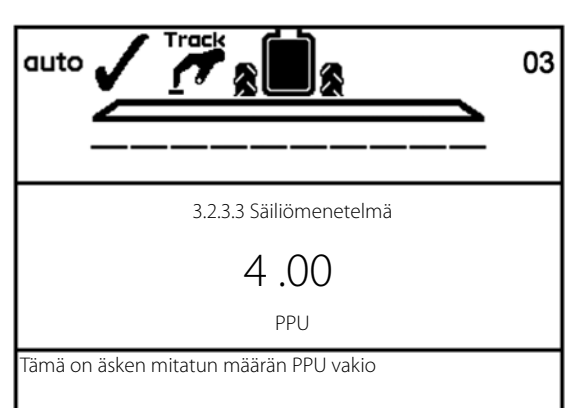

## Valikko 3.3 Puomisto

#### Valikko 3.3.1 Leveys

- 1. Aseta puomiston leveys.
- 2. Hyväksy painamalla ENTER.

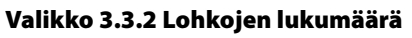

- 1. Aseta puomiston lohkojen lukumäärä.
- 2. Hyväksy painamalla ENTER.

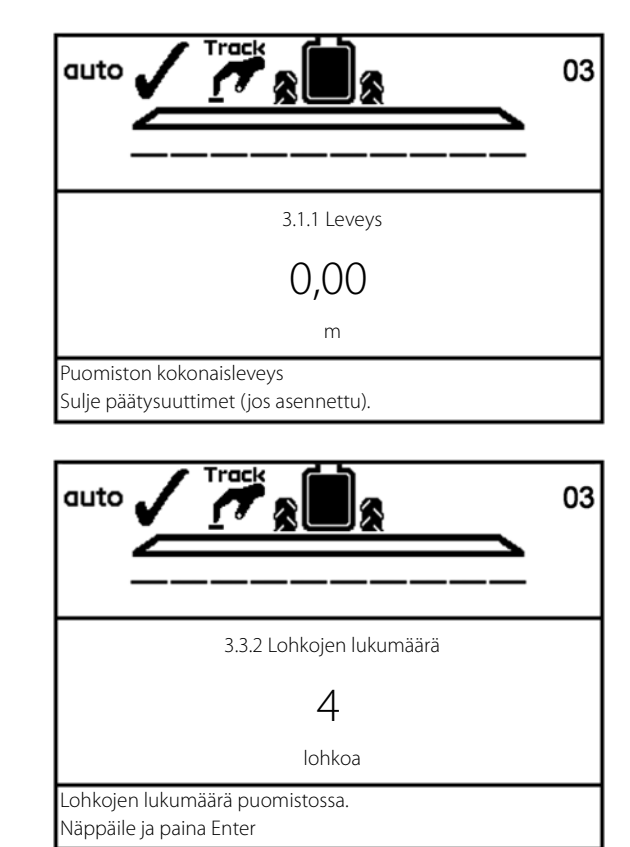

Valikko 3.3.3 Suutinta / lohko

- 1. Aseta oikea lohkokohtainen suutinmäärä.
- 2. Paina Enter seuraavaan lohkoon siirtymiseksi.
- 3. Paina Enter viimeisen lohkon jälkeen.

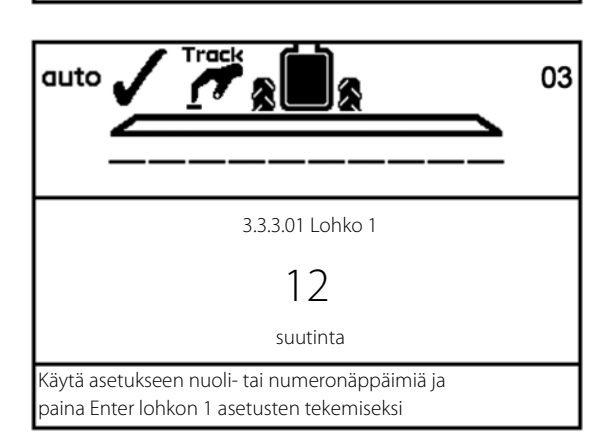

3.3.4 Pääty- ja Bi-jet- suuttimet

3.3.4.3 Bi-jet asennettu

Ellei päätysuuttimia tai Bi-jet suuttimia ole

3.3.4.2 Päätysuuttimet asennettu

>> 3.3.4.1 Ei ole

asennettu, valitse tämä.

#### Valikko 3.3.4 Päätysuuttimet ja Bi-jet (lisävar.)

Jos ruiskuun on asennettu pääty- tai Bi-jetsuuttimet, on asetukset tehtävä puomiston suuttimien lukumäärän mukaan.

- 1. Valikossa [3.3 Puomiston asetukset] siirrytään valikkoon [3.3.4 Päätysuuttimet ja Bi-jet].
- 2. Paina Enter
- 3. Valitse alivalikko päätysuuttimien tyypin mukaan:

| Valikko | Toiminta                 |
|---------|--------------------------|
| 3.3.4.1 | Ei mitään                |
| 3.3.4.2 | Päätysuuttimet asennettu |
| 3.3.4.3 | Bi-jet asennettu         |

- 4. Paina Enter
- 5. Alivalikoissa [3.3.4.2] ja [3.3.4.3] asetetaan arvo vastaamaan puomiston suuttimien työleveyttä. Esim. päätysuuttimien työleveys on 2 metriä. Tämä vastaa 4 puomiston suutinta.

HUOM! On tärkeää, että päätysuuttimien nestemäärä on sama kuin puomiston alla olevista suuttimista eli, päätysuuttimien pitää olla samaa ISO-normin kokoa kuin puomiston muutkin suuttimet. Tämä on tilavuusvertailu minuutissa puomiston leveyttä kohti (I/m).

Kun päätysuuttimet ovat käytössä, pinta-ala sekä ruiskutemäärä lasketaan ja tallennetaan muistiin. Jos näytössä näkyy "Käytössä oleva puomiston leveys", näkyy päätysuuttimen käyttöönotto työleveyden lisäyksenä.

Alla oleva taulukko perustuu Hardi suutinluettelon tietoihin ja 3 bar'in paineen käyttöön.

| Päätysuuttimet       | Leveys (cm)     | Kokonaisvirtaus/suutin<br>(l/min) | Vastaava ISO-suutinkoko | 50 cm virtaus/suutin<br>(l/min) |
|----------------------|-----------------|-----------------------------------|-------------------------|---------------------------------|
| 1850 Päätysuuttime   | t 3/8" – SYNTAL | •                                 |                         |                                 |
| 1850 G-150           | 155             | 1,02                              | Pinkki ISO 0075         | 0,33                            |
| 1850 G-200           | 195             | 1,67                              | Oranssi ISO 01          | 0,43                            |
| 1850 G-250           | 250             | 2,89                              | Vihreä ISO 015          | 0,58                            |
| 1850 G-300           | 280             | 3,61                              | Vihreä ISO 015          | 0,64                            |
| 1850 G-350           | 295             | 5,51                              | Lila ISO 025            | 0,93                            |
| 1850 G-400           | 345             | 7,59                              | Sininen ISO 03          | 1,10                            |
| 1740 Päätysuuttime   | t 1/2" – SYNTAL |                                   |                         |                                 |
| 1740 G-500           | 450             | 9,55                              | Lila ISO 025            | 1,06                            |
| 1740 G-600           | 480             | 11,02                             | Sininen ISO 03          | 1,15                            |
| 1740 G-700           | 510             | 12,98                             | Sininen ISO 03          | 1,27                            |
| 1740 G-800           | 520             | 15,19                             | Punainen ISO 04         | 1,46                            |
| G - Suuret päätysuut | timet – SYNTAL  |                                   |                         |                                 |
| G-1000 PUNAINEN      | 500             | 18,00                             | Punainen ISO 04         | 1,80                            |
| G-1200 VALKOINEN     | 600             | 21,00                             | Punainen ISO 04         | 1,75                            |
| G-1600 SININEN       | 800             | 28,00                             | Punainen ISO 04         | 1,75                            |

#### Valikko 3.3.5 ASC vetolaitteen ja akselin väli (vain ISOBUS)

Aseta traktorin vetokoukun ja ruiskun akselin väli. Väliä käytetään, kun määritellään ruiskun reitti pellolla ajettaessa.

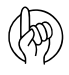

HUOM! Tämä valikko on tarkoitettu ainoastaan ISObus'illa ja AutoSectionControl'illa varustettuihin ruiskuihin.

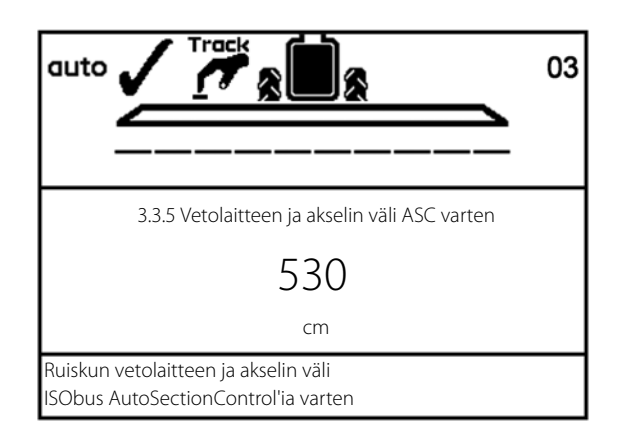

#### Valikko 3.3.6 ASC akselin ja puomiston väli (vain ISOBUS)

Aseta ruiskun akselin ja puomiston välinen etäisyys, kaikkien suuttimien kohdalla mitattuna. Väliä käytetään, kun määritellään ruiskun reitti pellolla ajettaessa.

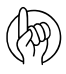

HUOM! Tämä valikko on tarkoitettu ainoastaan ISObus'illa ja AutoSectionControl'illa varustettuihin ruiskuihin.

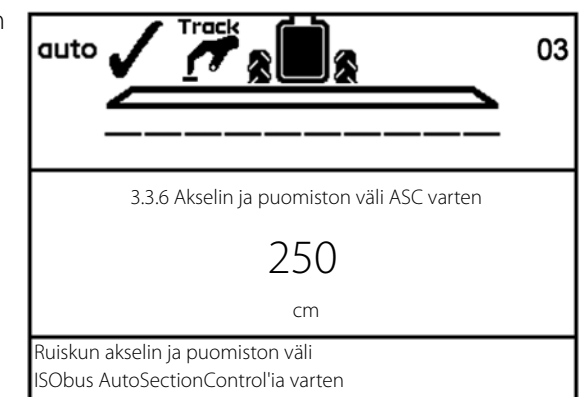

### Valikko 3.4 Käyttäjän tekemät säädön asetuksen

Paineen säätöventtiilin herkkyyttä voidaan säätää. Vaikka anturit lakkaisivat toimimasta on arvot syötettävä tarkan säädön varmistamiseksi.

Venttiiliä valvoo jopa viisi pääanturia:

- Ruiskun ajonopeusanturi: Tämä anturi mittaa ruiskun ajonopeutta, jota käytetään ruiskutemäärän laskemiseen kaikilla ruiskutusnopeuksilla.
- Virtausanturi: Tämä anturi mittaa virtausta ohjausyksikössä, jota käytetään paineen laskelmointiin kaikilla virtausmäärillä.
- Paineanturi: Tämä anturi mittaa painetta ohjausyksikössä, jota käytetään paineen säätöventtiilin virtauksen laskelmointiin.

3.4 Käyttäjän tekemät säädön asetuksen

- >> 3.4.1 Virtausanturin rajoitukset 3.4.2 Simuloitu nopeuden arvo
  - 3.4.3 Suuttimen koko, virtaus / 3 bar
  - 3.4.4 Kaksoisputkiston toinen suutin
  - 3.4.5 Suutintyyppi
  - 3.4.6 Säätöparametri

1 bar paineen pudotukseen vaadittava virtaus painesuodattimen virtausanturissa

- Voimanoton kierrosnopeusanturi: Tämä anturi mittaa pumpun kierrosnopeutta, jota käytetään pumpun virtauksen laskelmointiin kaikilla pumpun pyörimisnopeuksilla.
- Säätöventtiilin avauskulman anturi:

Anturi mittaa pyörivän venttiilin avauskulmaa. Kun avauskulma on tunnettu, voidaan virtaus laskelmoida kun myös paine on tunnettu. Kun ajonopeus, pumpun kierrosnopeus ym. ovat tunnettuja, on tuloksena se, että säätöventtiili voi ennakoida säädön (ennakoiva syöttö) ennen pääsulkuventtiilin avaamista. Näin määrä on oikea vaikka ajonopeus on merkittävästi muuttunut, sillä pääsulkuventtiili suljettiin (ei vaihteluita).

### Valikko 3.4.1 Virtausanturin rajoitukset

Valikko määrittelee putkiston ja piirien vastukset ruiskun tietyllä asetuksella. Koska vastus vaihtelee virtauskotelon valinnan mukaan, on sen asetukset tehtävä ennen ruiskutusta.

• Valitse arvo kaaviosta ja syötä se tähän valikkoon.

| Virtauskotelo | Virtaus   |
|---------------|-----------|
| HARDI 13.5 mm | 99 l/min  |
| HARDI 20 mm   | 156 l/min |
| HARDI 36 mm   | 182 l/min |

• Oletusarvo: 156 l/min

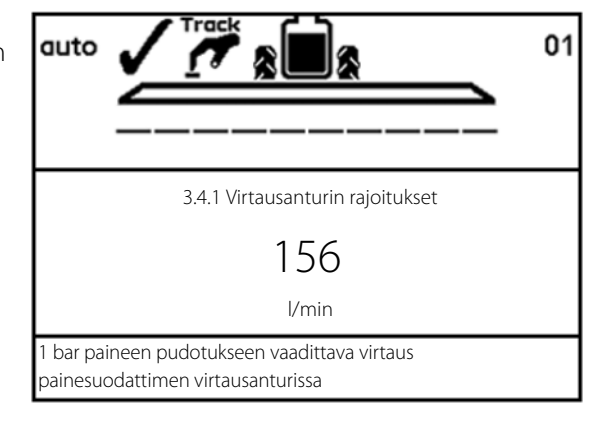

#### Valikko 3.4.2 Simuloitu nopeuden arvo

"Simuloitu nopeusarvo" -valikkoa käytetään kahdessa tilanteessa:

- Kun ruisku on paikallaan tai Tämä ominaisuus sallii ruiskun olla paikallaan tai liikkua hitaasti ja automaattisesti liikkuu hitaasti puomiston muodostaa normaali ruiskutuspaine puomiston ilmaamiseksi.
- Jos nopeusanturi on viallinen.
   Tässä tapauksessa tietokone olettaa, että ruisku liikkuu nopeudella, joka on merkitty kohtaan "Simuloitu nopeusarvo". Kuljettajan tulee pitää traktorin nopeus vakiona tarkan säädön varmistamiseksi, jolloin voidaan hallita ruiskutusmäärän ja ruiskun lohkojen muutoksia.

Syötetyn nopeuden pitää olla sopiva myös päisteissä. Jos ajonopeutta alennetaan päisteissä, on seurauksena suurempi ruiskutemäärä kuin asetettu arvo. Eli, jos kuljettaja valitsee 100 l/ha ruiskutemäärän ja 8 km/h ajonopeuden mutta vähentää sen jälkeen ajonopeutta 8 -> 6 km/h päisteissä, lisääntyy todellinen ruiskutemäärä 133 litraan minuutissa.

Myös kuin ruiskutetaan suuria pisaroita alle alimman nopeuden, jolla ruiskutus voidaan aloittaa päisteestä liikkeelle lähdettäessä (HARDIjälleenmyyjä on asettanut tämän nopeuden), nopeus simuloidaan normaalin ruiskutuspaineen ylläpitämiseksi, kunnes normaali ruiskutusnopeus saavutetaan.

• Oletusarvo: 7,2 km/h

Ð

HUOM! Käytä tätä valikkoa kun ruiskutustyö on saatava valmiiksi ennen viallisten anturien korjaamista.

HUOM! Suositeltava säätö on 75-90 % ruiskutusnopeudesta.

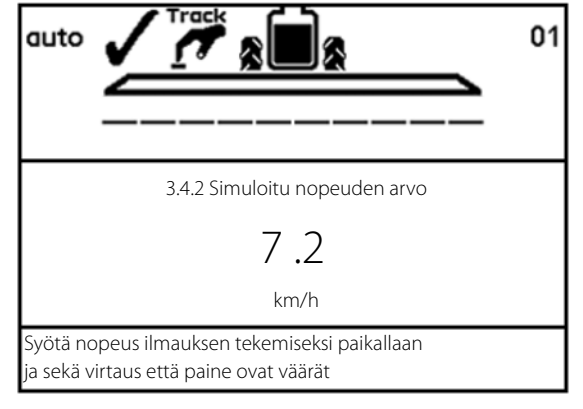

#### Valikko 3.4.3 Suuttimen koko, virtaus / 3 bar

Kun järjestelmässä ei ole vikaa, ohjausyksikkö käyttää virtaus- ja paineanturia suuttimen koon havaitsemiseen.

Virtaus- ja /tai paineanturivian sattuessa, suutinvirtaus voidaan syöttää säätöventtiilin tarkemman säädön varmistamiseksi.

Jos joko virtaus- tai paineanturi on viallinen, ei suutinta voida tunnistaa. Ohjausyksikkö tallentaa viimeksi havaitun suutinkoon ja tätä arvoa käytetään.

• Oletusarvo: 0,40 l/min

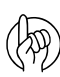

HUOM! Jos suuttimia vaihdetaan, kun anturi on viallinen, on uuden suuttimen koko syötettävä.

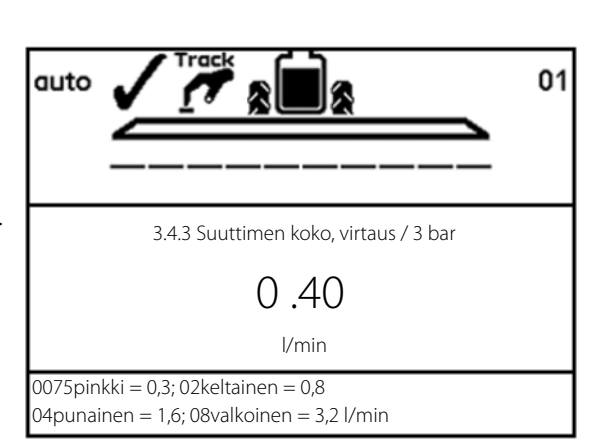

Suuttimen koko määritellään 3 bar'in paineella Hardi suutinluettelon mukaisesti.

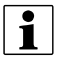

HUOM! Hardi suutinluettelon virtaus 3 bar'in kohdalla on mitattu ilman suutinsuodatinta ja ilman Pentalet suutinrunkoa. Näiden kahden tekijän virtauksen rajoitus saa suuttimen vaikuttamaan pienemmältä, katso taulukko alla.

| Suutin          | Virtaus (l/min) |
|-----------------|-----------------|
| 0075-v-punainen | 0,30            |
| 010-oranssi     | 0,40            |
| 015-vihreä      | 0,60            |
| 020-keltainen   | 0,80            |
| 025-Lila        | 1,00            |
| 03-sininen      | 1,20            |
| 04-punainen     | 1,60            |
| 05-ruskea       | 2,00            |
| 06-harmaa       | 2,40            |
| 08-valkoinen    | 3,20            |
| 10-V-sininen    | 4,00            |
| 15-V-vihreä     | 6,00            |

### Valikko 3.4.4 Kaksoisputkiston toinen suutin

Sama kuin valikossa 3.4.3 mutta kaksoisputkistossa 2. suutin, jos asennettu.

- Oletusarvo: 0,40 l/min
- Säätösuositukset: 0,40 l/min

|                                                                                  | 01 |
|----------------------------------------------------------------------------------|----|
|                                                                                  |    |
| 3.4.4 Kaksoisputkiston toinen suutin                                             |    |
| 0 .40                                                                            |    |
| l/min                                                                            |    |
| 0075pinkki = 0,3; 02keltainen = 0,8<br>04punainen = 1,6; 08valkoinen = 3,2 l/min |    |

## Valikko 3.4.5 Suutintyyppi

Valitse ruiskutuksen aikana käytettävä suutintyyppi.

• Oletusarvo: Tavalliset suuttimet.

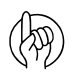

HUOM! Muista vaihtaa torjunta-aineseoksen ominaispaino valikossa [3.5.1 Ominaispainon säätö].

| 3.4.5 S | uutintyyppi                             |
|---------|-----------------------------------------|
| >>      | Tavalliset suuttimet                    |
|         | QuintaStream                            |
|         |                                         |
|         |                                         |
|         |                                         |
|         |                                         |
|         |                                         |
|         |                                         |
|         |                                         |
|         |                                         |
| Viuhka  | asuutin, Low drift, Minidrift suuttimet |
|         |                                         |

#### Valikko 3.4.6 Säätöparametri

Erikoiskoneiden tai sovellusten koodi, ota yhteys jälleenmyyjään

• Oletusarvo: Koodi 1

|                                                                     | 01 |
|---------------------------------------------------------------------|----|
| 3.4.6 Säätöparametri<br>1                                           |    |
| l<br>Koodi                                                          |    |
| Erikoiskoneiden tai<br>sovellusten koodi, ota yhteys jälleenmyyjään |    |

## Valikko 3.5 Säiliömittari

Säädetty tarkkuus on +/- 25 litraa. Se koskee nestepinnan ollessa säiliön leveimmässä kohdassa. Mitä pienempi nestepinta on sitä tarkempi on mittarin näyttö.

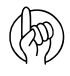

HUOM! Tarkkuuden parantamiseksi, suosittelemme virtauskalibroinnin [3.2] tekemistä ennen jatkamista.

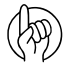

HUOM! Tämä valikko on käytettävissä ainoastaan, kun HARDI Säiliömittari on käytössä.

|     | 3.5.1 Ominaispainon säätö                 |
|-----|-------------------------------------------|
| ·>  | 3.5.2.1 Säiliömittarin kalibrointi        |
|     | 3.5.3 Valitse tehdaskalibrointi           |
|     | 3.5.4 Tyhjän pääsäiliön tilavuuspoikkeama |
|     |                                           |
|     |                                           |
|     |                                           |
|     |                                           |
|     |                                           |
| Les | like on the wi                            |

## Valikko 3.5.1 Ominaispainon säätö

Ruiskutettavan nesteen ominaispainon korjauskerroin voidaan asettaa.

Oletusarvo on 1,0 kg/litra.

Nestemäisten lannoitteiden ominaispaino voi olla jopa 1,3 kg/l. Tässä tapauksessa paino olisi 1,3 kg/l.

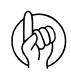

HUOM! Muista asettaa käytettävä suutintyyppi valikossa [3.4.5 Suutintyyppi]

#### Menetelmä

- 1. Aseta ominaispaino.
- 2. Hyväksy painamalla ENTER.

### Valikko 3.5.2.1 Säiliömittarin kalibrointi

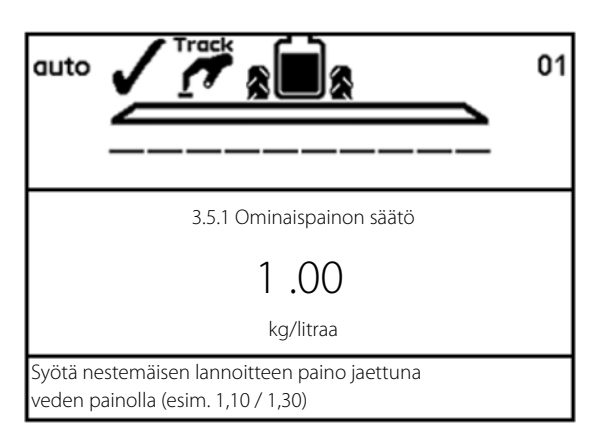

HUOM! Ennen käyttäjän tekemää kalibrointia on SafeTrack/IntelliTrack poistettava käytöstä laajennetussa valikossa.

HARDI säiliömittarin kalibrointi on välttämätön jos tehdaskalibrointi vaikuttaa epätarkalta. Esim. traktorin vetolaitteen vetokohdan muutos tai renkaiden vaihto voi aiheuttaa väärän säiliön sisällön laskelman.

Tästä syystä suosittelemme käyttäjän kalibroinnin aloittamisen kytkemällä ruisku työhön käytettävään traktoriin. Myöhempi traktorin vaihto voi vaikuttaa Säiliömittarin tarkkuuteen.

### Käyttäjän tekemä kalibrointi

1. Syötä ensin valikko [3.5.3.1 Käyttäjän tekemä mittarin kalibrointi].

| >>      | 3.5.3.01 Käyttäjän tekemä mittarin kalibrointi                                         |
|---------|----------------------------------------------------------------------------------------|
|         | 3.5.3.02 NCM 3200 tehdaskalibrointi                                                    |
|         | 3.5.3.03 NCM 4400 tehdaskalibrointi                                                    |
|         | 3.5.3.04 NCM 6600 tehdaskalibrointi                                                    |
|         | 3.5.3.05 NCM 9000 tehdaskalibrointi                                                    |
|         | 3.5.3.06 Alpha 2500 tehdaskalibrointi                                                  |
|         | 3.5.3.07 Alpha 3500 tehdaskalibrointi                                                  |
|         | 3.5.3.08 Alpha 4100 tehdaskalibrointi                                                  |
|         | 3.5.3.09 Alpha 3000 tehdaskalibrointi                                                  |
| Käyttäj | 3.5.3.09 Aipna 3000 tendaskalibrointi<br>än tekemän säiliömittarin kalibrointitaulukko |
| Kalibrc | inti                                                                                   |

- 2. Siirry valikkoon [3.5.2.1 Vesimäärä].
- **3.** Täytä säiliöön nimellismäärä vettä, ulkoisen kalibroidun virtausmittarin kautta. Vaihtoehtona on ruiskun punnitus ennen ja jälkeen täytön, merkitse painoero muistiin.
- 4. Paina Enter
  - HUOM! Koska tällä on vaikutusta käyttäjän tekemän kalibroinnin tarkkuuteen on tärkeää, että ulkoinen, kalibroitu virtausmittari mittaa oikean määrän enint. 2 % poikkeamalla. Sama 2 % tarkkuusvaatimus on ruiskun punnituksessa ennen/jälkeen täytön.

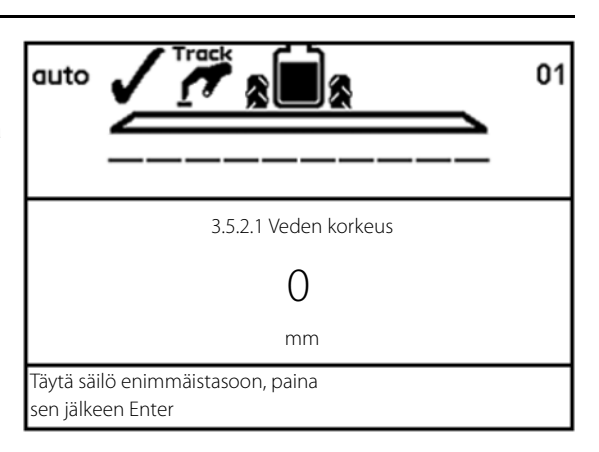

VAROITUS! Älä jätä ruiskua ilman valvontaa täytön aikana ja pidä silmällä nestemäärän mittaria niin, ETTEI neste valu ylitse!

5. Paina Enter sen jälkeen kun ruisku on suorassa asennossa. Täytä säiliö kanteen saakka, jos ruisku on suorassa asennossa.

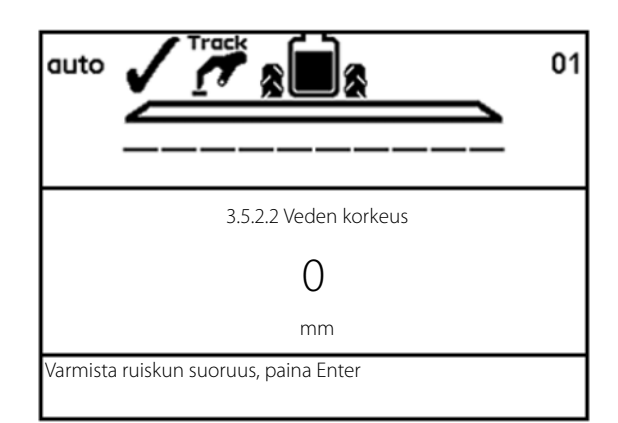

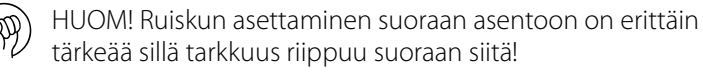

Olettaen, että käyttäjän kalibroinnin jälkeen käytetään samaa traktoria, ei ruiskun sinänsä tarvitse olla suorassa. Ruisku- / traktoriyhdistelmä (A) on kuitenkin oltava suoralla alustalla.

Käytä esim. n. 6 m pitkää soiroa (B), joka asetetaan kahden puisen alustan päälle kohtaan, jossa kalibrointi tehdään. Aseta vesivaaka (C) soiron (B) päälle kalibrointikohdan suoruuden selvittämiseksi.

- 6. Käynnistä pumppu ja säädä kierrosnopeus vastaamaan 540 tai 1000 r/min (pumppumallista riippuen).
- 7. Avaa kaikki puomiston lohkot ja tyhjennä säiliö. Virtausanturin impulssit tallentuvat muistiin.

#### Toimenpiteen aikana näytöllä näkyy:

[xxxx] todellisena nesteen määränä millimetreinä ja

[yyyyyy] on virtausmittarin pulssien lukumäärä.

HUOM! Tyhjän säiliön määritelmä on, kun suuttimista ei enää tule nestettä. Huomaa, että tyhjässä säiliössä on vielä n. 10 litraa nestettä imusyvennyksessä.

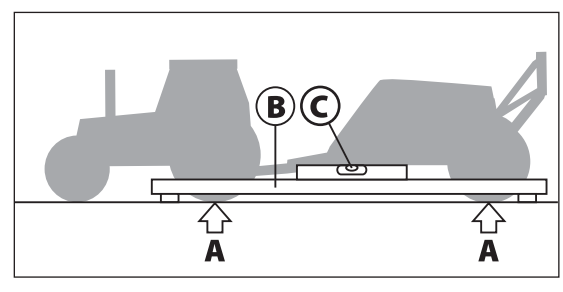

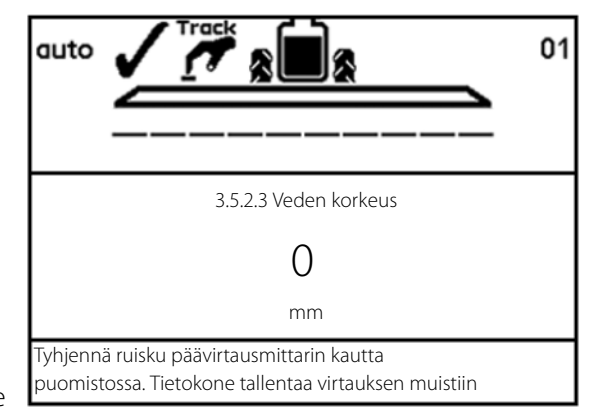

- 8. Paina Enter kun säiliö on tyhjä.
- 9. Korjaa näytöllä näkyvä tilavuus todellisen ruiskutetun määrän mukaiseksi.
- 10. Paina Enter Uusi käyttäjän tekemä mittaritaulukko lasketaan ja HARDI säiliömittarin kalibrointi on valmis.

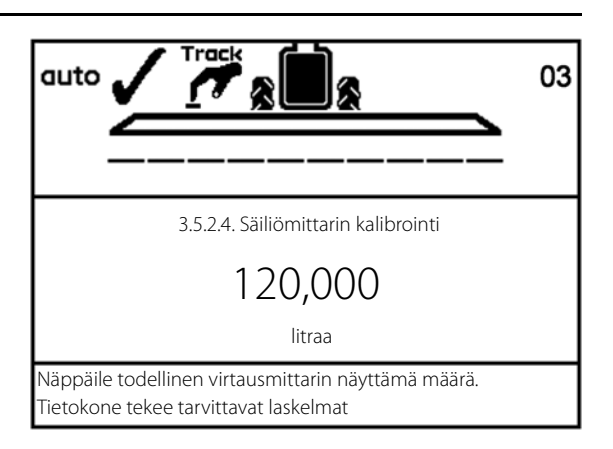

3.5.3 Valitse tehdaskalibrointi

Tehtaan säiliömittaritaulukko

CMF4500 varten

>> 3.5.3.3 CME4500 tehdaskalibrointi

3.5.3.4 CME7000 tehdaskalibrointi 3.5.3.5 CME9000 tehdaskalibrointi

3.5.3.6 Alpha 2500 tehdaskalibrointi

3.5.3.7 Alpha 3500 tehdaskalibrointi

3.5.3.8 Alpha 4100 tehdaskalibrointi 3.5.3.9 Alpha 3000 tehdaskalibrointi

3.5.3.10 CME5x00 tehdaskalibrointi

3.5.3.11 CME7x00 tehdaskalibrointi

### Valikko 3.5.3 Valitse tehdaskalibrointi

HARDI huoltokeskus on tehnyt tämän valikon. Valinta voidaan tehdä ainoastaan, kun säiliössä ei ole vettä. Katso "Valikko 3.5.4 Tyhjän säiliön tilavuuspoikkeama" tarkistamiseksi, että säiliö on tyhjä.

Kun valitaan tehdaskalibrointi on määrän tarkkuuden ennakkoehtona:

 Ruiskun suoristaminen; ruiskun pitää olla suora, kun se on kytketty traktoriin.

Tarkista suoruus asettamalla vesivaaka COMMANDER-ruiskun rungolle seuraavalla tavalla:

| COMMANDER malli           | Vesivaa'an kohta   |  |
|---------------------------|--------------------|--|
| 3300, 4500 ja 5500 litraa | Rungon alapuolelle |  |

7000 litraa Rungon yläpuolelle (tärkeää, sillä runkopalkki ei ole tasaleveä).

Vetokohdan korkeus kun ruisku kytketty traktoriin; maasta mitatun vetokohdan korkeuden tulee olla 550 mm. Säiliön määrän mittaus muuttuu vetokohdan korkeuden mukaan.

HUOM! Ellei jokin ennakkoehdoista täyty, katso kohta "Valikko 3.5.2 Säiliömittarin kalibrointi" käyttäjän säiliömittarin kalibroinnin tekemiseksi.

#### o 3.5.4 Tyhjän pääsäiliön tilavuuspoikkeama V

sa [3.5.4.1 Säiliömittarin tilavuuspoikkeama] tarkistetaan tyhjän V säiliön taajuus (Hz). Jos pääsäiliö on tyhjä, paina Enter taajuuden hyväksymiseksi.

Ellei pääsäiliö ole tyhjä, voidaan tätä valikkoa käyttää ainoastaan tyhjän taajuuden korjaamiseen, jos käyttäjä tuntee taajuuden.

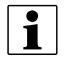

HUOM! Säiliö on tyhjä silloin, kun pumppu ei enää pysty imemään nestettä säiliöstä eli, imusyvennyksessä on vielä pieni nestemäärä, kun säiliö määritellään tyhjäksi.

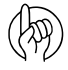

HUOM! Tämä voi olla hyödyllistä myös kun tyhjän säiliön taajuus kalibroidaan uudelleen, jos anturi on likainen.

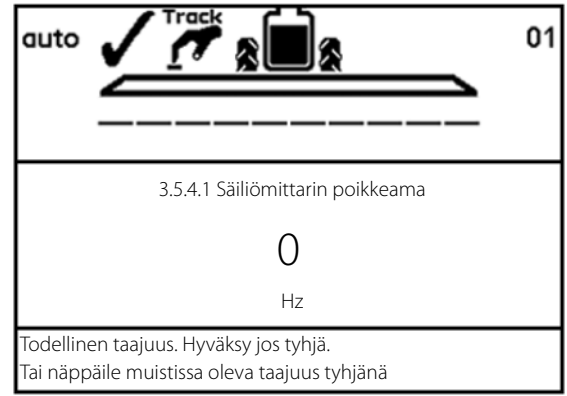

| a   | li | k | K |
|-----|----|---|---|
| 'al | ik | 0 | S |

## Valikko 3.6 Ohjaus

Ohjausasetukselle ei ole vakioasetusta. Ohjaus on säädettävä eri traktorien, käyttäjien ja käyttötapojen mukaan ja oikea säätö voidaan todeta ainoastaan käytännön olosuhteissa.

| Ruiskutusnopeus             | Ohjausasetukset                                                 |
|-----------------------------|-----------------------------------------------------------------|
| Suuri nopeus (20 - 25 km/h) | Pitää reagoida hitaasti: Säätövapaata aluetta on suurennettava. |
| Hidas nopeus (7 - 10 km/h)  | Suuri tarkkuus: Säätövapaata aluetta voidaan pienentää.         |

Jokaisen säädön kohdalla on selostettu mitä tapahtuu jos säätöä muutetaan ja mikä vaikutus muutoksella on ruiskuun.

### SafeTrack/IntelliTrack

SafeTrack/IntelliTrack hallitaan SetBox'illa.

Ohjauksen valintakytkimessä on 3 toimintoa:

- 1. Suorista-näppäin (16) suoristaa ruiskun. Käytetään ennen puomiston taittamista.
- 2. Auto-näppäin (17) kytkee SafeTrack tai IntelliTrack automaattitoiminnolle ja ruisku seuraa traktorin jäljissä.
- Käsikäyttö-näppäimet (15) ohjaa ruiskua vasemmalle ja oikealle. Automaattitoiminto on POIS PÄÄLTÄ käsikäyttönäppäimiä (15) käytettäessä.

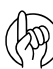

HUOM! Jos ajaminen muuttuu epävarmaksi, kuuluu hälytysääni ja ruisku asettuu suoraan asentoon.

- <sup>6</sup> Paina Enter hälytyksen lopettamiseksi.
- "Suorista" -näppäimen (16) painaminen lopettaa myös hälytyksen. Huomaa, että hälytystä ei voi kytkeä pois päältä, jos ajaminen jatkuu epävarmana!

в

### Valikko 3.6.1 Raideleveys

Tässä kohdassa voidaan syöttää raideleveys.

• Raideleveys mitataan oikeanpuoleisen renkaan keskikohdasta vasemmanpuoleisen renkaan keskikohtaan.

On tärkeää, että oikea raideleveys syötetään järjestelmään. Ohjausyksikkö laskee nopeuden ruiskun keskellä, ei pyöräantureiden kohdalla, sillä nopeus voi vaihdella käännösten mukaan.

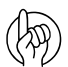

HUOM! Jos raideleveys on väärä, vaikuttaa se ohjauksen tarkkuuteen ja käytön turvallisuuteen.

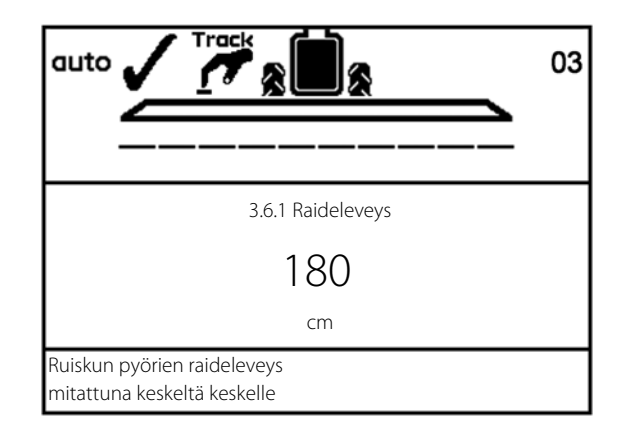

Tehdasasetus: 180 cm

### Valikko 3.6.2 Traktorin vetolaite

Tässä kohdassa annetaan traktorin vetolaitteen pituus.

• Mitta on taka-akselin keskeltä vetotapin keskelle.

Arvoa on muutettava aina, kun ruiskun eteen vaihdetaan toinen traktori. Kun ruisku on kytketty, tarkista traktorin vetolaitteen kiinnitykset. Sivuttaisvälystä ei saa esiintyä.

Tehdasasetus: 80 cm

| Liian lyhyt mitta: | Ohjaus reagoi nopeammin, mutta se<br>aiheuttaa ruiskun liian laajat käännökset. |
|--------------------|---------------------------------------------------------------------------------|
| Liian pitkä mitta: | Ohjaus reagoi hitaammin, mutta se<br>aiheuttaa ruiskun liian niukat käännökset. |

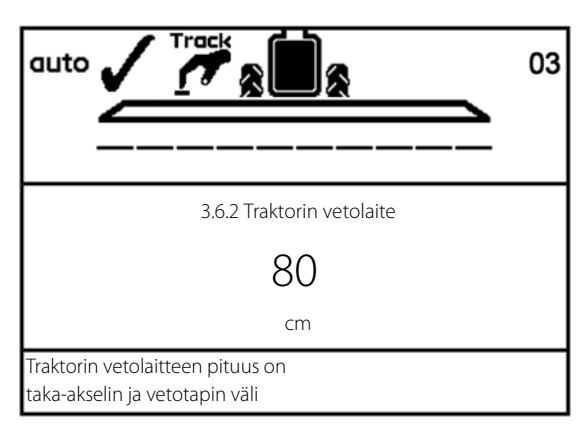

### Valikko 3.6.3 Säädön säätövapaa alue

Tämä on säätämätön alue, kun ruisku on suoraan traktorin perässä. Jos ruisku heiluu sivulta toiselle suoraan ajettaessa, on arvoa lisättävä.

Tehdasasetus: 5 cm; yli 15 cm ei suositella.

| Arvon alennus: | Pienten poikkeaminen korjaus. Jatkuvia<br>pieniä korjauksia, jotka voivat vaurioittaa<br>puomia. Suurempi tarkkuus, mutta<br>epävakaa ajo jatkuvien pienten korjausten<br>johdosta. |
|----------------|----------------------------------------------------------------------------------------------------|
| Arvon lisäys:  | Ei pieniä korjauksia, mutta heiluntariski.<br>Vähäisempi tarkkuus mutta hyvin tukevat<br>ajo-ominaisuudet vähäisten korjausten<br>ansiosta.                                         |

### Valikko 3.6.4 Hydrauliikan vaimennus

Jos järjestelmä on liian herkkä, voidaan vaimennusvakiota lisätä. Ellei näin tehdä voi puomisto vaurioitua.

Tehdasasetus: 50%

| Ei vaimennusta (0%):  | Suuri tarkkuus mutta hyvin epävakaa.<br>Nopea reaktioaika mutta voimakkaammat<br>liikkeet, jotka voivat vaurioittaa puomia. |
|-----------------------|----------------------------------------------------------------------------------------------------|
| Täysvaimennus (100%): | Huono tarkkuus mutta hyvin vakaa. Hidas<br>reaktioaika, mutta voimakkaammat<br>liikkeet.                                    |

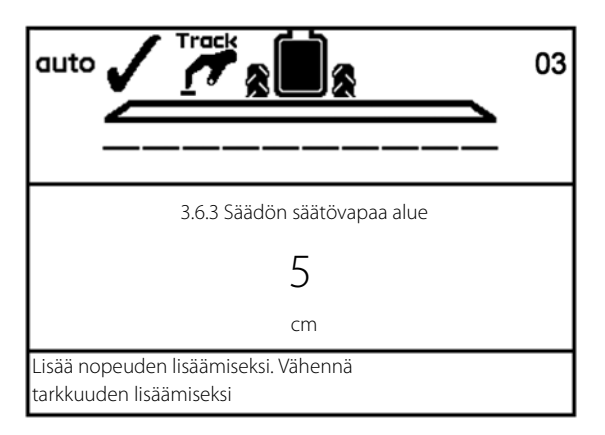

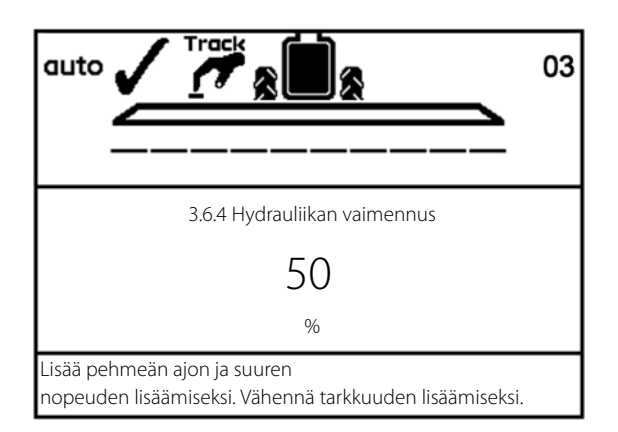

#### Valikko 3.6.5 Sivusiirron poikkeama + oikea - vasen

Näin voidaan korjata virhe, joka aiheutuu etummaisen potentiometrin hieman keskikohdasta poikkeavasta asennosta, kun ruisku kytketään traktoriin.

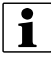

HUOM! Vain HC 6500: +/- voidaan muuttaa 🚓 ja 🐨 näppäimillä.

Tehdasasetus: 0 cm

Negatiivinen säätö siirtää ruiskua ajourasta vasemmalle ja positiivinen säätö siirtää ruiskua oikealle. Ruiskun pitää seurata traktorin jälkiä kaikissa tapauksissa. Jos arvo ylittää 10 cm, suosittelemme käsin tehtyä etummaisen kulma-anturin asennon säätöä.

### Valikko 3.6.6 Herkkyyden kalibrointi

Tämän sovittaa ohjauksen säädön traktorin hydrauliikan ja ruiskuhydrauliikan ominaisuuksien mukaan.

Kalibrointitoimenpide on jaettu neljään osaan, jossa etsitään poikkeama- ja lisäysarvo sekä vasemman että oikean puolen liikkeille, yhteensä 4 arvoa.

#### Menetelmä

- 1. Avaa puomisto ja kytke voimanotto ruiskutuskierrosnopeudelle ajamatta eteenpäin.
- 2. Suorista ruisku ja paina 📾 "auto" toiminnon käyttöön ottamiseksi. Ensin etsitään vasen/oikea poikkeama:
- **3.** Siirry valikkoon [3.6.6 Herkkyys] ja valitse "Kyllä" ja paina Enter. Paina Enter näppäintä uudelleen, jolloin kalibrointi alkaa.

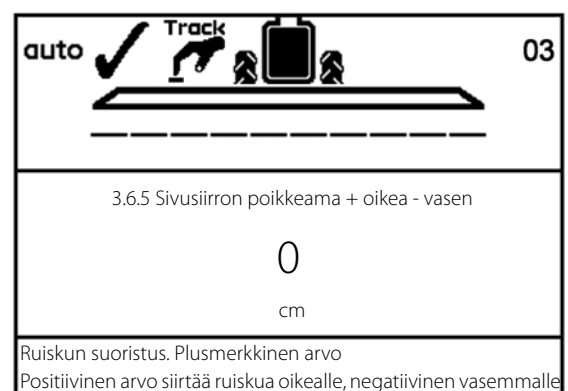

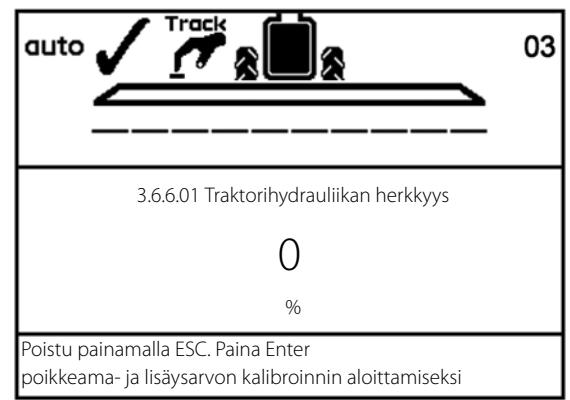

03

4. Paina ja pidä käsikäytön "ohjaa oikealle" näppäintä (A) painettuna.

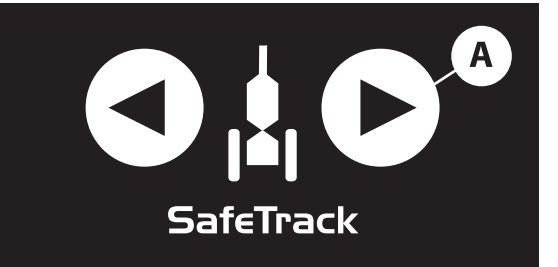

3.6.6.02 Poikkeaman löytäminen oikealla puolella

0 % Paina ja pidä käsikäytön "ohjaa oikealle" nappia painettuna. Tieto

kone käyttää venttiiliä ja etsii poikkeaman

auto

5. Näytöllä näkyy juokseva prosenttiluku.

6. Kun poikkeama on löytynyt, näkyy "OK".

- auto 3.6.6.03 Oikean puolen poikkeama on OK 0 %
- 7. Paina ja pidä käsikäytön "ohjaa vasemmalle" näppäintä painettuna.

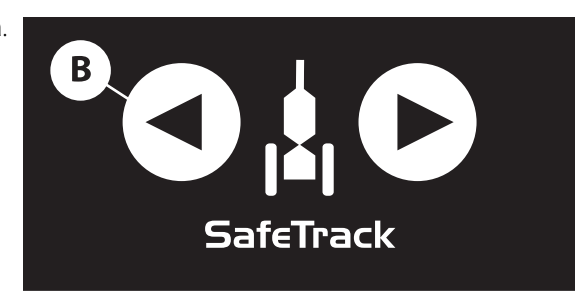

8. Näytöllä näkyy juokseva prosenttiluku.

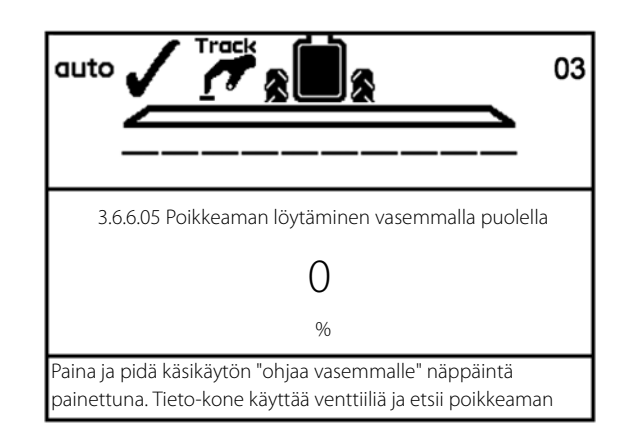

9. Kun poikkeama on löytynyt, näkyy "OK".

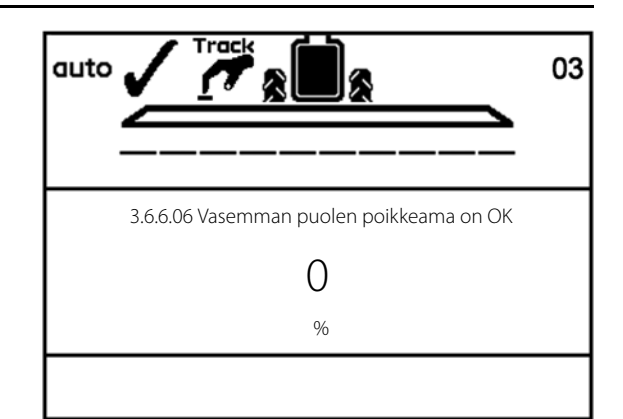

A

 Tämän jälkeen kalibrointi jatkaa automaattisesti lisäyksen kalibroinnilla. Paina ja pidä käsikäytön "ohjaa oikealle" näppäintä (A) painettuna.

11. Näytöllä näkyy juokseva prosenttiluku.

**12.** Kun poikkeama on löytynyt, näkyy "OK".

**13.** Paina ja pidä käsikäytön "ohjaa vasemmalle" näppäintä (B) painettuna.

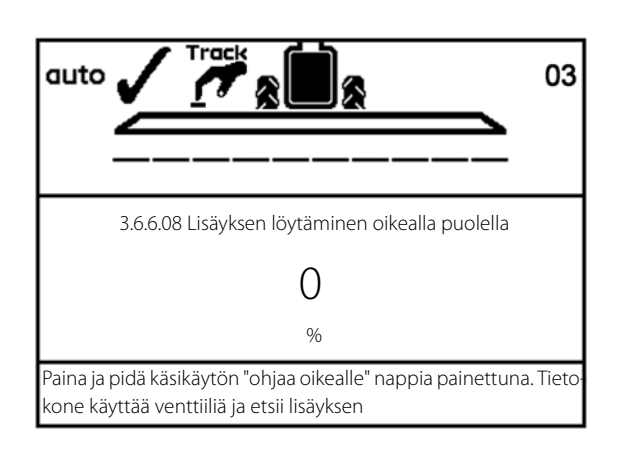

SafeTrack

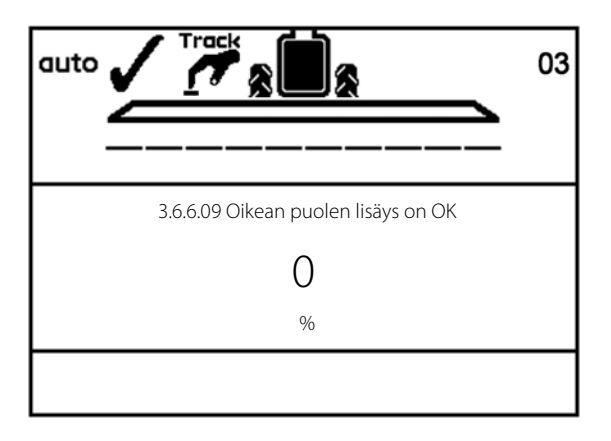

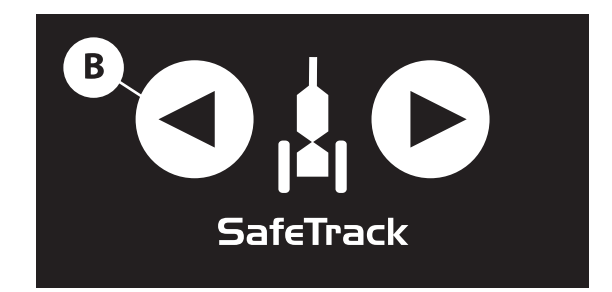
## 3 - Selostus

14. Näytöllä näkyy juokseva prosenttiluku.

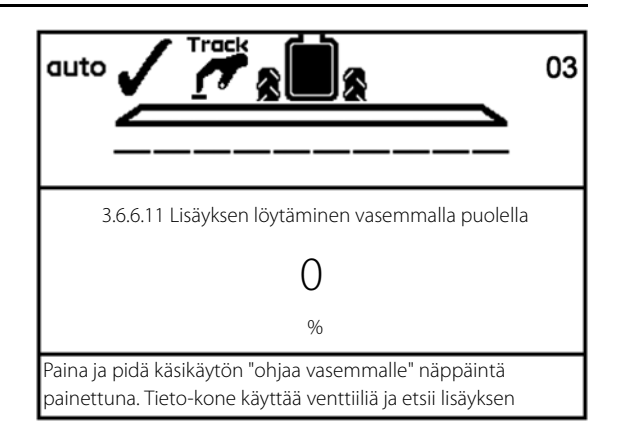

**15.** Näytössä lukee "Kalibrointi on OK" kun kalibrointi on valmis. Varmista ja poistu valikosta painamalla Enter.

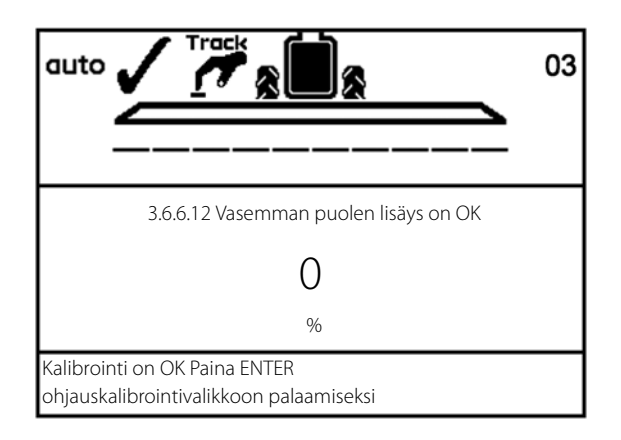

#### Hätäohjaus

Jos ohjauksen kanssa esiintyy ongelmia, katso "Valikko 4.7 Hätäohjaus".

## Valikko 4 Työkalut

### Valikko 4.1 Mitta

Tämä on yksinkertainen elektroninen välimatkamittari. Sillä voidaan mitata matkoja. Jos ruiskun työleveys on annettu valikossa [4.1.3 Työleveys], voidaan myös pinta-ala mitata valikossa [4.1.2 Pinta-ala].

1. Paina Poista arvon poistamiseksi.

### Seuraavat alivalikot ovat käytettävissä:

| [4.1.1 Välimatka]    | Mittaa ajettua matkaa.                                |
|----------------------|-------------------------------------------------------|
| [4.1.2 Pinta-ala]    | Mittaa puomiston peittämän alueen ajetulla matkalla.  |
| [4.1.3 Työleveys]    | Valikko, johon mitattavan puomiston leveys syötetään. |
| [4.1.4 Sekuntikello] | Mittaa käytetyn ajan.                                 |
| [4.1.5 Hälytyskello] | Hälyttää asetettuna aikana.                           |

## Valikko 4.2 Huoltovälit

Huoltovälit ja suuttimien tarkistukset on ohjelmoitu Controller ohjausyksikköön. Tämä tekee huoltovälien muistamisen helpommaksi.

Tehtaalla ohjausyksikköön on ohjelmoitu kolme huollon ja suutinten tarkistusmuistutusta.

| Valikko ja huoltoväli              | Tuntia | Toimenpide                                                                   |  |
|------------------------------------|--------|------------------------------------------------------------------------------|--|
| [4.2.1 Tarkista suodattimet]       | 10     | Katso ruiskun käyttöohje, kohta Huolto.                                      |  |
| [4.2.2 Voitele puomisto]           | 50     | Katso ruiskun käyttöohje, kohta Huolto.                                      |  |
| [4.2.2 Voitele ohjaus ja keskitys] | 250    | Katso ruiskun käyttöohje, kohta Huolto.                                      |  |
| [4.2.4 Muut huollot]               | -      | Ei määritelty tehtaalla.                                                     |  |
| [4.2.5 Tarkista suuttimet]         | 50     | Tarkista virtausmäärä. Vaihda suuttimet, jos virtausmäärä poikkeaa yli 10 %. |  |

Siirtyminen yllä mainittuihin valikoihin näyttää seuraavaan huoltoon jäljellä olevat tunnit. Maahantuoja tai jälleenmyyjä on voinut lisätä "Muun huollon" huoltovälin. Ellei huoltoväliä ole asetettu, näkyy [Muu huolto ei määritelty].

Paina Enter, huollon tai tarkistuksen tallentamiseksi, jos se tulee näkyviin käynnistettäessä. Varoitus 🕂 jää näkyviin kunnes huoltoväli nollataan.

## Valikko 4.3 Huoltovälin nollaus

Huoltovälin nollaamiseksi, siirry ko. huoltovälin valikkoon:

| Valikko ja huoltoväli                 | Tuntia | Toimenpide                                                                   |  |
|---------------------------------------|--------|------------------------------------------------------------------------------|--|
| [4.2.1 Tarkista suodattimien nollaus] | 10     | Katso ruiskun käyttöohje, kohta Huolto.                                      |  |
| [4.2.2 Voitele puomisto]              | 50     | Katso ruiskun käyttöohje, kohta Huolto.                                      |  |
| [4.2.2 Voitele ohjaus ja keskitys]    | 250    | Katso ruiskun käyttöohje, kohta Huolto.                                      |  |
| [4.2.4 Muut huollot]                  | -      | Ei määritelty tehtaalla.                                                     |  |
| [4.2.5 Tarkista suuttimet]            | 50     | Tarkista virtausmäärä. Vaihda suuttimet, jos virtausmäärä poikkeaa yli 10 %. |  |

- 1. Paina Poista tuntimittarin nollaamiseksi.
- 2. Hyväksy painamalla ENTER.

### Valikko 4.4 Varattu

Varattu toiminto - Tätä valikkoa ei käytetä

## Valikko 4.5 Testi

Kaikki anturien näytöt toimivat yksikköperiaatteella, eli yksi signaali lisää lukemaa yhdellä. Poikkeuksena on lisä (analoginen) tunnistin, jonka lukema on milliampeereina.

- 1. Siirry valikkoon [4.5 Testi].
- 2. Valitse testattava kohta ja avaa valikko.
- 3. Ota anturi käyttöön ja katso havaitaanko signaali.

| Valik<br>ko                       | Ohjeteksti                                                                                                 |                             |
|-----------------------------------|----------------------------------------------------------------------------------------------------|-----------------------------|
| 4.5.1 Virtausnopeuden lisäanturit | Ota toiminto käyttöön anturin näyttämiseksi (esim. aja eteenpäin, käynnistä virtaus).                      |                             |
| 4.5.2 Näppäimet käytössä          | Paina näppäintä ja katso siirtyykö lasku muistiin. Jos näin on, on näppäin tai<br>kytkintoiminto kunnossa. |                             |
| 4.5.3PrimeFlow testi              | Suuttimien PrimeFlow testi ja puomiston PrimeFlow tietokoneet.                                             | Ei koske ISOBUS-terminaalia |
| 4.5.4Syöttötesti                  | Tarkista tietokoneen anturilukemat. Taajuus, kytkin, analogiset syötöt.                                    |                             |
| 4.5.5Venttiilitesti               | Oma testi.                                                                                                 |                             |
| 4.5.6 PrimeFlow SMCU tila         | Katso suuttimen asento, suutinjärjestys, tieto-/jännitevikojen laskuri.                                    |                             |
| 4.5.6 PrimeFlow moottorin tila    | Katso suutinmoottorin tila.                                                                                |                             |

## Valikko 4.6 Nopeuden simulointi

Nopeutta voidaan simuloida tiettyihin tarkoituksiin. Kaksinumeroinen arvo voidaan antaa. Tämä tila säilyy, kunnes ohjausyksikkö käynnistetään uudelleen tai arvo asetetaan nollaksi.

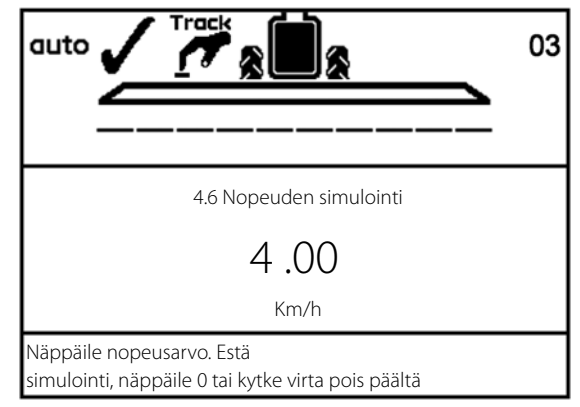

## 3 - Selostus

## Valikko 4.7 Suoristuksen hätäohjaus

Valikko ohittaa järjestelmän, jolloin kaikki anturit jätetään huomioimatta.

Puomisto on mahdollista taittaa käsikäytöllä ja ajaa kotiin. Anturin tila ja jännite voidaan tarkistaa valikossa. Se on HARDI huollolle tärkeää, ongelmien ratkaisemiseksi.

Valikossa 4.7.1 anturin tila ja jännite voidaan tarkistaa kun ruisku suoristetaan.

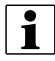

HUOM! Kuvassa näkyvät arvot ovat ainoastaan esimerkkejä.

| 4.7.1 Ohjauksen suoristus       |             |  |
|---------------------------------|-------------|--|
| >> Etuanturi                    | 2,38 V      |  |
| Etuanturi                       | 1.9 Astetta |  |
| Takaanturi                      | Volttia     |  |
| Takaanturi                      | Astetta     |  |
| Puomiston anturi 1              | 5,00 V      |  |
| Puomiston anturi 1              | Taitettu    |  |
| Lukituksen anturi               | 0,80 V      |  |
| Lukituksen anturi               | Lukittu     |  |
|                                 |             |  |
| Vain hätäkäyttö. Suorista ruisł | ku ja taita |  |
| nuomisto, ios anturi on viallir | len         |  |

Valikossa 4.7.2 anturin tila ja jännite voidaan tarkistaa kun puomisto taitetaan.

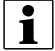

HUOM! Kuvassa näkyvät arvot ovat ainoastaan esimerkkejä.

| 4.7.2 Puomiston taitto                                  |      |  |  |
|---------------------------------------------------------|------|--|--|
| >> Dynaaminen keskiasento                               | 0,00 |  |  |
| Dynaaminen keskitys                                     | 99   |  |  |
| Heilunnan lukitus                                       | 0,00 |  |  |
| Heilurilukituksen vapautus                              | 0,0  |  |  |
| Puomiston anturi 1                                      | 0,00 |  |  |
| Puomiston anturi 1                                      | 1    |  |  |
| Puomiston korkeuden tila                                | 0    |  |  |
| Puomiston korkeus                                       | 0,00 |  |  |
| Puomiston hydrauliikka                                  | 0    |  |  |
| Vain hätäkäyttö. Taita ja lukitse puomisto käsikäytöllä |      |  |  |
| jos anturi on viallinen.                                |      |  |  |

#### Lukituksen anturi:

| Lukitusanturin näyttö      | Ohjauksen valintakytkin    | Ohjaus vasemmalle/oikealle | Sisemmän lohkon taitto |
|----------------------------|----------------------------|----------------------------|------------------------|
| Vapautettu (suuri jännite) | Automaatti- tai käsikäyttö | Mahdollinen vika           | Mahdollinen vika       |
| Lukittu (alhainen jännite) | Automaatti- tai käsikäyttö | Ei mahdollinen             | Mahdollinen vika       |

Jos ohjauksen valintakytkin on asennossa "suorista", on trapetsin lukitus oletuksena lukittu, riippumatta anturien lukemista. Autom. suoristusta ei ole yritetty. Automaattinen tai käsikäyttöinen ohjaus ei ole mahdollinen.

Kun puomisto on taitettu kuljetusasentoon, poistu valikosta. Tämä aktivoi ohjauslukituksen, ellei se ole vaurioitunut. Lisävarotoimenpiteenä on öljyn virtaus ruiskuun suljettava ja virta kytkettävä POIS PÄÄLTÄ SetBox'issa jotta JobCom voidaan kytkeä pois päältä

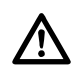

VAARA! Vain hätäkäyttö. Älä käytä ohjausta taitetulla puomistolla. Turvajärjestelmä on kytketty pois päältä.

### Valikko 4.8 Tietokoneen CAN tila

Tässä valikossa voit nähdä jos tieto siirtyy yksiköiden, ohjausyksikön, JobCom ja ohjauksen välillä. Katso kohtaa "Hätäkäyttö".

### Valikko 4.8.X Tietokoneen CAN tila

| [4.8.1 Kaikkien tietokoneiden käyttötila]            | Näyttää käyttötilan yksityiskohtaisia tietoja vikojen sattuessa.             |                                       |                             |
|------------------------------------------------------|------------------------------------------------------------------------------|---------------------------------------|-----------------------------|
| [4.8.2 Kaikkien tietokoneiden<br>ohjelmistoversiot]  | Näyttää ohjelmistoversioiden yksityiskohtaisia<br>tietoja vikojen sattuessa. |                                       |                             |
| [4.8.3 Kaikkien tietokoneiden<br>komponenttiversiot] | Näyttää komponenttiversioiden yksityiskohtaisia tietoja vikojen sattuessa.   |                                       |                             |
| [4.8.4 HC 6500 terminaalin käyttötila]               | Näyttää virran kytkennän jälkeen esiintyneet viat.                           | Paina Poista laskurien nollaamiseksi. |                             |
| [4.8.5 HC 6100 JobCom käyttötila]                    | Näyttää virran kytkennän jälkeen esiintyneet viat.                           | Paina 😋 laskurien nollaamiseksi.      | Ei koske ISOBUS-terminaalia |
| [4.8.6 HC 6300 kahvan käyttötila]                    | Näyttää virran kytkennän jälkeen esiintyneet viat.                           | Paina 😋 laskurien nollaamiseksi.      | Ei koske ISOBUS-terminaalia |
| [4.8.7 HC 6400 SetBox käyttötila                     | Näyttää virran kytkennän jälkeen esiintyneet viat.                           | Paina 😋 laskurien nollaamiseksi.      | Ei koske ISOBUS-terminaalia |
| [4.8.8 HC 6200 FluidBox käyttötila                   | Näyttää virran kytkennän jälkeen esiintyneet viat.                           | Paina 😋 laskurien nollaamiseksi.      | Ei koske ISOBUS-terminaalia |

## Valikko 5 Lokikirja

## Valikko 5.1 Tulostus

Tässä valikossa käsitellään tiedon tulostamista. Seuraavat voidaan tulostaa 12 V:n tulostimella.

| Valikko                                  | Ohjeteksti                                                                   |
|------------------------------------------|------------------------------------------------------------------------------|
| [5.1.1 Tulosta yksittäinen muisti]       | Tietty muisti valitaan tulostusta varten.                                    |
| [5.1.2 Tulosta kaikki muistit]           | Kaikki käytössä olevat muistit tulostetaan. Tulostus alkaa painamalla Enter. |
| [5.1.3 Tulosta asetukset]                | Tallentaa kaikki järjestelmän parametrit. Tulostus alkaa painamalla Enter.   |
| [5.1.4 Tulosta PrimeFlow tila]           | Tulosta kaikkien tietokoneiden tila. Tulostus alkaa painamalla Enter.        |
| [5.1.5 Tulosta PrimeFlow moottorin tila] | Tulosta kaikkien moottorien tila Tulostus alkaa painamalla Enter.            |

Alla on kaksi esimerkkiä tulosteesta. Vasemmalla on tietyn muistin tuloste (valikko 5.1.1). Oikealla on asetusten tuloste (valikko 5.1.3).

| ****  | ******************** | ********* | *****                         | ********** |
|-------|----------------------|-----------|-------------------------------|------------|
|       | HARDI HC6500         |           | HARDI HC6500 - configu        | iration    |
| ****  | *******************  | ******    | *****                         | ********   |
|       |                      |           |                               |            |
| Seria | al number            | 0         | Date printed:                 | 11;03;08   |
| Regi  | ster 2/BE            | NT        | Time printed:                 | 14;29      |
| Volu  | me applied           | 1588 L    |                               |            |
| Area  |                      | 3 ha      | *****                         | *******    |
| Trave | elled spray distance | 1.7 km    |                               |            |
| Star  | t date               | 11.03.08  | Terminal Serial number:       | 7011376    |
| Star  | ttime                | 11:27     | JobCom Serial number:         | 7041057    |
| Stop  | date                 | 11.03.08  | Terminal SW version:          | 1.09       |
| Stop  | time                 | 15:40     | JobCom SW version:            | 1.12       |
| Time  | Used (spraying tim)  | 00        | Register:                     | 1          |
| Work  | rate                 | 8.75 ha/h | Total volume applied:         | 1257 L     |
| Avera | age spray speed      | 5.2 km/h  | Total area:                   | 1.91 ha    |
| Max.  | spray speed          | 9.7 km/h  | Tot travel spray distanc:     | 1.4 km     |
| Avera | age volume rate      | 558 L/ha  | Start date:                   | 11;03;08   |
| Date  | printed              | 11.03.08  | Start time:                   | 11;00      |
| Time  | printed              | 15:55     | Stop date:                    | 11;03;08   |
| Note  | 8                    |           | Stop time:                    | 11;47      |
|       |                      |           | Tot time used spray time:     | 0          |
|       |                      |           | Total work rate:              | 2.91 ha/h  |
|       |                      |           | Total averag spray speed:     | 2.2 km/h   |
|       |                      |           | Total max. spray speed:       | 7.2 km/h   |
|       |                      |           | Total averag volume rate:     | 657 L/ha   |
|       |                      |           | **************Configuration** | ********** |
|       |                      |           | Programmed volume rate:       | 200 L/ha   |
|       |                      |           | Selected register number:     | 1          |
|       |                      |           | GPS remote: OFF               |            |
|       |                      |           | Clock set up: 24              |            |
|       |                      |           | Language :                    | UK         |

# 3 - Selostus

## Valikko 5.2 Tiedon siirto

Mahdollistaa tietojen siirron kotitietokoneen tulostimelle. Järjestelmää voidaan käyttää esim. Microsoft Windows'in Hyper Terminal -ohjelmalla.

| Valikko                                 | Ohjeteksti                                                                                         |
|-----------------------------------------|----------------------------------------------------------------------------------------------------|
| [5.2.1 Pelkkä tiedon poisto]            | Siirtää tiedot kaikista 99 muistista pilkkueroteltuun Excel tiedostoon.                            |
| [5.2.2 Hyperterminaalin huoltoraportti] | Lähettää tietoja PC:lle suurella nopeudella. Näytä Asetukset, Vikailmoitusloki, Ohjaus, PrimeFlow. |

Jotta hyperterminaalin tiedonsiirto toimisi kunnolla, on COM-portin asetukset tehtävä kuvan mukaisesti ennen tietojen siirtoa.

Hyperterminaali on otettava käyttöön PC'ssä ja tiedonsiirtokaapeli (viitenro 72271600) on liitettävä COM-porttiin:

ISOBUS:

• COM 1 SetBox'issa.

HC 6500:

- COM 1 terminaalissa (oletus).
- COM 2 terminaalissa jos se on osoitettu COM 1 sijaan. Tämä voidaan muuttaa laajennetussa valikossa.

| COM1 Properties 🛛 👔 🔀    |                   |          |  |
|--------------------------|-------------------|----------|--|
| Port Settings            |                   |          |  |
|                          |                   |          |  |
| <u>B</u> its per second: | 9600              | ~        |  |
| D                        | -                 |          |  |
| <u>D</u> ata bits:       | 8                 | ×        |  |
| Parity:                  | None              | ~        |  |
| <u>S</u> top bits:       | 1                 |          |  |
|                          |                   |          |  |
| Elow control:            | Hardware          | ~        |  |
|                          |                   |          |  |
|                          | <u>H</u> estore L | Jefaults |  |
|                          | K Cancel (        |          |  |

## Asennukset traktoriin

## Ohjausyksikön kiinnikkeiden asennus

Etsi sopiva kohta traktorin ohjaamossa, jossa yksiköt eivät pääse liikkumaan. Suosittelemme asennusta kuljettajan istuimen oikealle puolelle.

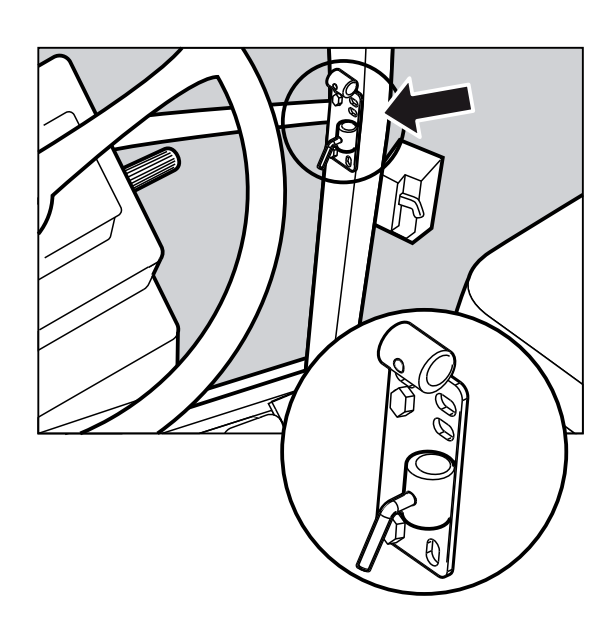

Mukana seuraavassa kiinnikkeessä (A) on 100 ja 120 mm reikäväli ja se sopii useimpiin traktorimerkkeihin. Kierteillä varustettuja reikiä voi olla oikean pilarin verhouksen alla.

HUOM! Tarkista traktorin käyttöohjeesta tietoja asennuskohdista.

Nukana seuraa kolme putkea (B). Yhtä, kahta tai kaikkia kolmea putkea voidaan käyttää. Putkia voidaan taivuttaa tai lyhentää. Välilevy (C) kuuluu myös toimitukseen ja se mahdollistaa muut asennusmahdollisuudet. Tee asennus traktoriin tai ajoneuvoon sopivaksi.

Putken (B) levy on hammastettu, joten jos se on oikeassa asennossa, ovat kaikki yksiköt suorassa rivissä.

Suosittelemme, että välilevy (C) asetetaan kahden ohjausyksikölle käytettävien putkien (B) ja kolmannen putken (B) väliin, joka asennetaan kiinnikkeeseen (A), kuvan mukaisesti.

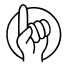

HUOM! Ohjausyksikköön on lisävarusteena saatavana jatkokaapeli mikäli HC 6500 yksikkö asennetaan kauemmas EFC säätöyksiköstä. (viitenro 261933)

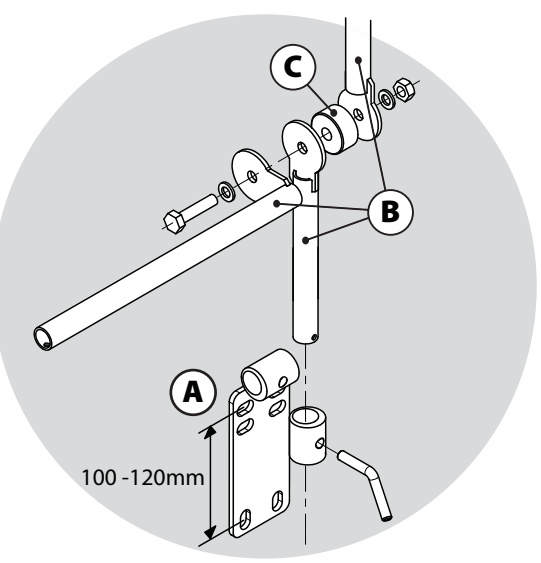

# 4 - Ruiskun kokoaminen

## Jännitteen syöttö (vain HC 6500)

Jännitteen syöttö on 12-15 V tasajännite. Huomioi napaisuus!

- Punainen johdin on plus 🕂.
- Musta johdin on miinus —.

Jännitteen syöttö otetaan suoraan akusta. Jotta sähköjärjestelmän toiminta voidaan varmistaa, on johtimien poikkileikkauspintojen oltava sopivat ja sulakkeet oikean kokoisia.

Mukana seuraavat liittimet sopivat useimpiin uudempiin traktoreihin. Jos traktorissa on muunlainen liitin, on mukana seuraava liitin vaihdettava sopivaan liittimeen.

Käytä HARDI-jännitekaapelia 26013900. Plus-kaapelissa on 25 A sulake. Käytä HARDI sähkön jakorasiaa (viitenro 817925) jos traktorin sähköjärjestelmä epäilyttää.

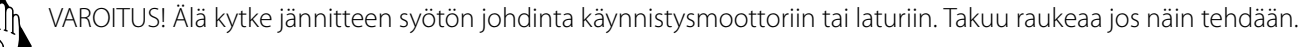

HUOM! Katso kohtaaKatso "Järjestelmän käynnistys" sivulla 83. lisätietojen saamiseksi ohjausyksikön kytkemiseksi.

A

B

Ε

G

## Traktorin johtosarjan asennus (vain HC 6500)

Sulake asennetaan traktorin akun (+) napaan.

#### Liitokset ovat seuraavat:

- A. Punainen
- B. Punainen/Ruskea
- C. Keltainen
- D. Asennettu traktorin akun (+) napaan.
- E. Musta
- F. Musta/Valkoinen
- G. Sininen
- H. Asennettu traktorin akun napaan.

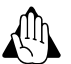

VAROITUS! Liitin "H" on liitettävä akun — napaan. ÄLÄ kytke traktorin maadoitukseen, sillä se voi rikkoa ohjausyksikön!

### Tulostin

Jos järjestelmään kuuluu 12 V jännitteellä toimiva tulostin, voidaan mukana seuraavaa putkea käyttää tulostimen asentamiseen ohjausyksikön kiinnikkeisiin.

HUOM! Ohjausyksikkö on suojattava kosteudelta ja se on käytön jälkeen irrotettava, ellei traktorissa ole ohjaamoa.

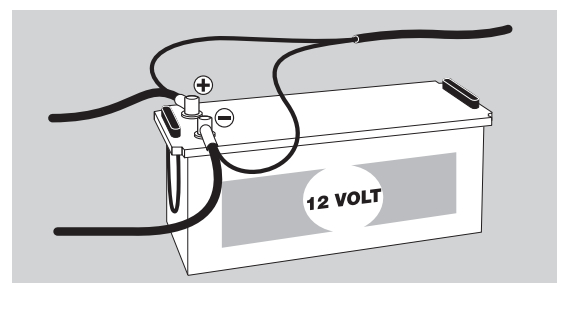

D

н

## Ruiskun ajonopeusanturi

Nopeuden tunnistin ja anturirengas on ruiskun oikeanpuoleisen pyörän sisäpuolella. Tunnistin on induktiotyyppinen ja se vaatii ohittavan metallisen ulokkeen, kuten anturirenkaan, signaalin aikaansaamiseksi.

### Säätö

- 1. Säädä niin, että anturi on keskellä reikiä pystysuunnassa. Anturin keskikohdan ja jarrurummun ulkokehän väli:
- 402 mm jarrurumpu = 60 mm
- 302 mm jarrurumpu = 75 mm

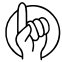

HUOM! Säädä akselilla olevaa levyä tarpeen vaatiessa.

 Säädä väli (A) 3,0 +/-0,2 mm. Käytä 3,0 mm rakotulkkia tai vastaavaa työkalua.

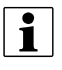

HUOM! Säätö tehdään yhdestä nopeusrenkaan kannatinpulteista.

- 3. Säädön jälkeen pyörää pyöritetään. Varmista, että välin vaihtelu alittaa +/-0.5mm. Tarkista välit koko kehän mitalla.
- 4. Varmista nopeus tietokoneesta

HUOM! Oikea asennus voidaan todeta tunnistimen jatkuvasta vilkkumisesta pyörän pyöriessä.

## Traktorin nopeusanturi (vain HC 6500 - ei SafeTrack)

Ohjausyksikköön on mahdollista kytkeä traktorin vaihteistolta tai tutkalta/GPS:ltä tuleva nopeusanturin signaali. Nopeus-/kytkinjohtosarja (A) sekä jatkokaapeli ovat tarpeen nopeusanturin kytkemiseksi ohjausyksikköön.

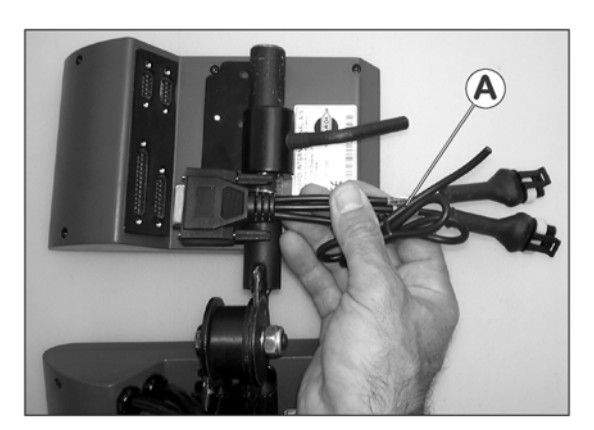

## Kauko-ohjattava ON/OFF -poljin (lisävar. - vain HC 6500)

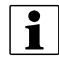

HUOM! Huomaa seuraavat ohjeet, jos kauko-ohjattava jalkakytkin asennetaan.

Venttiilin kauko-ohjaus on ottava käyttöön laajennusvalikosta asennuksen yhteydessä. Tehtävä annetaan HARDI -huoltokorjaamon tehtäväksi.

Nopeus-/kytkinjohtosarja (A) liitetään ohjausyksikköön. Liitä jalkakäyttöisen ON/OFF kytkimen pistoke johtosarjan (A) oikeaan liittimeen.

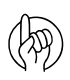

HUOM! Pääventtiilin ON/OFF kytkin monitoimikahvassa ohittaa muut kauko-ohjatut kytkimet. Toiminto on asetettava asentoon ON, jotta kauko-ohjattava ON/OFF -kytkin toimisi.

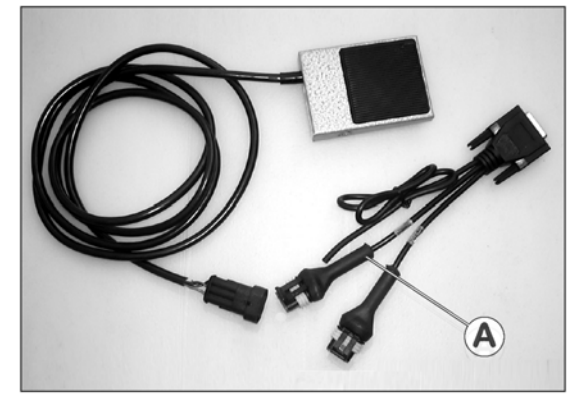

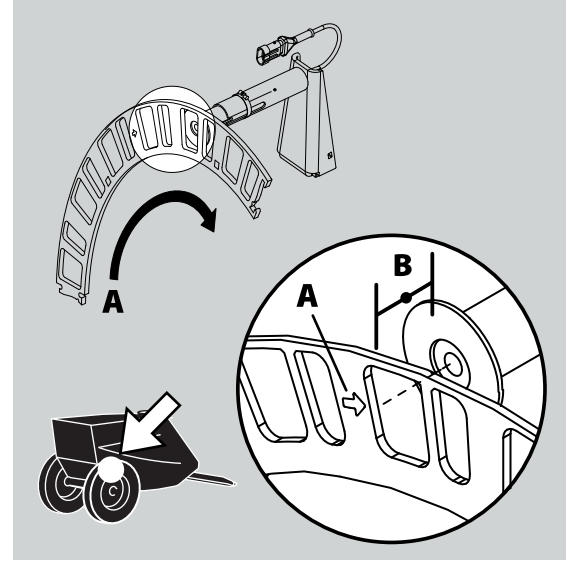

# 4 - Ruiskun kokoaminen

## Miten kellon asetus tehdään

Jos aika tai päivämäärä ei ole oikein säädetty voidaan se tehdä seuraavasti.

- HUOM! Tämä on tehtävä ensimmäisellä käynnistyskerralla, kun se pyydetään tekemään. Ellei pyyntöä näy, on jälleenmyyjä mahdollisesti jo tehnyt tämän asetuksen.
  - 1. Paina 🚮
  - 2. Paina 👽 valikkoon [2 asetukset] siirtymiseksi. Paina 🔜
  - 3. Paina 👽 valikkoon [2.4 Kellon asetus] (12 tai 24 tuntia) siirtymiseksi.
  - 4. Paina 🔜 valikon [2.4.1 Ajan näyttö (12 tai 24 tuntia)] ensimmäiseen alivalikkoon siirtymiseksi.
  - 5. Käyttämällä 🚓 tai 🐨 voit valita:
    - Valikko [2.4.1.1 12 tunnin näyttö]
    - Valikko [2.4.1.2 24 tunnin näyttö]
  - 6. Paina 🔜 ja palaa edelliseen valikkoon painamalla 🔤.
  - 7. Paina 👽 valikkoon [2.4.2 Kellon asetus] siirtymiseksi.
  - 8. Paina 🔜 ja aseta minuutit ja tunnit näppäimillä 🐟 tai 👽 ja ┥ tai 🕨. Käytä vaihtoehtoisesti numeronäppäimiä.
  - 9. Hyväksy painamalla 🛃 .
- 10. Paina 💎 valikkoon [2.4.2 Päivämäärä ja kuukausi] siirtymiseksi.
- 11. Paina 🔜 ja aseta minuutit ja tunnit näppäimillä 🚓 tai 💎 ja ┥ tai 🕨. Käytä vaihtoehtoisesti numeronäppäimiä.
- 12. Hyväksy painamalla 🔜 .
- 13. Paina 👽 valikkoon [2.4.4 Vuoden asetus] siirtymiseksi.
- 14. Paina 🔜 ja aseta vuosi näppäimillä 🚓 tai 💎 ja ┥ tai 🕨. Käytä vaihtoehtoisesti numeronäppäimiä.
- 15. Hyväksy painamalla 🔜 .
- 16. Paina \cdots ja pidä painettuna valikoista poistumiseksi.

## Perussäädöt

## Järjestelmän käynnistys

Kun kytketty PÄÄLLE:

- Järjestelmä tekee alkuasetukset.
- Jos järjestelmä otetaan käyttöön ensimmäistä kertaa, pyytää se asettamaan kellonajan ja päivämäärän. Aseta kellonaika muistien käyttöön ottamiseksi. Katso lisätietoja kellon asetuksesta kohdasta "Miten kellon asetus tehdään" sivulla 82.

## Näyttö

On mahdollista valita mitkä toiminnot näytetään näytön neljässä eri kentässä (A, B, C ja D).

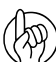

HUOM! Katso lisätietoja HC 6500 ja ISOBUS'in eroista kohdassa "Valikko 2.1 Näytön käyttö" sivulla 48.

## Näytön valinta

- 1. Siirry valikkoon [2.1 Näytön käyttö].
- 2. Valitse käyttämällä 🚓 tai 🐨 millä seuraavista kentistä haluat tiedon näkyvän, hyväksy painamalla 🔜 .
  - 2.1.1 Näytä ylempi keskikenttä (A)
  - 2.1.1 Näytä ylempi oikeanp. kenttä (B)
  - 2.1.1 Näytä alempi keskikenttä (C)
  - 2.1.1 Näytä alempi oikeanp. kenttä (D)
- 3. Valitse alivalikko, esim. valikko [2.1.1.04 Työteho]. Hyväksy painamalla 🔜 .
- 4. Paina \cdots valikosta poistumiseksi.

HUOM! Katso täydellinen näyttöluettelo valikoissa 2.1.1, 2.1.2, 2.1.3 ja 2.1.4 kohdassa "Täydellinen valikkorakenne" sivulla 33.

## ESC-näppäin ISOBUS-termiaaleissa

Valikossa 2.1.5 voidaan valita, miten ESC-näppäintä käytetään.

- Valikko 2.1.5.1: Valitse tämä valikko, ellei ISOBUS-terminaalissa ole ESC-näppäintä.
- Valikko 2.1.5.2: Valitse tämä valikko, jos ISOBUS-terminaalissa on fyysinen ESCnäppäin.

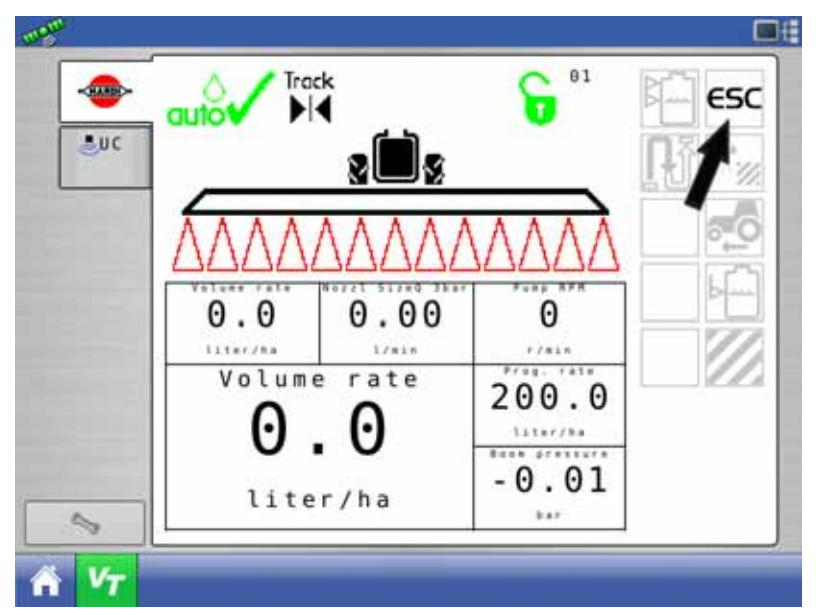

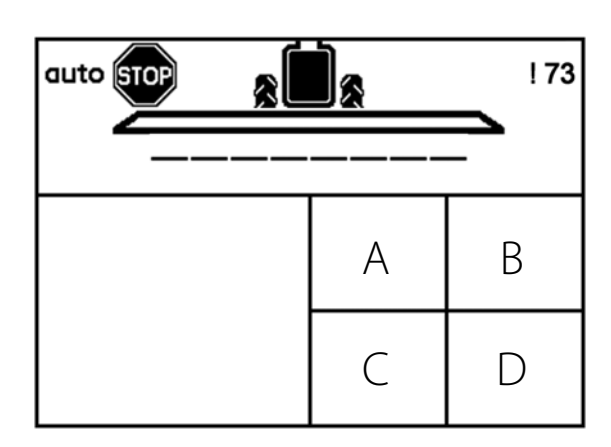

## 4 - Ruiskun kokoaminen

## Testaus ja hienosäätö

## Virtausvakion hienosäätö - PPU

Virtaustunnistimen kalibrointi tehdään puhtaalla vedellä mutta pieniä muutoksia voi tapahtua kun veteen lisätään torjuntaaine tai lannoite. Tämä vaikuttaa lopulliseen näyttöön. Tämä huomataan tavallisesti, kun näytöllä näkyvä määrä ei vastaa todellisuudessa ruiskutettua määrää. Alla olevaa yhtälöä voidaan käyttää PPU -virtaustunnistimen hienosäätämiseksi.

New PPU =  $\frac{\text{Original PPU} \times \text{Displayed Volume}}{\text{Sprayed Volume}}$ 

Esimerkki: ruiskun säiliöön on täytetty 2400 litraa ruiskutetta.

Kun koko määrä on ruiskutettu näytöllä näkyy 2300 litraa. (Alkuperäinen PPU = 120.0)

New PPU =  $\frac{120,0 \text{ PPU} \times 2300 \text{ Litres}}{2400 \text{ Litres}} = 115,0 \text{ PPU}$ 

### Huomaa, että suhde on käänteinen:

- Näytetyn määrän lisäämiseksi on PPU:ta alennettava.
- Näytetyn määrän vähentämiseksi on PPU:ta lisättävä.

## Napa- ja johdinliitokset

| AMP Super tiiviste | Kotelo   | Värikoodaus |
|--------------------|----------|-------------|
| 1                  | Miinus   | Musta       |
| 2                  | Plus     | Ruskea      |
| 3                  | Signaali | Sininen     |

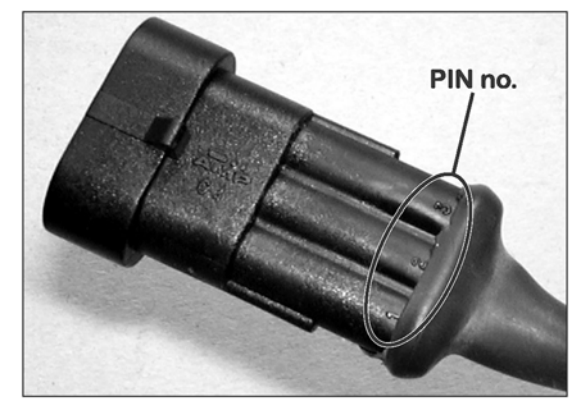

#### PrimeFlow

| AMP Super tiiviste | Toiminta          | Värikoodaus |
|--------------------|-------------------|-------------|
| 1                  | Maadoitus jännite | Valkoinen   |
| 2                  | Bus+              | Ruskea      |
| 3                  | Vcc 24VDC         | Vihreä      |
| 4                  | Bus -             | Keltainen   |

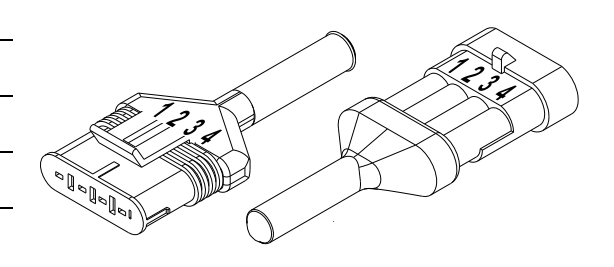

### Virtaustunnistimen testaus

- RUSKEA johdin 12 V akun + napaan
- MUSTA akun miinusnapaan.
- SININEN mittarin +napaan.
- 1. Tarkista, että siipipyörä pyörii vapaasti.
- 2. Jokaisessa siipipyörän siivessä on magneetti, jonka napa on ulospäin. Tarkista, että kaikki 4 magneettia ovat paikallaan.
- 3. Käytä magneetti ja tarkista, että joka toisen magneetin napaisuus on sama. Roottorin magneettien pitää olla järjestyksessä N S N S.
- 4. Kytke mittarin miinusnapa akun miinusnapaan.
- 5. Aseta mittari mittaamaan tasajännitettä.
- 6. Pyörittämällä siipipyörää hitaasti, näkyy se mittarissa n. 8.0 +/- 1 voltin näyttönä valodiodin palaessa ja 0.3 +/- 0.1 volttia valodiodin ollessa sammuneena joka toisen magneetin kohdalla.

### Nopeustunnistimen testaaminen

Tätä tunnistinta käytetään ajonopeuden, Twin nopeuden, puomiston taiton, SafeTrack, pääpumpun/FlexCapacity kierrosnop. mittaamiseen.

- RUSKEA johdin 12 V akun + napaan
- MUSTA akun miinusnapaan.
- SININEN mittarin +napaan.
- 1. Kytke mittarin miinusnapa akun miinusnapaan.
- 2. Aseta mittari mittaamaan tasajännitettä.
- 3. Siirrä metalliesine tunnistimen läheisyyteen (3 5 mm). Mittarissa näkyy 1.4 +/- 0.2 volttia ja valodiodi syttyy.
- 4. Kun metalliesine siirretään pois, on mittarin lukema 12.0 +/- 1.0 volttia. Valodiodi El PALA.

## Peltokäyttö

## Säädöt ennen ruiskutusta

Seuraavat toimenpiteet on tehtävä ruiskun säätämiseksi ennen ruiskutustyön aloittamista.

1. Säädä ruiskutemäärä.

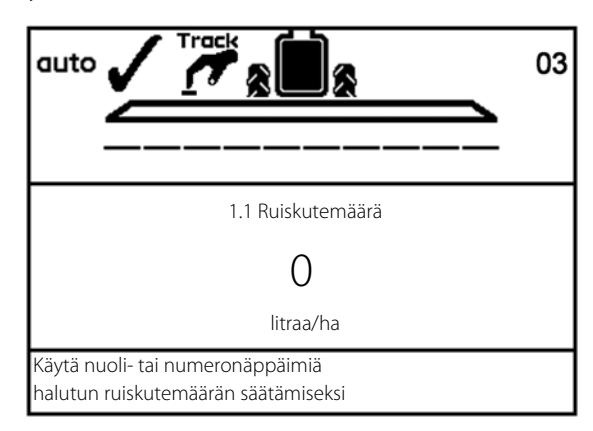

2. Valitse ruiskutuksen aikana käytettävä normaaliruiskutuksen suutintyyppi.

| 3.4.5 Suutintyyppi                           |
|----------------------------------------------|
| >> Tavalliset suuttimet                      |
| QuintaStream                                 |
|                                              |
|                                              |
|                                              |
|                                              |
|                                              |
|                                              |
|                                              |
|                                              |
| Viuhkasuutin, Low drift, Minidrift suuttimet |
|                                              |

**3.** Säädä ominaispaino, kun siirrytään normaaliruiskutuksesta nestemäisen lannoitteen levitykseen.

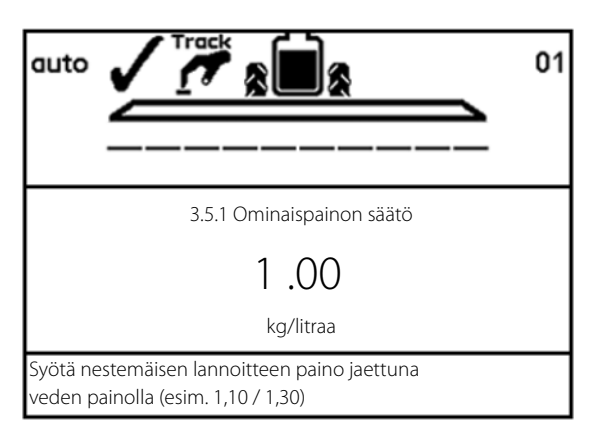

4. Ellei ruiskussa ole säiliömittaria, on pääsäiliöön täytetty määrä syötettävä.

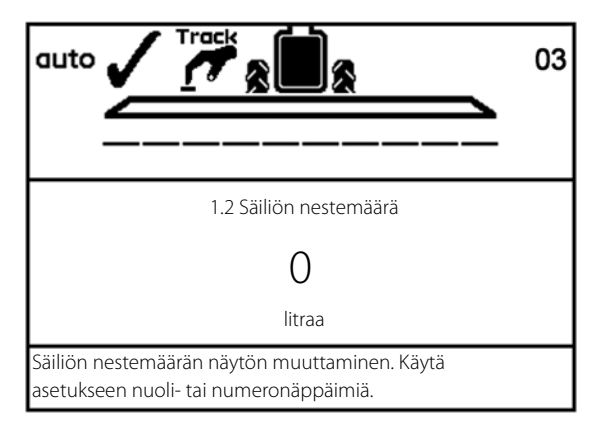

5. Valitse ruiskutukselle muisti.

| >> | 1.3.1 Pelto 651  |
|----|------------------|
|    | 1.3.2 Pelto 68   |
|    | 1.3.3 Pelto 684  |
|    | 1.3.4 Pelto 64   |
|    | 1.3.5 Pelto 654  |
|    | 1.3.6 Pelto 6541 |
|    | 1.3.7 Pelto 687  |
|    | 1.3.8 Pelto 984  |
|    | 1.3.9 Pelto 1234 |

- 6. Kun SafeTrack on käytössä, on traktorihydrauliikan herkkyys säädettävä. Noudata näytön alalaidassa näkyviä ohjeita.
  - HUOM! Kalibrointi voidaan tehdä ainoastaan, kun puomisto on avatussa asennossa!

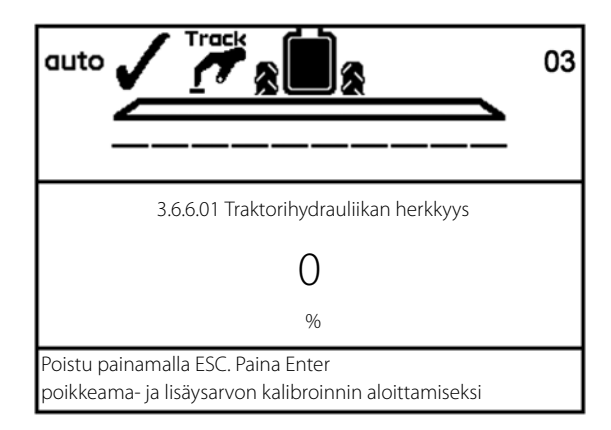

### Ruiskutemäärä

i

i

HUOM! Kun käytetään HC 9500 ISOBUS terminaalia, on ruiskutemäärä säädettävä HC 9500 -ohjelmistossa kun käytetään graafisia peltotoimintoja (ei ainoastaan virtuaaliterminaalia käytettäessä). Tässä tapauksessa, katso HC 9500 käyttöohje ruiskutemäärän säätö.

Jos virtuaaliterminaalia käytetään ainoastaan HC 9500'lla, koskee sitä seuraavat toimenpiteet.

#### Ruiskutemäärää voidaan muuttaa

- Asettamalla haluttu määrä ohjausyksikössä.
- Lisäämällä tai vähentämällä painetta säätöyksikössä käsikäytöllä

### Ruiskutemäärän lukeminen

Siirry valikkoon [1.1 RUISKUTEMÄÄRÄ] ruiskutemäärän tarkistamiseksi

Vain HC 6500:

Oikopolku 🕷

Paina 🛞 ja pidä painettuna kunnes [1.1 RUISKUTEMÄÄRÄ] valikko tulee näkyviin.

## Ruiskutemäärän muuttaminen

- 1. Siirry valikkoon [1.1 RUISKUTEMÄÄRÄ].
- 2. Muuta arvoa. Poista vaihtoehtoisesti arvo painamalla Poista ja näppäilemällä arvo numeronäppäimillä.
- 3. Hyväksy painamalla ENTER.

#### Ruiskutemäärän käsisäätö

Ruiskutemäärän säätämiseksi käsin, käytetään säätöyksikön painenäppäimiä. Käsikäytön merkiksi näkyy merkki 動 näytön yläosassa.

Käsikäytöltä siirrytään esivalittuun ruiskutemäärään painamalla AUTO.

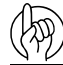

HUOM! Ohjausyksikkö ei automaattisesti tee säätöjä nopeuden ollessa alle 0,5 km/h.

## Muistin merkitseminen ja valinta

Muistipaikat tunnistetaan numerolla ja niille voidaan myös antaa nimi. Tiedot tallennetaan kun virta kytketään pois päältä.

- Muistipaikkoja 1 98 voidaan käyttää yksittäisille lohkoille.
- Muistipaikka 99 on muistipaikkojen 1 98 keräilypaikka.

## Kaikkien muistipaikkojen kokonaismäärien lukeminen:

- 1. Siirry valikkoon [1.3 Muistin valinta]. HC 6500 kohdalla on myös mahdollista paina oikopolkua 🛞 ja pitää se painettuna, kunnes valikko tulee näkyviin.
- 2. Siirry muistipaikkaan 99.
- 3. Paina Enter muistipaikkaan siirtymiseksi ja tiedon lukemiseksi.
- 4. Paina Enter uudelleen ruiskutustietojen katsomiseksi.
- 5. Paina Esc valikosta poistumiseksi.

## Käytössä olevan muistipaikan tietojen lukeminen:

- 1. Siirry valikkoon [1.3 Muistin valinta]. HC 6500 kohdalla on myös mahdollista paina oikopolkua 🛞 ja pitää se painettuna, kunnes valikko tulee näkyviin.
- 2. Paina Enter muistipaikkaan siirtymiseksi ja tiedon lukemiseksi.
- 3. Paina Enter uudelleen ruiskutustietojen katsomiseksi.
- 4. Paina Esc valikosta poistumiseksi.

#### Muistipaikan muuttaminen:

- 1. Siirry valikkoon [1.3 Muistin valinta]. HC 6500 kohdalla on myös mahdollista paina oikopolkua 🛞 ja pitää se painettuna, kunnes valikko tulee näkyviin.
- 2. Paina nuolinäppäimiä ylös tai alas muistipaikan muuttamiseksi.
- 3. Paina Enter Tarpeen vaatiessa muisti voidaan nollata katso alla.
- 4. Paina Esc valikosta poistumiseksi.

#### Muistipaikan nollaaminen:

Paina Esc ja pidä 5 sekuntia painettuna muistipaikan nollaamiseksi. Toimintovalo vilkkuu kerran, ja vilkkuu uudelleen osoituksena siitä, että muistipaikka on nollattu.

Muistipaikan nollaus voidaan keskeyttää, jos Esc näppäin vapautetaan ennen kuin toimintovalo vilkkuu uudelleen.

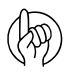

HUOM! Käytössä olevan muistipaikan numero on aina näkyvissä näytön oikeassa yläkulmassa.

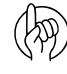

HUOM! Muistipaikkojen nimeäminen tehdään valikossa 2.6 - katso kohta "Valikko 2.6 Muistien nimet (vain HC 6500)" sivulla 54.

| 1.3 Valit | se muisti                                       |
|-----------|-------------------------------------------------|
| >>        | 1.3.1 Pelto 651                                 |
|           | 1.3.2 Pelto 68                                  |
|           | 1.3.3 Pelto 684                                 |
|           | 1.3.4 Pelto 64                                  |
|           | 1.3.5 Pelto 654                                 |
|           | 1.3.6 Pelto 6541                                |
|           | 1.3.7 Pelto 687                                 |
|           | 1.3.8 Pelto 984                                 |
|           | 1.3.9 Pelto 1234                                |
| Käytä m   | uistipaikkoja 1 - 99 eri tehtäviin. Siirry      |
| muistiin  | ja paina sen jälkeen Enter tiedon näyttämiseksi |

## Nestemäärä säiliössä

Säiliön nestemäärän näytön muuttaminen:

- 1. Siirry valikkoon [1.2 Säiliön nestemäärä]. HC 6500 kohdalla on myös mahdollista paina oikopolkua 🛞 ja pitää se painettuna, kunnes valikko tulee näkyviin.
- 2. Säädä arvo.
- 3. Hyväksy painamalla ENTER.
- 4. Säiliön enimmäistilavuus tulee näkyviin.
- 5. Vain HC 6500: Paina 🕲 uudelleen ja säiliön enimmäistilavuuden arvo tulee näkyviin.

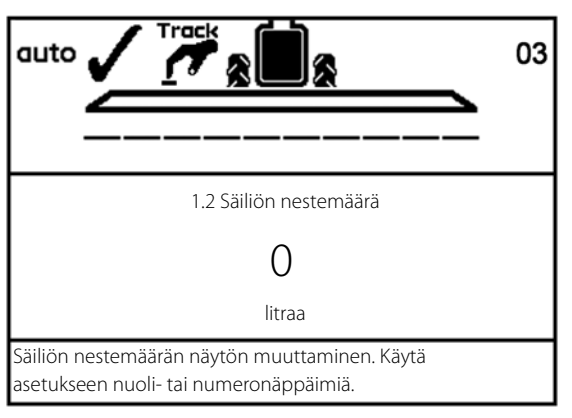

HUOM! Jos ruiskussa on säiliömittari, on nestemäärän lukeminen automaattinen.

### TWIN esisäätö

Ilman määrä ja puhalluskulma voidaan säätää kahteen eri asentoon:

- Vastatuuli
- Myötätuuli

#### Käsin tehdyn esisäädön tallennus

- 1. Säädä ilmamäärä ja puhalluskulma vastatuulen mukaan.
- 2. Paina asennon 1 kahvan näppäintä pitkään nykyisen säädön tallentamiseksi.
- 3. Tee sama säätö myötätuulen asennon 2 kohdalla.

#### Automaattisen esisäädön tallennus

TWIN esisäätö voidaan tehdä niin, että se päisteellä vaihtuu automaattisesti asennosta 1 asentoon 2 kun pääsulkuventtiiliä käytetään (valikko 2.2.5 - 2.2.5.2).

## AutoFill

Ruiskun täyttämiseen on kaksi, seuraavassa selostettua menetelmää:

- A. Säiliön täyttö AutoFill-toiminnolla.
- B. Käytä AutoFill-toimintoa pääsäiliön täyttämiseksi, pidä tauko TurboFiller'in käyttämiseksi ja jatka AutoFill-toiminnolla.

## Menetelmä A:

- 1. Paina F1 "Täytön muokkaus" ja näppäile haluttu AutoFill-määrä.
- 2. Paina 🤲 näppäintä.
- 3. AutoFill-täyttö pysähtyy määrätyn litramäärän täytön jälkeen tai kun pääsäiliö on täynnä kumpi ensin tapahtuu.

## Menetelmä B:

- 1. Paina F1 "Täytön muokkaus" ja näppäile haluttu AutoFill-määrä.
- 2. Paina 🕅 näppäintä.
- 3. Paina 🔳 nappia FastFiller -venttiilin sulkemiseksi. Täyttö keskeytyy.
- 4. Säädä imu- ja painepuolen SmartValve-venttiilit TurboFiller-toiminnolle FluidBox'in sinisellä ja vihreällä napilla.
- 5. Käytä käsikäyttöisiä TurboFiller venttiilejä torjunta-ainetta täytettäessä (katso erillinen ohjekirja).
- 6. Sulje TurboFiller kansi.
- 7. Paina 🐃 nappia AutoFill-täytön jatkamiseksi.
- 8. AutoFill-täyttö pysähtyy määrätyn litramäärän täytön jälkeen tai kun pääsäiliö on täynnä kumpi ensin tapahtuu.
- 9. Muista käyttää käsikäyttöistä TurboFiller venttiilejä TurboFiller-säiliön huuhtelemiseksi huuhtelusäiliöstä tulevalla puhtaalla vedellä.

HUOM! Sekoitus loppuu täytön ajaksi ja käynnistyy uudelleen kun täyttö on tehty.

HUOM! AutoFill toimintoa ei voi käyttää kun puomisto on avattu.

## HeadlandAssist

HUOM! Kun AutoHeight on käytössä, HeadlandAssist -toiminto voi olla erilainen. Katso AutoHeight käyttöohje.

A. Päiste

i

- B. Nosta puomistoa ja säädä kallistus
- C. Laske puomistoa ja säädä kallistus
- D. Puomiston käsisäätö
- E. Headland Assist viive
- F. Pellon reunakasvusto

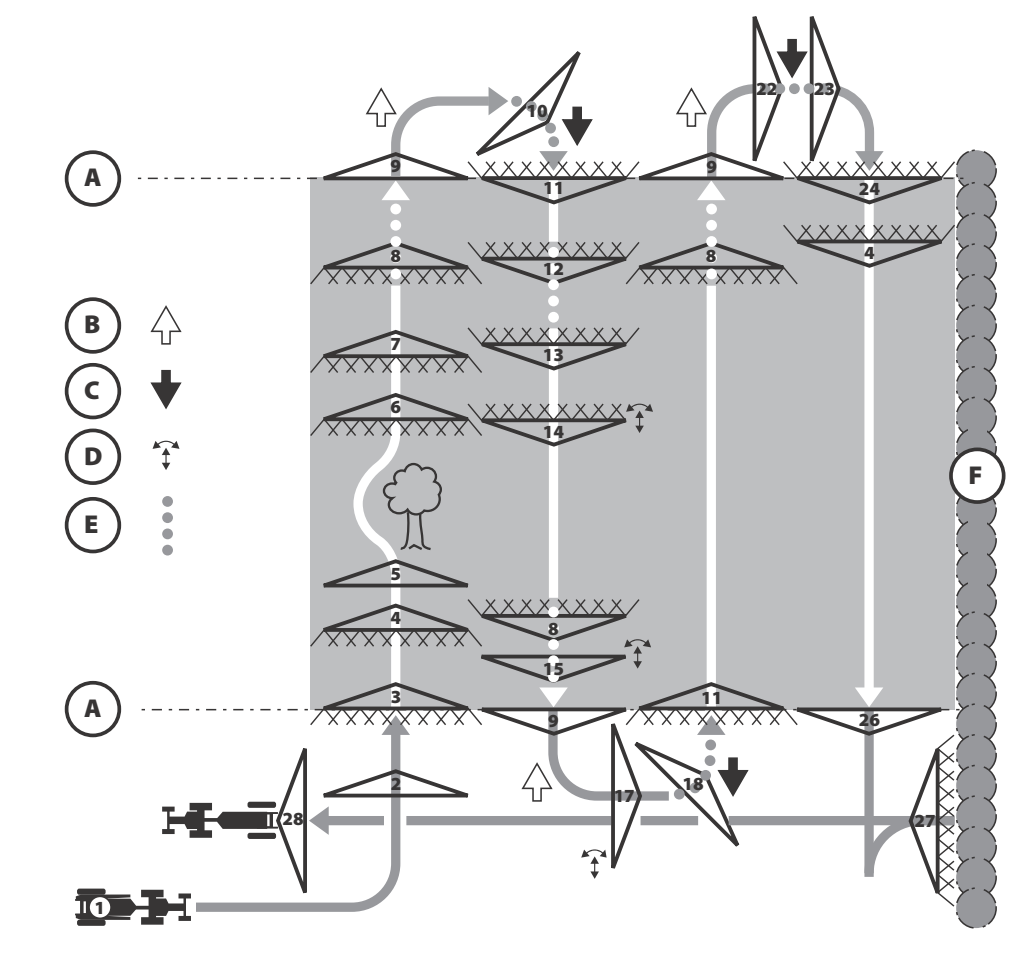

|   | Tila                                                                                                    | Tila   | Suutin      |
|---|----------------------------------------------------------------------------------------------------|--------|-------------|
|   |                                                                                                    | Merkki | Merkki      |
| 1 | Kun puomisto on taitettu, on oletus, että ruiskulla on juuri tultu pellolle eikä järjestelmää ole tai se on juuri käynnistetty (buutattu).                                                     | •      | $\triangle$ |
| 2 | Kun puomisto on avattu, ei ruiskutuskorkeutta ole vielä määritelty eikä AUTO-toiminto ole vielä mahdollinen.                                                                                   |        | $\sum$      |
| 3 | Kun suuttimet avataan ensimmäistä kertaa, järjestelmä vaihtaa KÄSIKÄYTÖN OFF -tilasta KÄSIKÄYTÖN ON-tilaan. Puomiston korkeus on<br>jo säädetty tai sitä ollaan säätämässä käyttäjän toimesta. |        |             |
| 4 | Nyt voidaan painaa HeadlandAssist -merkin kohdalla olevaa AUTO-merkkiä. Puomiston käsikäyttöinen hallinta on vielä mahdollinen.                                                                |        |             |
| 5 | Esteen sattuessa - tiedossa oleva tai yllättäen eteen tuleva - asetettu viive voidaan ohittaa painamalla OFF-näppäintä pitkään.                                                                |        | $\triangle$ |
| 6 | Esteen ohittamisen jälkeen puomisto säädetään uudelleen, käyttäjä painaa ON ja lähtee liikkeelle. Koska kone on KÄSI-käytöllä,<br>suuttimet avautuvat välittömästi.                            |        |             |
| 7 | Painetaan AUTO ja ruiskutus jatkuu normaalisti.                                                                                                    |        |             |

| 8  | Kun painetaan OFF, kytkeytyy HeadlandAssist päälle. Kone jatkaa normaalilla paineen säädöllä ennalta säädetyn viiveen ajan.                                                                                                    | <b>B</b> ) |                     |
|----|----------------------------------------------------------------------------------------------------|------------|---------------------|
| 9  | Kun viivytetty HeadlandAssist matka on kuljettu, suuttimet sulkeutuvat, ruiskutuskorkeus ja kallistuskulma tallennetaan muistiin.<br>Puomisto nostetaan ja kallistus keskitetään mahdollisimman samanaikaisesti. Kun suuttimet sulkeutuvat LookAhead ottaa<br>säätöventtiilin ohjukseensa. |            | $\overline{\Delta}$ |
| 10 | Kun painetaan ON, puomiston lasku ja kallistuskulman tarkistus alkaa mahdollisimman samanaikaisesti. Ajettua matkaa aletaan verrata<br>säädettyyn HeadlandAssist viiveeseen. LookAhead ohjaa edelleen paineensäätöä.                                                                       |            | $\triangle$         |
| 11 | Suuttimet avautuvat kun HeadlandAssist -viiveen mukainen matka on ajettu. LookAhead ohjaa säätöventtiiliä, kunnes säätöviive on<br>kulunut umpeen.                                                                                                    |            |                     |
| 12 | Jos OFF on painettu vahingossa ja käyttäjä havaitsee sen ennen kuin HeadlandAssist viive on kulunut umpeen                                                                                                    |            |                     |
| 13 | käyttäjä voi painaa ON ja ruiskutus jatkuu ilman häiriötä. HeadlandAssist-viiveen aikana ajettu matka on nollattava niin, etteivät<br>suuttimet sulkeudu liian aikaisin kun OFF painetaan seuraavan kerran.                                                                                |            |                     |
| 14 | Ruiskutuksen aikana käyttäjä voi säätää puomiston korkeutta ja kallistuskulmaa. Tämä ei vaikuta AUTO-toimintoon.                                                                                                    |            |                     |
| 15 | Käyttäjä säätää puomiston korkeutta ja kallistuskulmaa, kun OFF on painettu ja ennen kuin suuttimet sulkeutuvat. Tämä ei vaikuta<br>AUTO-toimintoon, sillä puomiston korkeutta ja kallistuskulmaa ei tallenneta ennen kuin vaiheessa 16, kun suuttimet sulkeutuvat.                        | ×)         |                     |
| 17 | Käännöksen aikana päisteessä käyttäjä säätää puomiston korkeutta ja kallistuskulmaa. Tämä ei vaikuta AUTO-toimintoon. Samalla<br>tavalla käyttäjä voi pysäyttää ruiskun ilman, että se vaikuttaa AUTO-toimintoon.                                                                          |            | $\wedge$            |
| 18 | Painettaessa ON, puomisto siirtyy viimeksi muistiin tallennettuun ruiskutuskorkeuteen. Vaiheen 16 puomiston kaltevuutta käytetään<br>uuden kallistuskulman laskemiseen, riippumatta vaiheessa 17 tehdyistä korjauksista.                                                                   |            | Ā                   |
| 22 | Jos ON painetaan vahingossa, puomisto alkaa siirtyä viimeksi tallennettuun ruiskutuskorkeuteen ja tarkistaa viimeksi tallennetun<br>kallistuskulman.                                                                                                    |            | Δ                   |
| 23 | OFF painetaan ennen HeadlandAssist-viiveen umpeutumista ja se saa järjestelmän pysäyttämään puomiston heti ja siirtymisen KÄSI-<br>käytölle suuttimet suljettuina. Käyttäjä saa tästä näkyvän ja kuuluvan hälytyksen.                                                                      | <u></u>    | $\triangle$         |
| 24 | Suuttimet avautuvat painettaessa ON. Koska järjestelmä on KÄSI-käytöllä, suuttimet avautuvat välittömästi. LookAhead valvoo<br>säätöjärjestelmää kunnes säätöviive on kulunut umpeen. ON painamisen jälkeen voi käyttäjä kytkeä järjestelmän AUTO-toiminnolle.                             | <u></u>    |                     |
| 26 | Viimeisen ajouran päätteeksi ruisku pysäytetään ja se aiheuttaa järjestelmän siirtymisen KÄSI-käytölle. Painetaan OFF ja suuttimet<br>sulkeutuvat välittömästi. Käyttäjä ohjaa ruiskun päisteen päähän tämän viimeisen pellon osan ruiskuttamiseksi.                                       |            | $\triangle$         |
| 27 | Käyttäjä laskee puomiston käsikäytöllä, painaa ON ja aloittaa eteenpäin ajamisen.                                                                                                    |            |                     |
| 28 | Kun käyttäjä pysähtyy päisteen loppupäässä, ei hälytyksiä anneta, sillä järjestelmä oli KÄSI-käytöllä.                                                                                                    |            | $\triangle$         |

## Ruiskutus DynamicFluid4 paineen säätöjärjestelmällä

Käynnistystoimenpiteet ja käyttäjän tekemät toimenpiteet päisteessä ruiskutusta aloitettaessa on selostettu alla.

- Ohjausyksikkö käynnistyy aina automaattitoiminnolla.
- Jos (+) tai (-) on jostakin syystä painettu, ohjausyksikkö siirtyy käsikäytölle. Paina 📾 ennen ruiskutuksen aloittamista.
- Älä säädä painetta ennen ruiskutusta tai sen aikana, sillä ohjausyksikkö tekee tämän automaattisesti.

### Säätöventtiilin LED-valot

Säätöventtiilissä on 4 LED-valoa venttiilin tilaa osoittamassa:

| LED väri     | Venttiilin tila                                                                                                    |  |
|--------------|----------------------------------------------------------------------------------------------------|--|
| 2 x punainen | Ei toiminta-alueella.                                                                                                    |  |
|              | Venttiilin levy on normaalitoiminta-alueensa ulkopuolella. Tätä ei tapahdu kun säätöventtiili toimii oikein. Ohjelmisto estää venttiilin siirtymisen<br>toiminta-alueen ulkopuolelle, myös käsikäytöllä. |  |
| Keltainen    | Venttiili suljettu.                                                                                                    |  |
|              | Venttiilin levy on suljettu tai alkaa avautua. Se on normaalilla toiminta-alueella.                                                                                                    |  |
| Vihreä       | Auki ja toiminta-alueella.                                                                                                    |  |
|              | Venttiilin levy on auki ja normaalitoiminta-alueellaan. Tämä on normaalitila ruiskutuksen aikana.                                                                                                    |  |

### **Ruiskutus FlexCapacity pumpulla**

Tavallisilla voimanottojärjestelmillä sekä voimanoton käyttämä että hydraulikäyttöinen FlexCapacity-pumppu tuottaa vakiovirtauksen päälle kytkettäessä. Tästä syystä säätöventtiili valvoo ruiskutuspainetta, kun:

- venttiilejä/lohkoja avataan tai suljetaan.
- ajonopeutta lisätään tai vähennetään jne.

Jos erityiset käyttöolosuhteet tai suurikokoiset suuttimet estävät säätöventtiä säätämästä oikean paineen liian suuresta tai pienestä virtauksesta johtuen, eli säätöventtiili on täysin auki tai kiinni, se vaatii FlexCapacity -pumpun venttiilin avaamiseksi/sulkemiseksi - yleisesti:

- Kytke FlexCapacity pumppu PÄÄLLE, kun suutinpaine jää liian matalaksi. Ohjausyksikössä näkyy varoitus "Lisää pumpun tuottoa".
- Kytke FlexCapacity pumppu POIS PÄÄLTÄ, kun suutinpaine nousee liian suureksi. Ohjausyksikössä näkyy varoitus "Vähennä pumpun tuottoa".

Suuttimet, jotka ruiskutuksen aikana vaativat FlexCapacity pumpun käyttöä:

| Puomiston<br>leveys | 3 bar paine - ei sekoitusta | 3 bar paine - sekoitus<br>käytössä | 5 bar paine - ei sekoitusta | 5 bar paine - sekoitus<br>käytössä |
|---------------------|-----------------------------|------------------------------------|-----------------------------|------------------------------------|
| 27                  | Vaal.sininen                | Valkoinen                          | Vaal.sininen                | Harmaa                             |
| 32                  | Vaal.sininen                | Valkoinen 08                       | Valkoinen                   | Ruskea                             |
| 36                  | Vaal.sininen                | Harmaa 06                          | Harmaa                      | Ruskea                             |
| 39                  | Valkoinen                   | Harmaa 06                          | Harmaa                      | Punainen                           |
| 40                  | Valkoinen                   | Harmaa 06                          | Harmaa                      | Punainen                           |
| 42                  | Valkoinen                   | Harmaa 06                          | Harmaa                      | Punainen                           |

## DualLine (lisävaruste - rajoitetut markkina-alueet)

Dual Line ohjauksen suutinten valintaportaat:

- 1. Mikä on haluttu ruiskutemäärä ja keskimääräinen ajonopeus? (esim.; 50 l/ha / 20 km/h).
- 2. Mitkä ovat vähimmäis- ja enimmäisajonopeudet? (esim.; 14 km/h 30 km/h).
- 3. Tarkista suuttimen tuotto (l/min) miniminopeudella ajettaessa. (esim.; 0,58 l/min / 14 km/h).
- 4. Käytä alla olevaa kaaviota suuttimen valitsemiseksi puomiston putkistoa A varten, joka antaa saman suuttimen tuoton minimiajonopeudella alimmalla hyväksyttävä käyttöpaineella. (esim.; F02 / 1.5 bar tuottaa 0.57 l/min).
- 5. Auto-toiminnolla voit lisätä ajonopeutta ja paineen saavuttaessa korkean paineen säädön, puomiston toinen putkisto otetaan käyttöön.
- 6. On tärkeää huomata, että jos puomiston putkistojen A + B yhdistetty suutinten tuotto on suurempi kuin puomiston putkiston A korkealla paineella, toisen putkiston käyttö vaihtelee päälle ja pois päältä. Tämän ongelman korjaamiseksi on korkean ja matalan paineen tasoja on säädettävä.
- 7. Enimmäisajonopeus automaattitoiminnolla riippuu suurimmasta hyväksytystä käyttöpaineesta.
- 8. Kun ajonopeutta alennetaan, toinen puomiston putkisto kytkeytyy pois päältä, kun matalan paineen kohta saavutetaan.

### Huomioitavat kohdat

- Kun käytetään kaksoisputkistoa on tärkeää huomioida pumppujen tuotot. Suurinta, vaadittua ajonopeutta ei välttämättä saavuteta, jos pumppu on liian pieni.
- Tarkista suositeltujen käyttöpaineiden suutintiedot.
- Puomiston putkistoihin A ja B tulee asentaa ainoastaan samanlaiset suuttimet kun käytetään KÄSIKÄYTTÖ-toimintoa.
- Jos putkistoon A on asennettu saman kokoiset suuttimet kuin putkistoon B AUTO-toimintoa käytettäessä, ohjausyksikkö vaihtaa A ja B välillä, sillä paine nousee yli ylemmän painetason ja jää alimman painetason alle. AUTOtoiminnolla suosittelemme käyttämään 2 kokoa pienempiä suuttimia putkistossa B. Jos suuttimet ovat 1 koko pienempiä, on ylempää painetasoa säädettävä.

## Puhdistus

## AutoWash

AutoWash-ohjelmien käytön toimenpiteet.

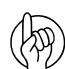

HUOM! Katso kohta "AutoWash" sivulla 24 AutoWash toimintojen selostus.

## Edellytykset

AutoWash ohjelmisto voidaan käynnistää seuraavin edellytyksin:

- Pääsäiliön nestemäärä on alle 40 litraa.
- Huuhtelusäiliön on täynnä.

Jos huuhtelusäiliön vesimäärä ei ole riittävä valitulle AutoWash ohjelmalle, näkyy näytöllä "Liian vähän huuhteluvettä". Huuhtelusäiliö on täytettävä ennen automaattisen pesuohjelman uudelleen käynnistämistä.

• TurboFiller'in puhdistus tapahtuu ennen AutoWash-toimintoa.

Jos TurboFiller huuhdellaan AutoWash käytön jälkeen, on torjunta-ainetta voinut päästä FastFiller-putkistoon. FastFiller-putkistoa ei puhdisteta kun tehdään TurboFiller-huuhtelu!

• Syklonipainesuodattimen 3-tieventtiili on auki.

Jos 3-tieventtiili on kiinni, ei AutoWash voi huuhdella tehostusputkea.

• Painetyhjennysliitin pitää olla suljettu tulpalla.

Jos liitin on auki tai se ei ole tiivis, vuotaa tästä liittimestä nestettä huuhtelun aikana.

• FastFiller-venttiili on suljettu (kun AutoFill ei kuulu varustukseen).

Jos se on auki, jää putkistoon nestetasku, jota ei voi poistaa.

• Suutinrunko ei ole säädetty valesuuttimelle.

Valesuuttimet puomiston putkistojen päässä aiheuttavat nestetaskun, jota ei voi poistaa.

• Voimanoton kierrosnopeus on säädetty alla olevan taulukon mukaan.

Jos voimanottonopeus on sallittujen rajojen ulkopuolella, näkyy näytössä varoitus "Liian matala voimanoton r/min, lisää" tai "liian suuri voimanoton r/min, vähennä".

| Pumppu                       | Voimanoton r/min alaraja | Voimanoton r/min yläraja |
|------------------------------|--------------------------|--------------------------|
| 463 540 r/min                | 486                      | 540                      |
| 463H 540 r/min               | 417                      | 463                      |
| 463H 540 r/min FlexCapacity  |                          |                          |
| 463 1000 r/min               | 814                      | 905                      |
| 463H 1000 r/min              | 714                      | 793                      |
| 463H 1000 r/min FlexCapacity |                          |                          |

- Ulkoisen puhdistuksen (letku) venttiili on kiinni.
- Ruiskun nestejärjestelmä pitää olla hyvin huollettu ja sen pitää toimia tarkoituksenmukaisesti.

Suodattimet eivät saa olla tukossa tai aiheuttaa suurta paineen pudotusta, nestejärjestelmä ei saa vuotaa eivätkä anturit saa olla epäkunnossa.

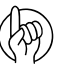

HUOM! Kun AutoWash-toiminto on päättynyt ja pääsulkuventtiiliä on käytetty, siirtyvät sekä imu- että painepuolen venttiilit automaattisesti oikeisiin ruiskutusasentoihinsa.

#### AutoWash'in aikainen ajonopeus

AutoWash ruiskuttaa torjunta-ainetta sisältävän nesteen peltoon. Pistemäisen saastunnan välttämiseksi tulisi AutoWash aina tehdä eteenpäin ajettaessa (paitsi jos tilalla on asianmukainen täyttö-/pesupaikka).

BoomFlush, FastFlush ja MultiRinse ensimmäinen jakso tulee tehdä normaalilla ajonopeudella torjunta-ainepitoisuuden ollessa vielä korkea. Seuraavat MultiRinse jaksot (jakso 2 ja sitä seuraavat) voidaan tehdä puolitetulla ajonopeudella, sillä torjunta-ainepitoisuudet ovat vähentyneet Esimerkki MultiRinse-toiminnon ajonopeudesta:

| Jakso                | Ajonopeus | Ajomatka    |
|----------------------|-----------|-------------|
| Ensimmäinen jakso    | 9,0 km/h  | 800 metriä  |
| Jakso 2 ja seuraavat | 4,5 km/h  | 1700 metriä |

| Portaat | Aika n.     | Ajaminen?      | Toimenpide                              |
|---------|-------------|----------------|-----------------------------------------|
| 1-4     | 30 sekuntia | Paikallaan olo | Nestejärjestelmän pesu - ei ruiskutusta |
| 5-8     | 30 sekuntia | Liikkeellä     | Pesuveden ruiskutus                     |

#### Jakso- ja porraslaskuri

Kun AutoWash-jakso on käytössä ja porraslaskuri näkyy näytössä. Jaksoja porraslaskuri näkyy 3-numeroisena lukuna, esim. AB:C

- A on valmiit vaiheet
- B on vaiheen nykyinen porras
- C on pesuohjelman portaiden kokonaismäärä.

Jos näytössä näkyy esim. 12:8, osoittaa se vaiheen 1 porrasta 2 yht. 8 portaasta.

#### Taukotoiminto

AutoWash-toimintoon voidaan tehdä tauko:

- Painamalla kahvan pääsulku pois päältä.
- Painamalla ohjausyksikön Softkey-näppäintä "Tauko".
- Kytkemällä voimanotto pois päältä.

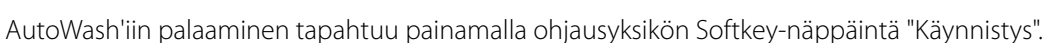

Tauko ohjaa SmartValve- ja säätöventtiilejä niin, että pumpun koko tuotto kierrätetään säätöventtiilin kautta.

HUOM! AutoWash siirtää muutaman litran vettä huuhtelusäiliöstä pääsäiliöön kun siirrytään Taukoon ja pois siitä. Tauko-toiminnon liiallinen käyttö voi aiheuttaa sen, ettei pesuohjelma saavuta haluttuja jaksoja huuhtelusäiliössä olevan liian vähäisen vesimäärän takia. Se laimentaa myös pääsäiliössä olevaa ruiskutusnestettä.

#### Tarkistukset pellolla tapahtuvan pesun aikana

Suosittelemme kahta tarkistusta pesun aikana oikean AutoWash -toiminnon varmistamiseksi.

• Tarkistus 1:

Kun AutoWash-toiminto ruiskuttaa pesuvettä varmistetaan, että ruiskutuspaine on sallituissa rajoissa. Ruiskutuspaine on säädettävissä, oletus on 2 bar. Jos et ole varma asiasta, ota yhteys jälleenmyyjääsi.

• Tarkistus 2:

Tarkista huuhtelusäiliön mittarista, että jokainen vaihe kuluttaa 75 litraa vettä.

• Tarkistusmuistutus:

AutoWash on valmis, tarkista jaksojen lukumäärä.

## Muisti

AutoWash on tallennettu muistiin 98.

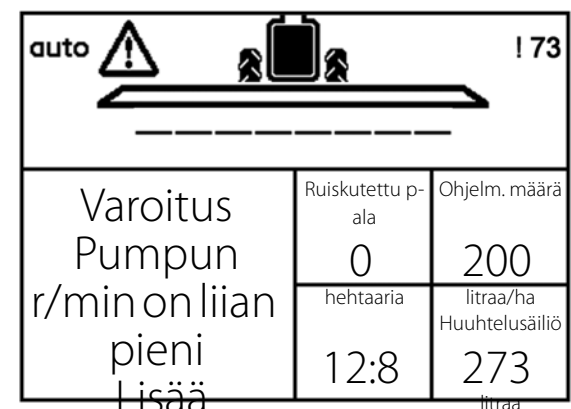

## BoomFlush

- 1. Ota Softkey-näppäimet käyttöön painamalla jotakin näppäintä F1-F4 (F-näppäimet ISOBUS-yksikössä).
- 2. Paina BoomFlush Softkey-näppäintä.
- **3.** Aloita ajaminen juuri ruiskutetulla pellolla (A). Ruiskuta normaalilla ruiskutusnopeudella yliannostuksen välttämiseksi.
- Paina Käynnistyksen Softkey-näppäintä ohjelman käynnistämiseksi.
- 5. Aja noin 500 metriä (9 km/h) pellolla (A), kunnes BoomFlush on valmis.

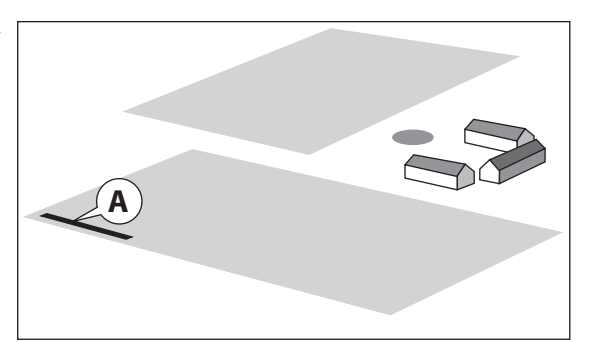

HUOM! Pääsäiliön nestemäärä lisääntyy noin 40 litraa kun käytetään BoomFlush-toimintoa. Tämä on suurimmalta osalta ruiskutusnestettä, joka ohjataan takaisin pääsäiliöön ennen kuin huuhteluvesi ohjataan suuttimille.

## FastFlush

- 1. Ota Softkey-näppäimet käyttöön painamalla jotakin näppäintä F1-F4 (F-näppäimet ISOBUS-yksikössä).
- 2. Paina FastFlush Softkey-näppäintä.
- **3.** Aloita ajaminen juuri ruiskutetulla pellolla. Ruiskuta normaalilla ruiskutusnopeudella yliannostuksen välttämiseksi.
- Paina Käynnistyksen Softkey-näppäintä ohjelman käynnistämiseksi.
- Aja noin 800 metriä (9 km/h) pellolla (A), kunnes FastFlush on valmis.

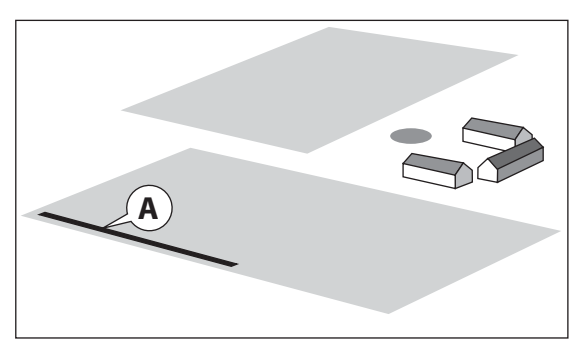

HUOM! FlexCapacity pumpulla varustetuissa ruiskuissa, ohjausyksikkö ilmoittaa milloin pumppu kytketään ON/OFF FastFlush/MultiRinse ohjelman aikana.

HUOM! Ulkoista täyttöletkua injektorista ulkoiseen täyttöliittimeen ja imupuolen SmartValve'iin ei huuhdota. Sen tilavuus on noin 8 litraa.

### MultiRinse

i

- 1. Ota Softkey-näppäimet käyttöön painamalla jotakin näppäintä F1-F4 (F-näppäimet ISOBUS-yksikössä).
- 2. Paina MultiRinse Softkey-näppäintä.
- **3.** Aloita ajaminen juuri ruiskutetulla pellolla. Suositeltava ajonopeus on puolet normaalista ruiskutusnopeudesta, jolloin ruiskutemäärä (l/ha) lisääntyy.
- Paina Käynnistyksen Softkey-näppäintä ohjelman käynnistämiseksi.
- Aja pellolla (A) n. 800 metriä (4.5 km/h) ensimmäisen jakson aikana, sen jälkeen vielä 1700 metriä (9 km/h), kunnes MultiRinse on valmis.

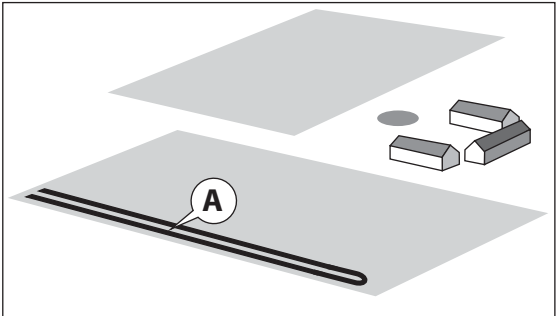

HUOM! Ajonopeutta vähennetään käyttämällä pienempää vaihdetta voimanoton nimelliskierrosnopeuden säilyttämiseksi. Käyttäjä saa varoituksen ohjausyksikön näyttöön, jos voimanoton kierrosnopeus jää liian alhaiseksi AutoWash-toimintoa varten.

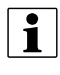

i

HUOM! Ulkoista täyttöletkua injektorista ulkoiseen täyttöliittimeen ja imupuolen SmartValve'iin ei huuhdota. Sen tilavuus on noin 8 litraa.

## Liotuspesu

Ruiskun pesu yhteen sopimattomien ruiskutusten välillä on tehtävä kemikaalin valmistajan antamien ohjeiden mukaan. Käytä yleisesti tunnettuja pesuaineita. Jos torjunta-aineen ohjeissa suositellaan muun pesuaineen ja/tai pesumenetelmän käyttöä, on ohjetta noudatettava.

Pesuaineella pesun ohjeet:

- Osa 1: Huuhtele ruisku pellolla MultiRinse toiminnolla.
- Osa 2: Aja veden täyttöpisteeseen.
- Osa 3: Valmistele ruisku pesuainepesua varten.
- Osa 4: Käytä ruiskua pesuaineen käyttöohjeen mukaisesti.
- Osa 5: Ruiskuta säiliössä oleva pesuneste ja torjunta-ainejäämät.
- Osa 6: Huuhtele pesuainejäämät pois.

#### Osa 1:

Huuhtele ruisku pellolla MultiRinse toiminnolla.

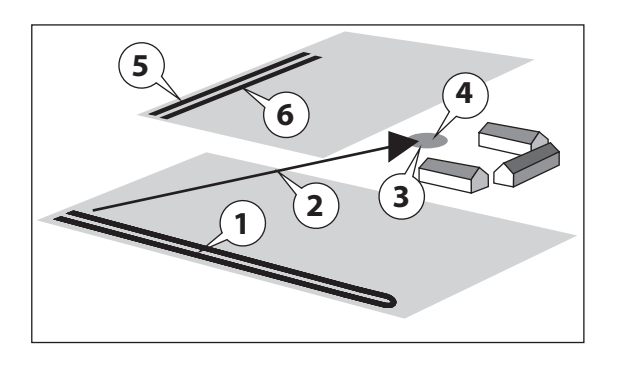

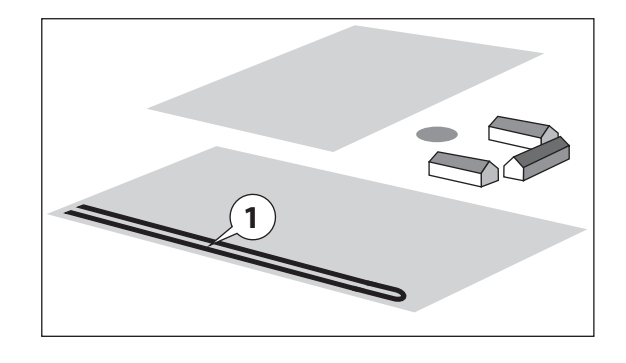

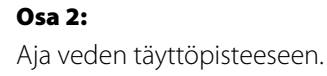

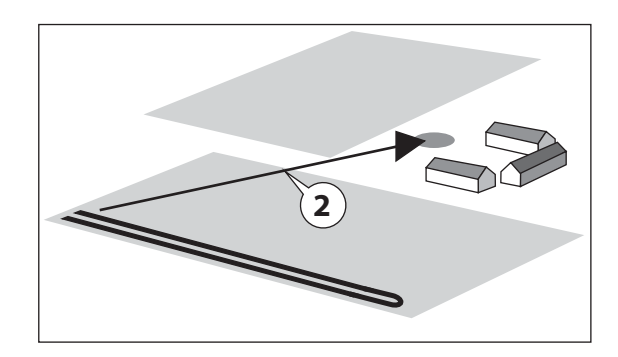

### Osa 3:

Valmistele ruisku pesuainepesua varten. Lisää vettä pääsäiliöön 10 % säiliön tilavuudesta. Täytä huuhtelusäiliö täyteen. Tätä vettä käytetään myöhemmin vaiheessa 6.

#### Osa 4:

Käytä ruiskun venttiileitä nesteyksiköllä pesuaineen valmistajan antamien ohjeiden mukaan.

- Pese pääsäiliö pesusuuttimilla.
- Täytä puomiston putket pääsäiliössä olevalla pesunesteellä.
- Huuhtele varoventtiili.
- Huuhtele painetyhjennyksen letku.
- Huuhtele sekoitusventtiili, letku ja putki.

Pese TurboFiller pääsäiliössä olevalla pesunesteellä. Tämä puhdistaa myös ejektorin pesunesteellä.

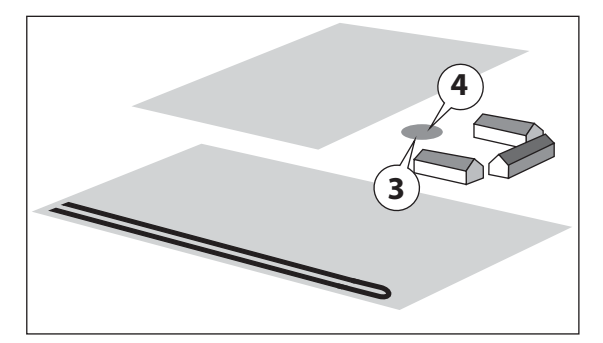

## Osa 5:

Ruiskuta säiliössä oleva pesuneste ja torjunta-ainejäämät. Huomaa, että nesteessä on vielä torjunta-ainetta, joten ruiskutukseen on valittava sopiva paikka. Huomaa, että torjunta-ainetta voi kerääntyä, jos samaa aluetta käytetään jatkuvasti.

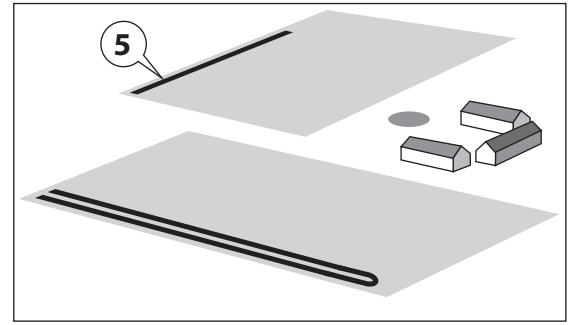

## Osa 6:

Käytä FastFlush (pikahuuhtelua) pesuainejäämien huuhtelemiseksi. Näin vältetään pesuainejäämät ruiskun nestejärjestelmässä. Jäämät voivat olla yhteensopimattomia seuraavan torjunta-aineen kanssa.

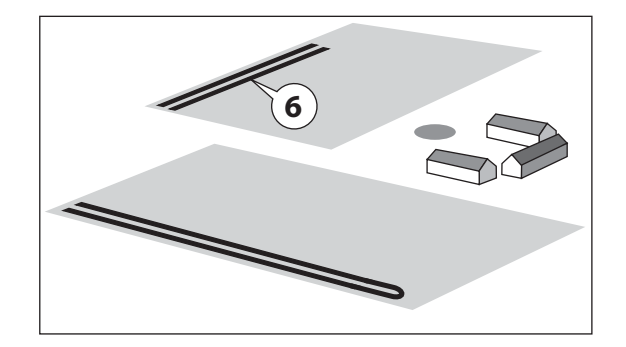

## AutoWash AutoSectionControl -toiminnolla

Kun käytetään AutoWash-toimintoa, on HARDI AutoSectionControl-toiminto estettävä kun laimennettu neste ruiskutetaan peltoon.

HARDI AutoSectionControl poistaminen käytöstä voidaan tehdä seuraavasti:

### HC 6500 / ISOBUS VT

On olemassa kaksi tapaa:

- A. Käsittelytietojen poistaminen HARDI AutoSectionControl'issa. Tätä menetelmää ei suositella jos käynnissä oleva ruiskutus keskeytetään.
- **B.** Siirry valikkoon [2.3 VRA / kauko-ohjaus] ja valitse [2.3.1 VRA / estä kauko-ohjaus] alivalikko. Tämä keskeyttää HARDI AutoSectionControl'in käsiteltyjen alueiden mittauksen ja sallii laimennetun huuhteluveden ruiskutuksen käsitellylle alueelle.

| >>    | 2.3.1 VRA / Kauko-ohjauksen poistaminen käytöstä |
|-------|--------------------------------------------------|
|       | 2.3.2 VRA / Kauko-ohjauksen käyttöön ottaminen   |
|       |                                                  |
|       |                                                  |
|       |                                                  |
|       |                                                  |
|       |                                                  |
|       |                                                  |
|       |                                                  |
|       |                                                  |
| uuttu | va levitysmäärä / Kauko-ohjaus                   |

#### HC 9500 var. ISOBUS VT

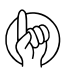

HUOM! Tätä käytetään jos ruiskutustyön asetukset on tehty HC 9500 terminaalissa (peltonäkymä). Jos käytetään ISOBUS virtuaaliterminaalia, voidaan ainoastaan käyttää "HC 6500 / ISOBUS VT" menetelmää.

1. Paina peltomerkkiä (A) AutoSectionControl (AutoSwath) poistamiseksi käytöstä.

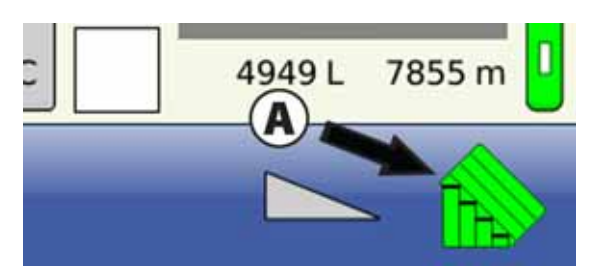

2. Tämä varoitusviesti tulee näkyviin. Paina hyväksy-merkkiä kun haluat ruiskuttaa nestettä AutoWash-toiminnon aikana.

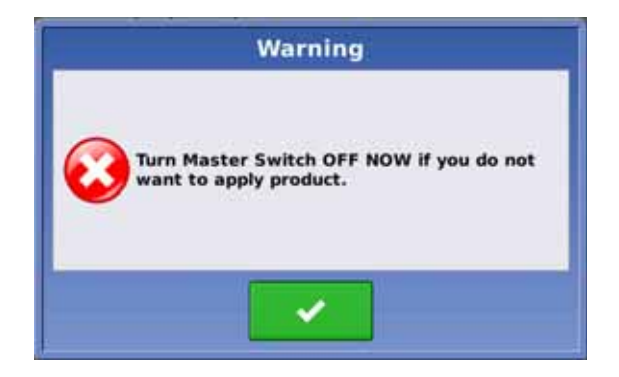

HUOM! Yllä mainitun sijasta, suosituksena on, että luodaan ja käynnistetään uusi ruiskutustehtävä "AutoWash pellolla" ja tehdään toimenpide siellä.

## Huolto käyttökauden jälkeen

## Säilytys

Kun traktori ja ruisku pysäköidään, on ruiskun jännitteensyöttö katkaistava täydellisesti. Näin estetään akkujännitteen aleneminen.

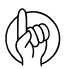

HUOM! Jos SetBox'in tai kahvan LED-valot yhä palavat tai vilkkuvat, on järjestelmässä vielä jännite!

HC 6500, asetusyksikkö sekä monitoimikahva on suojattava kosteudelta ja ne on käytön jälkeen irrotettava, ellei traktorissa ole ohjaamoa.

## 6 - Huolto

## Käytön ongelmat

## Järjestelmän vianetsintä

Jos järjestelmässä havaitaan ongelmia on yleinen vianetsintäkaavio ensin käytävä lävitse, ennen yhteyden ottamista HARDIjälleenmyyjään.

| Ongelma                              | Mahdollinen syy                | Kokeile/testaa                                             | Tarkista/seuraus                                                            |  |  |
|--------------------------------------|--------------------------------|------------------------------------------------------------|-----------------------------------------------------------------------------|--|--|
| Virtaus                              | Onko virtauslukema olemassa?   | Valitse I/min järjestelmävalikossa.                        | Vastaako tämä todellista virtausta?                                         |  |  |
|                                      |                                | Käytä testivalikkoa. (valikko 4.5.1 +<br>4.5.4.1)          | Saadaanko virtausmittarilta signaali?                                       |  |  |
|                                      |                                | Onko virtauksen PPU oikein?                                | Enint. 10 % vaihtelu annetuista arvoista.                                   |  |  |
|                                      |                                | Vuotavatko paineentasausventtiilit? (Ei<br>COMMANDER/EFC). |                                                                             |  |  |
| Ajonopeus                            | Onko nopeuslukema olemassa?    | Käytä testivalikkoa. (valikko 4.5.1<br>4.5.4.1)            | Saadaanko anturilta signaalia?                                              |  |  |
|                                      |                                | Tarkista anturin LED-valo.                                 | Anturi metallin kohdalla = ON, anturi reiän<br>kohdalla = OFF.              |  |  |
|                                      | Onko ajonopeus tasainen?       | Enimm.poikkeama ±0,15 km/h                                 | Etäisyys pyörän nopeusrenkaaseen 4-5 mm?                                    |  |  |
|                                      |                                |                                                            | Onko nopeusrenkaassa lommoja?                                               |  |  |
|                                      |                                |                                                            | Tunnistaako anturi reiän keskikohdassa?                                     |  |  |
|                                      |                                |                                                            | Väriseekö nopeusrengas ajon aikana?                                         |  |  |
| Käytössä oleva työleveys             | Vastaanotetaanko signaali?     | Valitse puomiston leveysvalikko.                           | Vastaako todellista puomiston leveyttä?                                     |  |  |
| DynamicFluid4 paineen säätöventtiili | Toimiiko käsikäyttöinen säätö? | Käännä venttiili maksimiasentoon.                          | Pääseekö venttiilin säätö toiseen suuntaan, sekä<br>max- että min-säädöllä? |  |  |

# 7 - Vianetsintä

## AutoWash-toimintoa ei voi lopettaa

Ellei AutoWash-toimintoa voi lopettaa, pese ruisku käyttämällä FluidBox-toimintoa käyttämällä käsikäyttöisillä venttiileillä (ei sähköiset) varustetun ruiskun ohjeita.

## Tukoksien tarkistukset

Jotta toiminnot, kuten AutoWash toimisivat kunnolla on venttiilien ja letkujen tukoksia vältettävä. Jos epäilet tukoksia suosittelemme seuraavia tarkistuksia.

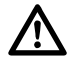

VAARA! Koska vesi huuhdellaan ulos on testit tehtävä puhtaalla ruiskulla pistemäisten saastumisien ja henkilöiden loukkaantumisen estämiseksi.

|                         | Venttiilien a             | sennot                                  |                   |                                           |                                                                                  |                                                                                       |
|-------------------------|---------------------------|-----------------------------------------|-------------------|-------------------------------------------|----------------------------------------------------------------------------------|---------------------------------------------------------------------------------------|
| lmupuolen<br>Smartvalve | Painepuolen<br>SmartValve | Ulkoisen<br>täyttölaitteen<br>venttiili | Sekoitusventtiili | Pumppu                                    | Muuta                                                                            | Varmista                                                                              |
| Ulkoinen<br>täyttölaite | Pääsäiliöön               | (Auki)                                  | Kiinni            | Kytketty PÄÄLLE                           | Liitä letku ulkoisesta<br>säiliöstä Ulkoiseen<br>täyttöön                        | Katso Pääsäiliö.<br>Tarkista, että<br>ejektorista tulee vettä                         |
| Pääsäiliöstä            | Painetyhjennys            | (Kiinni)                                | Kiinni            | Kytketty PÄÄLLE                           |                                                                                  | Katso Pääsäiliö.<br>Tarkista että<br>varoventtiili avautuu                            |
| Pääsäiliöstä            | Ruiskutus                 | (Kiinni)                                | Kiinni            | Kytketty PÄÄLLE                           | Puomiston lohkot<br>suljettu                                                     | Katso Pääsäiliö.<br>Tarkista, että<br>varoventtiili<br>sulkeutuu eikä vuoda<br>vettä  |
| Pääsäiliöstä            | Ruiskutus                 | (Kiinni)                                | Kiinni            | Kytketty PÄÄLLE                           | Puomiston lohkot<br>suljettu                                                     | Katso Pääsäiliö.<br>Tarkista että vettä<br>tulee<br>painesuodattimen<br>vuotoputkesta |
| Pääsäiliöstä            | Painetyhjennys            | (Kiinni)                                |                   | Kytketty PÄÄLLE                           |                                                                                  | Katso Pääsäiliö.<br>Tarkista, että<br>sekoitusputkesta<br>tulee vettä                 |
| Pääsäiliöstä            | Painetyhjennys            | (Kiinni)                                | Kiinni            | Kytketty PÄÄLLE                           |                                                                                  | Katso Pääsäiliö.<br>Tarkista, että ohuesta<br>putkesta tulee vettä                    |
| Pääsäiliöstä            |                           | (Auki)                                  | Kiinni            | Kytketty PÄÄLLE                           | Sulje pääsäiliön kansi.<br>Irrota ulkoisen<br>täyttölaitteen<br>liittimen tulppa | Tarkista, että vettä<br>tulee ulkoisen<br>täyttölaitteen<br>liittimestä               |
| Pääsäiliöstä            |                           | (Kiinni)                                | Kiinni            | Kytketty POIS PÄÄLTÄ                      | Vedä<br>huuhtelusuuttimet (2<br>kpl) säiliöstä                                   | Tarkista käsin, että<br>huuhtelusuuttimet<br>pyörivät                                 |
| Pääsäiliöstä            |                           | (Kiinni)                                | Kiinni            | Kytketty PÄÄLLE alh.<br>kierrosnopeudella | Käynnistä pumppu,<br>käytä alh.<br>kierrosnopeudella                             | Tarkkaile traktorin<br>ohjaamosta, että vettä<br>tulee<br>huuhtelusuuttimista         |

### Ulkoisten vuotojen tarkistus

Jos epäilet ulkoista vuotoa:

1. Pese ruisku tarvittaessa, sillä vesi huuhdellaan ruiskusta myöhemmin.

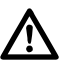

VAARA! Koska vesi huuhdellaan ulos on testit tehtävä puhtaalla ruiskulla pistemäisten saastuntojen ja henkilöiden loukkaantumisen estämiseksi.

2. Käytä FastFlush-toimintoa paikallisesti, ja katso jos vettä vuotaa ruiskun muista kohdista kuin puomistosta. Tarkkaile erityisesti aluetta ruiskun rungon alla.

## **PrimeFlow testivalikot**

On olemassa testivalikoita, joilla on mahdollista tarkistaa PrimeFlow-järjestelmän kunnon ja siinä olevat viat. Ennen käytännön vianetsintää on nämä valikot tarkistettava järjestelmän tuottamien asetusten ja vikailmoitusten lukemiseksi.

4

"Valikossa 4.5 Anturien testit" on kolme alivalikkoa PrimeFlow testeillä:

- 4.5.3 PrimeFlow testi (vain HC 6500)
- 4.5.4 Syöttötesti
- 4.5.6 PrimeFlow SMCU tila
- 4.5.7 PrimeFlow moottorin tila

| .5 Anturien testi |                             |
|-------------------|-----------------------------|
| 4.5.1             | Virtausnopeuden lisäanturit |
| 4.5.2             | Käytössä olevat näppäimet   |
| » 4.5.3           | PrimeFlow-testi             |
| 4.5.4             | Syöttötesti                 |
| 4.5.5             | Neste- ja venttiilitesti    |
| 4.5.6             | PrimeFlow SMCU tila         |
| 4.5.7             | PrimeFlow moottorin tila    |
|                   |                             |
|                   |                             |
| rimeFlow suutinte | esti ja                     |

puomiston PrimeFlow tietokoneet

#### Valikko 4.5.3

Näyttää kaikkien järjestelmään asennettujen yksittäisten SMCU'n yksityiskohtaiset tiedot. Valitse SMCU yksityiskohtien näyttämiseksi.

Valikkonumeron kaksi viimeistä numeroa ovat SMCU-numero, esim. 4.5.3.08 on SMCU'n numero 8 laskettuna puomiston vasemmalta puolelta.

i

HUOM! Tämä valikko ei ole käytettävissä ISOBU-järjestelmässä.

SMCU numero 8 yksityiskohtia.

| 4.5.3.08 PrimeFlow tietokoneen tila |     |         |  |  |  |  |  |
|-------------------------------------|-----|---------|--|--|--|--|--|
| Kokonais SMCU't                     | 16  | Ei      |  |  |  |  |  |
| Suuttimien kokonaismäärä            | 43  | Ei      |  |  |  |  |  |
| Tämä SMCU asento                    | 8   | Ei      |  |  |  |  |  |
| Suutinjärjestys                     | SML | Ei      |  |  |  |  |  |
| Suutin, ei lyhyttä kaapelia         | 1   | Ei      |  |  |  |  |  |
| Suutin, keskipitkä kaapeli          | 2   | Ei      |  |  |  |  |  |
| Suutin, ei pitkää kaapelia          | 3   | Ei      |  |  |  |  |  |
| Tietovikojen lasku                  | 0   | Laskuri |  |  |  |  |  |
| Jännitevikojen laskenta             | 0   | Laskuri |  |  |  |  |  |
|                                     |     |         |  |  |  |  |  |
|                                     |     |         |  |  |  |  |  |

#### Valikko 4.5.4,5

Näyttää PrimeFlow jännitteen syötön jännitteen vasemman- ja oikeanpuoleiseen puomiin.

Lukema on keskiliitoskotelosta PCB eikä se näytä todellista puomiston jännitettä.

Jos keskiliitoskotelon PCB sulake F1 tai F2 on palanut, on jännitteen lukema 0 V tälle sulakkeelle.

| 4.5.4.5 Analogiset 2 syöttöä Lisä |      |         |  |  |  |  |  |
|-----------------------------------|------|---------|--|--|--|--|--|
| Etäisyys k/k                      | 0,00 | Volttia |  |  |  |  |  |
| PrimeFlow jännite vasen           | 24   | Volttia |  |  |  |  |  |
| PrimeFlow jännite oikea           | 24   | Volttia |  |  |  |  |  |
| Dynaaminen keskiasento            | 0,00 | Volttia |  |  |  |  |  |
| Lukituksen anturi                 | 0,00 | Volttia |  |  |  |  |  |
| Heilunnan lukitus                 | 0,00 | Volttia |  |  |  |  |  |
| Imupuolen venttiilin              | 0,00 | Volttia |  |  |  |  |  |
| Paina. Imupuolen venttiilin       | 0,00 | Volttia |  |  |  |  |  |
| Täyttöventtiilin potentiometri    | 0,00 | Volttia |  |  |  |  |  |
| Analogisen anturin 2 testi:       |      |         |  |  |  |  |  |
| Sähköiset venttiilit, lisä        |      |         |  |  |  |  |  |

# 7 - Vianetsintä

### Valikko 4.5.6

Näyttää onko asennetussa SMCU'ssa 2- tai 3-suuttimella varustettu SMCU

- Valikossa 4.5.6.1 on luettelo kaikista SMCU'sta, joiden ensimmäinen suutinnumero on laskettu vasemmalta.
- Valikossa 4.5.6.2 näkyy SMCU lukumäärä puomistossa.
- Valikossa 4.5.6.3 näkyy onko suutinjärjestystä muutettu joissakin SMCU'ssa.
- Valikossa 4.5.6.4 montako kertaa SMCU ei vastannut JobCom'in lähettämään tietosignaaliin.
- Valikossa 4.5.6.5 näkyy, montako kertaa SMCU suljettiin johtuen jännitteen syötön alhaisesta jännitteestä.
- Valikko 4.5.6.6 Näytä SMCU laitteistoversio.

### Valikko 4.5.6.1

Näyttää, että puomistossa on 16 SMCU.

SMCU numerolla 1 on suuttimet 1 - 3. SMCU numerolla 2 on suuttimet 4, 5 ja 6. SMCU 16 ensimmäinen suutin on numero 42.

Tässä valikossa ei ole mahdollista nähdä montako suutinta jokainen SMCU ohjaa, katso valikko 4.5.6.2.

"-->" näyttää laskurin reaaliaikaisen päivityksen.

| 4.5.6 Pri | meFlow SMC  | :U tila                 |
|-----------|-------------|-------------------------|
| *         | 4.5.6,1     | Ensimmäinen SMCU suutin |
|           | 4.5.6,2     | SMCU 2 tai 3 suutinta   |
|           | 4.5.6,3     | Suutinjärjestys         |
|           | 4.5.6,4     | Tietovikojen lasku      |
|           | 4.5.6,5     | Jännitevikojen laskenta |
|           | 4.5.6,6     | SMCU versio             |
|           |             |                         |
|           |             |                         |
|           |             |                         |
| Puomis    | ton ensimmä | isen suuttimen kohta    |

vasemmalta lukien

| 4.5.6.1 Ensimmäinen SMCU suutin |        |        |        |       |      |       |    |    |    |    |
|---------------------------------|--------|--------|--------|-------|------|-------|----|----|----|----|
| 1:                              | 1      | 4      | 7      | 10    | 12   | 15    | 18 | 20 | 23 | 25 |
| 11:                             | 27     | 30     | 33     | 36    | 39   | 42    |    |    |    |    |
| 21:                             |        |        |        |       |      |       |    |    |    |    |
| >:                              |        |        |        |       |      |       |    |    |    |    |
| 41:                             |        |        |        |       |      |       |    |    |    |    |
| 51:                             |        |        |        |       |      |       |    |    |    |    |
| 61:                             |        |        |        |       |      |       |    |    |    |    |
| 71:                             |        |        |        |       |      |       |    |    |    |    |
| 81:                             |        |        |        |       |      |       |    |    |    |    |
| Puomis                          | ston e | nsimn  | näiser | suutt | imen | kohta |    |    |    |    |
| vasemr                          | malta  | lukien |        |       |      |       |    |    |    |    |

### Valikko 4.5.6,2

Näyttää, että puomistossa on 16 SMCU.

SMCU 4,7,9,10 ja 16 ovat SMCU'a kahdella suuttimella.

SMCU 1,2,3,5,6,8,11,12,13,14 ja 15 ovat SMCU'a kolmella suuttimella.

"-->" näyttää laskurin reaaliaikaisen päivityksen.

| 4.5.6.2 S | MCU                                                 | 2 tai 3 | suuti  | nta    |         |     |   |   |   |   |
|-----------|-----------------------------------------------------|---------|--------|--------|---------|-----|---|---|---|---|
| 1:        | 3                                                   | 3       | 3      | 2      | 3       | 3   | 2 | 3 | 2 | 2 |
| 11:       | 3                                                   | 3       | 3      | 3      | 3       | 2   |   |   |   |   |
| 21:       |                                                     |         |        |        |         |     |   |   |   |   |
| >:        |                                                     |         |        |        |         |     |   |   |   |   |
| 41:       |                                                     |         |        |        |         |     |   |   |   |   |
| 51:       |                                                     |         |        |        |         |     |   |   |   |   |
| 61:       |                                                     |         |        |        |         |     |   |   |   |   |
| 71:       |                                                     |         |        |        |         |     |   |   |   |   |
| 81:       |                                                     |         |        |        |         |     |   |   |   |   |
| Tuotetti  | u tai u                                             | iudelle | een of | njelmo | itu. SN | NCU |   |   |   |   |
| kolmella  | kolmella kaapelilla voidaan vaihtaa 2-suuttimiseksi |         |        |        |         |     |   |   |   |   |

#### Valikko 4.5.6,3

Näyttää, että SMCU nro 1 on muuttanut suutinjärjestystä SML, Short Medium Long, kaapelista -> LSM, Long Short Medium.

Kaikki muut SMCU't ovat normaalijärjestyksessä SM tai SML.

| 4.5.6.3 Suuti | njärje | estys   |        |        |        |     |         |      |   |
|---------------|--------|---------|--------|--------|--------|-----|---------|------|---|
| 1: LSM        | -      | -       | -      | -      | -      | -   | -       | -    | - |
| 11: -         | -      | -       | -      | -      | -      |     |         |      |   |
| 21:           |        |         |        |        |        |     |         |      |   |
| >:            |        |         |        |        |        |     |         |      |   |
| 41:           |        |         |        |        |        |     |         |      |   |
| 51:           |        |         |        |        |        |     |         |      |   |
| 61:           |        |         |        |        |        |     |         |      |   |
| 71:           |        |         |        |        |        |     |         |      |   |
| 81:           |        |         |        |        |        |     |         |      |   |
| Näyttää       | kun l  | iitetty | norm   | aaliin |        |     |         |      |   |
| tai Short Me  | dium   |         | iärios | tolmä  | än vas | omm | alta lu | kion |   |
#### Valikko 4.5.6,4

Näyttää, että mikään SMCU'sta 2,3 ja 4 eivät ole vastanneet JobCom tietosignaaliin.

Laskuri laskee ainoastaan, kun tiedonsiirtoyhteyttä ei ole. Jos molempien kaapelien välillä on oikosulku, ei laskurin lukema lisäänny.

**c** nollaa laskurin.

| 4.5.6.4 Tietovikojen laskuri |                         |       |       |        |       |        |       |    |   |   |
|------------------------------|-------------------------|-------|-------|--------|-------|--------|-------|----|---|---|
| 1:                           | 0                       | 1     | 1     | 1      | 0     | 0      | 0     | 0  | 0 | 0 |
| 11:                          | 0                       | 0     | 0     | 0      | 0     | 0      |       |    |   |   |
| 21:                          |                         |       |       |        |       |        |       |    |   |   |
| >:                           |                         |       |       |        |       |        |       |    |   |   |
| 41:                          |                         |       |       |        |       |        |       |    |   |   |
| 51:                          |                         |       |       |        |       |        |       |    |   |   |
| 61:                          |                         |       |       |        |       |        |       |    |   |   |
| 71:                          |                         |       |       |        |       |        |       |    |   |   |
| 81:                          |                         |       |       |        |       |        |       |    |   |   |
| Kerrat,                      | Kerrat, jolloin SMCU ei |       |       |        |       |        |       |    |   |   |
| vastan                       | nuts                    | ähkee | seen. | C lask | urien | nollaa | misek | si |   |   |

#### Valikko 4.5.6.5

Näyttää, että SMCU 5,7,8,9 ja 13 sulkeutuivat, johtuen alhaisesta jännitteen syötön jännitteestä.

**C** nollaa laskurin.

#### Valikko 4.5.6.6

Näyttää SMCU laitteistoversion.

| 4.5.6.4                                    | Jänn   | iteviko | ojen la | askuri  |        |         |       |      |   |   |
|--------------------------------------------|--------|---------|---------|---------|--------|---------|-------|------|---|---|
| 1:                                         | 0      | 0       | 0       | 0       | 1      | 0       | 1     | 1    | 1 | 0 |
| 11:                                        | 0      | 0       | 1       | 0       | 0      | 0       |       |      |   |   |
| 21:                                        |        |         |         |         |        |         |       |      |   |   |
| >:                                         |        |         |         |         |        |         |       |      |   |   |
| 41:                                        |        |         |         |         |        |         |       |      |   |   |
| 51:                                        |        |         |         |         |        |         |       |      |   |   |
| 61:                                        |        |         |         |         |        |         |       |      |   |   |
| 71:                                        |        |         |         |         |        |         |       |      |   |   |
| 81:                                        |        |         |         |         |        |         |       |      |   |   |
| Kerrat, jolloin SMCU kytkeytyi pois päältä |        |         |         |         |        |         |       |      |   |   |
| matala                                     | ın jär | nnittee | en taki | a. C la | skurie | n nolla | aamis | eksi |   |   |

| 4.5.6.6 | SMC | U vers  | io  |   |   |   |   |   |   |   |
|---------|-----|---------|-----|---|---|---|---|---|---|---|
| 1:      | 1   | 1       | 1   | 1 | 1 | 1 | 1 | 1 | 1 | 1 |
| 11:     | 1   | 1       | 1   | 1 | 1 | 1 |   |   |   |   |
| 21:     |     |         |     |   |   |   |   |   |   |   |
| >:      |     |         |     |   |   |   |   |   |   |   |
| 41:     |     |         |     |   |   |   |   |   |   |   |
| 51:     |     |         |     |   |   |   |   |   |   |   |
| 61:     |     |         |     |   |   |   |   |   |   |   |
| 71:     |     |         |     |   |   |   |   |   |   |   |
| 81:     |     |         |     |   |   |   |   |   |   |   |
| Näytä   | SMC | U versi | iot |   |   |   |   |   |   |   |
| . )     |     |         |     |   |   |   |   |   |   |   |

#### Valikko 4.5.4,4

Näyttää PrimeFlow bus-jännitteen.

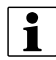

HUOM! PF bus + ja PF bus -

JobCom laitteistoversio 2.x näyttää ainoastaan nämä arvot, jos kaapeli on asennettu liittimen J1 "Tx-" ja J11 "TILT R" ja J1 "Tx +" ja J11 "TILT L" PrimeFlow keskiliitosrasiassa PCB #97.

| 4.5.4.4 Analogiset 1 syöttöä Pu | 4.5.4.4 Analogiset 1 syöttöä Puomisto           |         |  |  |  |  |  |
|---------------------------------|-------------------------------------------------|---------|--|--|--|--|--|
| Kallistus                       | 0,00                                            | Volttia |  |  |  |  |  |
| Puomiston korkeus               | 0,00                                            | Volttia |  |  |  |  |  |
| PF bus +                        | 2,41                                            | Volttia |  |  |  |  |  |
| PF bus -                        | 2,57                                            | Volttia |  |  |  |  |  |
| Vaahtopallojen etäisyys         | 0,0                                             | mAmp    |  |  |  |  |  |
| TWIN kulma                      | 0,0                                             | mAmp    |  |  |  |  |  |
| TWIN puhaltimen r/min           | 0,0                                             | mAmp    |  |  |  |  |  |
| Sekoituskulma                   | 0,00                                            | Volttia |  |  |  |  |  |
| Säätöventtiilin kulma           | 0,00                                            | Volttia |  |  |  |  |  |
| Puomiston analogisen anturin    | Puomiston analogisen anturin 1 testi: Kallistus |         |  |  |  |  |  |
| Korkeus, lohkon kallistus, vaah | to, TWIN                                        |         |  |  |  |  |  |

#### Valikko 4.5.7

PrimeFlow moottorin tila.

| 4.5.7 PrimeFlow mod      | ottorin tila                 |
|--------------------------|------------------------------|
| » 4.5.7.1                | Moottori 1-90 irtikytketty   |
| 4.5.7.2                  | Moottori 91-180 irtikytketty |
| 4.5.7.3                  | Moottori 1-90 oikosulussa    |
| 4.5.7.4                  | Moottori 91-180 oikosulussa  |
| 4.5.7.5                  | Motor 1-90 estetty           |
| 4.5.7.6                  | Motor 91-180 estetty         |
|                          |                              |
|                          |                              |
|                          |                              |
| Moottori tai liitos ei o | ble kytketty                 |
| Poista painamalla C.     |                              |

Valikko 4.5.7.1 Moottori 1-90 ei kytketty.

Valikko 4.5.7.2 Moottori 91-180 ei kytketty.

### Valikko 4.5.7.3 Moottori 1-90 oikosulussa.

#### 4.5.7.2 Moottori 91-180 ei kyt

Poista painamalla C.

Moottori tai liitos ei ole kytketty

4.5.7.1 Moottori 1-90 ei kytketty.

11: 0 0 0 0 0

0 0 0

0 0 0 0 0

0

1: 0 0

21: -->: 41: 51: 61: 71: 81:

| 4.5.7.2 | 4.5.7.2 Moottori 91-180 ei kytketty |   |   |   |   |   |   |   |   |   |  |
|---------|-------------------------------------|---|---|---|---|---|---|---|---|---|--|
| 91:     | 0                                   | 0 | 0 | 0 | 0 | 0 | 0 | 0 | 0 | 0 |  |
| 101:    | 0                                   | 0 | 0 | 0 | 0 | 0 |   |   |   |   |  |
| 111:    |                                     |   |   |   |   |   |   |   |   |   |  |
| >:      |                                     |   |   |   |   |   |   |   |   |   |  |
| 131:    |                                     |   |   |   |   |   |   |   |   |   |  |
| 141:    |                                     |   |   |   |   |   |   |   |   |   |  |
| 151:    |                                     |   |   |   |   |   |   |   |   |   |  |
| 161:    |                                     |   |   |   |   |   |   |   |   |   |  |
| 171:    |                                     |   |   |   |   |   |   |   |   |   |  |
| Moott   | Moottori tai liitos ei ole kytketty |   |   |   |   |   |   |   |   |   |  |
| Poista  | Poista painamalla C.                |   |   |   |   |   |   |   |   |   |  |

| 4.5.7.3 | 4.5.7.3 Moottori 1-90 oikosulussa. |   |   |   |   |   |   |   |   |   |
|---------|------------------------------------|---|---|---|---|---|---|---|---|---|
| 1:      | 0                                  | 0 | 0 | 0 | 0 | 0 | 0 | 0 | 0 | 0 |
| 11:     | 0                                  | 0 | 0 | 0 | 0 | 0 |   |   |   |   |
| 21:     |                                    |   |   |   |   |   |   |   |   |   |
| >:      |                                    |   |   |   |   |   |   |   |   |   |
| 41:     |                                    |   |   |   |   |   |   |   |   |   |
| 51:     |                                    |   |   |   |   |   |   |   |   |   |
| 61:     |                                    |   |   |   |   |   |   |   |   |   |
| 71:     |                                    |   |   |   |   |   |   |   |   |   |
| 81:     |                                    |   |   |   |   |   |   |   |   |   |
| Moott   | Moottorin tai liitoksen oikosulku  |   |   |   |   |   |   |   |   |   |
| Poista  | Poista painamalla C.               |   |   |   |   |   |   |   |   |   |

Valikko 4.5.7.4 Moottori 91-180 oikosulussa.

| 4.5.7.4                           | Мос | ttori 9 | 1-180 | oikos | ulussa | l. |   |   |   |   |
|-----------------------------------|-----|---------|-------|-------|--------|----|---|---|---|---|
| 91:                               | 0   | 0       | 0     | 0     | 0      | 0  | 0 | 0 | 0 | 0 |
| 101:                              | 0   | 0       | 0     | 0     | 0      | 0  |   |   |   |   |
| 111:                              |     |         |       |       |        |    |   |   |   |   |
| >:                                |     |         |       |       |        |    |   |   |   |   |
| 131:                              |     |         |       |       |        |    |   |   |   |   |
| 141:                              |     |         |       |       |        |    |   |   |   |   |
| 151:                              |     |         |       |       |        |    |   |   |   |   |
| 161:                              |     |         |       |       |        |    |   |   |   |   |
| 171:                              |     |         |       |       |        |    |   |   |   |   |
| Moottorin tai liitoksen oikosulku |     |         |       |       |        |    |   |   |   |   |
| Poista painamalla C.              |     |         |       |       |        |    |   |   |   |   |

#### Anturien sijainnit

Täydellinen luettelo HARDI COMMANDER ruiskujen antureista. Joidenkin antureiden toiminto voidaan nähdä valikossa 4.7 Hätäohjaus, muut toiminnot voidaan nähdä valikon 4.5 Anturien testit alivalikoissa.

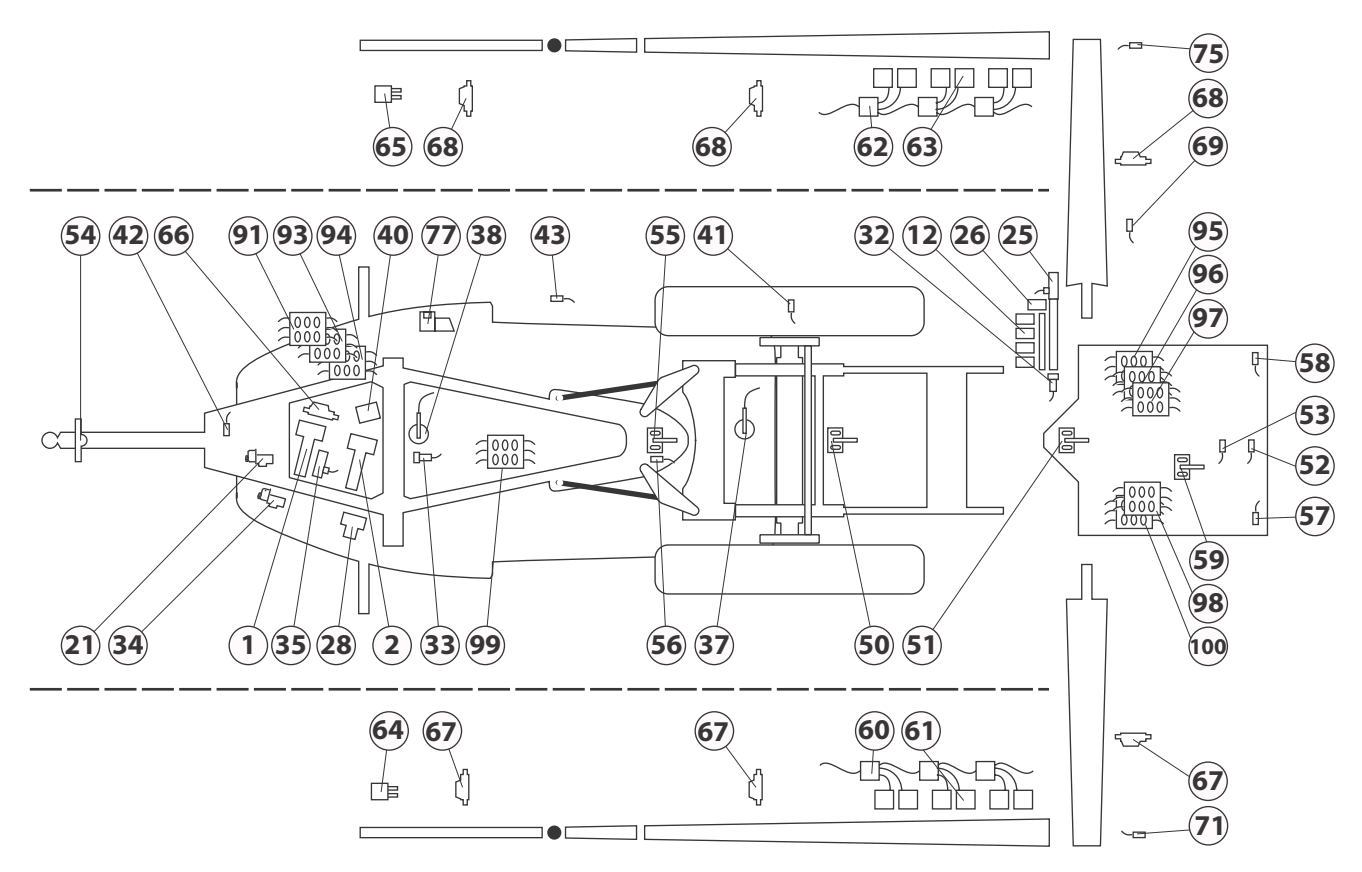

| Anturin numero | Selostus                             | Anturin numero | Selostus                         |
|----------------|--------------------------------------|----------------|----------------------------------|
| 1              | Imupuolen SmartValve                 | 58             | Puomiston anturi Oikea           |
| 2              | Painepuolen SmartValve               | 59             | Dynamic anturi                   |
| 12             | Jakoventtiilit                       | 60             | PrimeFlow SMCU Vasen             |
| 21             | Paineen säätöventtiili               | 61             | PrimeFlow vaihemoottori Vasen    |
| 25             | Puomiston virtausanturi              | 62             | PrimeFlow SMCU Oikea             |
| 26             | Puomiston ohivirtausventtiili        | 63             | PrimeFlow vaihemoottori Oikea    |
| 28             | Ulk. pikatäytön venttiili            | 64             | Päätysuutin Vasen                |
| 32             | Paineanturi                          | 65             | Päätysuutin Oikea                |
| 33             | Pääsäiliön mittari                   | 66             | TWIN puhallinnopeuden säädin     |
| 34             | AutoAgitation venttiili              | 67             | TWIN kulman säätö Vasen          |
| 35             | Huuhtelusäiliön virtausmittari       | 68             | TWIN kulman säätö Oikea          |
| 37             | Huuhtelusäiliön täyttöanturi         | 69             | TWIN puhallinnopeuden anturi     |
| 38             | Pääsäiliön täyttöanturi              | 71             | Keskitaiton lukitusanturi Vasen  |
| 40             | Tehoputken venttiili                 | 75             | Keskitaiton lukitusanturi Oikea  |
| 41             | Ruiskun ajonopeusanturi              | 77             | Vaahtomerkitsimen kompressori    |
| 42             | Voimanottokäytt. pumpun nopeusanturi | 91             | JobCom                           |
| 43             | FlexCapacity nopeusanturi            | 93             | DAH PCB                          |
| 50             | Paralift korkeusanturi               | 94             | PrimeFlow lisäysmuuntaja         |
| 51             | Kallistuskulman anturi               | 95             | 9 sek. keskiliitoskotelon PCB    |
| 52             | Heilurilukituksen anturi             | 96             | 13 sek. keskiliitoskotelon PCB   |
| 53             | Heilurilukituksen avausanturi        | 97             | PrimeFlow keski- liitosrasia PCB |
| 54             | SafeTrack etuanturi                  | 98             | HY keski- liitosrasia PCB        |
| 55             | SafeTrack taka-anturi                | 99             | Laimennussarjan kotelo PCB       |
| 56             | SafeTrack lukitusanturi              | 100            | TerraForce HY liitoskotelo PCB   |
| 57             | Puomiston anturi Vasen               |                |                                  |

#### Vikakoodit

Näistä valikoista voit tarkistaa, onko tiedonsiirto kunnossa. Tätä käyttää sekä asentajat että taitavat käyttäjät.

Vianetsinnän tekemiseksi pellolla ja CAN-tiedonsiirron toiminnan tarkistamiseksi, jokaisessa tietokoneyksikössä on LED-valo, joka osoittaa tämän tietokoneen kunnon ja tilan.

- LED-valot syttyvät kun yksiköt ovat käytössä.
- Jos vika esiintyy, signaali näkyy morsekoodina, jos CAN-yhteys määrättyyn yksikköön on vaurioitunut.

Seuraavassa on täydellinen taulukko Hälytyksiä, Varoituksia jne., jotka näkyvät tai voivat näkyä näytöllä.

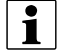

HUOM! Ne ovat asentajille tärkeitä:

ID on vian tunniste ja se näytetään numerona näytössä.

Pr on hälytyksen tärkeys.

| ID | Тууррі     | Yksityisk. teksti näytöllä                    | Vikakriteeri<br>Toiminnot estetty                                                                                                    | Koko näytön ohjeteksti                                                                                                    | Pr |
|----|------------|-----------------------------------------------|----------------------------------------------------------------------------------------------------|----------------------------------------------------------------------------------------------------|----|
| 01 | Hälytys    | Tunnistimen 12 V syöttövika                   | Kun oikosulku on vikana.<br>SafeTrack siirtynyt käsikäytölle.<br>Automaattitoim. on estetty                                                                                                    | Tunnistimen 12 V syöttövika                                                                                                    | 1  |
| 02 | Hälytykset | Tunnistimen 5V syöttövika                     | Kun oikosulku on vikana.<br>SafeTrack siirtynyt käsikäytölle.<br>Automaattitoim. on estetty                                                                                                    | Tunnistimen 5V syöttövika                                                                                                    | 2  |
| 03 | Hälytykset | Ohjauslukituksen anturivika                   | Tunn. signaali alittaa 0,5 V.<br>Kaikki SafeTrack näppäimet poissa käytöstä.<br>Käsiohjaus, "Suorista" ja "Puomiston sisempi taitto"<br>on ainoastaan mahdollinen valikosta 4.7.                                                | Ohjauslukituksen anturivika<br>Kaikki SafeTrack näppäimet poissa käytöstä.<br>Käsiohjaus, "Suorista" ja "Puomiston sisempi taitto"<br>on ainoastaan mahdollinen valikosta 4.7.                                                                                                    | 3  |
| 04 | Hälytykset | Heluriripust. lukitus lukittu<br>luvattomasti | Tahaton lukitus on havaittu.<br>Kaikki SafeTrack näppäimet poissa käytöstä.<br>Käsiohjaus, "Suorista" ja "Puomiston sisempi taitto"<br>on ainoastaan mahdollinen valikosta 4.7.                                                 | Tahaton lukituksen avaus on havaittu.<br>Lukitussylinterissä ei ole painetta. Väärin säädetty<br>lukitusanturi.<br>Käsiohjaus, "Suorista" ja "Puomiston sisempi taitto"<br>on ainoastaan mahdollinen valikosta 4.7.                                                                                          | 4  |
| 05 | Hälytykset | Heluriripust. lukitus ei toimi                | Kun lukitus yritetään kytkeä, ei lukitusanturilta saada<br>lukitussignaalia.<br>Kaikki SafeTrack näppäimet poissa käytöstä.<br>Käsiohjaus, "Suorista" ja "Puomiston sisempi taitto"<br>on ainoastaan mahdollinen valikosta 4.7. | Kun lukitus yritetään kytkeä, ei lukitusanturilta saada<br>lukitussignaalia.<br>Lukitusanturi on väärin säädetty. Mekaanisen vian<br>takia lukitus ei osu reikään. Väärin säädetty<br>takakulman anturi.<br>Käsiohjaus, "Suorista" ja "Puomiston sisempi taitto"<br>on ainoastaan mahdollinen valikosta 4.7. | 12 |
| 06 | Hälytykset | Heluriripust. lukitus vapautettu<br>väärin    | Tahaton lukituksen avaus on havaittu.<br>Kaikki SafeTrack näppäimet poissa käytöstä.<br>Käsiohjaus, "Suorista" ja "Puomiston sisempi taitto"<br>on ainoastaan mahdollinen valikosta 4.7.                                        | Tahaton lukituksen avaus on havaittu.<br>Väärin säädetty lukituksen anturi. Lukitussylinteri on<br>irronnut.<br>Käsiohjaus, "Suorista" ja "Puomiston sisempi taitto"<br>on ainoastaan mahdollinen valikosta 4.7.                                                                                             | 13 |
| 07 | Hälytykset | Heluriripust. lukitusta ei<br>vapautettu      | Kun lukitusta yritetään avata, ei lukitusanturilta<br>saada avaussignaalia.<br>Autom. ja käsikäyttö poissa käytöstä.                                                                                                    | Heluriripust. lukitusta ei vapautettu<br>Kun lukitusta yritetään avata, ei lukitusanturilta<br>saada avaussignaalia.<br>Ei hydrauliikan painetta. Väärin säädetty<br>lukitusanturi.<br>Mekaaninen vika.                                                                                                    | 14 |
| 08 | Hälytykset | Ohjauksen puomiston anturivika                | Tunn. signaali alittaa 0,5 V.<br>Puomiston anturi vaihtaa tilaa, vaikka "Puomiston<br>sisempi taitto" nappi ei ole käytössä.<br>Autom. ja käsikäyttö poissa käytöstä.<br>Ainoastaan "Suorista" toiminto on käytössä.            | Ohjauksen puomiston anturivika<br>Automaattinen ja käsikäyttöinen ohjaus on<br>poistettu käytöstä.<br>Ainoastaan "Suorista" toiminto on käytössä.                                                                                                    | 15 |

| ID | Тууррі     | Yksityisk. teksti näytöllä   | Vikakriteeri<br>Toiminnot estetty                                                                                                    | Koko näytön ohjeteksti                                                                                                    | Pr |
|----|------------|------------------------------|----------------------------------------------------------------------------------------------------|----------------------------------------------------------------------------------------------------|----|
| 09 | Hälytykset | Ohjauksen etuanturin vika    | Hälytys on annetaan, jos anturin signaali alittaa 0,2<br>V tai ylittää 4,8 V.<br>Automaattiohjaus on poistettu käytöstä kunnes<br>järjestelmä on nollattu.<br>SafeTrack siirtynyt käsikäytölle.<br>Automaattitoim. on estetty                                              | Ohjauksen etuanturin vika.<br>Automaattinen ohjaus on poistettu käytöstä.<br>Ainoastaan käsikäyttöinen ohjaus ja "Suorista"<br>toiminto on käytössä.<br>Hälytys poistetaan näytöstä painamalla Enter<br>kunnes järjestelmä on käynnistetty uudelleen. | 16 |
| 10 | Hälytykset | Ohjauksen taka-anturivika    | Hälytys on annetaan, jos anturin signaali alittaa 0,5V<br>tai ylittää 4,5V.<br>SafeTrack siirtynyt käsikäytölle.<br>Autom.käyttö ja Suorista on poissa käytöstä.                                                                                                    | Ohjauksen taka-anturivika<br>Automaattiohjaus on poistettu käytöstä kunnes<br>järjestelmä on nollattu.<br>Jos "Suorista" toiminto on valittu, ei mikään liiku,<br>mutta heluriripustusta yritetään lukita.<br>Käsiohjaus on vielä mahdollinen.        | 17 |
| 11 | Hälytykset | Sekoitusventtiilin vika      | Vikojen havainnointi ei ole käytössä, vikojen<br>ennakkohavainnointi ei käytössä.<br>Vika aiheuttaa seuraavaa:<br>AutoWash ei ole käytössä<br>AutoFill ei ole käytössä<br>Autowash/AutoFill'in käyttämä                                                                    | Sekoitusventtiilivika Moottori kytketty irti.<br>Moottorin oikosulku tai lukitus. Tunnistinvika.                                                                                                    | 18 |
| 12 | Hälytykset | Varattu                      | Varattu, korvattu ID154-159<br>Vikojen havainnointi ei ole käytössä, vikojen<br>ennakkohavainnointi ei käytössä.<br>Vika aiheuttaa seuraavaa:<br>AutoWash sallittu<br>AutoFill ei ole käytössä<br>Poista hälytys käynnistämällä uudelleen<br>Autowash/AutoFill'in käyttämä | Täyttöventtiilin vika Moottori kytketty irti. Moottorin<br>oikosulku tai lukitus. Tunnistinvika.                                                                                                    | 19 |
| 13 | Hälytykset | Nestejärjestelmävika         | Kun imupuolen SmartValve on käytössä, muiden<br>porttien kuin HuuhteluSäiliö ja HuuhteluSäiliön<br>virtaus ylittää 10 l/min.<br>Vika aiheuttaa seuraavaa:<br>AutomPesua ei voi käyttää<br>AutomTäyttöä ei voi käyttää.<br>Autowash/AutoFill'in käyttämä                    | Ei sallittu virtaus havaittu lohkoputkessa tai<br>HuuhteluSäiliön putkessa.                                                                                                    | 20 |
| 14 | Hälytykset | Ei HuuhteluSäiliön virtausta | Vian havainnointi.<br>Vika aiheuttaa seuraavaa:<br>AutomPesua ei voi käyttää<br>AutomTäyttö sallittu<br>Poista hälytys HuuhteluSäiliö täysi -kytkimellä tai<br>HuuhteluSäiliön virtauksella<br>Autowash/AutoFill'in käyttämä                                               | HuuhteluSäiliö tyhjä tai ei huuht.veden virtausta<br>joht. muista syistä.                                                                                                    | 21 |
| 15 | Hälytykset | Varattu                      | Varattu, korvattu ID154-159<br>Vikojen havainnointi ei ole käytössä, vikojen<br>ennakkohavainnointi ei käytössä.<br>Vika aiheuttaa seuraavaa:<br>AutoWash ei ole käytössä<br>AutoFill ei ole käytössä<br>Autowash/AutoFill'in käyttämä                                     | PaineVenttiilivika. Moottori kytketty irti. Moottorin<br>oikosulku tai lukitus. Tunnistinvika.                                                                                                    | 22 |
| 16 | Hälytykset | Varattu                      | Varattu, korvattu ID154-145<br>Vikojen havainnointi ei ole käytössä, vikojen<br>ennakkohavainnointi ei käytössä.<br>Vika aiheuttaa seuraavaa:<br>AutoWash ei ole käytössä<br>AutoFill sallittu<br>Autowash/AutoFill'in käyttämä                                            | Säätöventtiilin vika Moottori kytketty irti. Moottorin<br>oikosulku tai lukitus. Tunnistinvika.                                                                                                    | 23 |

| ID | Тууррі              | Yksityisk. teksti näytöllä                   | Vikakriteeri                                                                                                    | Koko näytön ohjeteksti                                                                                                    | Pr   |
|----|---------------------|----------------------------------------------|----------------------------------------------------------------------------------------------------|----------------------------------------------------------------------------------------------------|------|
|    |                     |                                              | Toiminnot estetty                                                                                                    |                                                                                                    |      |
| 17 | Hälytykset          | Varattu                                      | Varattu, korvattu ID154-159<br>Vikojen havainnointi ei ole käytössä, vikojen<br>ennakkohavainnointi ei käytössä.<br>Vika aiheuttaa seuraavaa:<br>AutoWash ei ole käytössä<br>AutoFill ei ole käytössä<br>AutoFill ei ole käytössä                                 | ImuVenttiilivika. Moottori kytketty irti. Moottorin<br>oikosulku tai lukitus. Tunnistinvika.                                                                                                    | 24   |
| 18 | Hälytykset          | Säiliömittarin vika.                         | Kun säiliömittari on käytössä ja taajuus alittaa 50 Hz.<br>AutomPesua ei voi käyttää<br>AutomTäyttöä ei voi käyttää<br>Autowash/AutoFill'in käyttämä                                                                                                    | Säiliömittarin vika.<br>Säiliömittarin taajuuden on havaittu olevan alle 50<br>Hz.                                                                                                    | 25   |
| 19 | Varoitus            | Terminaalin ohjelmistovika                   | Sulje hydrauliikan venttiilit.                                                                                                    | Pysäytä voimanotto ruiskutuksen lopettamiseksi.<br>Kytke hydrauliikka pois päältä.                                                                                                    | 26   |
| 20 | Varoitus            | JobCom ohjelmistovika                        | Sulje hydrauliikan venttiilit.                                                                                                    | Pysäytä voimanotto ruiskutuksen lopettamiseksi.<br>Kytke hydrauliikka pois päältä.                                                                                                    | 27   |
| 21 | Varoitus            | Monitoimikahvan ohjelmistovika               | Sulje hydrauliikan venttiilit.                                                                                                    | Pysäytä voimanotto ruiskutuksen lopettamiseksi.<br>Kytke hydrauliikka pois päältä.                                                                                                    | 28   |
| 22 | Varoitus            | Asetusyksikön ohjelmistovika                 | Sulje hydrauliikan venttiilit.                                                                                                    | Pysäytä voimanotto ruiskutuksen lopettamiseksi.<br>Kytke hydrauliikka pois päältä.                                                                                                    | 29   |
| 23 | Varoitus            | Nesteyksikön ohjelmistovika                  |                                                                                                    | Pysäytä voimanotto ruiskutuksen lopettamiseksi.<br>Kytke hydrauliikka pois päältä.                                                                                                    | 30   |
| 24 | Varoitus            | CAN bus ei toimi JobComille                  | Sulje hydrauliikan venttiilit.                                                                                                    | Pysäytä voimanotto ruiskutuksen lopettamiseksi.<br>Kytke hydrauliikka pois päältä.                                                                                                    | 31   |
| 25 | Varoitus            | CAB bus ei toimi asetusyksikölle             | Sulje hydrauliikan venttiilit.                                                                                                    | Pysäytä voimanotto ruiskutuksen lopettamiseksi.<br>Kytke hydrauliikka pois päältä.                                                                                                    | 32   |
| 26 | Varoitus            | CAB bus ei toimi<br>monitoimikahvalle        | Sulje hydrauliikan venttiilit.                                                                                                    | Pysäytä voimanotto ruiskutuksen lopettamiseksi.<br>Kytke hydrauliikka pois päältä.                                                                                                    | 33   |
| 27 | Varoitus            | CAB bus ei toimi nesteyksikölle              |                                                                                                    | Pysäytä voimanotto ruiskutuksen lopettamiseksi.<br>Kytke hydrauliikka pois päältä.                                                                                                    | 34   |
| 28 | Luvaton<br>toiminto | Ohjaus, puomiston taitto.<br>Suorista ruisku | Käyttäjä alkaa taittaa puomistoa ja ruiskun<br>heiluriripustus ei ole lukittu.<br>Puomiston sisempää taittoa ei voi käyttää                                                                                                    | Ohjaus, puomiston taitto Suorista ruisku<br>Hälytys annetaan, kun ruisku ei ole lukittu ja<br>"sisemmän taiton" nappia painetaan. Puomisto ei<br>taitu.                                                                                                    | 38   |
| 29 | Luvaton<br>toiminto | Ohjaus, avaa puomisto                        | Hälytys johtuen yrityksestä vaihtaa "Käsi" tai<br>"Automaatti" käytölle tilanteessa, jossa puomisto on<br>havaittu avatuksi.<br>Kun puomisto on havaittu avatuksi, heiluriripustus<br>avautuu ja viesti häviää näytöltä.<br>Autom. ja käsikäyttö poissa käytöstä. | Ohjaus, avaa puomisto<br>Hälytys johtuen yrityksestä vaihtaa "Käsi" tai<br>"Automaatti" käytölle tilanteessa, jossa puomisto on<br>havaittu avatuksi.<br>Avaa puomisto.<br>Puoliohjaustoiminnolla: Taitetun puolen<br>vaurioitumisvaara. Ota yhteys huoltoon. | 39   |
| 30 | Luvaton<br>toiminto | Pääsulkuventtiili on auki                    | Kun painetaan BoomFlush, FastFlush, MultiRinse<br>Softkey-näppäimiä kun pääsulkuventtiili on auki.<br>Näppäimen painallus ei käynnistä toimintoa.<br>Autowash/AutoFill'in käyttämä                                                                                | Pääsulkuventtiili on auki<br>Sulje pääsulkuventtiili ennen AutomPesun<br>aloitusta.                                                                                                    | 40   |
| 31 | Luvaton<br>toiminto | Pääsäiliö ei ole tyhjä.                      | Kun painetaan BoomFlush, FastFlush, MultiRinse<br>Softkey-näppäimiä kun pääsäiliö ei ole tyhjä.<br>Näppäimen painallus ei käynnistä toimintoa.<br>Autowash/AutoFill'in käyttämä                                                                                   | Pääsäiliö ei ole tyhjä. Autom.pesua ei voi käynnistää                                                                                                    | i 41 |
| 32 | Luvaton<br>toiminto | Ei huuhteluvettä                             | Kun painetaan BoomFlush, FastFlush, MultiRinse<br>Softkey-näppäimiä kun huuhtelusäiliö on liian tyhjä<br>tälle ohjelmalle.<br>Näppäimen painallus ei käynnistä toimintoa.<br>Autowash/AutoFill'in käyttämä                                                        | Ei tarpeeksi huuhteluvettä valitulle ohjelmalle.<br>Autom.pesua ei voi käynnistää                                                                                                    | 42   |

| ID | Тууррі              | Yksityisk. teksti näytöllä                      | Vikakriteeri<br>Toiminnot estetty                                                                                                    | Koko näytön ohjeteksti                                                                                                    | Pr   |
|----|---------------------|-------------------------------------------------|----------------------------------------------------------------------------------------------------|----------------------------------------------------------------------------------------------------|------|
| 33 | Luvaton<br>toiminto | Ohjaus ei ole käytössä - Liian suuri<br>nopeus! | Kun nopeus on liian suuri ohjaukselle (SafeTrack<br>ESP).<br>SafeTrack ohjausta ei voi käyttää<br>Ohjaus on mahdollinen painettaessa SafeTrack auto<br>näppäintä.                    | Nopeus liian suuri ohjaukselle - hidasta!                                                                                                    | 43   |
| 34 | Odottaa             | Käynnistä pumppu 2                              | Venttiilit on säädetty AutomPesutaulukon mukaan.<br>Näppäimen painalluksen jälkeen tietokone jatkaa<br>seuraavaan vaiheeseen.<br>Katso myös näytöt.<br>Autowash/AutoFill'in käyttämä | Kaksoispumppu on käynnistettävä putkien<br>huuhtelemiseen.<br>Pysäytä ja käynnistä kaksoispumppu<br>hydrauliikkavivulla, kuten varoitus kehottaa.                  | 44   |
| 35 | Odottaa             | Pysäytä pumppu 2                                | Venttiilit on säädetty AutomPesutaulukon mukaan.<br>Näppäimen painalluksen jälkeen tietokone jatkaa<br>seuraavaan vaiheeseen. Katso myös näytöt.<br>Autowash/AutoFill'in käyttämä    | Kaksoispumppu on pysäytettävä kemikaalien<br>pääsyn estämiseksi puomistoon.<br>Pysäytä ja käynnistä kaksoispumppu<br>hydrauliikkavivulla, kuten varoitus kehottaa. | 45   |
| 36 | Odottaa             | Tauko                                           | Softkey-näppäintä tai VOA pumpun r/min tai<br>Flexcap r/min painettaessa.<br>Katso myös näytöt<br>Autowash/AutoFill'in käyttämä                                                      | AutomPesu keskeytetään näppäimen<br>painalluksella.                                                                                                    | 46   |
| 37 | Varoitus            | EnsiöVirt tiedons.vika                          |                                                                                                    | Tiedonsiirto EnsiöVirtauksen SMCU:lle puuttuu. Vika<br>johtuu todennäköisesti viallisesta kaapelista tai<br>heikosta jännite- tai tiedonsiirtoliitoksesta.         | a 47 |
| 38 | Varoitus            | Ulostulovika lohkoon 1                          | Havaittu H-sillan kohd. 12C bus                                                                                                    | Ulostulovika lohkoon 1                                                                                                    | 48   |
| 39 | Varoitus            | Ulostulovika lohkoon 2                          | Havaittu H-sillan kohd. 12C bus                                                                                                    | Ulostulovika lohkoon 2                                                                                                    | 49   |
| 40 | Varoitus            | Ulostulovika lohkoon 3                          | Havaittu H-sillan kohd. 12C bus                                                                                                    | Ulostulovika lohkoon 3                                                                                                    | 50   |
| 41 | Varoitus            | Ulostulovika lohkoon 4                          | Havaittu H-sillan kohd. 12C bus                                                                                                    | Ulostulovika lohkoon 4                                                                                                    | 51   |
| 42 | Varoitus            | Ulostulovika lohkoon 5                          | Havaittu H-sillan kohd. 12C bus                                                                                                    | Ulostulovika lohkoon 5                                                                                                    | 52   |
| 43 | Varoitus            | Ulostulovika lohkoon 6                          | Havaittu H-sillan kohd. 12C bus                                                                                                    | Ulostulovika lohkoon 6                                                                                                    | 53   |
| 44 | Varoitus            | Ulostulovika lohkoon 7                          | Havaittu H-sillan kohd. 12C bus                                                                                                    | Ulostulovika lohkoon 7                                                                                                    | 54   |
| 45 | Varoitus            | Ulostulovika lohkoon 8                          | Havaittu H-sillan kohd. 12C bus                                                                                                    | Ulostulovika lohkoon 8                                                                                                    | 55   |
| 46 | Varoitus            | Ulostulovika lohkoon 9                          | Havaittu H-sillan kohd. 12C bus                                                                                                    | Ulostulovika lohkoon 9                                                                                                    | 56   |
| 47 | Varoitus            | Ulostulovika lohkoon 10                         | Havaittu H-sillan kohd. 12C bus                                                                                                    | Ulostulovika lohkoon 10                                                                                                    | 57   |
| 48 | Varoitus            | Ulostulovika lohkoon 11                         | Havaittu H-sillan kohd. 12C bus                                                                                                    | Ulostulovika lohkoon 11                                                                                                    | 58   |
| 49 | Varoitus            | Ulostulovika lohkoon 12                         | Havaittu H-sillan kohd. 12C bus                                                                                                    | Ulostulovika lohkoon 12                                                                                                    | 59   |
| 50 | Varoitus            | Ulostulovika lohkoon 13                         | Havaittu H-sillan kohd. 12C bus                                                                                                    | Ulostulovika lohkoon 13                                                                                                    | 60   |
| 51 | Varoitus            | Ulostulo ei ohita                               |                                                                                                    |                                                                                                    | 61   |
| 52 | Varoitus            | Elektron. sulake 1 on käytössä                  | Jännitepudotuksen mittaus lämpösulakkeelta.                                                                                                    |                                                                                                    | 62   |
| 53 | Varoitus            | Elektron. sulake 2 on käytössä                  | Jännitepudotuksen mittaus lämpösulakkeelta.                                                                                                    |                                                                                                    | 63   |
| 54 | Varoitus            | Elektron. sulake 3 on käytössä                  | Jännitepudotuksen mittaus lämpösulakkeelta.                                                                                                    |                                                                                                    | 64   |
| 55 | Varoitus            | Elektron. sulake 4 on käytössä                  | Jännitepudotuksen mittaus lämpösulakkeelta.                                                                                                    |                                                                                                    | 65   |
| 56 | Varoitus            | HuuhteluSäiliö ei ole täynnä                    | Kun pääsäiliö on täytetty ja huuhtelusäiliö on tyhjä.                                                                                                    | Muista täyttää huuhtelusäiliö.                                                                                                    | 66   |
| 57 | Varoitus            | Pääsäiliö on lähes tyhjä                        | Pääsäiliö tyhjä (säiliömittarin arvo asetettu valikossa<br>2.5.2).                                                                                                    | Pääsäiliö on lähes tyhjä Huomaa jäljellä oleva<br>etäisyys<br>ennen pellolta poistumista.                                                                          | 67   |
| 58 | Varoitus            | Lohkot pois käytöstä                            | Jos pääsulkuventtiili on AUKI ja yksi tai useampi<br>lohko on KIINNI.                                                                                                    | Huomaa, että yksi tai useampi lohko on KIINNI.                                                                                                    | 68   |

| ID | Тууррі    | Yksityisk. teksti näytöllä                                                                           | Vikakriteeri                                                                                    | Koko näytön ohjeteksti                                                                                          | Pr |
|----|-----------|----------------------------------------------------------------------------------------------------|-------------------------------------------------------------------------------------------------|----------------------------------------------------------------------------------------------------|----|
|    |           |                                                                                                    | Toiminnot estetty                                                                               |                                                                                                    |    |
| 59 | Varoitus  | Ruiskutuspaine liian korkea                                                                          | Ruiskutuspaine on liian korkea (rajoitus asetettu valikossa 2.5.3.1).                           | Alenna nopeutta tai vaihda suurempitehoisiin suuttimiin.                                                        | 69 |
| 60 | Varoitus  | pitus Ruiskutuspaine on liian matala. Ruiskutuspaine on liian matala (rajoitu<br>valikossa 2.5.3.2). |                                                                                                 | Vaihda pienempitehoisiin suuttimiin tai lisää<br>nopeutta, jos turvallista.                                     | 70 |
| 61 | Varoitus  | Nopeus liian suuri                                                                                   | Nopeus liian suuri (rajoitus asetettu valikossa<br>2.5.5.1).                                    | Hidasta ajonopeutta. Ruiskutuspaine liian korkea.                                                               | 71 |
| 62 | Varoitus  | Nopeus liian hidas                                                                                   | Nopeus liian hidas (rajoitus asetettu valikossa<br>2.5.5.2).                                    | Lisää nopeutta, jos turvallista. Ruiskutuspaine liian<br>matala.                                                | 72 |
| 63 | Varoitus  | Ruiskutemäärä liian suuri                                                                            | Ruiskutemäärä on liian suuri (% rajoitus asetettu<br>valikossa).                                | Lisää ajonopeutta jos turvallista tai vaihda<br>suutinkokoa. Tarkista säätöventtiilin letkut ja<br>suodattimet. | 73 |
| 64 | Varoitus  | Ruiskutemäärä liian pieni                                                                            | Ruiskutemäärä on liian pieni (% rajoitus asetettu<br>valikossa).                                | Alenna nopeutta tai vaihda suutinkokoa. Tarkista<br>säätöventtiili.                                             | 74 |
| 65 | Varoitus  | Puhallinnopeus liian suuri                                                                           | Puhallinnopeus liian suuri (rajoitus asetettu<br>valikossa 2.5.4.1).                            | Vähennä puhallusnopeutta.                                                                                       | 75 |
| 66 | Varoitus  | Puhallinnopeus liian hidas                                                                           | Puhallinnopeus liian hidas (rajoitus asetettu<br>valikossa 2.5.4.2).                            | Lisää puhallusnopeutta.                                                                                         | 76 |
| 67 | Varoitus  | Voimanottonopeus liian hidas                                                                         | Voimanottonopeus liian hidas (rajoitus asetettu valikossa).                                     | Lisää voimanoton nopeutta.                                                                                      | 77 |
| 68 | Varoitus  | Voimanottonopeus liian suuri                                                                         | Voimanottonopeus liian suuri (rajoitus asetettu valikossa).                                     | Vähennä voimanoton nopeutta.                                                                                    | 78 |
| 69 | Varoitus  | Portaat alhaalla                                                                                     |                                                                                                 | Nosta portaat, portaiden tai kasvuston vaurioiden estämiseksi.                                                  | 79 |
| 70 | Varoitus  | Tuulen nopeus liian suuri                                                                            | Tuulen nopeus liian suuri (rajoitus asetettu<br>valikossa).                                     | Lopeta ruiskutus tai harkitse muun tyyppisiä<br>suuttimia, kuten HARDI LowDrift.                                | 80 |
| 71 | Varoitus  |                                                                                                    |                                                                                                 |                                                                                                    | 81 |
| 72 | Varoitus  |                                                                                                    |                                                                                                 |                                                                                                    | 82 |
| 73 | Varoitus  |                                                                                                    |                                                                                                 |                                                                                                    | 83 |
| 74 | Varoitus  |                                                                                                    |                                                                                                 |                                                                                                    | 84 |
| 75 | Varoitus  | Opt. anturi 1 liian korkealla                                                                        | Rajoitus asetettu valikossa.                                                                    | Tämä on ohjeteksti                                                                                              | 85 |
| 76 | Varoitus  | Opt. anturi 1 liian matalalla                                                                        | Rajoitus asetettu valikossa.                                                                    | Tämä on ohjeteksti                                                                                              | 86 |
| 77 | Varoitus  | Opt. anturi 2 liian korkealla                                                                        | Rajoitus asetettu valikossa.                                                                    | Tämä on ohjeteksti                                                                                              | 87 |
| 78 | Varoitus  | Opt. anturi 2 liian matalalla                                                                        | Rajoitus asetettu valikossa.                                                                    | Tämä on ohjeteksti                                                                                              | 88 |
| 79 | Varoitus  | Opt. anturi 3 liian korkealla                                                                        | Rajoitus asetettu valikossa.                                                                    | Tämä on ohjeteksti                                                                                              | 89 |
| 80 | Varoitus  | Opt. anturi 3 liian matalalla                                                                        | Rajoitus asetettu valikossa.                                                                    | Tämä on ohjeteksti                                                                                              | 90 |
| 81 | Varoitus  | Opt. anturi 4 liian korkealla                                                                        | Rajoitus asetettu valikossa.                                                                    | Tämä on ohjeteksti                                                                                              | 91 |
| 82 | Varoitus  | Opt. anturi 4 liian matalalla                                                                        | Rajoitus asetettu valikossa.                                                                    | Tämä on ohjeteksti                                                                                              | 92 |
| 83 | Muistutus | Poistettu näppäimen<br>painalluksella                                                                | Näppäintä painettaessa<br>Autowash/AutoFill'in käyttämä                                         | AutomPesu keskeytetään näppäimen<br>painalluksella.                                                             | 93 |
| 84 | Muistutus | Poistuttu poikkeuksen # takia                                                                        | Poistuttu poikkeuksen takia, näytä AW lähdekoodin<br>numero<br>Aikaisempi automaattipesu valmis | Automaattipesu valmis                                                                                           | 94 |
| 85 | Muistutus | Pikatäytön venttiili jäykkä                                                                          | Venttiilin omatestin jälkeen                                                                    | Automsekoituksen venttiili jäykkä tai vikaa<br>johtimissa. Venttiili rikkoutuu lyhyessä ajassa.<br>Korjauta.    | 95 |
| 86 | Muistutus | Paineventtiili jäykkä                                                                                | Venttiilin omatestin jälkeen                                                                    | Paineventtiili jäykkä tai vikaa johtimissa. Venttiili<br>rikkoutuu lyhyessä ajassa. Korjauta.                   | 96 |
| 87 | Muistutus | lmuventtiili jäykkä                                                                                  | Venttiilin omatestin jälkeen                                                                    | lmuventtiili jäykkä tai vikaa johtimissa. Venttiili<br>rikkoutuu lyhyessä ajassa. Korjauta.                     | 97 |

| ID  | Тууррі     | Yksityisk. teksti näytöllä                                                                                                    | Vikakriteeri<br>Toiminnot estetty                                                                                                    | Koko näytön ohjeteksti                                                                                                    | Pr  |
|-----|------------|----------------------------------------------------------------------------------------------------|----------------------------------------------------------------------------------------------------|----------------------------------------------------------------------------------------------------|-----|
|     |            |                                                                                                    | Tolminnot estetty                                                                                                    |                                                                                                    |     |
| 88  | Muistutus  | Tarkista suodattimet ja jarrujen<br>toiminta.                                                                                                    | Säännöllisesti, jakso määritelty laajennetussa<br>valikossa. (Tarkistetaan vain jännitettä kytkettäessä)                                                                                                    | On aika tarkistaa imu- ja painesuodattimet.<br>Sykloonipainesuodatin on oikealla puolella,<br>harmaan suojuksen alla, ruiskun etuosassa.<br>Tarkista myös lohko- ja suutinsuodattimet.<br>Tarkista jarrut.                  | 98  |
| 89  | Muistutus  | itutus Voitele puomisto ja sen nivelet Säännöllisesti, jakso määritelty laajennetussa Puomisto on voideltava.<br>valikossa. Keltaiset tarrat osoittavat voitele<br>(Tarkistetaan vain jännitettä kytkettäessä) muutoin käyttöohieesta. |                                                                                                    | Puomisto on voideltava.<br>Keltaiset tarrat osoittavat voitelukohtaa, katso<br>muutoin käyttöohjeesta.                                                                                                    | 99  |
| 90  | Muistutus  | Muu voitelu                                                                                                    | Säännöllisesti, jakso määritelty laajennetussa<br>valikossa. (Tarkistetaan vain jännitettä kytkettäessä)                                                                                                    | Ohjausjärjestelmä on voideltava.<br>Keltaiset tarrat osoittavat voitelukohtaa, katso<br>muutoin käyttöohjeesta.                                                                                                    | 100 |
| 91  | Muistutus  | Muu huolto                                                                                                    | Säännöllisesti, jakso määritelty laajennetussa<br>valikossa. (Tarkistetaan vain jännitettä kytkettäessä)                                                                                                    | Katso käyttöohjeesta ruiskun huolto.                                                                                                    | 101 |
| 92  | Muistutus  | Tarkista suuttimet.                                                                                                    | Säännöllisesti, jakso määritelty laajennetussa<br>valikossa. (Tarkistetaan vain jännitettä kytkettäessä)                                                                                                    | Tarkista yksittäisten suutinten virtaus minuutissa.<br>Tarvitset kellon ja hyvälaatuisen mitta-astian.<br>Kokeile puhtaalla vedellä.<br>Suuttimet, joiden teho poikkeaa yli 10 %<br>nimellistehosta, on vaihdettava uusiin. | 102 |
| 93  | Muistutus  | Nollaa sekuntikello                                                                                                    |                                                                                                    | Nollaa sekuntikello                                                                                                    | 103 |
| 94  | Muutettu   | Ohjaus käsik.                                                                                                    |                                                                                                    | Käyttäjä on asettanut ohjauksen käsikäytölle                                                                                                    | 104 |
| 95  | Muutettu   | Ohjaus automaattitoim.                                                                                                    |                                                                                                    | Käyttäjä on asettanut ohjauksen<br>automaattitoiminnolle                                                                                                    | 105 |
| 96  | Muutettu   | Ohjaus on lukittu                                                                                                    |                                                                                                    | Käyttäjä on lukinnut ohjauksen                                                                                                    | 106 |
| 97  | Muutettu   | Peruutus                                                                                                    |                                                                                                    | Käyttäjä peruuttaa                                                                                                    | 107 |
| 98  | Muutettu   | Ohjauksen lukitus avattu                                                                                                    |                                                                                                    | Lukituksen avaus on havaittu.<br>Hydrauliikka on paineistettu. Väärin säädetty<br>lukitusanturi.                                                                                                    | 108 |
| 99  | Hälytykset | EnsiöVirtauksen tietokaapelin<br>heikkous                                                                                                    | JobCom ei vastaanota lähettämäänsä tietoa.<br>Siirrä rele täysduplex toiminnolle (2 suuntainen<br>lähetys).<br>Tiedonsiirtokaapelin vika havaitaan ainoastaan<br>puoliduplextoiminnolla (yksisuuntainen lähetys).<br>Tiedonsiirtokaapelin vikaa ei enää havaita<br>täysduplextoiminnolla (2 suuntainen lähetys). | Ensiövirtauksen bus kaapelin vika havaittu.<br>Piirin käsittelyvirhe mahdollinen.<br>EnsiöVirtaus toimii täydellä teholla.                                                                                                  | 35  |
| 100 | Hälytykset | Alhainen PrimeFlow jännite                                                                                                    | JobCom mittaa PrimeFlow syöttöjännitettä<br>vasemman ja oikean puomiston sulakkeen jälkeen<br>kohdissa Al11 ja Al12.                                                                                                    | Sulake on rikki tai liian monta lohkojen päälle ja pois<br>kytkentää on tyhjentänyt virtalähteen.                                                                                                    | 36  |
|     |            |                                                                                                    | Hälytys kuuluu kun jännite alittaa 14 V.                                                                                                    |                                                                                                    |     |
| 101 | Varoitus   | EnsiöVirtauksen tietokaapeli<br>viallinen                                                                                                    | SMCU antanut alhaisen jännitteen varoituksen, kun<br>syöttö on kytketty uudelleen.                                                                                                    | PrimeFlow tietokoneiden heikot virtajohtimet.<br>Toinen kahdesta jännitejohtimesta on kytketty irti                                                                                                    | 109 |
|     |            |                                                                                                    | Ensimmäisellä matalan jännitteen varoituksella ei<br>ole merkitystä kun laitteisto on kytketty päälle.                                                                                                    | suuri                                                                                                    |     |
|     |            |                                                                                                    | Ensimmaisella "Supercap matala jännite" jälkeisellä<br>varoituksella ei ole merkitystä.                                                                                                    |                                                                                                    |     |
| 102 | Varoitus   | PrimeFlow tietokone viallinen                                                                                                    | SMCU ei anna vastausta tilasta.                                                                                                    | PrimeFlow tietokoneen sisäinen vika. Se voi johtua                                                                                                    | 110 |
| _   |            |                                                                                                    | Ei tilakyselyä kun "Matala Supercap jännite" näkyy.                                                                                                    | myös kahdesta tai useammasta viasta PrimeFlow<br>tietokaapelissa. Tarkista PrimeFlow<br>tiedonsiirtokaapelin viat.                                                                                                    |     |
| 103 | Varoitus   | Puomiston taitto<br>lukitsemattomalla<br>heiluriripustuksella                                                                                                    | Painettaessa Taita keskimmäinen, Taita vasen tai<br>Taita oikea heiluririp. ollessa vapautettuna.                                                                                                    | Puomiston taitto lukitsemattomalla<br>heiluriripustuksella.                                                                                                    | 111 |

| ID  | D Tyyppi Yksityisk. teksti näytöllä Vikakriteeri<br>Toiminnot estetty |                                   | Koko näytön ohjeteksti                                                                                                    |                                                                                                    |     |
|-----|-----------------------------------------------------------------------|-----------------------------------|----------------------------------------------------------------------------------------------------|----------------------------------------------------------------------------------------------------|-----|
| 104 | Varoitus                                                              | Puomiston sivulohko löysä         | Nappeja Taita vasen tai Taita Oikea ei ole painettu<br>mutta 4 anturia uloimmissa lohkoissa muuttuvat<br>"Käytössä" näytöltä "Ei käytössä" näyttöön kun ne<br>siirtyvät näytöltä "Kuljetusasennossa" näyttöön "Ei<br>kuljetusasennossa"                       | Puomiston sivulohko löysä.                                                                                                    | 112 |
| 105 | Muutettu                                                              | Automaattisekoitus                | Ajonopeus eteen > 0,5 km/h ja pääsulkuventtiili<br>asennossa = On                                                                                                    | Automaattisekoitus                                                                                                    | 113 |
| 106 | Varoitus                                                              | Säätöventtiili on ääriasennossa   | Varoitus näkyy, kun paineen säädön algoritmi<br>yrittää sulkea säätöventtiilin paineen lisäämiseksi<br>mutta valitsimelta ei saada signaalia, sillä<br>mikrokytkin on pysäyttänyt moottorin.<br>Hälytystä ei pidä näkyä omatestin aikana<br>käynnistettäessä. | JobCom havaitsi, että paineensäätöventtiili ei<br>käänny eikä se voi sulkea ja lisätä painetta tai<br>virtausta.<br>Lisää voimanoton nopeutta.<br>Katso sekoitukseen käytettävää virtausta.<br>Tarkista sisäiset vuodot. | 114 |
| 107 | Hälytykset                                                            | Kaltevuusanturi viallinen         | Paineen saato on muuttumaton.<br>Hälytys on käytössä, kun 2.2.4.3 Kallistuksen<br>peilikuva on käytössä ja/tai jos 2.2.4.4 Porrastettu<br>kallistus on käytössä.<br>Hälytys annetaan, jos anturin signaali alittaa 0,2 V tai<br>ylittää 4,8 V.                | Tarkista heiluriripustuksen anturi ja kaapeli.<br>Poista HeadLandAssist käytöstä.<br>Ota porrastettu kallistus käyttöön.                                                                                                 | 115 |
| 108 | Hälytykset                                                            | Puomiston korkeusanturin vika     | Hälytys on käytössä, kun 2.2.4.2 Puomiston korkeus<br>päisteajon aikana on käytössä.<br>Hälytys annetaan, jos anturin signaali alittaa 0,2 V tai                                                                                                    |                                                                                                    | 116 |
| 109 | Hälytykset                                                            | Paineanturin hälytys              | yiittaa 4,8 v.<br>Hälytys on käytössä, kun valikko E8.1.7.1 on<br>"Käytössä"<br>Hälytys annetaan, jos anturin Al26 (J10_33, J11_33)<br>sionaali alittaa 3 mA tai vlittää 21 mA                                                                                | Tarkista puomiston paineanturin liitos jakoventtiilin<br>liitoskotelossa.                                                                                                    | 117 |
| 110 | Hälytykset                                                            | JobCom nollaus                    |                                                                                                    | Katso HC 6500 huolto-ohjekirja.                                                                                                    | 124 |
| 111 | Hälytykset                                                            | JobCom nollaus tehty              |                                                                                                    | Katso HC 6500 huolto-ohjekirja.                                                                                                    | 125 |
| 112 | Muutettu                                                              | Tasainen 1<br>Taso 1<br>Mäkinen 5 | Kun TERRA FORCE puomiston hydrauliikan<br>asetukset on valittu valikossa E8.6.3.7, asetuskotelon<br>TWIN näppäimet on omistettu dynaamisen<br>keskiasetuksen valintaan. Tieto tulee näkyviin, kun<br>nappia on painettu.                                      | Määrittelee TERRA FORCE -puomiston nykyisen<br>dynaamisen keskiasetuksen.<br>Tasainen tarkoittaa, että puomisto riippuu vapaasti.<br>Mäkinen tarkoittaa, että puomisto seuraa ruiskun<br>liikkeitä.                      | 118 |
| 113 | Muutettu                                                              | Tasainen 1<br>Taso 2<br>Mäkinen 5 | Kun TERRA FORCE puomiston hydrauliikan<br>asetukset on valittu valikossa E8.6.3.7, asetuskotelon<br>TWIN näppäimet on omistettu dynaamisen<br>keskiasetuksen valintaan. Tieto tulee näkyviin, kun<br>nappia on painettu.                                      | Määrittelee TERRA FORCE -puomiston nykyisen<br>dynaamisen keskiasetuksen.<br>Tasainen tarkoittaa, että puomisto riippuu vapaasti.<br>Mäkinen tarkoittaa, että puomisto seuraa ruiskun<br>liikkeitä.                      |     |
| 114 | Muutettu                                                              | Tasainen 1<br>Taso 3<br>Mäkinen 5 | Kun TERRA FORCE puomiston hydrauliikan<br>asetukset on valittu valikossa E8.6.3.7, asetuskotelon<br>TWIN näppäimet on omistettu dynaamisen<br>keskiasetuksen valintaan. Tieto tulee näkyviin, kun<br>nappia on painettu.                                      | Määrittelee TERRA FORCE -puomiston nykyisen<br>dynaamisen keskiasetuksen.<br>Tasainen tarkoittaa, että puomisto riippuu vapaasti<br>Mäkinen tarkoittaa, että puomisto seuraa ruiskun<br>liikkeitä.                       | 120 |
| 115 | Muutettu                                                              | Tasainen 1<br>Taso 4<br>Mäkinen 5 | Kun TERRA FORCE puomiston hydrauliikan<br>asetukset on valittu valikossa E8.6.3.7, asetuskotelon<br>TWIN näppäimet on omistettu dynaamisen<br>keskiasetuksen valintaan. Tieto tulee näkyviin, kun<br>nappia on painettu.                                      | Määrittelee TERRA FORCE -puomiston nykyisen<br>dynaamisen keskiasetuksen.<br>Tasainen tarkoittaa, että puomisto riippuu vapaasti.<br>Mäkinen tarkoittaa, että puomisto seuraa ruiskun<br>liikkeitä.                      | 121 |
| 116 | Muutettu                                                              | Tasainen 1<br>Taso 5<br>Mäkinen 5 | Kun TERRA FORCE puomiston hydrauliikan<br>asetukset on valittu valikossa E8.6.3.7, asetuskotelon<br>TWIN näppäimet on omistettu dynaamisen<br>keskiasetuksen valintaan. Tieto tulee näkyviin, kun<br>nappia on painettu.                                      | Määrittelee TERRA FORCE -puomiston nykyisen<br>dynaamisen keskiasetuksen.<br>Tasainen tarkoittaa, että puomisto riippuu vapaasti.<br>Mäkinen tarkoittaa, että puomisto seuraa ruiskun<br>liikkeitä.                      |     |

| ID  | Тууррі     | Yksityisk. teksti näytöllä                     | Vikakriteeri                                                                                                    | Koko näytön ohjeteksti                                                                                                    | Pr  |
|-----|------------|------------------------------------------------|----------------------------------------------------------------------------------------------------|----------------------------------------------------------------------------------------------------|-----|
|     |            |                                                | loiminnot estetty                                                                                                    |                                                                                                    |     |
| 117 | Varoitus   | Dynaamisen keskuksen väärä<br>asento           | Anturin Al25 signaalin aika kulunut umpeen.<br>TERRA FORCE puomiston hydrauliikan asetukseton<br>valittu valikossa E8.6.3.7               | Dynaamisen keskuksen sylinteri ei onnistunut<br>annetussa aikarajassa.<br>Tarkista hydrauliikan liitokset ja paine.                | 37  |
|     |            |                                                | Nappeja on painettu dynaamisen keskuksen<br>siirtämiseksi.                                                                                | Tarkista dynaamisen keskiasennon anturi.                                                                                           |     |
|     |            |                                                | Valittua asetusta ei ole saavutettu 10 sekunnissa.<br>Nollaa painamalla Enter tai yritä siirtää dynaaminen<br>keskus.                     |                                                                                                    |     |
| 118 | Varoitus   | Heiluriripustuksen lukituksen<br>vika.         | Al1 anturisignaalin aika kulunut lukitusta<br>yritettäessä.                                                                               | Heiluriripustuksen lukituksen sylinterin siirto ei onnistunut annetussa aikarajassa.                                               | 5   |
|     |            |                                                | Katso taulukko "TerraForce heiluriripustuksen                                                                                             | Tarkista hydrauliikan liitokset ja paine.                                                                                          |     |
|     |            |                                                | lukitus" terminaalin teknisissä tiedoissa xxxx<br>Nollaa lukitusta yrittämällä.                                                           | Tarkista heiluriripustuksen lukituksen asentoanturin säätö.                                                                        |     |
| 119 | Varoitus   | Heiluriripustuksen vapautuksen vika.           | Al1 (E0.7.4 asetus) anturisignaalin aika kulunut<br>vapautusta yritettäessä.                                                              | Heiluriripustus lukitaan tahattomasti. Jousitus<br>vaurioituu.                                                                     | 6   |
|     |            |                                                | Katso taulukko "TerraForce heiluriripustuksen                                                                                             | Tarkista hydrauliikan liitokset ja paine.                                                                                          |     |
|     |            |                                                | lukitus" terminaalin teknisissa tiedoissa xxxx<br>Nollaa vapauttamista yrittämällä.                                                       | Tarkista heiluriripustuksen lukituksen asentoanturin säätö.                                                                        |     |
| 120 | Varoitus   | pysäytä! puom.<br>Heiluriripustus lukittu!     | Al1 (E0.7.4 asetus) anturisignaalin aika kulunut<br>vapautusta yritettäessä ja nopeus >E0.7.2                                             | Heiluriripustus lukitaan tahattomasti kun yritetään ruiskuttaa. Jousitus vaurioituu.                                               | 7   |
|     |            |                                                | asetuksen.                                                                                                    | Tarkista hydrauliikan liitokset ja paine.                                                                                          |     |
|     |            |                                                | lukitus" terminaalin teknisissä tiedoissa ver 35                                                                                          | Tarkista heiluriripustuksen lukituksen asentoanturin                                                                               |     |
|     |            |                                                | Nollaa poistamalla karkeus (joko vapautus onnistui<br>tai nopeus <e0.7.2).< td=""><td>5000</td><td></td></e0.7.2).<>                      | 5000                                                                                                    |     |
| 121 | Hälytykset | Heilurilukituksen anturi.                      | Kun TERRA FORCE puomiston hydrauliikan asetukset on valittu valikossa E8.6.3.7                                                            | Ei signaalia tai väärä signaali anturilta. Oikosulku tai<br>liitos irrotettu.                                                      | 8   |
|     |            |                                                | Hälytys annetaan:                                                                                                    | Tarkista heiluriripustuksen lukitusanturin säätö                                                                                   |     |
|     |            |                                                | • jos anturisignaali Al1 alittaa 0,5 V.                                                                                                   | ja/tai liitos.                                                                                                    |     |
|     |            |                                                | <ul> <li>Laiton siirto. Katso taulukko "TerraForce<br/>heiluriripustuksen lukitus" terminaalin<br/>teknisissä tiedoissa ver 35</li> </ul> |                                                                                                    |     |
| 122 | Varoitus   | Dynaamisen keskiasennon<br>anturi.             | Kun TERRA FORCE puomiston hydrauliikan<br>asetukset on valittu valikossa E8.6.3.7                                                         | Anturin signaali rajojen ulkopuolella. Oikosulku tai<br>liitos irrotettu.                                                          | 11  |
|     |            |                                                | Hälytys annetaan, jos anturin Al25 signaali alittaa 0,2<br>V tai ylittää 4,8 V.                                                           | Tarkista dynaamisen keskikohdan anturin säätö<br>ja/tai liitos.                                                                    |     |
|     |            |                                                | Nollaa painamalla Enter.                                                                                                    |                                                                                                    |     |
| 123 | Varoitus   | Taitto ei ole sallittu.                        | Taiton yritys, kun ajonopeus >E0.7.2 km/h.<br>Taitto estetty.                                                                             | Puomiston taitto tai avaus ei ole sallittua ajon<br>aikana. Pysäytä traktori.                                                      | 123 |
|     |            |                                                | Nollaa, kun nopeus <e0.7.2 h="" km="" kun="" tai="" taiton<br="">napit vapautetaan.</e0.7.2>                                              |                                                                                                    |     |
| 124 | Muistutus  | ISObus terminaali otettu<br>uudelleen käyttöön |                                                                                                    |                                                                                                    | 126 |
| 125 | Muistutus  | ISObus silta otettu uudelleen<br>käyttöön      |                                                                                                    |                                                                                                    | 127 |
| 126 | Muistutus  | Ei laimennusta                                 | Tulee näkyviin, kun sekoitussarjan toiminto on<br>otettu käyttöön eikä ulostulot ole käytössä.                                            | Nestejärjestelmä toimii normaalisti.                                                                                               | 128 |
| 127 | Muistutus  | Säiliölaimennus                                | Tulee näkyviin, kun sekoitussarjan toiminto on otettu käyttöön ja säiliön ulostulo on käytössä.                                           | lmu huuhtelusäiliöstä.<br>Huuhtele säiliö sen sisällä olevilla<br>puhdistussuuttimilla.                                            | 129 |
| 128 | Muistutus  | Laimennus puomistossa                          | Tulee näkyviin, kun sekoitussarjan toiminto on<br>otettu käyttöön ja puomiston ulostulo on käytössä.                                      | Imu huuhtelusäiliöstä.<br>Jos suuttimet ovat auki - huuhtele syöttöletkut.<br>Jos suuttimet ovat kiinni - huuhtele tyhjennysletkut | 130 |
| 129 | Varoitus   | Pumpun liian suuri<br>pyörimisnopeus           | Pumpun r/min ylittää 5000 r/min.                                                                                                    | Pumpun r/min ylittää valmistajan raja-arvot.                                                                                       | 131 |

| ID  | Тууррі              | Yksityisk. teksti näytöllä                        | Vikakriteeri<br>Taiminaat astattu                                                                                                    | Koko näytön ohjeteksti                                                                                                    | Pr  |
|-----|---------------------|---------------------------------------------------|----------------------------------------------------------------------------------------------------|----------------------------------------------------------------------------------------------------|-----|
|     |                     |                                                   |                                                                                                    |                                                                                                    |     |
| 130 | Varoitus            | Traktorin liian suuri nopeus                      | E0-valikossa säädetyn ajonopeuden ylitys ja<br>päävirtauksen venttiili on asennossa On.                                                                                                    | Traktorin liian suuri ruiskutusnopeus.                                                                                                    | 132 |
| 131 | Varoitus            | Puomisto ei ole<br>kuljetusasennossa.             | Kun TERRA FORCE puomiston hydrauliikan asetukset on valittu valikossa E8.6.3.7+8                                                                                                    | Taita puomisto kuljetusasentoon ennen liikkeelle<br>lähtöä.                                                                                               | 10  |
|     |                     |                                                   | Hälytys annetaan, jos puomiston kuljetusasentoon<br>taittamisen yritys epäonnistui tai jos käyttäjä unohti<br>siirron.                                                                               | Tarkista kuljetuslukituksen toiminta.<br>Tarkista puomiston korkeusanturi.                                                                                |     |
| 132 | Luvaton<br>toiminto | Vain yksi toiminto!                               | Kun TERRA FORCE puomiston hydrauliikan asetukset on valittu valikossa E8.6.3.7+8                                                                                                    | Useamman taittonäppäimen/toiminnon<br>samanaikainen käyttö on kielletty.                                                                                  | 133 |
|     |                     |                                                   | Näkyy TERRA TRAC puomistoissa kun käyttäjä yrittää käyttää yhtä useampaa toimintoa kerralla.                                                                                                    |                                                                                                    |     |
| 133 | Luvaton<br>toiminto | Sisempien lohkojen taitto.                        | Kun TERRA FORCE puomiston hydrauliikan<br>asetukset on valittu valikossa E8.6.3.7+8.<br>Väärä taiton järjestys.                                                                                      | Älä yritä taittaa ulompia lohkoja elleivät sisemmät<br>lohkot ole täysin avatussa asennossa.                                                              | 134 |
| 134 | Luvaton<br>toiminto | Jatka 1 <sup>sen</sup> ulomman lohkon<br>taittoa. | Kun TERRA FORCE puomiston hydrauliikan<br>asetukset on valittu valikossa E8.6.3.7+8.                                                                                                    | Lopeta 1 <sup>sen</sup> ulomman lohkon taitto.                                                                                                    | 135 |
|     |                     |                                                   | Väärä taiton järjestys.                                                                                                    |                                                                                                    |     |
| 135 | Luvaton<br>toiminto | Jatka 2 <sup>sen</sup> ulomman lohkon<br>taittoa. | Kun TERRA FORCE puomiston hydrauliikan asetukset on valittu valikossa E8.6.3.7+8.                                                                                                    | Lopeta 2 <sup>sen</sup> ulomman lohkon taitto.                                                                                                    | 136 |
|     |                     |                                                   | Väärä taiton järjestys.                                                                                                    |                                                                                                    |     |
| 136 | Varoitus            | Nosta puomisto.                                   | Kun TERRA FORCE puomiston hydrauliikan<br>asetukset on valittu valikossa E8.6.3.7+8.<br>Puomiston nostolaite on liian matalassa asennossa<br>kuljetuslukituksen oikean toiminnan<br>varmistamiseksi. | Puomiston nostolaite on liian matalassa asennossa<br>kuljetuslukituksen oikean toiminnan<br>varmistamiseksi.                                              | 137 |
| 137 | Varoitus            | Puomisto ei ole<br>kuljetusasennossa.             | Katso koneen taulukko "TERRA FORCE<br>kuljetuslukitus ja jousituksen vapautus".                                                                                                    | Taita puomisto oikeaan kuljetusasentoon ennen<br>liikkeelle lähtöä.                                                                                       | 138 |
|     |                     |                                                   |                                                                                                    | Tarkista kuljetuslukituksen toiminta.<br>Tarkista puomiston korkeusanturi                                                                                 |     |
| 138 | Muistutus           | Kotelon ja asetusten yhteen<br>sopimattomuus.     | Kun E8.5.8 kahvan asetukset, SetBox'issa,<br>kyynärnojassa ei sovi yhteen jumpperi-kytkinten<br>kanssa kyynärnojan SetBox PCB'ssä ja ulkoisissa<br>kytkimissä.                                       | E8.5.8 kahvan asetukset, SetBox'issa, kyynärnojassa<br>eivät sovi yhteen jumpperi-kytkinten kanssa<br>kyynärnojan SetBox PCB'ssä ja ulkoisissa kytkimissä | 139 |
|     |                     |                                                   | Muistutusta ei anneta kun koteloita ei ole kytketty<br>tai ohjelmistossa ei ole jumpperiasentoja PG                                                                                                  |                                                                                                    |     |
| 139 | Hälytykset          | Dynaamisen keskiasennon<br>anturi.                | Kun dynaamisen keskiasennon toiminto on sallittu<br>valikossa E.8.6.7                                                                                                    |                                                                                                    | 139 |
| 140 | Hälytykset          | Heilurilukituksen vapautusanturi.                 | Kun TERRA FORCE puomiston hydrauliikan asetukset on valittu valikossa E8.6.3.7                                                                                                    | Ei signaalia tai väärä signaali anturilta. Oikosulku tai<br>liitos irrotettu.                                                                             | 9   |
|     |                     |                                                   | Hälytys annetaan:                                                                                                    | Tarkista heiluriripustuksen vapautusanturin säätö                                                                                                    |     |
|     |                     |                                                   | • jos anturisignaali Al5 alittaa 0,5 V.                                                                                                    | ja/tai liitos.                                                                                                    |     |
|     |                     |                                                   | <ul> <li>Laiton siirto. Katso taulukko "TerraForce<br/>heiluriripustuksen lukitus" terminaalin<br/>teknisissä tiedoissa ver 53</li> </ul>                                                            |                                                                                                    |     |
| 141 | Varoitus            | Säätöventtiilin anturivika                        |                                                                                                    |                                                                                                    | 140 |
| 142 | Varoitus            | Puomiston virtausanturin vika                     |                                                                                                    |                                                                                                    | 141 |
| 143 | Varoitus            | Puomiston paineanturin vika                       |                                                                                                    |                                                                                                    | 142 |
| 144 | Varoitus            | Pumpun anturivika.                                | Autowash/AutoFill'in käyttämä                                                                                                    |                                                                                                    | 143 |
| 145 | Varoitus            | Säätöventtiilin moottorin<br>anturivika           |                                                                                                    |                                                                                                    | 144 |
| 146 | Varoitus            | Sekoitusanturin vika                              | Ei käytössä<br>Sekoitusventtiilin vika -hälytystä käytetään sen<br>sijaan                                                                                                    |                                                                                                    | 145 |

| ID   | Тууррі    | Yksityisk. teksti näytöllä             | Vikakriteeri<br>Toiminnot estetty                                                                                                    | Koko näytön ohjeteksti                                                                                                    | Pr     |
|------|-----------|----------------------------------------|----------------------------------------------------------------------------------------------------|----------------------------------------------------------------------------------------------------|--------|
| 147  | Varoitus  | Sekoitusmoottorin vika                 | Ei käytössä<br>Sekoitusventtiilin vika -hälytystä käytetään sen<br>sijaan                                                                              |                                                                                                    | 146    |
| 148  | Varoitus  | Keskipakoventt. kalibr.<br>epäonnistui | Kun säädön SW ei havaitse tai laske X-akselin<br>risteyskohtaa tai hydr.venttiilin ominaisuuksien<br>kaltevuutta<br>Säädön käyttämä                    |                                                                                                    |        |
| 140  | Varaitus  | Dincomicon ulimäävä                    |                                                                                                    |                                                                                                    | 140    |
| 149  | Varoitus  | Pinoamisen yiimaara                    |                                                                                                    |                                                                                                    | 148    |
| 150  | Varoitus  | PF moottori juuttunut #xxx             | PrimeFlow. Kun komento 09h on "Laaja tila" näkyy<br>näytöllä, jokainen moottori voidaan havaita tilassa<br>juuttunut, oikosulussa tai irti kytkettynä. | PrimeFlow moottori on havaittu olevan juuttunut.<br>Tarkista moottorin ja suuttimen kunto. Puhdista tai<br>vaihda venttiili tarvittaessa. | 149    |
|      |           |                                        | "#xxx" osoittaa todellista suutinnumeroa.                                                                                                    |                                                                                                    |        |
| 151  | Varoitus  | PF moottorin oikosulku #xxx            | PrimeFlow. Kun komento 09h on "Laaja tila" näkyy<br>näytöllä, jokainen moottori voidaan havaita tilassa<br>juuttunut, oikosulussa tai irti kytkettynä. | PrimeFlow moottori on havaittu olevan oikosulussa<br>Tarkista moottorin ja liittimien kunto.                                              | ı. 150 |
|      |           |                                        | "#xxx" osoittaa todellista suutinnumeroa.                                                                                                    |                                                                                                    |        |
| 152  | Varoitus  | PF moottori kytketty irti #xxx         | PrimeFlow. Kun komento 09h on "Laaja tila" näkyy<br>näytöllä, jokainen moottori voidaan havaita tilassa<br>juuttunut, oikosulussa tai irti kytkettynä. | PrimeFlow moottori on havaittu olevan irti<br>kytkettynä. Tarkista moottori, SMCU ja liittimien<br>kunto.                                 | 151    |
|      |           |                                        | "#xxx" osoittaa todellista suutinnumeroa.                                                                                                    |                                                                                                    |        |
| 153  | Muistutus | AutoWash valmis xx jaksoa              | Kun ohjelma on valmis                                                                                                    | Automaattipesu valmis                                                                                                    |        |
|      |           |                                        | Autowash/AutoFill'in käyttämä                                                                                                    | AUTOWASH_CYCLE_COMPLITED                                                                                                    |        |
| 154  | Varoitus  | FastFiller venttiilin moottorivika     | Anturijännite ei muutu 0,5 voltista kun moottoria<br>on käytetty sekunnin ajan                                                                         | FAST_FILL_VALVE_MOT_FAULT                                                                                                    |        |
|      |           |                                        | Tai venttiili ei siirry asentoon 4 sekunnin kuluessa                                                                                                   |                                                                                                    |        |
|      |           |                                        | Tai hyväksy nopeus 50 mV /100 msec                                                                                                    |                                                                                                    |        |
|      |           |                                        | Varo katvealueita                                                                                                    |                                                                                                    |        |
|      |           |                                        | Katso myös varoitus ID13                                                                                                    |                                                                                                    |        |
| 1.55 |           |                                        |                                                                                                    |                                                                                                    |        |
| 155  | Varoitus  | FastFiller venttillianturin vika       | Anturi muuttuu yii 100 mV kun moottoria ei kaytet.                                                                                                    | a FAST_FILL_VALVE_SENS_FAULI                                                                                                    |        |
|      |           |                                        | Autowash/AutoFill'in käyttämä                                                                                                    |                                                                                                    |        |
| 156  | Varoitus  | Paineventtiilin moottorin vika         | Anturi ei muutu kun moottori otetaan käyttöön                                                                                                    | PRESSURE VALVE MOT FALLET                                                                                                    |        |
| 150  | valoitas  |                                        | Autowash/AutoFill'in käyttämä                                                                                                    |                                                                                                    |        |
| 157  | Varoitus  | Paineventtiilin anturivika             | Anturi muuttuu kun moottoria ei käytetä                                                                                                    | PRESSURE_VALVE_SENS_FAULT                                                                                                    |        |
|      |           |                                        | Autowash/AutoFill'in käyttämä                                                                                                    |                                                                                                    |        |
| 158  | Varoitus  | lmuventtiilin moottorin vika           | Anturi ei muutu kun moottori otetaan käyttöön<br>Autowash/AutoFill'in käyttämä                                                                         | SUCTION_VALVE_MOT_FAULT                                                                                                    |        |
| 159  | Varoitus  | lmuventtiilin anturivika               | Anturi muuttuu kun moottoria ei käytetä<br>Autowash/AutoFill'in käyttämä                                                                               | SUCTION_VALVE_SENS_FAULT                                                                                                    |        |

| ID  | Тууррі     | Yksityisk. teksti näytöllä             | Vikakriteeri<br>Toiminnot estetty                                                                                                    | Koko näytön ohjeteksti | Pr |
|-----|------------|----------------------------------------|----------------------------------------------------------------------------------------------------|------------------------|----|
| 160 | Hälytykset | Laiton AutoWash asetus                 | Laittomia pumppuja on valittu<br>Autowash ei käynnisty (ennakkoehdot eivät täyty)<br>Autowash/AutoFill'in käyttämä                                                                                    | ILLEGAL_AWASH_SETUP    |    |
| 161 | Varoitus   | Pumpun r/min on liian pieni<br>Lisää   | Pumpun kierrosnopeus alittaa taulukkoarvot<br>Lisää tauolle siirtymiseksi<br>Autowash/AutoFill'in käyttämä                                                                                            | PUMP_RPM_TOO_LOW       |    |
| 162 | Varoitus   | Pumpun r/min on liian suuri<br>Vähennä | Pumpun kierrosnopeus ylittää taulukkoarvot<br>Vähennä tauolle siirtymiseksi<br>Autowash/AutoFill'in käyttämä                                                                                          | PUMP_RPM_TOO_HIGH      |    |
| 163 | Varoitus   | Lisää pumpun tuottoa                   | EFC tai PrimeFlow avulla: Kun venttiili on kiinni ja<br>säädin on vaiheessa 6x<br>EVC:llä varustettu: Kun venttiili on suljetussa<br>päätyasennossa ja virtaus ylittää kynnysarvon<br>Säädön käyttämä | INC_PUMP_FLOW,         |    |
| 164 | Varoitus   | Vähennä pumpun tuottoa                 | EFC tai PrimeFlow avulla: Kun venttiili on auki ja<br>säädin on vaiheessa 6x<br>EVC:llä varustettu: Kun venttiili on avoimessa<br>päätyasennossa ja virtaus ylittää kynnysarvon<br>Säädön käyttämä    | RED_PUMP_FLOW,         |    |
| 165 | Varoitus   | Jobcom Fram viallinen                  | Kirjoita tiedot FRAM'ista ja lue<br>Jos luettu tieto poikkeaa kirjoitetusta tiedosta<br>Poista hälytys kytkemällä virta pois päältä ja<br>uudelleen päälle                                            |                        |    |

### Hätäkäyttö

#### Hätätilanteessa

Jos järjestelmään tulee vika, valitse tietokoneen CAN tila. Tällä testillä voidaan todeta, onko yksiköiden välinen tiedonsiirto kunnossa. Valikko näkyy kuvan mukaisena.

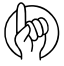

HUOM! Katso myös "Valikko 4.7 Suoristuksen hätäohjaus" sivulla 76.

4.8 Tietokoneen CAN tila

- >> 4.8.1 Kaikkien tietokoneiden käyttötila 4.8.2 Kaikkien tietokoneiden ohjelmistoversiot
  - 4.8.3 Kaikkien tietokoneiden komponenttiversiot
  - 4.8.4 HC6500 terminaalin käyttötila
  - 4.8.5 HC6050 JobCom käyttötila
  - 4.8.6 HC6300 kahvan käyttötila
  - 4.8.7 SetBox HC6400 kahvan käyttötila

Tietokoneen yksityiskohtaisessa näytössä näkyy yksityiskohdat vian sattuessa

#### Käyttö anturin rikkoutuessa

Kun jokin kierrosnopeuden, virtauksen tai paineen anturi on viallinen, toimii järjestelmä "hitaasti kotiin" toiminnolla vähennetyllä mutta kuitenkin hyväksyttävällä työteholla. Jokin hälytystunnisteista 140 - 147 välillä tulee näkyviin ohjausyksikön näytöllä. Katso myös "Vikakoodit" sivulla 113.

- Järjestelmä ei toimi kahden anturin puuttuessa automaattitoiminnolla sillä käyttäjän tulisi korjata vialliset anturit mahdollisimman pian.
- Paineen säätö voi käyttää sekä ruiskun pyörän nopeusanturia että GPS-nopeutta ISOBUS'in kautta.

1

HUOM! SafeTrack/IntelliTrack toimii ainoastaan pyörän nopeusanturin avulla.

Paineen kulman säätöanturi toimii sekä tietokoneen varajärjestelmänä että raja-arvokytkimenä. Jos kulma-anturi on viallinen voi käyttäjä jatkaa säätöventtiilin kiertämistä täysin suljetun asennon.

Vika alla olevissa antureissa saa aikaan epätarkan ruiskutusmäärän laskelman ruiskutuksen aikana. Jotta ruiskutustyö saadaan päätökseen, kun anturi on viallinen, tee seuraavat toimenpiteet:

| R/min      | Virtaus    | Paine      | Ajonopeus  | Venttiilin<br>kulma | Säädön tila                         | Käyttäjän lisätoimenpiteet                                                                                        |  |
|------------|------------|------------|------------|---------------------|-------------------------------------|----------------------------------------------------------------------------------------------------|--|
| Käytä      | Käytä      | Käytä      | Käytä      | Käytä               | Täysi työteho                       | Ei mitään                                                                                                    |  |
| Viallinen  | Käytä      | Käytä      | Käytä      | Käytä               | Rajoitettu työteho                  | Ei mitään                                                                                                    |  |
| Älä välitä | Viallinen  | Käytä      | Käytä      | Käytä               | Rajoitettu työteho                  | Aseta uusi koko kun suuttimet vaihdetaan, katso<br>"Valikko 3.4.3 Suuttimen koko, virtaus / 3 bar"<br>sivulla 64. |  |
| Viallinen  | Viallinen  | Käytä      | Käytä      | Käytä               | Rajoitettu työteho                  | Aseta uusi koko kun suuttimet vaihdetaan, katso<br>"Valikko 3.4.3 Suuttimen koko, virtaus / 3 bar"<br>sivulla 64. |  |
| Älä välitä | Käytä      | Viallinen  | Käytä      | Käytä               | Rajoitettu työteho                  | Aseta uusi koko kun suuttimet vaihdetaan, katso<br>"Valikko 3.4.3 Suuttimen koko, virtaus / 3 bar"<br>sivulla 64. |  |
| Viallinen  | Käytä      | Viallinen  | Käytä      | Käytä               | Rajoitettu työteho                  | Aseta uusi koko kun suuttimet vaihdetaan, katso<br>"Valikko 3.4.3 Suuttimen koko, virtaus / 3 bar"<br>sivulla 64. |  |
| Käytä      | Käytä      | Käytä      | Viallinen  | Käytä               | Ruiskutus vakionopeudella           | Käytä ruiskua vakionopeudella.                                                                                    |  |
|            |            |            |            |                     |                                     | Kirjoita simuloitu ruiskun nopeus, katso "Valikko<br>3.4.2 Simuloitu nopeuden arvo"<br>sivulla 63.                |  |
| Älä välitä | Viallinen  | Viallinen  | Älä välitä | Käytä               | Vain käsikäyttö                     | Säädä paine mekaanisen painemittarin mukaan                                                                       |  |
| Älä välitä | Älä välitä | Älä välitä | Älä välitä | Viallinen           | Vain käsikäyttö. Säätöventtiili voi | Säädä paine mekaanisen painemittarin mukaan                                                                       |  |
|            |            |            |            |                     | ohittaa ääriasennon. Eli, kun       | Tarkista venttiilin ääriasennon ylitys.                                                                           |  |
|            |            |            |            |                     | avautuu uudelleen.                  | Korvaa lohkojen vaihto.                                                                                           |  |

#### Nestejärjestelmätesti

- 1. Sulje pääsulkuventtiili.
- 2. Sulje säätöventtiili painamalla 🕂 näppäintä paineen lisäämiseksi. Säätöventtiilin keltainen diodi syttyy.
- 3. Sulje sekoitusventtiili.
- 4. Sulje painesuodattimen ohitusventtiili.
- 5. Aseta pumpun kierrosnopeudeksi 250 300 r/min, moottorin joutokäynnillä.
- 6. Nyt kaiken pumpulta tulevan veden pitää kulkea puomiston virtausanturin kautta.
- 7. Pumpun kunto ja mahdolliset sisäiset vuodot voidaan tarkistaa vertailemalla:
- Valikkoa 4.5.5.3.3 Pumpun laskettu tuotto. Tämä valikko näyttää pumpun lasketun tuoton.
- Valikkoa 4.5.5.3.6 mittaa virtausta puomistossa. Tässä valikossa näkyy todellinen, mitattu virtaus virtausanturin lävitse.

## **Tekniset tiedot**

#### Tekniset tiedot

| Jännitteen syöttö:                         | 12 V DC          |
|--------------------------------------------|------------------|
| Laitteiston toiminnan minimijännite:       | 9 V DC           |
| Maksimijännite:                            | 16 V DC          |
| Huippujännite:                             | 28 V DC          |
| Ulkolämpötila:                             | − 5°C - + 70°C   |
| Muisti:                                    | PROM kestomuisti |
| Digitaalitunnistimet (lisävar. 2, 3 ja 4): | Suora signaali   |
| Taajuus:                                   | 0.5 Hz - 2 kHz   |
| Laukaisujännite, korkea:                   | 4,0 - 12,0 V DC  |
| Laukaisujännite, matala                    | 0,0 - 2,0 V DC   |
| Analogiset tunnistimet (lisävar. 1):       |                  |
| Syöttö:                                    | 12 V             |
| Sisäänmeno:                                | 4 - 20 mA        |
| Ruiskutusmäärän säädön miniminopeus        | 0,5 km/h         |

### Virtausanturien virtausrajat

| Kotelo | Kotelon tunnistus (A)   | Virtaus | Aukko | PPU    |  |
|--------|-------------------------|---------|-------|--------|--|
|        |                         | l/min   | mm    | arvo   |  |
| S/67   | Kolme uraa              | 1-30    | 6,0   | 310,00 |  |
| S/67   | Neljä uraa              | 2,5-75  | 9,5   | 180,00 |  |
| S/67   | 1 ulkopuolinen ura      | 5-150   | 13,5  | 120,00 |  |
| S/67   | Ei uraa                 | 10-300  | 20,0  | 60,00  |  |
| S/67   | Kaksi ulkopuolista uraa | 35-600  | 36,0  | 17,00  |  |

Paineen pudotus 13,5 mm:n aukolla ja 150 l/min virtauksella on 1 bar.

## 8 - Tekniset tiedot

## Sähköliitännät

#### Pistokkeiden ja sulakkeiden tyypit

Sulakkeet ovat JobCom'issa::

- 15 A autom.sulake
- TWIN versioissa myös 2x10 A autom.sulake.

PCB kytkin:

• 2x10 A autom.sulake

DAH PCB:

• 10 A hidas sulake.

PrimeFlow virta:

• PCB lasisulake 10 A, hidas

PrimeFlow muuntajakonvertterissa on kaksi sulaketta:

- 30AT F2 / 32 V
- 10AT F1 / 32 V, Hardi osanro 26023500.

#### Pistokkeet

- AMP Super Seal 1.5 2, 3 ja 4 navalla.
- 13 napainen ISO 11446 pistoke.
- DAH: DB25F ja DB37F liitos.
- 13 napainen ISO 11446M.
- ISOBUS: 9 napainen IBBC F liitin.

## Materiaalit ja kierrätys

#### Elektroniikan hävittäminen

Kartonki: Voidaan kierrättää 99 % ja tästä syystä se viedään ko. jäteastiaan.

Polyetyleeni: Voidaan kierrättää.

Kun ohjausyksikkö on käytetty loppuun, on se huolellisesti puhdistettava. Synteettiset liitokset voidaan polttaa. Piirilevyt ja metalliosat voidaan jättää metallin keräyspisteeseen.

#### Tietoja pakkauksesta

Pakkaukseen käytetty materiaali on ympäristöystävällistä. Materiaali voidaan turvallisesti hävittää tai se voidaan polttaa.

### Kaavioita

### Arvojen merkintätaulukko

| Valikko               | Toiminta    | 1 - Arvot | 2 - Arvot | 3 - Arvot |
|-----------------------|-------------|-----------|-----------|-----------|
| [3.2.1 Virtausvakio]  | Virtaus PPU |           |           |           |
| [3.1.X.1 Nopeusvakio] | Nopeus PPU  |           |           |           |
|                       |             |           |           |           |
|                       |             |           |           |           |
|                       |             |           |           |           |
|                       |             |           |           |           |
|                       |             |           |           |           |
|                       |             |           |           |           |
|                       |             |           |           |           |
|                       |             |           |           |           |
|                       |             |           |           |           |
|                       |             |           |           |           |
|                       |             |           |           |           |
|                       |             |           |           |           |
|                       |             |           |           |           |
|                       |             |           |           |           |
|                       |             |           |           |           |
|                       |             |           |           |           |
|                       |             |           |           |           |
|                       |             |           |           |           |

### Hakemisto

Automaattitoimintojen merkit, 52

#### A

Agroparts, 133 Ajonopeus anturi, 81 Tunnistin, 85 Anturirengas, 81 Anturit Sijainti, 112 AutoAgitation, 31, 51, 52 AutoFill, 27, 91 Automaattitoiminnot, 24, 50 AutoSectionControl, 32, 101 AutoWash, 24, 96 Ajonopeus, 97 AutoSectionControl, 101 Edellytykset, 96 Ei voi lopettaa, 106 Jakso- ja porraslaskuri, 97 Muisti, 97 Tarkistukset, 97 Taukotoiminto, 97

## D

DualLine, 30, 50, 95 DynamicFluid4, 28

### E

Esisäätönäppäimet, 17

### F

FluidBox HC 6200, 21

### Η

Hälytykset, 53 Vikakoodit, 113 Hätä ohjaus, 73, 76 Tilanteessa, 124 Hätätilanne Käyttö anturin rikkoutuessa, 124 Nestejärjestelmätesti, 125 HC 6300 kahva, 20 HC 6500, 11, 12, 13 Terminaali, 14 HeadlandAssist, 32, 50, 92 Herkkyys, 70 Huolto käyttökauden jälkeen, 103 Huoltovälit, 74

#### L

IntelliTrack, 31 ISOBUS, 11, 12, 13 ESC-näppäin, 83

#### J

Jalkakytkin, 81 Jännitteen syöttö, 80 Järjestelmän kuvaus, 12 Johdinliitos, 84

### K

Käytön ongelmat, 105 Kello Asetus, 82 Kellon Asetus, 53 Kierrätys, 129 Kiinnikkeet Säätöyksiköt, 79 Kotelo, 127

## L

Laajennettu valikko, 23 Liotuspesu, 99

#### Μ

Merkinnät, 16, 51 Merkit, 16, 28 Monitoimihuuhtelu, 98 Muisti Valinta, 47 Muistien nimet, 54 Muistin merkitseminen ja valinta, 89

## Ν

Näppäimet, 16, 17 Näppäinkäyttö, 21 Näytön merkit, 16 Nopeus kalibrointi, 55 simulointi, 75 Nopeusanturi traktori, 81 Numeronäppäimet, 17 Nuolinäppäimet, 17

### 0

Ohjaus, 69 Ohjenäppäin, 14

### Ρ

Pääsulkuventtiili, 50 Päätysuuttimet, 30, 31, 60, 61 Paineen säätö, 28, 84, 94 Päivittäiset asetukset, 83 Pikahuuhtelu, 98 Pistokkeet, 128 PPU, 84, 127 PrimeFlow, 31 Testivalikot, 107 Puomisto, 60 Puomiston huuhtelu, 27, 98

### R

Ruiskun nopeus anturi, 81 Ruiskutemäärä, 47 Ruiskutus DynamicFluid4'llä, 94 FlexCapacity pumpulla, 94

# Hakemisto

#### S

Säädöt Käyttäjän asetukset, 62 Säätövapaa alue, 70 SafeTrack, 12,69 Säiliömenetelmä, 59 Säiliömittari, 66 Käyttäjän tekemä kalibrointi, 66 Säiliömittarin tehdaskalibrointi, 68 Säiliön nestemäärä, 47,90 Säilytys, 103 Selostus Yleistä, 12 SetBox, 20 Softkey-näppäin merkit, 18 Sulakkeet, 128 Suutinmenetelmä, 58 Suutinta / lohko, 60

## T

Tarkistukset Järjestelmän vianetsintä, 105 Tukokset, 106 Ulkoinen vuoto, 106 Taulukko, 130 Tekniset tiedot, 127 Testi, 75 Tietokoneen CAN tila, 76 Tilamerkit, 16 Traktorin johtosarjan asennus, 80 Traktorin vetolaite, 69 Tulosta, 77 Tulostin, 80 TWIN, 51 Esisäätö, 90

### U

Ulkonäkö HC 6500, 14 ISOBUS, 14

#### V

Vaahtomerkitsin, 50 Vaatimuksenmukaisuusvakuutus, 7 Vaimennus, 70 Valikko 1 Päivittäiset säädöt, 47 2 Asetukset, 48 3 Kalibrointi, 55 4 Työkalut, 74 5 Lokikirja, 77 rakenne, 33 Valinta, 21 Varaosat, 133 Varotoimenpiteet, 9 Vian etsintä, 105 Vianetsintä Vikakoodit, 113

#### Virtaus

Anturi, 127 kalibrointi, 57 Rajat, 127 tunnistin, 85 vakio, 57 VRA / Kauko-ohjaus, 52

## Y

Yövalot, 19

#### Varaosat

Katso päivitetyt varaosatiedot osoitteessa www.agroparts.com. Kaikkiin varaosatietoihin pääsee käsiksi, kun ilmainen rekisteröinti on tehty.

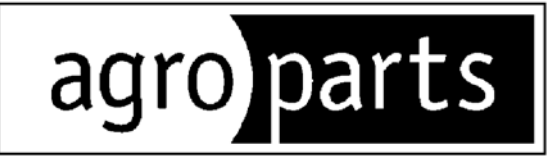

## HARDI INTERNATIONAL A/S

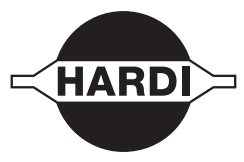

Helgeshøj Allé 38 - DK 2630 Taastrup - DENMARK